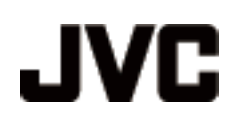

# CAMCORDER

# GZ-HD620 Uitgebreide gebruikshandleiding GZ-HD510/GZ-HD500

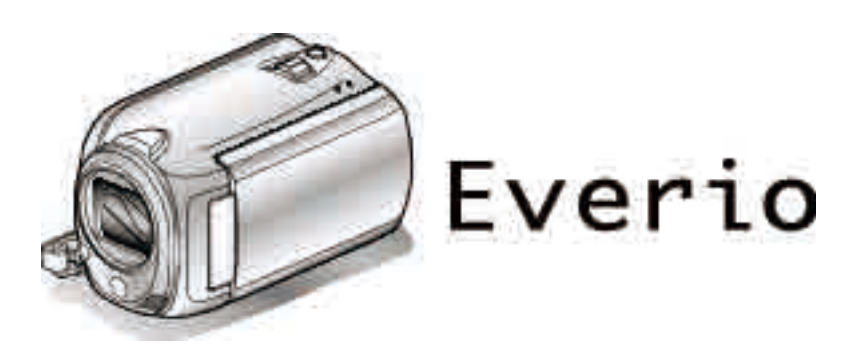

LYT2210-011B

# Inhoudsopgave

| Beginnersgids        | 4 |
|----------------------|---|
| Opladen              | 4 |
| Opnemen              | 4 |
| Afspelen             | 5 |
| Tips voor het filmen | 5 |
| •                    |   |

# Nuttige technieken voor het filmen

| Vakantie/Kerstmis |    |
|-------------------|----|
| Huwelijk          | 7  |
| Reizen            | 8  |
| Pretpark          | 10 |

# Aan de slag

| Het toebehoren controleren                                 | . 12 |
|------------------------------------------------------------|------|
| Het accupack opladen                                       | . 13 |
| Afstelling van de handgreep                                | . 14 |
| Gebruik van de polsriem                                    | . 14 |
| Een microSD-kaart plaatsen                                 | . 14 |
| Typen microSD-kaarten die kunnen worden gebruikt           | . 15 |
| Instelling van de klok                                     | . 15 |
| De klok resetten                                           | . 16 |
| De bedieningsknoppen gebruiken                             | . 16 |
| De schuiver gebruiken                                      | . 16 |
| Dit apparaat vasthouden                                    | . 17 |
| De afstandsbediening gebruiken (alleen GZ-HD620)           | . 17 |
| De lensdop bevestigen (alleen GZ-HD510/GZ-HD500)           | . 18 |
| Statiefbevestiging                                         | . 18 |
| Dit apparaat gebruiken in het buitenland                   | . 19 |
| Het accupack opladen in het buitenland                     | . 19 |
| De klok wanneer u op reis bent instellen op de lokale tijd |      |
|                                                            | . 19 |
| Zomertijd instellen                                        | . 20 |
| Optionele accessoires                                      | . 20 |

# Opnemen

| Video's opnemen in automatische stand<br>Zoomen<br>Stilstaande beelden opnemen tijdens een video-opname                                                                                          | . 21<br>. 23                                 |
|----------------------------------------------------------------------------------------------------|----------------------------------------------|
| Vermindering van het schudden van de camera<br>De opgenomen foto onmiddellijk bekijken<br>Stilstaande beelden opnemen in Automatische stand<br>Zoomen<br>De opgenomen foto onmiddellijk bekijken | . 23<br>. 23<br>. 23<br>. 24<br>. 25<br>. 25 |
| Scèneselectie<br>Scherpstelling handmatig aanpassen<br>Hulp bij scherpstelling gebruiken<br>Helderheid aanpassen<br>Sluitersnelheid instellen (GZ-HD620)                                         | . 20<br>. 27<br>. 28<br>. 28<br>. 29<br>. 29 |
| Witbalans instellen<br>Tegenlichtcompensatie instellen<br>Meteringgebied instellen<br>Opnemen met effecten<br>Close-up-opnamen maken                                                             | . 30<br>. 30<br>. 31<br>. 31<br>. 32         |
| Vóór de opname bestanden bij gebeurtenissen registreren<br>Video's opnemen in de indeling voor YouTube™<br>Video's opnemen in de indeling voor iTunes (GZ-HD620)                                 | . 33<br>. 33<br>. 25                         |
| Met tussenpozen opnemen (TIMELAPSE OPNAME)<br>Automatisch opnemen bij detectie van bewegingen (AUTO<br>OPNAME)<br>Resterende opnametijd/vermogen van de accu                                     | . 36<br>. 37<br>. 39                         |

# Afspelen

| Video's afspelen<br>Snel de inhoud van video's bekijken      | 41<br>42    |
|--------------------------------------------------------------|-------------|
| Een video waarvan de management-informatie is beschaafspelen | adigd<br>42 |
| Afspelen met speciale effecten                               | 43          |
| Stilstaande beelden weergeven                                | 44          |
| Diavoorstelling afspelen                                     | 44          |
| Zoeken naar een specifieke video/stilstaand beeld            | 45          |
| Zoeken op groep                                              | 45          |
| Zoeken op datum                                              | 45          |
| Gebeurtenis zoeken                                           | 46          |
| Aansluiten en weergeven op TV                                | 46          |
| Aansluiten via de HDMI Mini Connector                        | 47          |
| Aansluiten via de onderdelenconnector                        | 48          |
| Aansluiten via de AV-connector                               | 48          |
| Afspeellijsten afspelen                                      | 49          |
| Een BD/DVD die op dit apparaat werd gemaakt afspelen         | -           |
|                                                              | 49          |

# Bewerken

| Ongewenste bestanden wissen                                   | 50  |
|---------------------------------------------------------------|-----|
| Het bestand dat op het scherm staat wissen                    | 50  |
| De geselecteerde bestanden wissen                             | 51  |
| Alle bestanden wissen                                         | 52  |
| Bestanden beveiligen                                          | 53  |
| Het bestand dat op het scherm staat beveiligen                | 53  |
| Geselecteerde bestanden beveiligen                            | 54  |
| Alle bestanden beveiligen                                     | 55  |
| Beveiliging van alle bestanden opheffen                       | 55  |
| Gebeurtenissenregistratie van video's wijzigen                | 56  |
| De gebeurtenis van het op dat moment weergegeven besta        | and |
| wijzigen                                                      | 56  |
| De gebeurtenis van de geselecteerde bestanden wijzigen        |     |
| Destandar an alitera                                          | 5/  |
| Bestanden opspiltsen                                          | 58  |
| Gezichtsdetectie-zoom                                         | 59  |
| Een suistaand beeld vastieggen in de video tijdens het alspei | en  |
| Ean gowonst stuk in do video vastlaggon                       | 60  |
| Video's vastlaggen om ze te upleaden paar VeuTubeTM           | 00  |
| video s vasileggen om ze le uploaden naar rourube             | 61  |
| Video's voorbereiden om ze over te sturen naar iTunes (G7-    |     |
| HD620)                                                        | 63  |
| Een afspeelliist met titel maken                              | 64  |
| Afspeellijsten maken met de opgenomen video's                 | 65  |
| Afspeellijsten maken met geselecteerde bestanden              | 65  |
| Afspeellijsten maken op groep                                 | 66  |
| Afspeellijsten maken op datum                                 | 67  |
| Afspeellijsten maken op gebeurtenis                           | 68  |
| Afspeellijsten bewerken                                       | 69  |
| Afspeellijsten wissen                                         | 70  |
| Titelschermen toevoegen aan afspeellijsten                    | 70  |

# Kopiëren

| Bestanden kopiëren naar kaart                                 | . 72 |
|---------------------------------------------------------------|------|
| Geselecteerde bestanden kopiëren                              | . 73 |
| Bestanden verplaatsen                                         | 74   |
| Alle bestanden verplaatsen                                    | 74   |
| Geselecteerde bestanden verplaatsen                           | 75   |
| Disks maken met een BD/DVD-writer (GZ-HD620)                  | . 76 |
| Een DVD-writer (CU-VD50) voorbereiden                         | . 76 |
| Een DVD-writer (CU-VD3) voorbereiden                          | 77   |
| Een BD-writer voorbereiden                                    | 77   |
| De kwaliteit voor opslag selecteren (OPN. MEDIUM<br>WIJZIGEN) | 78   |
| Alle bestanden kopiëren                                       | 78   |
| Bestanden kopiëren op datum                                   | . 79 |
| Bestanden kopiëren op gebeurtenis (alleen videostand)         | 80   |
|                                                               |      |

Geselecteerde afspeellijsten kopiëren (alleen videostand)

|                                                         | 01 |
|---------------------------------------------------------|----|
| Geselecteerde bestanden kopiëren                        | 82 |
| Bestanden afspelen                                      | 83 |
| Disks beëindigen na het kopiëren                        | 83 |
| Overzicht afspelen                                      | 83 |
| Een USB externe harde schijf (GZ-HD620) gebruiken       | 84 |
| Een USB externe harde schijf voorbereiden               | 84 |
| Een backup maken van bestanden                          | 85 |
| Bestanden op de USB externe harde schijf afspelen       | 85 |
| Mappen op de USB externe harde schijf wissen            | 86 |
| De USB externe harde schijf formatteren                 | 86 |
| Een disk maken met een aangesloten Blu-ray-recorder     |    |
|                                                         | 86 |
| Bestanden dubben naar een DVD-recorder of videorecorder | 97 |
| Koniëren naar Windows-nc                                | 88 |
| Systeemvereisten controleren (Bichtliin)                | 88 |
| De bijdeleverde software installeren                    | 88 |
| Fen backup maken van alle bestanden                     | 89 |
| Bestanden ordenen                                       | 90 |
| Video's opnemen op disks                                | 91 |
| JVC Software-gebruiksrechtovereenkomst                  | 93 |
| Een backup maken van bestanden zonder gebruik van de    |    |
| bijgeleverde software                                   | 94 |
| Lijst met bestanden en mappen                           | 94 |
| Kopiëren naar Mac-computer                              | 95 |
| · ·                                                     |    |

# Menu-instellingen

| Het menu gebruiken                | 96  |
|-----------------------------------|-----|
| Menu Opnemen (Video)              | 97  |
| GEZICHTPRIORIT AE/AF              | 98  |
| LICHT (alleen GZ-HD620)           | 98  |
| GEBEURT. REGISTREREN              | 99  |
| VIDEOKWALITEIT                    | 99  |
| ZOOMEN                            | 99  |
| OPHELDEREN                        | 100 |
| TIMELAPSE OPNAME                  | 100 |
| AUTO OPNAME                       | 100 |
| x.v.Color                         | 100 |
| WINDFILTER                        | 101 |
| Menu Opnemen (stilstaand beeld)   | 102 |
| GEZICHTPRIORIT AE/AF              | 102 |
| LICHT (alleen GZ-HD620)           | 103 |
| ZELFONTSPANNER                    | 103 |
| SLUITERSTAND                      | 104 |
| BEELDGROOTTE                      | 105 |
| BEELDKWALITEIT                    | 105 |
| OPHELDEREN                        | 106 |
| AUTO OPNAME                       | 106 |
| Menu handmatige instellingen      | 107 |
| SCENE SELECTEREN                  | 107 |
| FOCUS                             | 107 |
| HULP SCHERPSTELLING               | 107 |
| HELDERHEID AANPASSEN              | 107 |
| SLUITERSNELHEID (alleen GZ-HD620) | 107 |
| WITBALANS                         | 107 |
| ACHTERLICHT COMP                  | 107 |
| LICHTMEETGEBIED                   | 107 |
| EFFECT                            | 107 |
| MACRO                             | 107 |
| Menu Afspelen (Video)             | 108 |
| WISSEN                            | 109 |
| FOTOTITEL                         | 109 |
| ZOEKEN                            | 109 |
| AFSPEELLIJST AFSP                 | 109 |
| AFSPEELLIJST BEWERK.              | 109 |
| AFSP. ANDER BESTAND               | 109 |
| BEWERKEN                          | 110 |
| WIPE/FADE                         | 110 |
| WEERGAVE OP SCHERM                | 110 |
| Menu Afspelen (stilstaand beeld)  | 111 |
|                                   |     |

| WISSEN                              | 444 |
|-------------------------------------|-----|
|                                     | 111 |
|                                     | 111 |
|                                     | 111 |
|                                     | 112 |
| WEERGAVE OP SCHERM                  | 112 |
|                                     | 113 |
|                                     | 113 |
| DATUM WEERGAVESTIJL                 | 113 |
| MONITOR HELDER                      | 114 |
| MONITOR ACHTERLICHT                 | 115 |
| FOCUS-ASSIST KLEUR                  | 115 |
| KLOK INSTELLEN                      | 116 |
| Menu Basisinstellingen              | 117 |
| DEMO                                | 118 |
| AUTOM. UITSCHAKELEN                 | 118 |
| BEDIENINGSGELUID                    | 119 |
| KNOP OPNEMEN                        | 119 |
| SNELLE HERSTART                     | 120 |
| VALDETECTIE                         | 120 |
| AFSTANDSBEDIENING (alleen GZ-HD620) | 121 |
| AUTOMFINALISEREN (alleen GZ-HD620)  | 121 |
| UPDATEN                             | 122 |
| FABRIEKINSTELLING                   | 122 |
| Menu Instell verbinding             | 123 |
| WEERGAVE OP TV                      | 123 |
| VIDEO-OUTPUT                        | 123 |
| COMPONENT-OUTPUT                    | 124 |
| HDMI-OUTPUT                         | 124 |
| HDMI REGELING                       | 125 |
| Menu Mediuminstellingen             | 126 |
| OPN. MEDIA V. VIDEO                 | 126 |
| OPN MEDIA V FOTO                    | 126 |
| HDD FORMATTEREN                     | 127 |
| SD-KAART FORMATTEREN                | 127 |
|                                     | 128 |
|                                     | 120 |

# Namen van onderdelen

| Voorzijde   | 129 |
|-------------|-----|
| Achterzijde | 129 |
| Onderzijde  | 130 |
| Binnenzijde | 130 |
| LCD-scherm  | 131 |

# Aanduidingen op het LCD-scherm

| Veel voorkomende opname-aanduidingen | 132 |
|--------------------------------------|-----|
| Video-opname                         | 132 |
| Foto-opname                          | 133 |
| Videoweergave                        | 133 |
| Weergave van stilstaande beelden     | 134 |

# Probleemoplossing

| Technische gegevens |     |
|---------------------|-----|
| Onderhoud           | 141 |
| Foutmelding?        | 139 |
| Andere problemen    |     |
| Scherm/Beeld        | 138 |
| PC                  | 137 |
| Bewerken/Kopiëren   | 137 |
| Afspelen            | 136 |
| Kaart               | 136 |
| Opnemen             | 135 |
| Accupack            | 135 |

# Beginnersgids

# Opladen

• Raadpleeg de bedieningsinstructies in de animatie op de Uitgebreide gebruikshandleiding.

# Opnemen

 Raadpleeg de bedieningsinstructies in de animatie op de Uitgebreide gebruikshandleiding.

# Afspelen

• Raadpleeg de bedieningsinstructies in de animatie op de Uitgebreide gebruikshandleiding.

# Tips voor het filmen

# Standaard manier voor het vasthouden van een camcorder

# Stabiele beelden opnemen ~

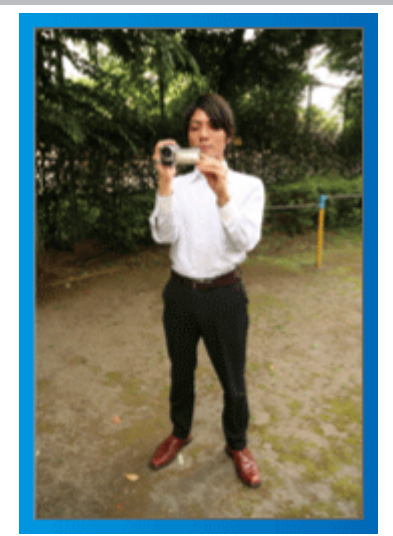

Dit is een standaard manier om te filmen terwijl u rechtop staat. Zorg dat u deze basistechniek beheerst, om stabiele beelden te verkrijgen.

# [Voorbereiding]

- ① Spreid uw voeten op de breedte van uw schouders.
- ② Houd de elleboog van uw rechterarm, waarmee u de camcorder vasthoudt, dichtbij uw zij.
- ③ Houd de LCD-monitor vast met uw linkerhand en stel deze in op de juiste hoek.

# Uw handen omhoogsteken om te filmen ~ Opnemen onder grote hoek ~

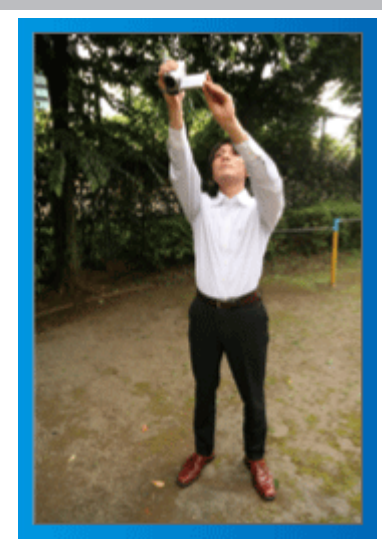

Strek uw arm als uw onderwerp verborgen is achter een mensenmassa.

# [Voorbereiding]

- ① Spreid uw voeten op de breedte van uw schouders.
- (2) Steek uw rechterhand omhoog en houd de camcorder boven uw hoofd.
- ③ Houd de LCD-monitor vast met uw linkerhand en stel deze in op de juiste hoek.

## LET OP:

- Gebruik deze manier van opnemen alleen als laatste oplossing, als het moeilijk is om stabiele beelden te verkrijgen.
- Stel de camcorder zoveel mogelijk in op de grote hoek, omdat het beeld gevoelig zal zijn voor het schudden van de camera.
- Wees attent. Val de mensen rond u niet lastig.

# Neerhurken en filmen op oogniveau

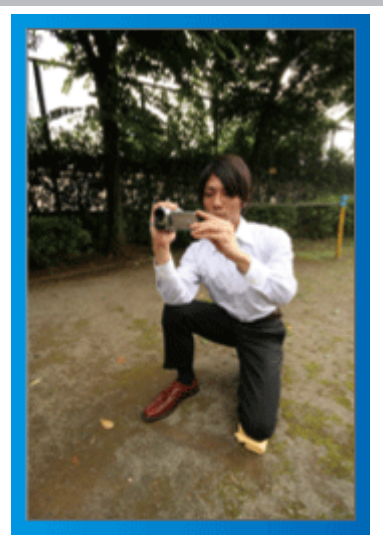

De lage positie is een gebruikelijke houding voor het filmen van kinderen. Als u opneemt op het oogniveau van het kind, kunt u duidelijk alle schattige gelaatsuitdrukkingen vastleggen.

# [Voorbereiding]

- Ga zitten op uw linkerknie met uw rechtervoet op de grond.
- ② Plaats de elleboog van uw rechterarm waarmee u de camcorder vasthoudt op uw rechterknie.
- ③ Houd de LCD-monitor vast met uw linkerhand en stel deze in op de juiste hoek.

# Panoramisch filmen

 Raadpleeg de bedieningsinstructies in de animatie op de Uitgebreide gebruikshandleiding.

Gebruik deze methode om op te nemen in een brede gezichtshoek.

# [Voorbereiding]

Draai bij het filmen uw lichaam rond in plaats van uw armen te bewegen, terwijl u de camcorder blijft vasthouden volgens de hierboven vermelde basismanier.

- 0 Ga in de richting staan van de plaats waar de rotatie eindigt.
- 2 Draai uw bovenlichaam in de richting waar de opname begint.
- ③ Druk op de startknop en neem 2 seconden op. Draai uw lichaam vervolgens langzaam terug naar voren. Neem opnieuw 2 seconden op terwijl u naar voren kijkt, en druk op

Neem opnieuw 2 seconden op terwiji u naar voren kijkt, en druk op de stopknop.

(de rotatie van 90 graden moet ongeveer 5 seconden duren, om een slow-motiongevoel te creëren.)

# Opladen

 Raadpleeg de bedieningsinstructies in de animatie op de Uitgebreide gebruikshandleiding.

# Opnemen

• Raadpleeg de bedieningsinstructies in de animatie op de Uitgebreide gebruikshandleiding.

# Afspelen

- Raadpleeg de bedieningsinstructies in de animatie op de Uitgebreide gebruikshandleiding.
- Tips voor het filmen
- Standaard manier voor het vasthouden van een camcorder  $\sim$  Stabiele beelden opnemen  $\sim$

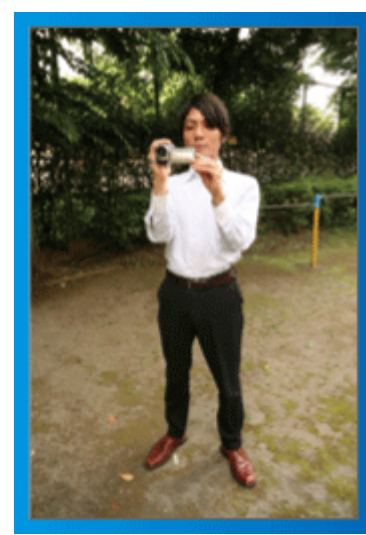

Dit is een standaard manier om te filmen terwijl u rechtop staat. Zorg dat u deze basistechniek beheerst, om stabiele beelden te verkrijgen.

## [Voorbereiding]

- ① Spreid uw voeten op de breedte van uw schouders.
- ② Houd de elleboog van uw rechterarm, waarmee u de camcorder vasthoudt, dichtbij uw zij.
- ③ Houd de LCD-monitor vast met uw linkerhand en stel deze in op de juiste hoek.

# Uw handen omhoogsteken om te filmen ~ Opnemen onder grote hoek ~

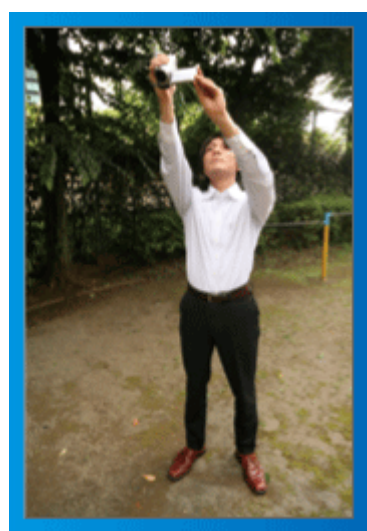

Strek uw arm als uw onderwerp verborgen is achter een mensenmassa.

#### [Voorbereiding]

- 1 Spreid uw voeten op de breedte van uw schouders.
- ② Steek uw rechterhand omhoog en houd de camcorder boven uw hoofd.
- ③ Houd de LCD-monitor vast met uw linkerhand en stel deze in op de juiste hoek.

#### LET OP:

 Gebruik deze manier van opnemen alleen als laatste oplossing, als het moeilijk is om stabiele beelden te verkrijgen.

- Stel de camcorder zoveel mogelijk in op de grote hoek, omdat het beeld gevoelig zal zijn voor het schudden van de camera.
- Wees attent. Val de mensen rond u niet lastig.

# Neerhurken en filmen op oogniveau

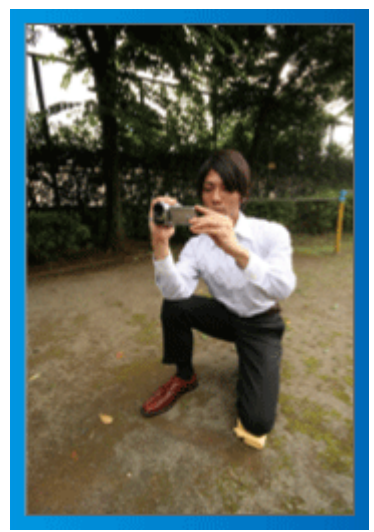

De lage positie is een gebruikelijke houding voor het filmen van kinderen. Als u opneemt op het oogniveau van het kind, kunt u duidelijk alle schattige gelaatsuitdrukkingen vastleggen.

# [Voorbereiding]

- Ga zitten op uw linkerknie met uw rechtervoet op de grond.
- ② Plaats de elleboog van uw rechterarm waarmee u de camcorder vasthoudt op uw rechterknie.
- ③ Houd de LCD-monitor vast met uw linkerhand en stel deze in op de juiste hoek.

## Panoramisch filmen

- Raadpleeg de bedieningsinstructies in de animatie op de Uitgebreide gebruikshandleiding.
- Gebruik deze methode om op te nemen in een brede gezichtshoek.

# [Voorbereiding]

- Draai bij het filmen uw lichaam rond in plaats van uw armen te bewegen, terwijl u de camcorder blijft vasthouden volgens de hierboven vermelde basismanier.
- ② Ga in de richting staan van de plaats waar de rotatie eindigt.
- ③ Draai uw bovenlichaam in de richting waar de opname begint.
- ④ Druk op de startknop en neem 2 seconden op. Draai uw lichaam vervolgens langzaam terug naar voren. Neem opnieuw 2 seconden op terwijl u naar voren kijkt, en druk op

de stopknop.

(de rotatie van 90 graden moet ongeveer 5 seconden duren, om een slow-motiongevoel te creëren.)

# Vakantie/Kerstmis

Neem het vrolijke kerstfeest met uw familie op!

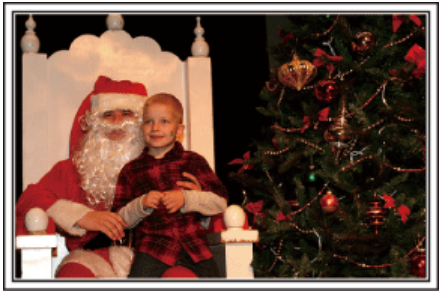

Photo by 101st CAB, Wings of Destiny Creative Commons Attribution-No Derivative Works 3.0

#### De boom versieren en het diner voorbereiden

De versiering van de boom en de voorbereiding van het diner maken deel uit van de kerstvreugde. Zorg ervoor dat u deze gelukkige familiemomenten opneemt!

#### De boom versieren

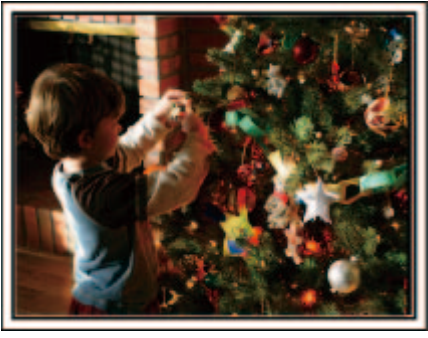

Een boom is het belangrijkste detail om een kerstsfeer te creëren. Alleen al de scène van alle familieleden die meehelpen om een spar te versieren met verschillende kleurrijke ornamenten is een bron van een vreugdevol gevoel.

#### Het diner voorbereiden

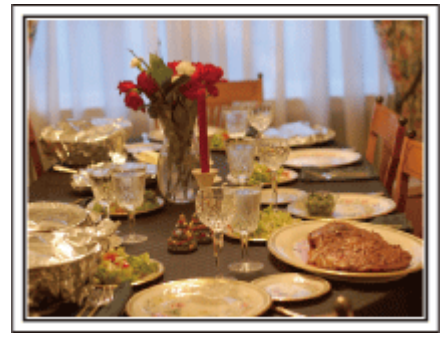

Photo by Manicosity

Creative Commons Attribution-No Derivative Works 3.0

Maak opnamen van de scènes waarin iedereen helpt om het avondfeest voor te bereiden.

U kunt de moeder filmen terwijl ze aan het koken is, de kinderen die haar helpen en natuurlijk de bereiding van de cake!

# Het kerstfeest opnemen

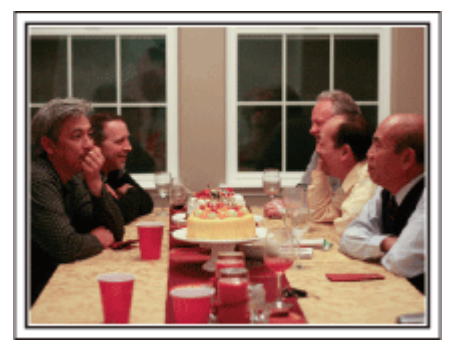

#### Photo by InnerSpirit

<u>Creative Commons Attribution-No Derivative Works 3.0</u> Na alle voorbereidingen is het eindelijk tijd voor het kerstfeest zelf. U moet niet alleen de scène opnemen waarin de kaarsjes worden uitgeblazen, maar ook de glimlach van de familieleden omringd door lekker eten, of zelfs de vader die lichtjes aangeschoten is van de champagne!

#### De geschenken vinden

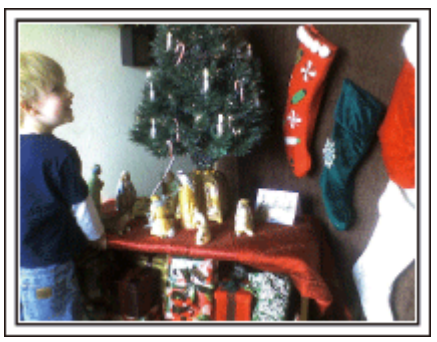

Voor kinderen is het grootste plezier van het kerstfeest het ontvangen van geschenken de volgende ochtend.

De vreugdevolle uitdrukking op hun gelaat wanneer ze een geschenk vinden naast hun kussen is een niet te missen opnamegelegenheid. Zorg dat u klaar bent om te filmen voor de kinderen wakker worden!

# Huwelijk

Maak een fantastische huwelijksvideo voor de bruid en bruidegom!

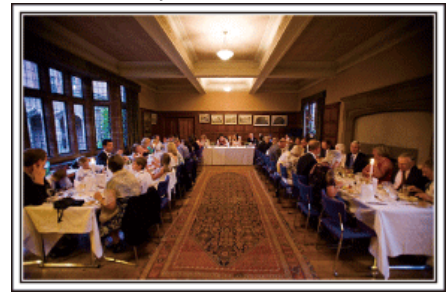

#### Bespreking en planning vóór het evenement

Het is belangrijk om voor de dag van de huwelijksreceptie verschillende details te bespreken met de bruid en de bruidegom, zoals de volgorde van de ceremonie, de eventuele opvoeringen of de verwisseling van kleren. Als u begrijpt wat de voorkeuren zijn van de bruid en de bruidegom, kunt u betere opnamen maken.

# De juiste hoek vinden om de bruid en de bruidegom samen te filmen

Een beeld samenstellen met de gasten vooraan en de bruid en de bruidegom achteraan

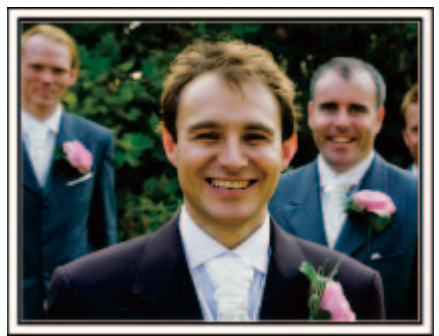

De hoofdfiguren van een huwelijk zijn natuurlijk de bruid en de bruidegom. Maak duidelijke opnamen van hun gelaatsuitdrukkingen tijdens de toast, de speech, de opvoeringen en andere scènes.

Een andere aanbeveling is opnamen maken van de gezichten van de genodigden, en vervolgens over te gaan in een panoramisch beeld naar de bruidegom. Een beeldsamenstelling met alleen de massa genodigden is niet zo boeiend. Vergeet dus niet aandacht te besteden aan de opnamehoek en -grootte.

# De gelaatsuitdrukkingen en opmerkingen van de gasten opnemen

De opname maken van oogniveau tot borstniveau

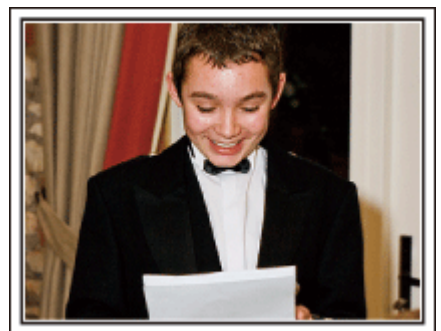

U kunt opmerkingen van de gasten opnemen door rond te gaan en te vragen: "Wilt u iets zeggen voor de bruid en de bruidegom?" U kunt dit doen in de wachtruimte voor de gasten, terwijl de bruid en de bruidegom zich aan het omkleden zijn, of tijdens de opvoeringen.

# Een close-up-opname maken van de bruid tijdens de bedankspeech

Het hoogtepunt van het evenement is tenslotte de bedankspeech van de bruid en de bruidegom en de schenking van de bloemen. De ontroerende woorden van waardering van de bruid en de tranen van vreugde van de ouders zijn scènes die niet mogen ontbreken.

Maak eerst met de zoom een close-up-opname van het gelaat van de bruid. Als de tranen verschijnen in de ogen van de bruid, blijft u nog even verder filmen. Zoom dan langzaam uit naar de grote hoek, om de ouders te tonen die ontroerd zijn door de speech.

## Geavanceerd gebruik met twee camcorders

#### Camcorder 1>

Voortdurend close-up-opnamen maken van de bruid en de bruidegom

#### <Camcorder 2>

Tegelijkertijd de gelukwensen van vrienden opnemen

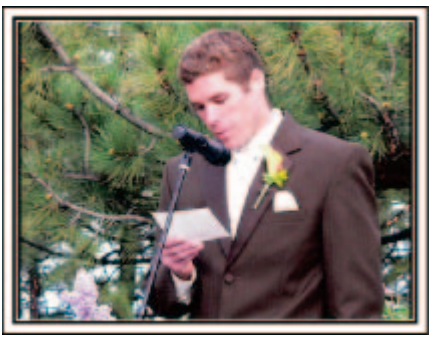

Als er een videomontage moet worden gemaakt, neem dan op met twee camcorders, zodat er een video met variërende scènes kan worden geproduceerd. U kunt een vriend die een camcorder heeft vragen of u deze mag lenen.

Installeer de geleende camcorder op een statief, om close-up-opnamen te maken van de bruid en de bruidegom. Zo kan de andere camcorder worden verplaatst om andere scènes op te nemen, en kunt u door montage en aaneenschakeling een interessante video maken met afwisselende scènes.

De meeste mensen hebben tegenwoordig op zijn minst een digitale camera, en als u echt geen tweede camcorder kunt vinden is het invoegen van stilstaande beelden op verschillende punten ook een goede manier om meer variëteit te verkrijgen. Zeker het proberen waard!

# Reizen

Leg alle mooie momenten vast van uw binnenlandse of buitenlandse trips!

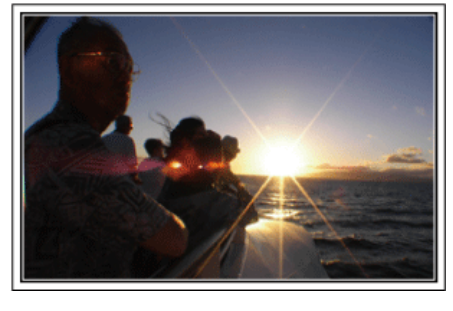

## Het noodzakelijke materiaal meenemen

De noodzakelijke dingen die u moet meenemen op een trip zijn afhankelijk van het doel van uw reis en van de bestemming.

Voor reizen naar het buitenland moet u nadenken over wat u moet meenemen, en hierbij rekening houden met de lokale omstandigheden. Hier volgen enkele suggesties die u kunt overwegen.

## Camcorder

Denk na hoeveel uren per dag u gewoonlijk zult filmen. Zorg dat u een opnamemedium meeneemt dat groot genoeg is, vooral voor lange reizen in het buitenland.

Als u opneemt op SD-kaarten, neem dan genoeg kaarten mee, en voorzie enkele reservekaarten.

#### Accupack

Bereid een accupack voor met dubbel zoveel opnametijd als u voorzien hebt per dag. Als u bijvoorbeeld voorziet om 2 uren per dag op te nemen, bereidt u een accupack voor waarmee u 4 uren (werkelijke opnametijd) kunt opnemen.

Voor een daguitstap kunt u een accu meenemen met een lage capaciteit, maar voor een lange reis voorziet u best enkele accu's met hoge capaciteit.

#### Lichtnetadapter

De JVC lichtnetadapter ondersteunt voltages van 100 V tot 240 V, en kan dus overal in de wereld worden gebruikt.

Neem de adapter mee als u een lange reis maakt. Laad het accupack op wanneer u slaapt, zodat u met volle accu kunt opnemen de volgende dag.

#### Stroomstekkeradapter

📭 pag.19)

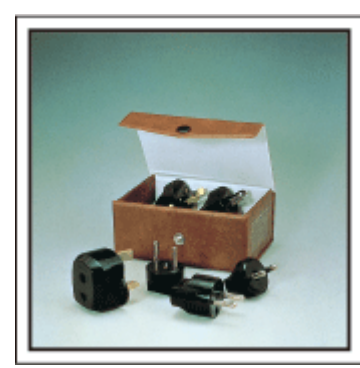

De vorm van de stroomstekker varieert voor verschillende landen. Controleer op voorhand de vorm van de stroomstekker, en neem de juiste stroomstekkeradapter mee.

# Accuoplader

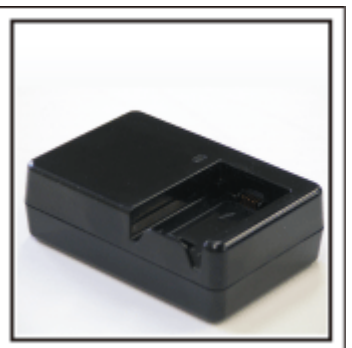

Er kunnen geen opnamen worden gemaakt als er een lichtnetadapter is aangesloten op de camcorder voor het opladen van het accupack. U kunt een extra accuoplader meenemen om accupacks op te laden als u van plan bent om 's nachts opnamen te maken met uw camcorder. U kunt ook meerdere accupacks opladen door tegelijkertijd gebruik te maken van de accuoplader en deze camcorder.

#### Statief

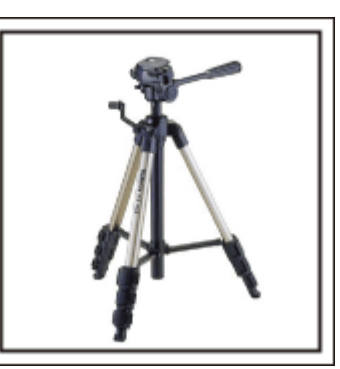

Een statief is een essentieel voorwerp voor het opnemen van stabiele beelden. Kies een geschikt statief dat past bij uw doelstellingen en uw reisstijl, bijvoorbeeld een compact statief dat op een tafel kan worden gezet of een statief dat minstens 1 m hoog is.

#### De opgewondenheid voor het vertrek opnemen

Het kan een beetje abrupt overkomen als uw reisvideo plots begint op de plaats van bestemming.

Maak ook opnamen van de voorbereidingen voor het vertrek in geval van een familiereis, of van het moment waarop iedereen samenkomt op het ontmoetingspunt als u samen met vrienden op reis gaat.

Voor reizen naar het buitenland kan een opname van de borden en schermen met de vluchtinformatie op de luchthaven nuttig zijn als referentie in de toekomst.

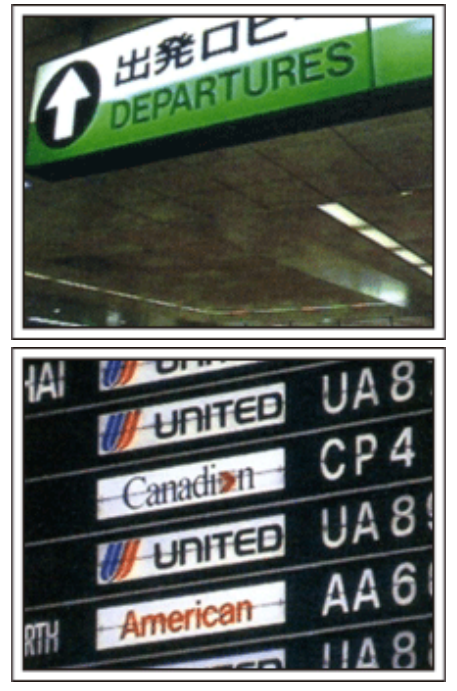

# De functie voor panoramisch filmen gebruiken voor bezienswaardigheden

Toeristische plekken met prachtige uitzichten of historische locaties zijn ongetwijfeld plaatsen waarvan u opnamen wilt maken.

Om een prachtig landschap te filmen dat niet in één beeld past, kunt u proberen gebruik te maken van de techniek voor het panoramisch filmen. Raadpleeg de "Tips voor het filmen" op deze website voor informatie over het gebruik van de functie panoramisch filmen.

U zult misschien ook graag een opname maken van de borden of monumenten die vaak te vinden zijn op toeristische plekken.

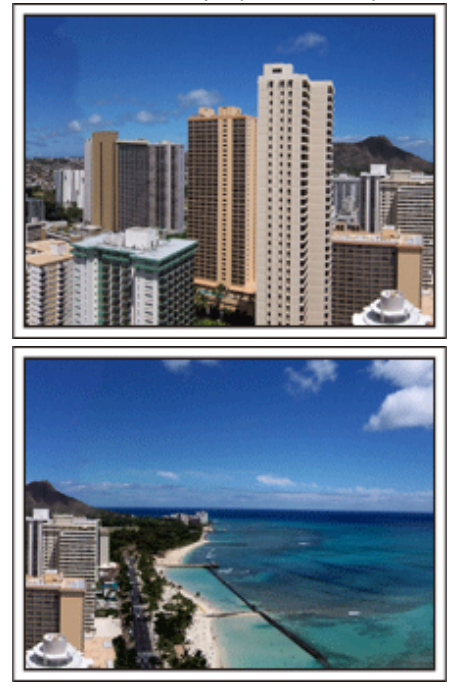

# ledereen in beeld brengen terwijl ze zich vermaken

Een video-opname is vrij saai als u alleen het landschap of de historische locaties filmt.

Spreek over uw gevoelens terwijl u het adembenemende landschap van een bezienswaardigheid opneemt, opdat de scène nadien interessant is om te bekijken.

# Pretpark

Maak meer opnamen van de lachende gezichten van iedereen in de familie!

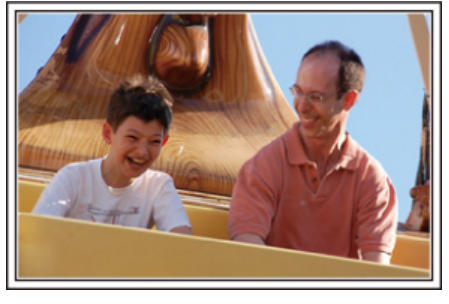

# Video's of stilstaande beelden opnemen afhankelijk van de attractie

U kunt ervoor kiezen de hele tijd video's op te nemen. Misschien wilt u echter ook enkele stilstaande beelden vastleggen.

In het volgende hoofdstuk worden de scenario's beschreven die geschikt zijn voor het opnemen van video's of stilstaande beelden.

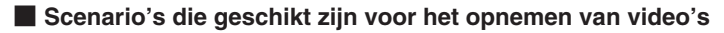

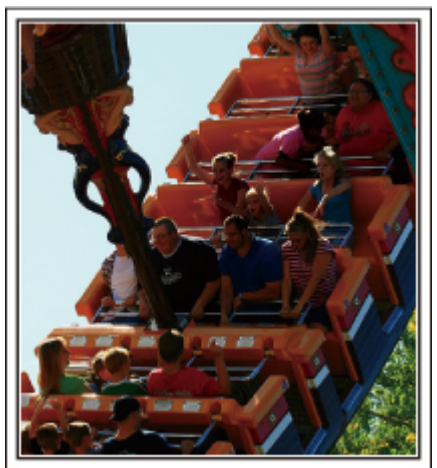

Scenario's met bewegende lichamen zijn geschikt voor het opnemen van video's.

Dit zijn onder andere situaties met snel veranderende gelaatsuitdrukkingen of verraste en vreugdevolle stemmen.

\* In sommige pretparken is het voor passagiers niet toegelaten om opnamen te maken. Ga dit op voorhand na. [Voorbeelden]

Draaimolen, gocart, koffiekopjes enz.

Scenario's die geschikt zijn voor het opnemen van stilstaande beelden (foto's)

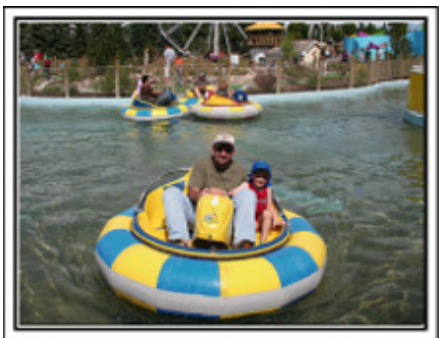

Scenario's waarin het onderwerp weinig beweegt zijn geschikt voor het opnemen van stilstaande beelden.

Probeer de stilstaande beelden te maken vanuit een dergelijke hoek dat de omgeving duidelijk zichtbaar is.

[Voorbeelden]

• Draaimolen, reuzenrad, fietstochten enz.

# Antwoorden uitlokken door te roepen

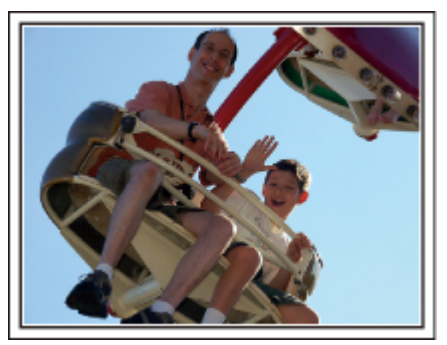

Video's zonder wuivende handen of gelach zijn niet alleen saai wanneer u ze nadien bekijkt, ze laten ook de mogelijkheden van de functie voor audioopnamen onbenut.

Lok meer reacties uit bij het opnemen door enthousiast te wuiven met uw handen of door dingen te roepen zoals: "Is het leuk?".

# Het beste moment op video vastleggen als een stilstaand beeld

Vaak worden ongewild opnamen gemaakt van mensen met gesloten ogen. Maak om dergelijke fouten te vermijden gebruik van de functie voor het vastleggen van stilstaande beelden uit video's.

Omdat video's feitelijk doorlopende opnamen zijn van 60 stilstaande beelden in 1 minuut, kunt u met deze functie het beste moment selecteren en opslaan als een stilstaand beeld.

"Een stilstaand beeld vastleggen in de video tijdens het afspelen" (IRP pag.60)

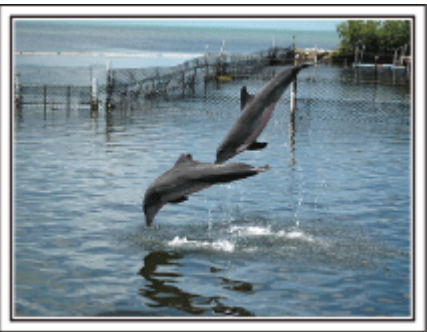

Photo by justthatgoodguyjim <u>Creative Commons Attribution-No Derivative Works 3.0</u> Bezig met afspelen van video

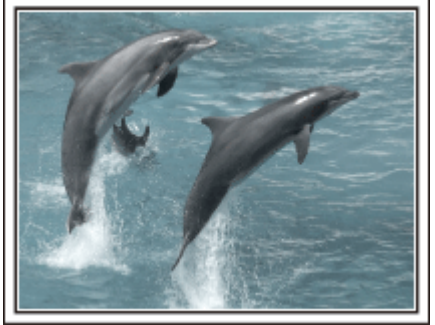

Photo by talkrhubarb

Creative Commons Attribution-No Derivative Works 3.0 Een stilstaand beeld vastleggen

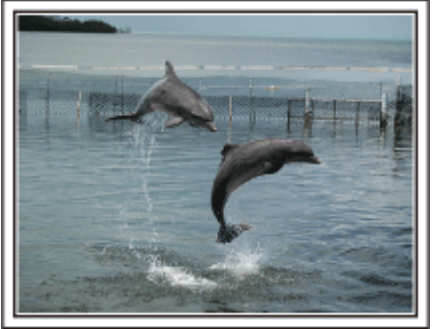

Photo by justthatgoodguyjim

Creative Commons Attribution-No Derivative Works 3.0 Bezig met afspelen van video

## Geavanceerd gebruik met tegenlichtcompensatie

Het is nuttig om gebruik te maken van de tegenlichtcompensatie als er tegenlicht is op het gelaat van het onderwerp of als de gelaatsuitdrukking niet duidelijk kan worden waargenomen.

Verhoog de helderheid van de volledige afbeelding door "ACHTERLICHT COMP" in te stellen als de gezichten te donker zijn. Zelfs

gelaatsuitdrukkingen in de schaduw kunnen helder en duidelijk worden opgenomen. "Tegenlichtcompensatie instellen" (🖙 pag.30)

# <Zonder tegenlichtcompensatie>

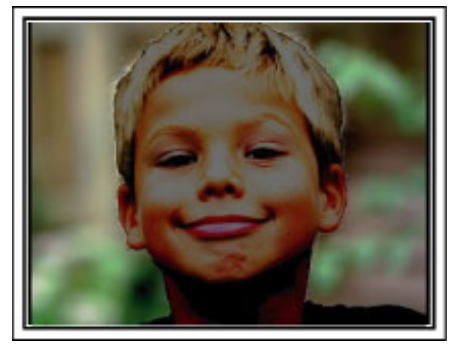

# <Met tegenlichtcompensatie>

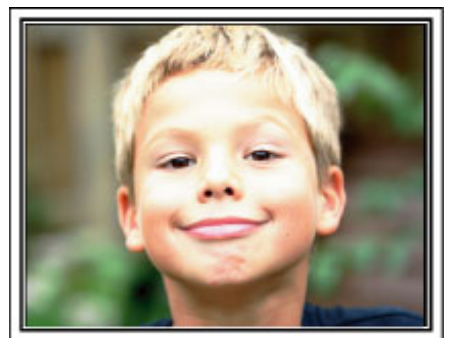

# Het toebehoren controleren

Als een van de onderdelen ontbreekt of defect is, raadpleeg dan uw JVC-dealer of het dichtstbijzijnde JVC-dienstencentrum.

| Afbeelding | Beschrijving                                                                                                    |
|------------|----------------------------------------------------------------------------------------------------|
|            | <ul> <li>Lichtnetadapter<br/>AP-V30E</li> <li>Voor verbinding met dit apparaat om het accupack op te laden. Kan ook worden gebruikt voor het binnenshuis<br/>opnemen of tijdens het afspelen.</li> </ul> |
| b          | Accupack<br>BN-VG114E<br>• Voor verbinding met dit apparaat om deze aan te sluiten op het lichtnet.                                                                                                    |
|            | AV-kabel<br>• Voor de verbinding van dit apparaat met een TV, om opgenomen beelden af te spelen op de TV.                                                                                                |
|            | Onderdeelkabel (alleen GZ-HD620)<br>• Voor de verbinding van dit apparaat met een TV, om opgenomen beelden in betere kwaliteit af te spelen op de TV.                                                    |
|            | USB-kabel<br>(A-type - Mini B-type)<br>• Voor de verbinding van dit apparaat met een pc.                                                                                                    |
| $\bigcirc$ | CD-ROM<br>• Voor de installatie van de bijgeleverde software "Everio MediaBrowser" op een pc.                                                                                                    |
|            | <ul> <li>Beknopte gebruiksaanwijzing</li> <li>Lees deze grondig en bewaar ze op een veilige plaats waar ze gemakkelijk toegankelijk is als iemand ze nodig heef</li> </ul>                               |
|            | Afstandsbediening (alleen GZ-HD620)<br>RM-V760<br>• Voor de bediening van bepaalde functies van op afstand.                                                                                              |
|            | Lensdop (alleen GZ-HD510/GZ-HD500)<br>• Voor de bescherming van de lens.                                                                                                    |

• microSD-kaarten worden afzonderlijk verkocht.

"Typen microSD-kaarten die kunnen worden gebruikt" (1877 pag. 15)

• Zorg bij gebruik van de lichtnetadapter in het buitenland voor een in de handel verkrijgbare omvormstekker voor het land of de regio waar u naartoe reist.

# Het accupack opladen

Het accupack moet worden opgeladen onmiddellijk na de aankoop en wanneer de accu bijna leeg is.

Het accupack is niet opgeladen bij de aankoop.

1 Het accupack bevestigen.

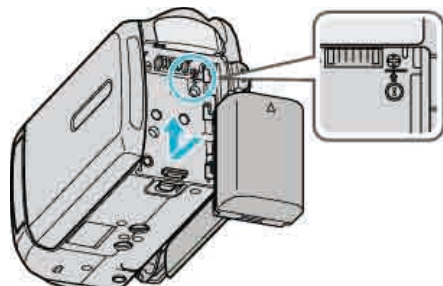

- Lijn de bovenkant van de accu uit met dit apparaat, en schuif het zover erin tot de accu op haar plaats klikt.
- **2** Verbind de lichtnetadapter met het DC-contactpunt.

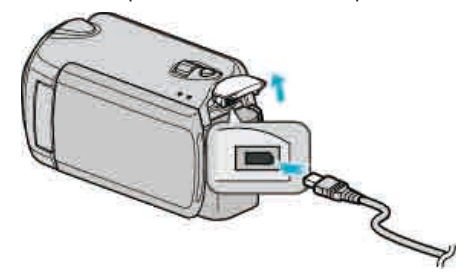

3 Sluit de stroom aan.

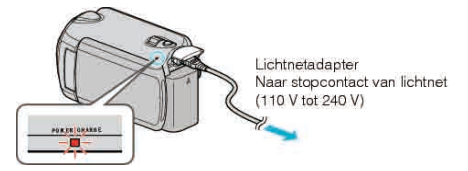

 Het statuslampje voor opladen knippert wanneer de accu aan het opladen is.

Het gaat uit als het opladen is voltooid.

#### LET OP:

- Als u andere accupacks gebruikt dan de JVC-accupacks, kunnen de veiligheid en de prestaties niet gegarandeerd worden.
- Oplaadtijd: Ongeveer 2 u 30 min (met het bijgeleverde accupack) De oplaadtijd geldt als de het apparaat wordt gebruikt bij 25 °C. Als het accupack opgeladen wordt buiten het bereik van een kamertemperatuur van 10 °C - 35 °C, kan het zijn dat het opladen langer zal duren of dat het gewoon niet zal starten. De opneembare en afspeelbare tijd kunnen ook korter zijn onder bepaalde gebruiksomstandigheden, bijvoorbeeld bij een lage temperatuur.

Heroplaadbare accu's:

- Als u de accu gebruikt in een omgeving met lage temperaturen (10°C of lager), bestaat de mogelijkheid dat de gebruikstijd korter wordt of dat de accu niet goed werkt. Als u dit apparaat buitenshuis gebruikt bij winterweer, moet u de accu opwarmen, bijvoorbeeld door ze in uw zak te leggen voor u ze bevestigt.
- (Vermijd een rechtstreeks contact met een warm pack.)
- Stel de accu niet bloot aan overmatige hitte, zoals direct zonlicht of vuur.
- Als het accupack niet zal worden gebruikt gedurende een lange periode, gebruik de lading dan helemaal op en verwijder de accu uit dit apparaat om de slijtage ervan te voorkomen.
- De accu moet nadat ze is verwijderd worden bewaard in een droge ruimte op een temperatuur tussen 15°C en 25°C.
- Als een accupack herhaaldelijk wordt opgeladen, zal de accu verslijten. Vervang het accupack door een nieuw exemplaar.

#### **OPMERKING:**

- U kunt dit apparaat verbinden met de lichtnetadapter om vele uren binnenshuis op te nemen.
  - (het opladen van de accu begint wanneer de LCD-monitor is gesloten.)

• Niet trekken aan de stekker en de kabel van de lichtnetadapter en deze niet plooien. Hierdoor kan de AC-adapter worden beschadigd.

#### Het accupack losmaken

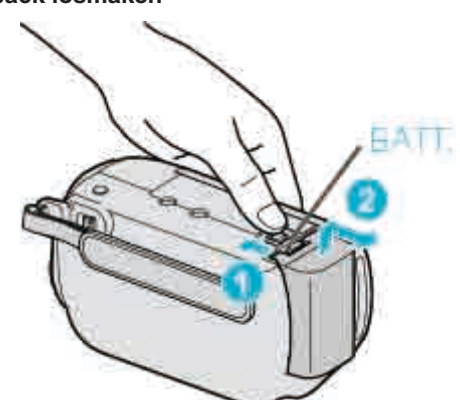

Verschuif de vrijmakingsknop om de accu los te maken uit dit apparaat.

#### Oplaadtijd van de accu bij benadering

| Accupack                   | Oplaadtijd | Effectieve<br>opnametijd* | Doorlopende<br>opnametijd* |
|----------------------------|------------|---------------------------|----------------------------|
| BN-VG114E<br>(bijgeleverd) | 2 u 30 m   | 45 m                      | 1 u 20 m                   |
| BN-VG121E                  | 3 u 30 m   | 1 u 10 m                  | 2 u 05 m                   |

\*De bovenstaande waarden gelden wanneer "LICHT" is ingesteld op "UIT" en "MONITOR ACHTERLICHT" is ingesteld op "STANDAARD".

 Wanneer de levensduur van de accu ten einde is, wordt de opnametijd korter zelfs al is het accupack volledig opgeladen. (vervang het accupack door een nieuw exemplaar.)

# Afstelling van de handgreep

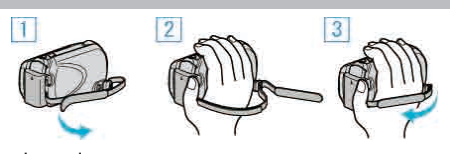

- 1) Draai de draagriem om.
- 2 Pas de lengte van de riem aan.
- ③ Trek de draagriem vast.

# LET OP:-

 Zorg ervoor dat u de draagriem goed vasttrekt. Als de riem loszit, kan dit apparaat vallen en letsels veroorzaken of beschadigd raken.

#### Gebruik van de polsriem

Als u de polsriem gebruikt, wind deze dan rond uw pols.

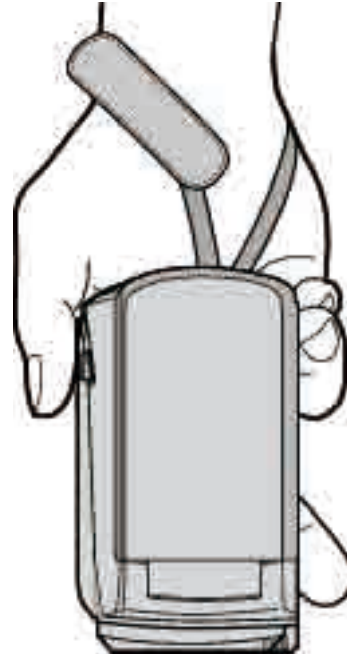

#### De riem verwijderen

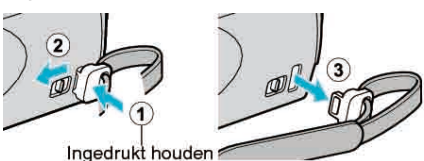

• Trek terwijl u ① indrukt aan ② en verwijder de riem.

#### De riem bevestigen

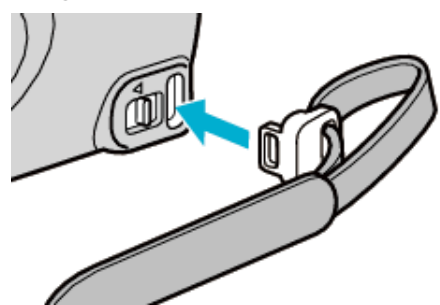

• Stevig induwen tot deze op zijn plaats klikt.

# Een microSD-kaart plaatsen

Wanneer er een commercieel beschikbare microSD-kaart ingestopt wordt, kunnen er nog steeds opnames gemaakt worden op de kaart wanneer de resterende opnametijd op de harde schijf afloopt.

- "Typen microSD-kaarten die kunnen worden gebruikt" (r pag.15)
- 1 Druk langer dan 2 seconden op de aan/uit-knop om het apparaat uit te schakelen.

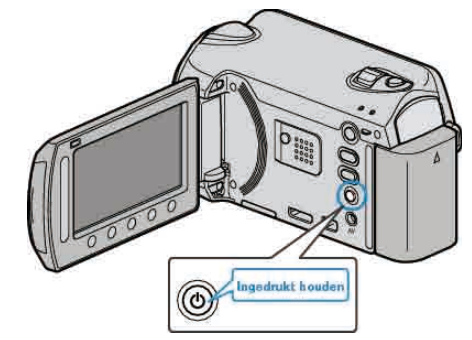

2 Open het klepje van het kaartslot.

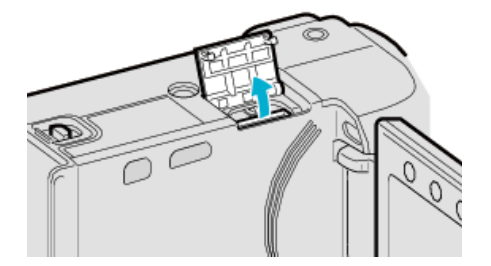

3 Plaats een microSD-kaart.

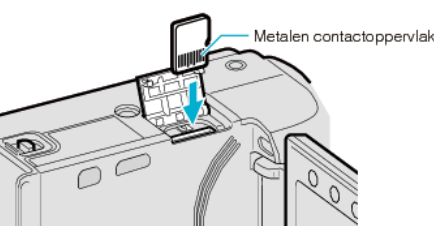

• Invoeren met het metalen contact naar buiten gericht.

#### LET OP:

- Let op dat u de kaart niet in de verkeerde richting plaatst. Hierdoor kunnen het apparaat en de kaart beschadigd raken.
- Schakel dit apparaat uit alvorens een kaart te plaatsen of te verwijderen. **OPMERKING:**

• Om te kunnen opnemen op de kaart, moeten de mediuminstellingen worden geregeld.

Als er geen kaart beschikbaar is, stelt u de mediuminstellingen in op "HDD" om te kunnen opnemen.

"OPN. MEDIA V. VIDEO" (I pag. 126)

"OPN. MEDIA V. FOTO" (IN pag.126)

• Om kaarten te gebruiken die gebruikt zijn geweest in andere apparaten, moeten u deze kaarten formatteren (initialiseren) met "SD-KAART FORMATTEREN" via mediuminstellingen.

"SD-KAART FORMATTEREN" (I pag.127)

#### De kaart verwijderen

Druk de kaart eenmaal naar binnen en trek het vervolgens recht eruit.

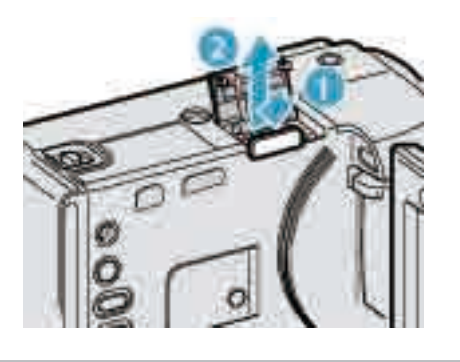

# Typen microSD-kaarten die kunnen worden gebruikt

Op dit apparaat kunnen de volgende microSD-kaarten worden gebruikt.

## microSDHC-kaart

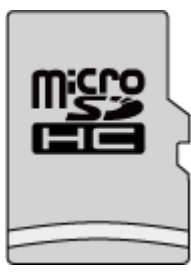

• Gebruik een klasse 4- of hoger compatibele microSDHC-kaart (4 GB tot 8 GB) voor video-opnamen.

## microSD-kaart

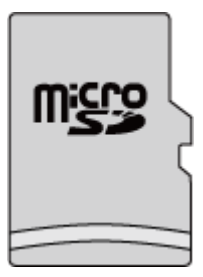

- Dit apparaat ondersteunt microSD-kaarten van 256 MB tot 2 GB. De camcorder is geschikt voor de microSD-kaarten van de volgende merken.
- Panasonic
- TOSHIBA
- SanDisk
- ATP
- **OPMERKING:**
- Als u andere microSD-kaarten (inclusief microSDHC-kaarten) gebruikt dan de hierboven vermelde, kan dit leiden tot mislukte opnamen of gegevensverlies.
- Voor Klasse 4 en Klasse 6 wordt een minimale overdrachtssnelheid van respectievelijk 4 MB/s en 6 MB/s gegarandeerd tijdens het lezen of schrijven van gegevens.

# Instelling van de klok

Het scherm "STEL DATUM/TIJD IN!" verschijnt wanneer u dit apparaat voor de eerste keer inschakelt nadat u het hebt aangekocht, als het gedurende een lange periode niet werd gebruikt of als de klok nog niet is ingesteld. Stel de klok in voor u begint met opnemen.

**1** Open het LCD-scherm.

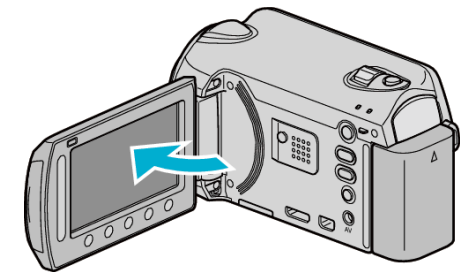

- Dit apparaat wordt ingeschakeld.
- Wanneer het LCD-scherm wordt gesloten, wordt dit apparaat uitgeschakeld.
- 2 Selecteer "JA" en druk op .

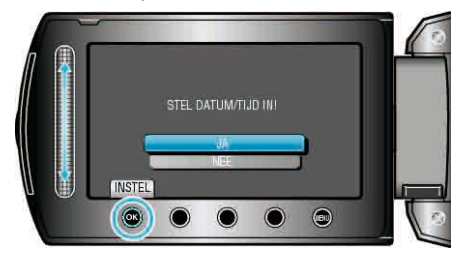

3 Stel de datum en de tijd in.

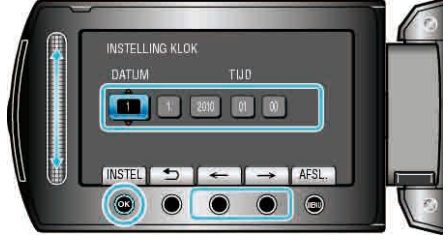

- Gebruik de schuiver om in volgorde het jaar, de maand, de dag, het uur en de minuut waarop de cursor staat aan te passen.
- Druk op de bedieningsknoppen "←"/"→" om de cursor te bewegen.
- Druk na het instellen van de datum en de tijd op @.
- 4 Selecteer de regio waarin u woont en druk op ®.

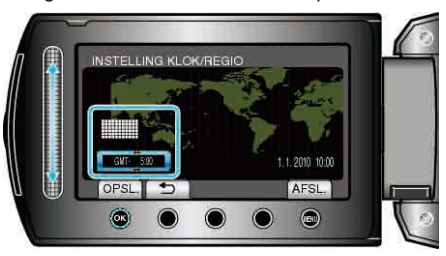

- De stadsnaam en het tijdsverschil worden weergegeven.
- Raak @ aan nadat de kleur van de geselecteerde regio is veranderd.

OPMERKING:-----

• De klok kan later gereset worden.

"De klok resetten" (I pag.16)

• Als u dit apparaat in het buitenland gebruikt, kunt u deze instellen op de lokale tijd om opnamen te maken.

"De klok wanneer u op reis bent instellen op de lokale tijd" ( $\ensuremath{\mathbb{I}}$ pag.19)

- U kunt de weergave van de klok in- of uitschakelen in de weergavestand.
   "WEERGAVE OP SCHERM" (Is pag.110)
- De stijl van de klokinstelling van dit apparaat varieert afhankelijk van de modellen.

"Stijl van klokinstelling" (I pag.114)

# Aan de slag

- Druk met uw vingers op de schuiver en knoppen rond het scherm.
- De schuiver en de knoppen werken niet als u ze aanraakt met uw vingernagels of met handschoenen aan.
- De weergaven op het scherm werken niet, ook al raakt u ze aan.

#### De klok resetten

Stel de klok in met "KLOK INSTELLEN" uit het menu.

1 Druk op 📾 om het menu te zien.

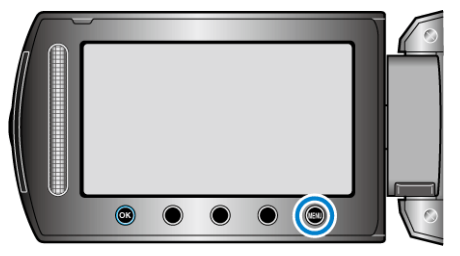

2 Selecteer "KLOK INSTELLEN" en druk op .

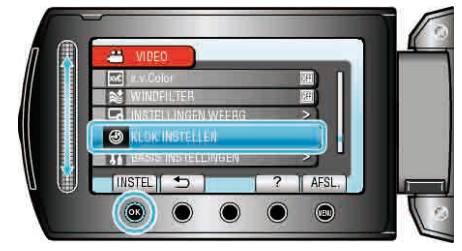

**3** Selecteer "INSTELLING KLOK" en druk op .

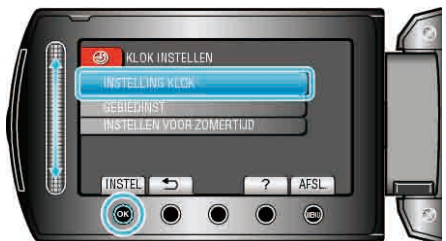

4 Stel de datum en de tijd in.

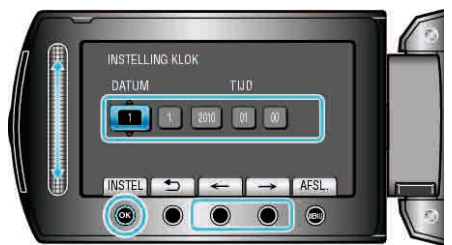

- Gebruik de schuiver om in volgorde het jaar, de maand, de dag, het uur en de minuut waarop de cursor staat aan te passen.
- Druk op de bedieningsknoppen "←"/"→" om de cursor te bewegen.
- Druk na het instellen van de datum en de tijd op .
- 5 Selecteer de regio waarin u woont en druk op .

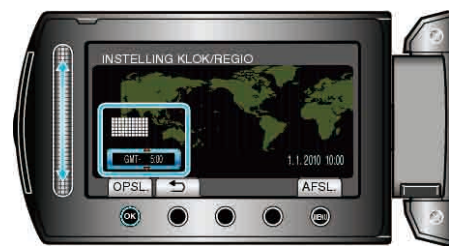

- De stadsnaam en het tijdsverschil worden weergegeven.
- Raak @ aan nadat de kleur van de geselecteerde regio is veranderd.

# De bedieningsknoppen gebruiken

De functies van de bedieningsknoppen kunnen worden weergegeven op het scherm afhankelijk van de functie die wordt gebruikt.

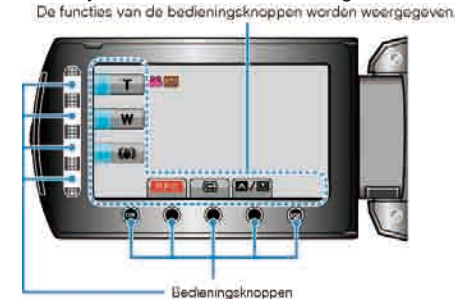

 Raak om ze te gebruiken lichtjes met uw vingers de schuiver en knoppen rond het scherm aan.

#### OPMERKING:

- Met "Aanraken" wordt het lichtjes aanraken van de bedieningsknoppen bedoeld.
- De schuiver en de knoppen werken niet als u ze aanraakt met uw vingernagels of met handschoenen aan.
- De weergaven op het scherm werken niet, ook al raakt u ze aan.

# De schuiver gebruiken

Schuif voor een vlotte bediening de bal van uw vinger langs de schuiver. Terwijl de schuiver wordt ingedrukt, wordt de cursor automatisch verplaatst. Nauwkeurige bewerkingen, zoals het één voor één verplaatsen van de cursor, kunnen worden uitgevoerd door de schuiver aan te raken.

• Raadpleeg de bedieningsinstructies in de animatie op de Uitgebreide gebruikshandleiding.

#### **OPMERKING:**

- De schuiver en de knoppen werken niet als u ze aanraakt met uw vingernagels of met handschoenen aan.
- De weergaven op het scherm werken niet, ook al raakt u ze aan.

# Dit apparaat vasthouden

Houd wanneer u dit apparaat vasthoudt uw ellebogen dichtbij uw zijden om te voorkomen dat de camera schudt.

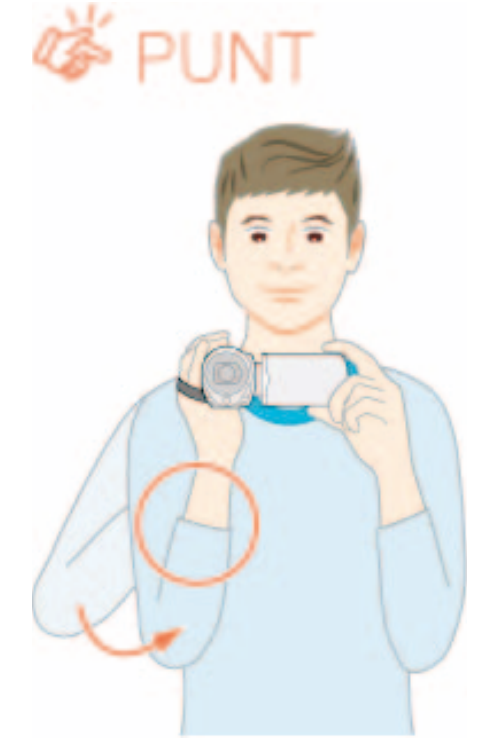

## LET OP:-

- Let op dat u dit apparaat niet wanneer deze wordt vervoerd.
- Kinderen mogen dit apparaat alleen gebruiken onder nauw toezicht. **OPMERKING:**
- Gebruik als de camera overdreven veel schudt de digitale beeldstabilisator.
- "Vermindering van het schudden van de camera" (127 pag.23)

# De afstandsbediening gebruiken (alleen GZ-HD620)

Met de bijgeleverde afstandsbediening kunt u dit apparaat bedienen van op afstand. (alleen GZ-HD620)

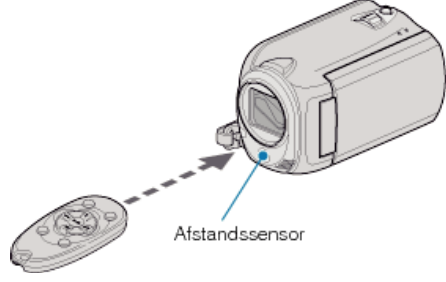

#### **OPMERKING**:

- Richt de afstandsbediening rechtstreeks naar de sensor, en gebruik ze binnen een straal van 5 m van het apparaat verwijderd.
- De verzonden straal is mogelijk niet efficiënt of kan een onjuiste werking veroorzaken als de sensor direct wordt blootgesteld aan zonlicht of een sterke lichtbron.

#### De afstandsbediening voorbereiden

# De afstandsbediening voor de eerste keer gebruiken

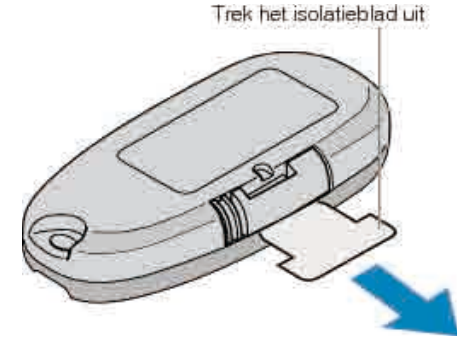

 Bij de aankoop is er een knopbatterij (CR2025) inbegrepen in de afstandsbediening.
 Verwijder het isolatieblaadje vóór het gebruik.

# De batterij terugplaatsen

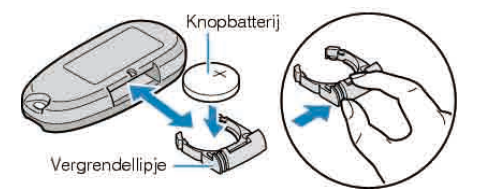

- Trek de batterijhouder eruit door te drukken op het borglipje.
- Plaats de knopbatterij met de + zijde naar boven gericht.

# Bedieningsknoppen op afstandsbediening

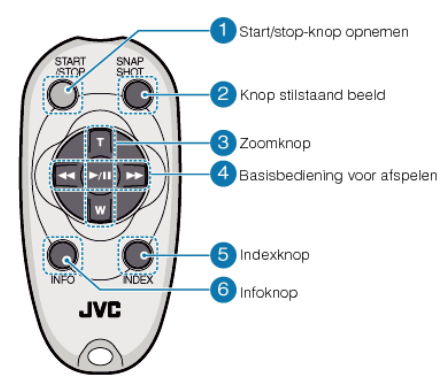

- 1 Opname Start/Stop-knop
- Start/stopt de video-opname.
- 2 Knop stilstaand beeld
- Neemt een stilstaand beeld op.
- 3 Zoomknop
- T: Zoomt in
- W: Zoomt uit

#### 4 Basisbedieningsknoppen voor afspelen

| Bedieningsknop            | Beschrijving                                                                                                    |
|---------------------------|----------------------------------------------------------------------------------------------------|
| Knop Afspelen/pauze ► / ■ | <ul> <li>Start/pauzeert het afspelen van video's of<br/>diavoorstellingen.</li> </ul>                               |
| Linker knop               | <ul><li>Verplaatst de cursor naar links.</li><li>Zoekt achterwaarts tijdens het afspelen.</li></ul>                 |
| Rechter knop              | <ul><li>Verplaatst de cursor naar rechts.</li><li>Zoekt voorwaarts tijdens het afspelen.</li></ul>                  |
| T-knop <b>T</b>           | <ul> <li>Zoomt in. (tijdens pauze)</li> <li>Verhoogt (+) het volume tijdens het afspelen<br/>van video.</li> </ul>  |
| W-knop <b>W</b>           | <ul> <li>Zoomt uit. (tijdens pauze)</li> <li>Verlaagt (-) het volume tijdens het afspelen<br/>van video.</li> </ul> |

5 Index-knop

- Stopt het afspelen en keert terug naar miniatuurweergave.
- 6 Info-knop
- Opnemen: Geeft de resterende tijd (enkel voor video) en het resterende accuvermogen weer.
- Afspelen: Geeft bestandsinformatie weer, zoals de opnamedatum.

# De lensdop bevestigen (alleen GZ-HD510/GZ-HD500)

Bevestig om de lens te beschermen de bijgeleverde lensdop op het apparaat, zoals is afgebeeld op de illustratie.

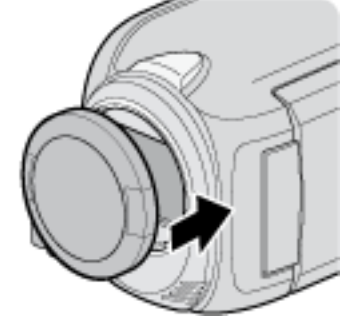

## LET OP:-

• Let erop dat u de lensdop niet verliest.

# Statiefbevestiging

Dit apparaat kan worden bevestigd op een statief. Dit is handig om te voorkomen dat de camera schudt en om opnamen te maken vanuit dezelfde positie.

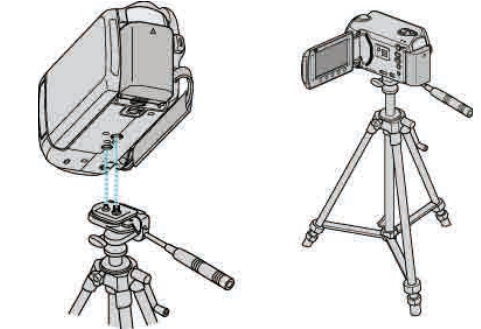

 Om te vermijden dat dit apparaat van het statief afvalt, moet u voor de bevestiging de gaten van de bevestigingsschroeven van het statief en de positioneringsgaten op het apparaat nauwkeurig controleren, en de schroeven aandraaien tot ze stevig vastzitten.

#### LET OP:-

 Om letsels of beschadigingen te voorkomen bij het vallen van dit apparaat, dient u de instructiehandleiding van het statief dat wordt gebruikt lezen en u ervan verzekeren dat het stevig is vastgemaakt.

#### **OPMERKING:**

- Het gebruik van het statief wordt aanbevolen onder omstandigheden waarin de camera gemakkelijk schudt (zoals in donkere ruimten of als de camera is gezoomd aan de tele-opnamezijde).
- Zet de digitale beeldstabilisator op 🖤 (UIT) als u een statief gebruikt om te filmen.

"Vermindering van het schudden van de camera" (1887 pag.23)

# Dit apparaat gebruiken in het buitenland

De vorm van het stopcontact varieert voor verschillende landen.

Om het accupack op te laden hebt u een omvormstekker nodig die past in de vorm van het stopcontact.

"Het accupack opladen in het buitenland" (127 pag.19)

Wijzig de datum- en tijdweergave in de lokale tijd door uw reisbestemming te selecteren in "GEBIEDINST" van "KLOK INSTELLEN".

"De klok wanneer u op reis bent instellen op de lokale tijd" (

pag.19)

Als "AAN" is geselecteerd in "INSTELLEN VOOR ZOMERTIJD" van "KLOK INSTELLEN", wordt de tijd 1 uur vooruit gezet. "Zomertijd instellen" (I pag.20)

# Het accupack opladen in het buitenland

De vorm van het stopcontact varieert voor verschillende landen. Om het accupack op te laden hebt u een omvormstekker nodig die past in de vorm van het stopcontact.

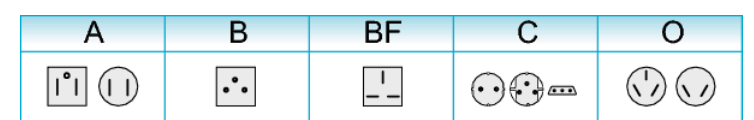

| North America              | Europe           |            | Oceania     |          | Middle         | East        |
|----------------------------|------------------|------------|-------------|----------|----------------|-------------|
| United States A            | Iceland          | С          | Australia   | 0        | Israel         | С           |
| Canada A                   | Ireland          | С          | Guam        | <u> </u> | Iran           | С           |
| Mexico A                   | United Kingdom B | I.BF       | Tahiti      | С        | Kuwait         | B.C         |
|                            | Italy            | С          | Tonga       | 0        | Jordan         | B.BF        |
| Asia                       | Austria          | С          | New Zealand | 0        |                |             |
| India B.C.BF               | Netherlands      | С          | Eiji        | 0        | Africa         | Ξ. E        |
| Indonesia C                | Canary Islands   | С          | L atta      |          | Algeria        | A.B.BF.C    |
| Singapore B.BF             | Greece           | С          | Latin       |          | Egypt          | B.BF.C      |
| Sri Lanka B.C.BF           | Switzerland      | С          | Argentina   | 0        | <u>Guinea</u>  | C           |
| Thailand A.BF.C            | Sweden           | С          | Colombia    | A        | Kenya          | B.C         |
| South Korea A.C            | Spain            | A.C.       | Jamaica     |          | Zambia         | B.BF        |
| China A.B.BF.C.O           | Denmark          | С          | Chile       | B.C      | Tanzania       | B.BF        |
| Japan A                    | Germany          | С          | Haiti       | А        | Republic of Sc | outh Africa |
| Nepal C                    | Norway           | С          | Panama      | А        |                | B.C.BF      |
| Pakistan B.C               | Hungary          | С          | Bahamas     | A        | Mozambique     | C           |
| Bangladesh C               | Finland          | С          | Puerto Rico | A        | Morocco        | С           |
| Philippines A.BF.O         | France           | С          | Brazil      | A.C      |                |             |
| Vietnam A.C                | Belgium          | С          | Venezuela   | A        |                |             |
| Hong Kong Special          | Poland           | <u>B.C</u> | Peru        | A.C      |                |             |
| Administrative Region B.BF | Portugal         | B.C        |             |          |                |             |
| Macau Special              | Romania          | С          |             |          |                |             |

Administrative Region B.C.

Malaysia B.BF.C

# De klok wanneer u op reis bent instellen op de lokale tijd

Wijzig de datum- en tijdweergave in de lokale tijd door uw reisbestemming te selecteren in "GEBIEDINST" van "KLOK INSTELLEN". Zet de regio-instellingen terug nadat u bent teruggekeerd van de trip.

1 Druk op 🗐 om het menu te zien.

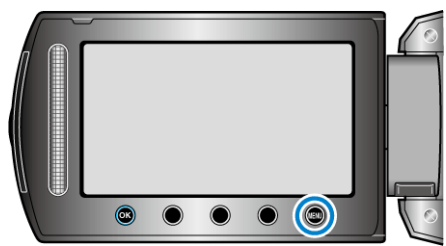

2 Selecteer "KLOK INSTELLEN" en druk op ®.

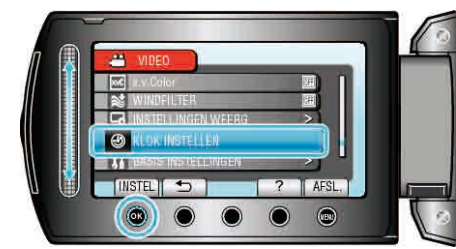

3 Selecteer "GEBIEDINST" en druk op .

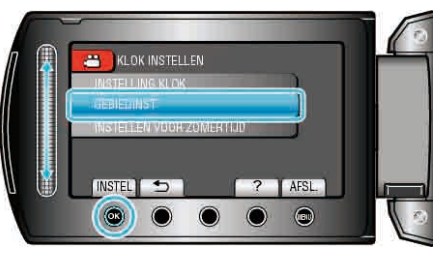

4 Selecteer het gebied waar u naartoe reist en raak @ aan.

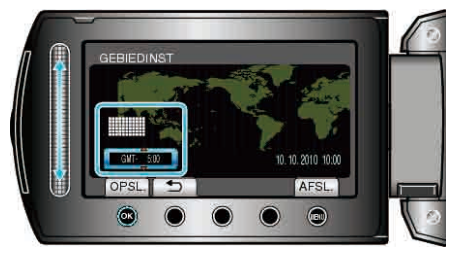

• De stadsnaam en het tijdsverschil worden weergegeven.

**OPMERKING:-**

• Als "GEBIEDINST" wordt ingesteld, wordt de tijd van de klok gewijzigd rekening houdend met het tijdsverschil.

Selecteer als u bent teruggekeerd naar uw land opnieuw de streek die oorspronkelijk was ingesteld, om de oorspronkelijke klokinstellingen terug te zetten.

# Zomertijd instellen

Als "AAN" is geselecteerd in "INSTELLEN VOOR ZOMERTIJD" van "KLOK INSTELLEN", wordt de tijd 1 uur vooruit gezet.

1 Druk op 🗐 om het menu te zien.

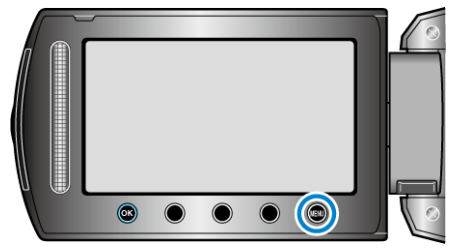

# 2 Selecteer "KLOK INSTELLEN" en druk op ®.

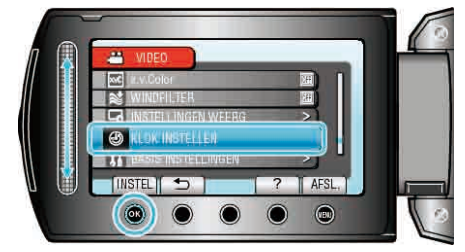

3 Selecteer "INSTELLEN VOOR ZOMERTIJD" en druk op ®.

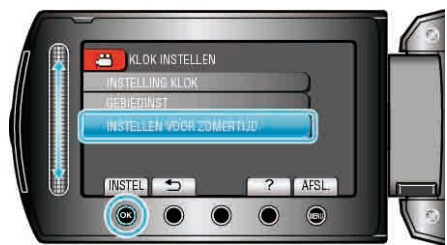

4 Stel de zomertijd in en raak @ aan.

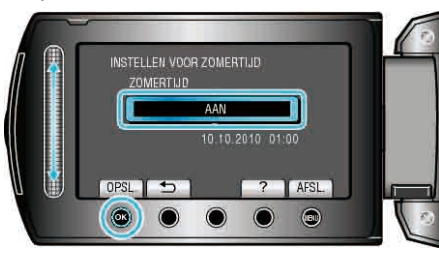

# OPMERKING:-

- Wat is zomertijd? Zomertijd is het systeem waarbij de klok voor een vaste periode in de zomer 1 uur vooruit wordt gezet.
- Dit systeem wordt vooral gebruikt in de westerse landen.
- Zet de zomeruur-instellingen terug nadat u bent teruggekeerd van de trip.

# **Optionele accessoires**

| Productnaam                            | Beschrijving                                                                                                    |                                                                   |  |  |
|----------------------------------------|----------------------------------------------------------------------------------------------------|-------------------------------------------------------------------|--|--|
| Accupack<br>• BN-VG114E<br>• BN-VG121E | <ul> <li>Biedt een langere opnametijd dan het accupack<br/>dat geleverd wordt bij dit apparaat. Het kan ook<br/>worden gebruikt als reserve accupack.</li> </ul>                                              |                                                                   |  |  |
| Accuoplader<br>• AA-VG1                | <ul> <li>Hiermee<br/>zonder c</li> </ul>                                                                                                    | Hiermee kan het accupack worden opgeladen<br>zonder dit apparaat. |  |  |
| DVD-writer<br>• CU-VD3                 | <ul> <li>Hiermee kunt u de beelden die werden<br/>opgenomen op dit apparaat kopiëren naar een<br/>DVD zonder gebruik te maken van een PC.</li> </ul>                                                          |                                                                   |  |  |
| DVD-writer<br>• CU-VD50                | <ul> <li>Maakt DVD's en werkt als een extern DVD-<br/>station als het is aangesloten op een PC.<br/>Gemaakte DVD's kunnen ook worden<br/>afgespeeld, door de CU-VD50 aan te sluiten op<br/>een TV.</li> </ul> |                                                                   |  |  |
| Onderdeelkabel<br>• QAM1266-001        | <ul> <li>Hiermee kunt beelden in een hoge<br/>beeldkwaliteit weergeven.</li> </ul>                                                                                                    |                                                                   |  |  |
| USB-kabel<br>• QAM0852-001             | • Voor de verbinding van dit apparaat met een<br>BD-writer of een aanbevolen USB harde schijf<br>(zie onderstaande tabel).                                                                                    |                                                                   |  |  |
|                                        | Seagate                                                                                                    | FreeAgent™ Desk-serie                                             |  |  |
|                                        | LaCie                                                                                                    | Ontwerp van Neil Poulton-serie                                    |  |  |

# **OPMERKING:-**

- Raadpleeg voor meer informatie de catalogus.
- BN-VG114E is hetzelfde accupack als het pack dat wordt geleverd bij dit apparaat.

# Geschatte Opnametijd (met gebruik van de accu)

| Accupack                   | Effectieve opnametijd | Doorlopende opnametijd |
|----------------------------|-----------------------|------------------------|
| BN-VG114E<br>(bijgeleverd) | 45 m                  | 1 u 20 m               |
| BN-VG121E                  | 1 u 10 m              | 2 u 05 m               |

• De bovenstaande waarden gelden wanneer "LICHT" is ingesteld op "UIT" en "MONITOR ACHTERLICHT" is ingesteld op "STANDAARD".

 De effectieve opnametijd kan korter zijn als de inzoomfunctie gebruikt wordt of als de opnamen voortdurend gestopt worden. (het wordt aanbevolen accupacks te voorzien die klaar zijn voor drie keer de verwachte opnametijd.)

 Wanneer de levensduur van de accu ten einde is, wordt de opnametijd korter zelfs al is het accupack volledig opgeladen. (vervang het accupack door een nieuw exemplaar.)

# Video's opnemen in automatische stand

Met behulp van de automatische stand kunt u opnemen zonder zich al te veel zorgen te maken over de instellingen.

 Open de LCD-monitor en selecteer de videostand. (Open de lensdop voor GZ-HD510/GZ-HD500.)

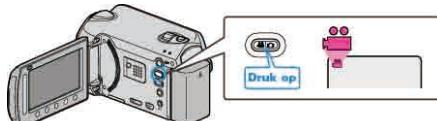

- Het pictogram van de videostand verschijnt.
- 2 Kijk of de opnamestand Automatisch is.

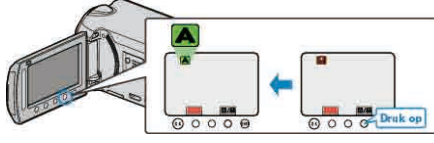

- Raak als de stand Handmatig is M aan. Telkens als u drukt wordt de stand tussen Automatisch en Handmatig gewijzigd.
- 3 Start met opnemen.

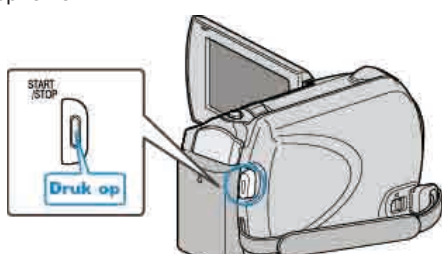

• Druk nog eens om te stoppen.

# Aanwijzingen tijdens video-opname

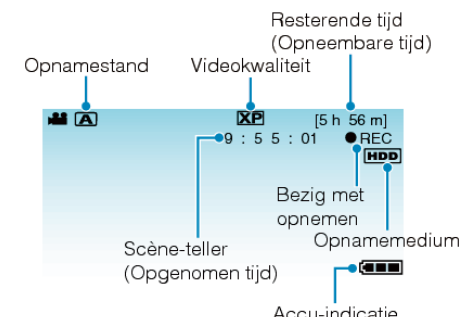

|                                      | , tood indicatio                                                                                                    |
|--------------------------------------|----------------------------------------------------------------------------------------------------|
| Pictogram<br>weergeven               | Beschrijving                                                                                                    |
| Opnamestand                          | Druk op de A/M-knop om de opnamestand te<br>schakelen tussen A (Automatisch) en M<br>(Handmatig).                                                                                                    |
| Videokwaliteit                       | Geeft het pictogram van<br>de "VIDEOKWALITEIT" instelling weer als deze<br>is geselecteerd in de opnamestand.<br>"VIDEOKWALITEIT" (INT pag.99)                                                                                      |
| Resterende tijd<br>(Opneembare tijd) | Geeft de resterende tijd weer voor de video-<br>opname.                                                                                                    |
| ● REC<br>Bezig met opnemen           | Verschijnt als de camera bezig is met een video opname.                                                                                                    |
| ●II<br>Opname-standby                | Verschijnt als de video-opname gepauzeerd is.                                                                                                    |
| Scène-teller<br>(Opgenomen tijd)     | Geeft de verstreken tijd weer van de video die wordt opgenomen.                                                                                                    |
| Opnamemedium                         | Geeft het pictogram weer van het medium<br>waarop de video's worden opgenomen.<br>Het opnamemedium kan worden gewijzigd.<br>"OPN. MEDIA V. VIDEO" (I pag.126)                                                                       |
| Accu-indicatie                       | Geeft het geschatte resterende vermogen van<br>de accu weer.<br>De nadere bijzonderheden van het vermogen<br>van de accu worden weergegeven als u drukt<br>op INFO 也.<br>"Resterende opnametijd/vermogen van de<br>accu" (☞ pag.39) |

# Bedieningsknoppen voor video-opname

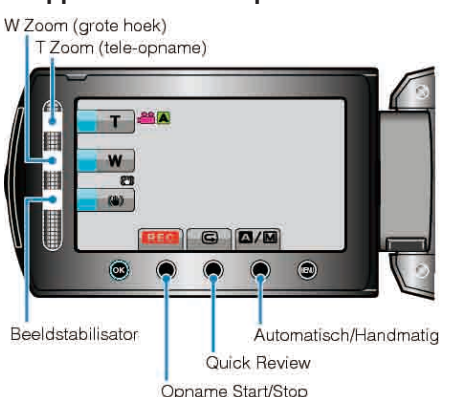

| Beschrijving                                                                                                    |
|----------------------------------------------------------------------------------------------------|
| Maakt het gebruik van dezelfde functies als de<br>zoomhendel mogelijk.<br>Het schudden van de camera, wat vaak<br>voorvalt bij het gebruik van de zoomhendel,<br>kan tot een minimum worden beperkt.<br>"Zoomen" (I pag.23) |
| Instelling om het schudden van de camera te<br>beperken.<br>"Vermindering van het schudden van de<br>camera" (🖙 pag.23)                                                                                                    |
| Werkt met de START/STOP knop.                                                                                                    |
| Geeft de meest recent opgenomen video<br>weer.<br>"De opgenomen beelden onmiddellijk<br>bekijken (Quick Review)" (🖙 pag.23)                                                                                                 |
| Wijzigt de opnamestand tussen Automatisch en Handmatig.                                                                                                    |
|                                                                                                    |

# OPMERKING:

• De schuiver-bedieningsknop kan niet worden gebruikt als de LCDmonitor is omgedraaid.

• De zoom verschijnt als de schuiver wordt aangeraakt.

# Handige instellingen voor het opnemen

- Video's kunnen bij het afspelen gemakkelijk worden teruggevonden als u ze bij het opnemen indeelt in categorieën.
- "Bestanden bij gebeurtenissen registreren" (128 pag.99)
- Als "SNELLE HERSTART" is ingesteld op "AAN", wordt dit apparaat onmiddellijk ingeschakeld als u de LCD-monitor binnen de 5 minuten opent nadat deze is uitgeschakeld door het sluiten van de monitor.
- "SNELLE HERSTART" (IS pag.120)
- Als "AUTOM. UITSCHAKELEN" is ingesteld op "AAN", wordt dit apparaat als hij gedurende 5 minuten niet is gebruikt automatisch uitgeschakeld om energie te besparen. (alleen bij gebruik van het accupack)
- "AUTOM. UITSCHAKELEN" (I pag.118)
- Als "GEZICHTPRIORIT AE/AF" is ingesteld op "AAN" (standaard instelling), detecteert dit apparaat gezichten en wordt de helderheid en de scherpstelling automatisch aangepast voor het maken van duidelijkere opnamen van gezichten.

"GEZICHTPRIORIT AE/AF" (ISP pag.98)

# LET OP:

- Stel de lens niet bloot aan direct zonlicht.
- Gebruik dit apparaat niet in regen of sneeuw, of op plaatsen met een hoge vochtigheid zoals een badkamer.
- Gebruik dit apparaat niet op plaatsen die onderhevig zijn aan overmatige vochtigheid of hoeveelheden stof, of plaatsen die direct zijn blootgesteld aan stoom of rook.
- Het statuslampje lezen/schrijven gaat aan wanneer de video-opname bezig is. Als dit lampje aan is, mogen het accupack, de lichtnetadapter of de microSD-kaart niet worden verwijderd.
- Maak een backup van belangrijke opgenomen gegevens. U wordt aanbevolen uw belangrijke opgenomen gegevens te kopiëren naar een DVD of een ander opnamemedium voor bewaring. JVC kan niet verantwoordelijk worden gesteld voor verloren gegevens.

#### **OPMERKING:**

- Voordat u een belangrijke scène opneemt, kunt u het best eerst een proefopname maken.
- Controleer de resterende opnametijd op het medium voor u begint te filmen. Verplaats (kopieer) de gegevens naar een pc of een disk als er niet voldoende ruimte is.
- Vergeet niet kopieën te maken na het opnemen!
- Het opnemen stopt automatisch, omdat 12 uur of meer continu opnemen niet mogelijk is volgens de specificaties.
- (het kan even duren voor de opname opnieuw wordt opgestart.)Bij lange opnamen wordt het bestand in twee of meer bestanden opgedeeld als het groter is dan 4 GB.
- U kunt dit apparaat verbinden met de lichtnetadapter om vele uren binnenshuis op te nemen.

# Zoomen

De gezichtshoek kan worden aangepast met de zoom.

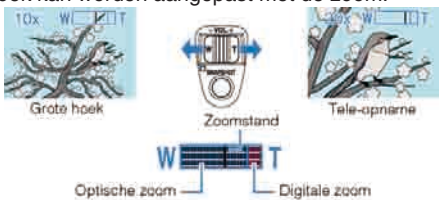

- Gebruik de W-zijde (grote-hoekzijde) om op te nemen in een groter gezichtsveld.
- Gebruik de T-zijde (tele-opnamezijde) om het op te nemen onderwerp te vergroten.

#### **OPMERKING:**

- Als de digitale zoom wordt gebruikt, wordt het beeld korrelig als het digitaal wordt vergroot.
- Het bereik van de zoomverhouding kan worden gewijzigd.
- "Het bereik van de zoomverhouding wijzigen" (I pag.99)

## Stilstaande beelden opnemen tijdens een video-opname

Stilstaande beelden kunnen worden opgenomen door in de videostand (standby of opnemen) te drukken op SNAPSHOT.

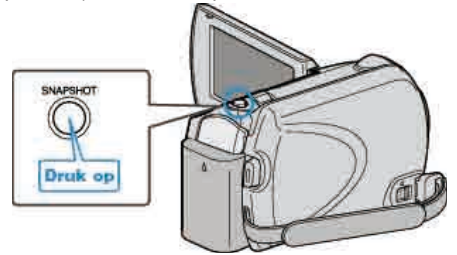

 "PHOTO" gaat aan op het scherm als er een stilstaand beeld wordt opgenomen.

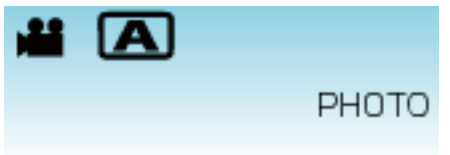

 Stilstaande beelden die worden opgenomen tijdens een video-opname worden opgeslagen op de bestemming die is ingesteld in de mediuminstellingen.

"OPN. MEDIA V. FOTO" (1 pag. 126)

## **OPMERKING:-**

De beeldkwaliteit is afhankelijk van de "BEELDKWALITEIT" instelling.
 "De beeldkwaliteit van stilstaande beelden wijzigen" (187 pag.105)

#### Vermindering van het schudden van de camera

Als de digitale beeldstabilisator is ingeschakeld, kan het schudden van de camera tijdens het opnemen effectief gereduceerd worden.

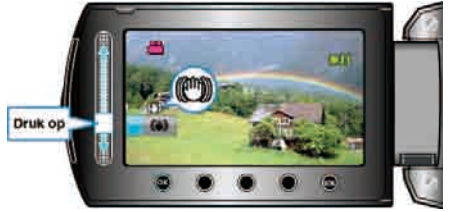

• De instelling van de beeldstabilisator verandert bij elke aanraking.

| Display               | Instelling                                                                                                    |
|-----------------------|----------------------------------------------------------------------------------------------------|
| (Beeldstabilisator 1) | Vermindert het schudden van de camera onder normale opnameomstandigheden.                                                                                             |
| (Beeldstabilisator 2) | Vernindert het schudden van de camera op<br>efficiëntere wijze als u heldere scènes<br>opneemt aan de grote-hoekzijde.<br>* Alleen aan de grote-hoekzijde (ongev. 5x) |
| 🕲 (UIT)               | Schakelt beeldstabilisator uit.                                                                                                    |

#### **OPMERKING:**

- Het wordt aanbevolen deze modus uit te schakelen als u een statief gebruikt en opnamen maakt van een voorwerp dat weinig beweegt.
- Een volledige stabilisatie kan onmogelijk zijn wanneer de camera overdreven veel schudt.
- Deze instelling is alleen effectief voor video-opnamen.

## De opgenomen foto onmiddellijk bekijken

U kunt in de opnamestand de meest recent opgenomen foto's bekijken. (Quick Review)

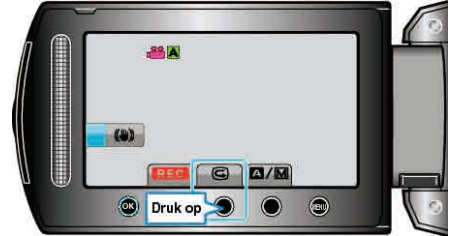

#### **OPMERKING:**

- U kunt de foto na het bekijken ervan ook wissen D.
- Quick Review kan de meest recent opgenomen foto niet meer terug oproepen als de camcorder is uitgeschakeld.
  - Gebruik in dat geval de weergavestand om de foto te bekijken.

# Stilstaande beelden opnemen in Automatische stand

Met behulp van de automatische stand kunt u opnemen zonder zich al te veel zorgen te maken over de instellingen.

1 Open de LCD-monitor en selecteer de stilstaand beeld-stand. (Open de lensdop voor GZ-HD510/GZ-HD500.)

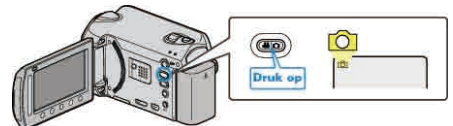

- Het pictogram van de stilstaand beeld-stand verschijnt.
- 2 Kijk of de opnamestand Automatisch is.

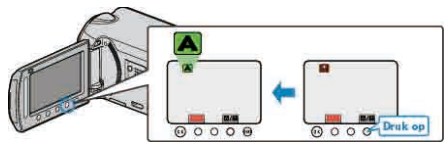

- Raak als de stand Handmatig is 
   Telkens als u drukt wordt de stand tussen Automatisch en Handmatig gewijzigd.
- **3** Stel scherp op het onderwerp.

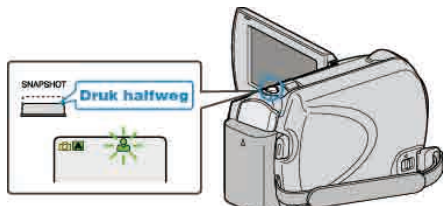

- Het scherpstellingspictogram wordt groen als het beeld is scherpgesteld.
- 4 Neem een stilstaand beeld op.

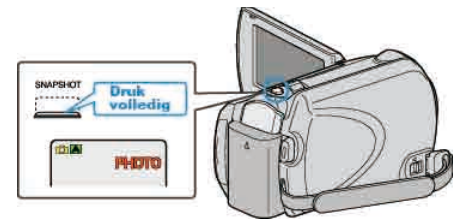

• PHOTO gaat aan als er een stilstaand beeld wordt opgenomen.

# Aanwijzingen tijdens de opname van stilstaande beelden

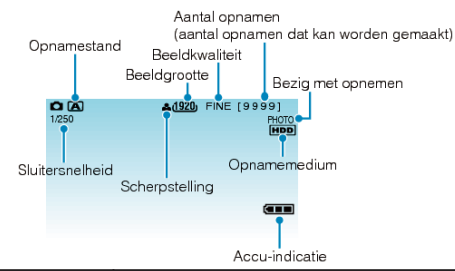

| Pictogram<br>weergeven                                          | Beschrijving                                                                                                    |
|-----------------------------------------------------------------|----------------------------------------------------------------------------------------------------|
| Opnamestand                                                     | Druk op de ▲/M-knop om de opnamestand te<br>schakelen tussen ▲ (Automatisch) en M<br>(Handmatig).                                                                                                    |
| Beeldgrootte                                                    | Geeft het pictogram van de beeldgrootte weer.<br>"BEELDGROOTTE" (INST pag.105)                                                                                                    |
| Beeldkwaliteit                                                  | Geeft het pictogram van<br>de "BEELDKWALITEIT" instelling weer als deze<br>is geselecteerd in de opnamestand.<br>"BEELDKWALITEIT" (INT pag.105)                                                                                              |
| Aantal opnamen<br>(aantal opnamen<br>dat kan worden<br>gemaakt) | Geeft het resterende aantal opnamen weer bij<br>het opnemen van stilstaande beelden.                                                                                                    |
| Sluitersnelheid                                                 | Geeft de sluitersnelheid weer.                                                                                                    |
| Scherpstelling                                                  | Wordt groen wanneer het beeld is scherpgesteld.                                                                                                    |
| Bezig met opnemen                                               | Verschijnt wanneer er een stilstaand beeld wordt opgenomen.                                                                                                    |
| Opnamemedium                                                    | Geeft het pictogram weer van het medium<br>waarop de stilstaande beelden worden<br>opgenomen.<br>Het opnamemedium kan worden gewijzigd.<br>"OPN. MEDIA V. FOTO" (INT pag.126)                                                                |
| Accu-indicatie                                                  | Geeft het geschatte resterende vermogen van<br>de accu weer.<br>De nadere bijzonderheden van het vermogen<br>van de accu worden weergegeven als u drukt op<br>INFO <b>(</b> ).<br>"Resterende opnametijd/vermogen van de<br>accu" (☞ pag.39) |

# Bedieningsknoppen voor de opname van stilstaande beelden

W Zoom (grote hoek)

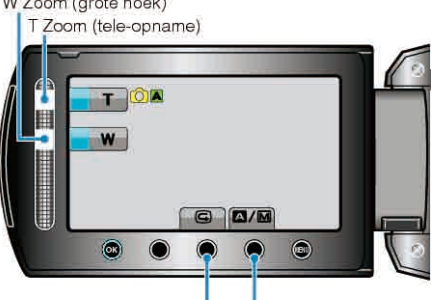

Automatisch/Handmatig

Quick Review

| Bedieningsknop        | Beschrijving                                                                                                    |
|-----------------------|----------------------------------------------------------------------------------------------------|
| T/W Zoom              | Werken met de zoomhendel.<br>"Zoomen" (⊯ pag.25)                                                                       |
| Vlug Wapenschouwing   | Geeft het meest recent opgenomen<br>stilstaande beeld weer.<br>"De opgenomen foto onmiddellijk bekijken"<br>(I pag.25) |
| Automatisch/Handmatig | Wijzigt de opnamestand tussen<br>Automatisch en Handmatig.                                                             |

#### **OPMERKING:**

- · De schuiver-bedieningsknop kan niet worden gebruikt als de LCDmonitor is omgedraaid.
- De zoom verschijnt als de schuiver wordt aangeraakt.

#### Handige instellingen voor het opnemen

- Als "SNELLE HERSTART" is ingesteld op "AAN", wordt dit apparaat onmiddellijk ingeschakeld als u de LCD-monitor binnen de 5 minuten opent nadat deze is uitgeschakeld door het sluiten van de monitor.
- "SNELLE HERSTART" (IN pag.120)
- Als "AUTOM. UITSCHAKELEN" is ingesteld op "AAN", wordt dit apparaat als hij gedurende 5 minuten niet is gebruikt automatisch uitgeschakeld om energie te besparen. (alleen bij gebruik van het accupack)
- "AUTOM. UITSCHAKELEN" (I pag. 118)
- Als "GEZICHTPRIORIT AE/AF" is ingesteld op "AAN" (standaard instelling), detecteert dit apparaat gezichten en wordt de helderheid en de scherpstelling automatisch aangepast voor het maken van duidelijkere opnamen van gezichten.

"GEZICHTPRIORIT AE/AF" (I pag. 102)

· Het beeldresolutie kan worden gewijzigd.

"BEELDGROOTTE" (I pag. 105)

#### LET OP:-

- Stel de lens niet bloot aan direct zonlicht.
- Gebruik dit apparaat niet in regen of sneeuw, of op plaatsen met een • hoge vochtigheid zoals een badkamer.
- Gebruik dit apparaat niet op plaatsen die onderhevig zijn aan overmatige vochtigheid of hoeveelheden stof, of plaatsen die direct zijn blootgesteld aan stoom of rook.
- Het statuslampje lezen/schrijven gaat aan wanneer de video-opname bezig is. Als dit lampje aan is, mogen het accupack, de lichtnetadapter of de microSD-kaart niet worden verwijderd.

#### **OPMERKING:**

- Voordat u een belangrijke scène opneemt, kunt u het best eerst een proefopname maken.
- De digitale beeldstabilisator werkt niet bij opnamen van stilstaande beelden.

#### Zoomen

De gezichtshoek kan worden aangepast met de zoom.

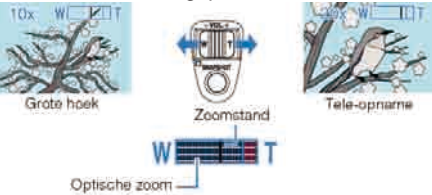

- Gebruik de W-zijde (grote-hoekzijde) om op te nemen in een groter aezichtsveld.
- · Gebruik de T-zijde (tele-opnamezijde) om het op te nemen onderwerp te vergroten.

#### **OPMERKING:**

• Digitale zoom is niet beschikbaar in de opnamestand voor stilstaande beelden (foto's).

## De opgenomen foto onmiddellijk bekijken

U kunt in de opnamestand de meest recent opgenomen foto's bekijken. (Quick Review)

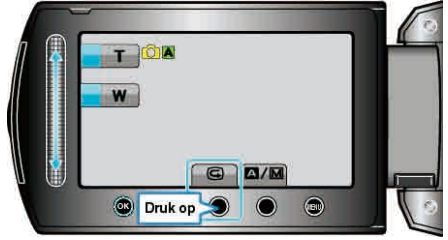

# **OPMERKING:**

- U kunt de foto na het bekijken ervan ook wissen m.
- Quick Review kan de meest recent opgenomen foto niet meer terug oproepen als de camcorder is uitgeschakeld.
  - Gebruik in dat geval de weergavestand om de foto te bekijken.

# Handmatig opnemen

U kunt instellingen zoals helderheid en sluitersnelheid wijzigen als u de

handmatige stand gebruikt. Handmatig opnemen kan zowel in de videostand als in de stilstaand beeldstand worden ingesteld.

1 Selecteer de video- of stilstaand beeld-stand.

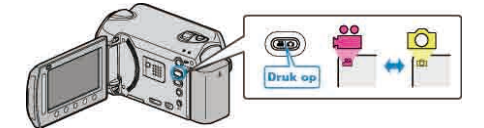

- Het pictogram van de video- of stilstaand beeld-stand verschijnt.
- **2** Selecteer de stand Handmatig opnemen.

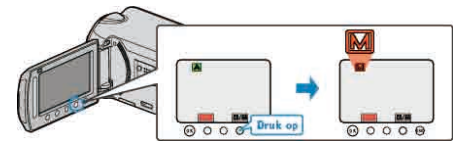

- Telkens als u drukt wordt de stand tussen Automatisch en Handmatig gewijzigd.
- 3 Start met opnemen.

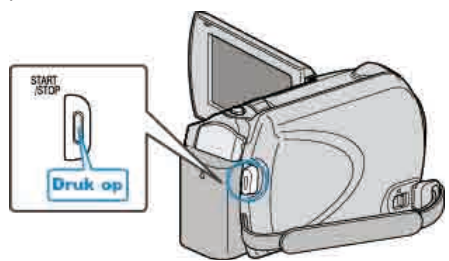

• Druk nog eens om te stoppen.

# **OPMERKING:-**

• De handmatige instellingen worden alleen weergegeven in de handmatige stand.

# Menu Handmatig opnemen

De volgende items kunnen worden ingesteld.

| Naam                           | Beschriiving                                                                                                    |
|--------------------------------|----------------------------------------------------------------------------------------------------|
|                                | Deschiljvilig                                                                                                    |
| SCENE<br>SELECTEREN            | <ul> <li>Er kunnen gemakkelijk onder de opname-<br/>omstandigheden passende opnamen<br/>worden gemaakt.</li> <li>"Scèneselectie" (I pag.27)</li> </ul>                                                                                                    |
| ● FOCUS                        | <ul> <li>Gebruik de handmatige scherpsteling als<br/>het onderwerp niet automatisch wordt<br/>scherpgesteld.</li> <li>"Scherpstelling handmatig aanpassen" (</li> <li>Før pag.28)</li> </ul>                                                                     |
| M HULP<br>SCHERPSTELLING       | <ul> <li>Gebruik deze functie voor een<br/>nauwkeurigere instelling van de<br/>scherpstelling.</li> <li>"Hulp bij scherpstelling gebruiken" (INP<br/>pag.28)</li> </ul>                                                                                          |
| ☆ HELDERHEID<br>AANPASSEN      | <ul> <li>De algemene helderheid op het scherm<br/>kan worden aangepast.</li> <li>Gebruik deze instelling als u op een<br/>donkere plaats of een plaats met veel licht<br/>opneemt.</li> <li>"Helderheid aanpassen" (INP pag.29)</li> </ul>                       |
| €SLUITERSNELHEID<br>(GZ-HD620) | <ul> <li>De sluitersnelheid kan worden<br/>aangepast.</li> <li>Gebruik deze instelling als u een snel<br/>bewegend onderwerp opneemt, of om de<br/>beweging van het onderwerp te<br/>benadrukken.</li> <li>"Sluitersnelheid instellen (GZ-HD620)" (</li> </ul>   |
| W WITBALANS                    | <ul> <li>De algemene kleur op het scherm kan<br/>worden aangepast.</li> <li>Gebruik deze optie als de kleur op het<br/>scherm verschilt van de werkelijke kleur.</li> <li>"Witbalans instellen" (I pag.30)</li> </ul>                                            |
| ACHTERLICHT<br>COMP            | <ul> <li>Corrigeert het de foto als het onderwerp<br/>donker wordt weergegeven omwille van<br/>het tegenlicht.</li> <li>Gebruik deze optie wanneer u een<br/>opname maakt tegen het licht in.</li> <li>"Tegenlichtcompensatie instellen" (Propag. 30)</li> </ul> |
| O LICHTMEETGEBIED              | <ul> <li>De helderheid van een opgegeven gebied<br/>kan worden ingesteld als standaard.</li> <li>"Meteringgebied instellen" (I pag.31)</li> </ul>                                                                                                    |
| 窗 EFFECT                       | <ul> <li>Er kunnen afbeeldingen worden<br/>opgenomen die eruit zien als oude foto's<br/>of zwartwitfilms.</li> <li>"Opnemen met effecten" (INP pag.31)</li> </ul>                                                                                                |
| MACRO                          | <ul> <li>Gebruik deze optie om close-up-<br/>(macro-)opnamen te maken van het<br/>onderwerp.</li> <li>"Close-up-opnamen maken" (INP<br/>pag.32)</li> </ul>                                                                                                    |

# Scèneselectie

Veel voorkomende scènes kunnen worden opgenomen met de meest geschikte instellingen.

1 Druk op 📾 om het menu te zien.

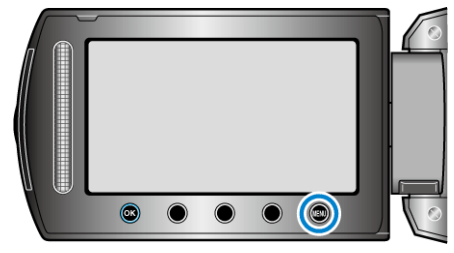

2 Selecteer "HANDMATIGE INST." en druk op .

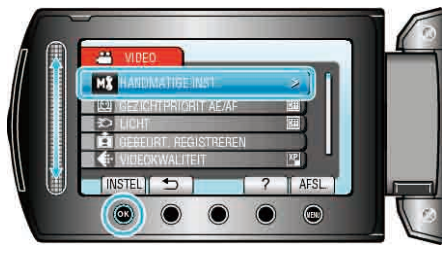

3 Selecteer "SCENE SELECTEREN" en druk op .

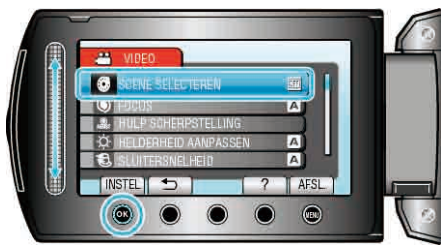

4 Selecteer de scène en raak 🛞 aan.

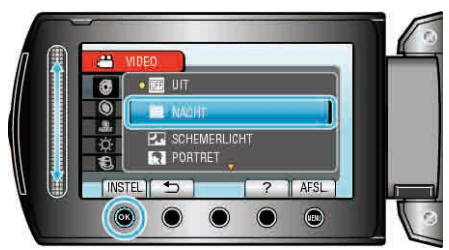

| Instelling             | Effect                                                                                                    |  |
|------------------------|----------------------------------------------------------------------------------------------------|--|
| ⊠ NACHT                | Verhoogt de gevoeligheid en maakt de scène<br>automatisch helderder in een donkere omgeving<br>Gebruik een statief om te vermijden dat de<br>camera schudt.<br>OFF ON |  |
| CHEMERLICHT (GZ-HD620) | Maakt natuurlijke opnamen van nachtscènes.                                                                                                    |  |
| (GZ-HD620)             | Maakt de achtergrond wazig om de personen in<br>het beeld te accentueren.<br>OFF ON                                                                                   |  |
| KISPORT<br>(GZ-HD620)  | Maakt in elk beeld duidelijke opnamen van snel<br>bewegende onderwerpen.<br>OFF ON                                                                                    |  |
| TSNEEUW<br>(GZ-HD620)  | Voorkomt dat het onderwerp te donker wordt<br>weergegeven bij het opnemen van<br>sneeuwscènes op een zonnige dag.<br>OFF ON                                           |  |
| E SPOTLICHT            | Voorkomt dat een menselijk onderwerp te helder<br>wordt weergegeven onder licht.<br>OFF ON                                                                            |  |

\* Het beeld is alleen een indruk.

# Scherpstelling handmatig aanpassen

Gebruik deze instelling als de scherpstelling niet duidelijk is in "AUTOM" of als u een handmatige scherpstelling wenst.

1 Druk op 📾 om het menu te zien.

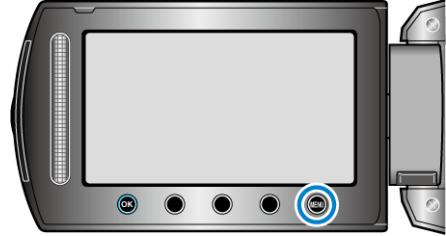

2 Selecteer "HANDMATIGE INST." en druk op ®

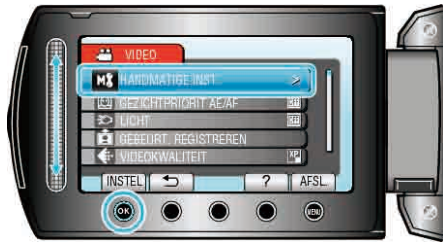

3 Selecteer "FOCUS" en druk op .

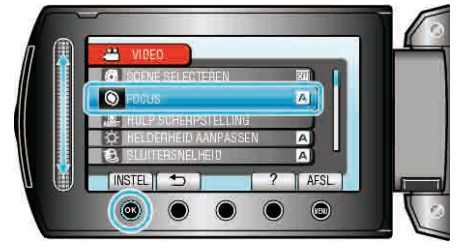

4 Selecteer "HANDMATIG" en druk op .

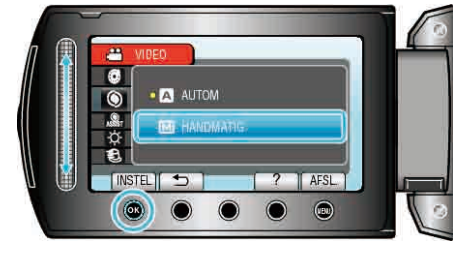

**5** Pas de scherpstelling aan met de schuiver.

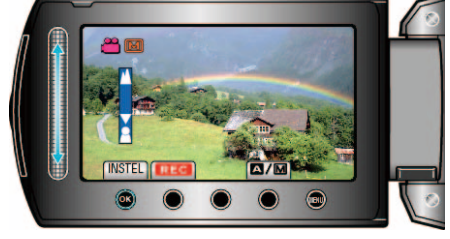

- Schuif omhoog om scherp te stellen op een onderwerp in de verte.
- Schuif omlaag om scherp te stellen op een onderwerp dichtbij.
- 6 Raak 🐵 aan om te bevestigen.

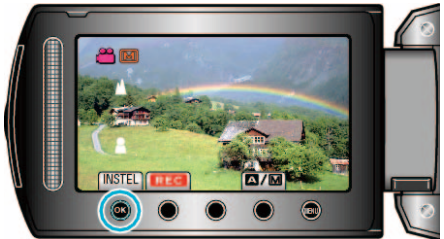

# OPMERKING:

 Een onderwerp waarop is scherpgesteld aan de tele-opnamezijde (T) blijft scherpgesteld wanneer wordt uitgezoomd naar de grote-hoekzijde (W).

# Hulp bij scherpstelling gebruiken

Het scherpgestelde onderwerp is omlijnd in kleur voor een nauwkeurigere scherpstelling.

1 Druk op 🗐 om het menu te zien.

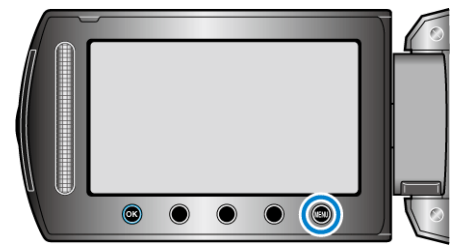

2 Selecteer "HANDMATIGE INST." en druk op .

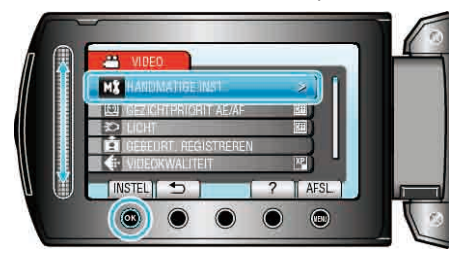

3 Selecteer "HULP SCHERPSTELLING" en druk op .

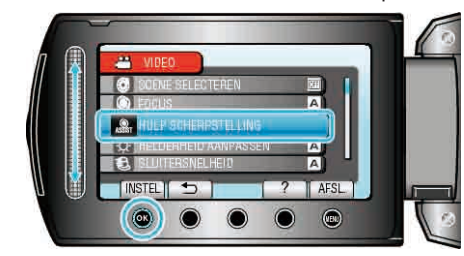

4 Pas de scherpstelling aan met de schuiver.

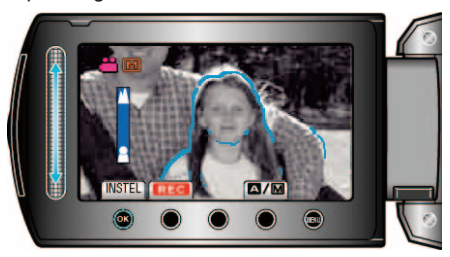

**5** Raak is aan om te bevestigen.

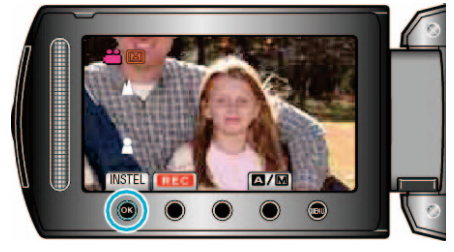

#### **OPMERKING:**

 De afbeelding wordt zwart-wit terwijl de omlijning van het scherpgestelde onderwerp wordt weergegeven in de geselecteerde kleur. Wijzig de kleur van de omlijning als het moeilijk zichtbaar wordt.

"FOCUS-ASSIST KLEUR" (I pag.115)

# Helderheid aanpassen

U kunt de helderheid aanpassen op het gewenste niveau. 1 Druk op 🐵 om het menu te zien.

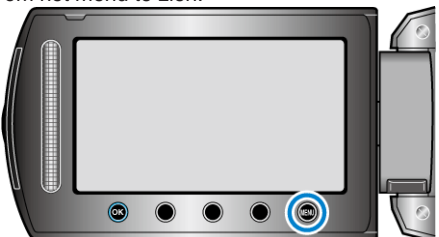

2 Selecteer "HANDMATIGE INST." en druk op ®.

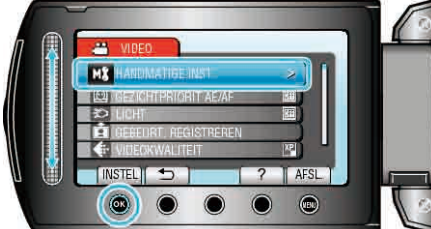

3 Selecteer "HELDERHEID AANPASSEN" en druk op ®

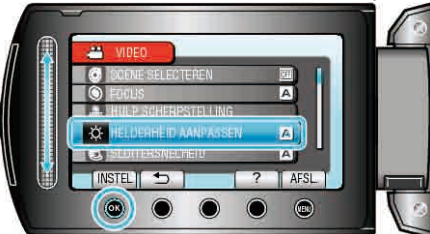

**4** Selecteer "HANDMATIG" en druk op .

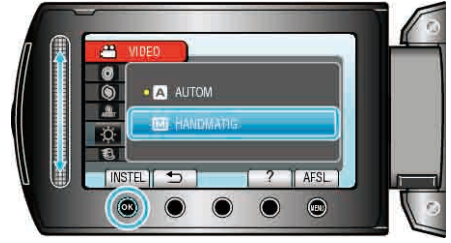

5 Selecteer de helderheidswaarde met de schuiver.

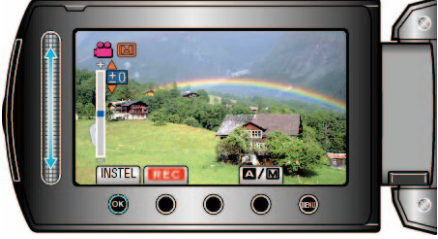

- Compensatiebereik tijdens video-opname: -6 tot +6
- Compensatiebereik tijdens opname van stilstaande beelden: -2,0 tot +2,0
- Schuif omhoog om de helderheid te verhogen.
- Schuif omlaag om de helderheid te verlagen.
- 6 Raak 🐵 aan om te bevestigen.

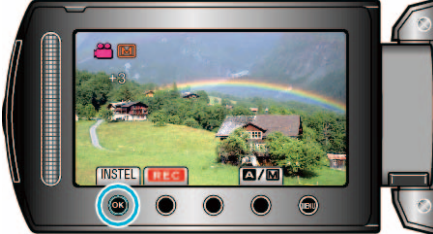

# Sluitersnelheid instellen (GZ-HD620)

Unkuent depsluitersnelheid instellen om deze af te stemmen op het type 1 Druk op 
om het menu te zien.

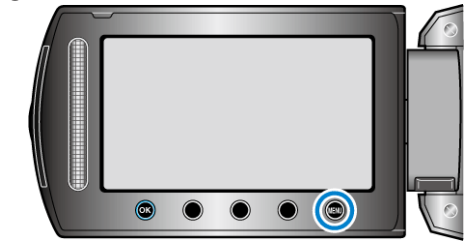

2 Selecteer "HANDMATIGE INST." en druk op ®

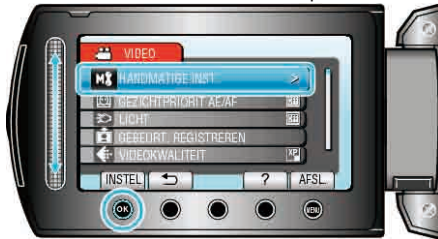

3 Selecteer "SLUITERSNELHEID" en druk op ®

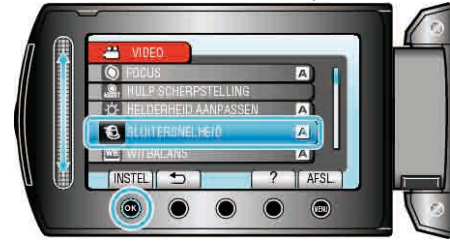

4 Selecteer "HANDMATIG" en druk op ®

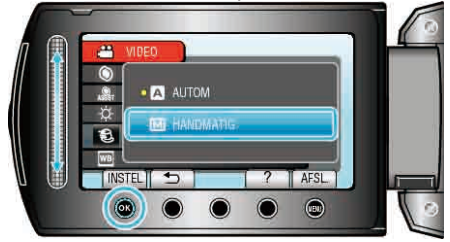

5 Selecteer de sluitersnelheid met de schuiver.

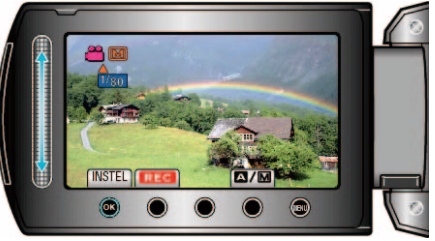

- De sluitersnelheid kan worden ingesteld van 1/2 tot 1/4000.
- Schuif omhoog om de sluitersnelheid te verhogen.
- Schuif omlaag om de sluitersnelheid te verlagen.
- 6 Raak 🐵 aan om te bevestigen.

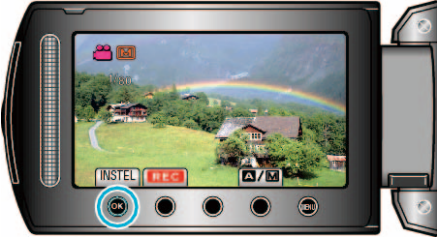

## **OPMERKING:**

 Het gebruik van een statief wordt aanbevolen bij opnamen met een lage sluitersnelheid.

# Witbalans instellen

U kunt de kleurtoon instellen om deze af te stemmen op de lichtbron.

1 Druk op 📾 om het menu te zien.

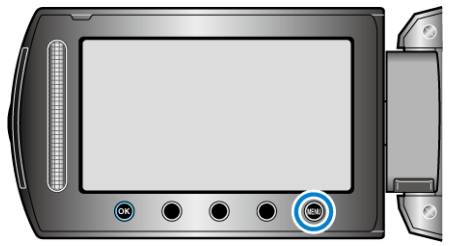

2 Selecteer "HANDMATIGE INST." en druk op ®.

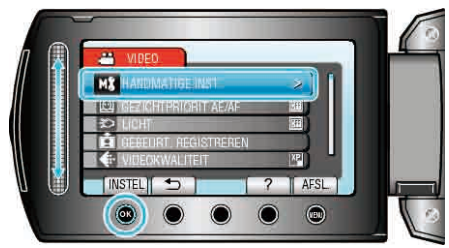

3 Selecteer "WITBALANS" en druk op .

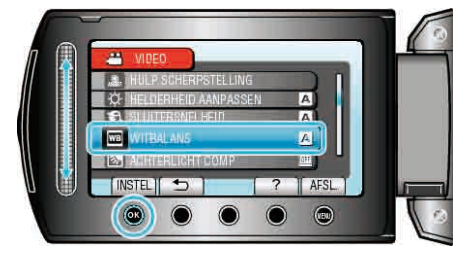

4 Selecteer de gewenste instelling en raak 🛞 aan.

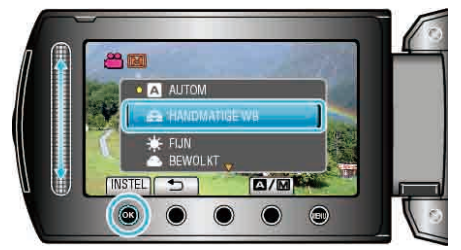

| Instelling       | Nadere bijzonderheden                                                                    |
|------------------|------------------------------------------------------------------------------------------|
| AUTOM            | Regelt automatisch de aanpassing aan de natuurlijke kleuren.                             |
| HANDMATIGE<br>WB | Gebruik deze functie als het probleem van<br>onnatuurlijke kleuren niet is opgelost.     |
| FIJN             | Stel deze functie in wanneer u buiten opnamen maakt op een zonnige dag.                  |
| BEWOLKT          | Stel deze functie in wanneer u opnamen maakt op een bewolkte dag of in de schaduw.       |
| HALOGEEN         | Stel deze functie in wanneer u opnamen maakt onder een verlichting, zoals een videolamp. |

# HANDMATIGE WB gebruiken

- 1 Houd een vel effen wit papier voor de lens zodat het witte papier het scherm vult.
- 2 Selecteer "HANDMATIGE WB" en blijf 🐵 aanraken.
- De cursor knippert.
- ${f 3}$  Laat  ${f \ensuremath{ \ensuremath{ \ensuremath$

# Tegenlichtcompensatie instellen

U kunt het beeld corrigeren als het onderwerp te donker wordt weergegeven omwille van het tegenlicht.

1 Druk op 🗐 om het menu te zien.

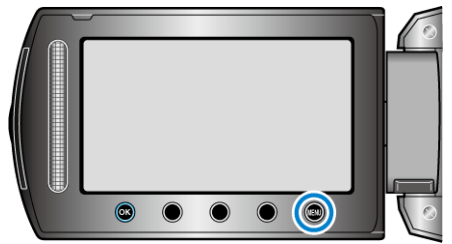

2 Selecteer "HANDMATIGE INST." en druk op ®.

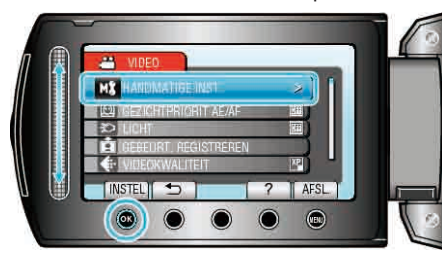

3 Selecteer "ACHTERLICHT COMP" en druk op @.

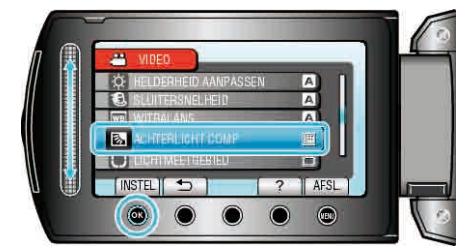

4 Selecteer "AAN" en druk op ®.

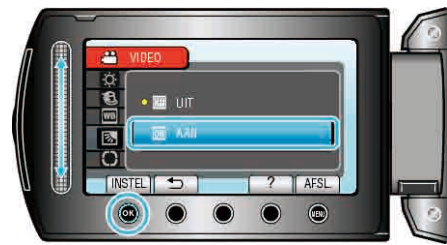

# Meteringgebied instellen

U kunt de helderheid van een opgegeven gebied instellen als standaard.

1 Druk op 🗐 om het menu te zien.

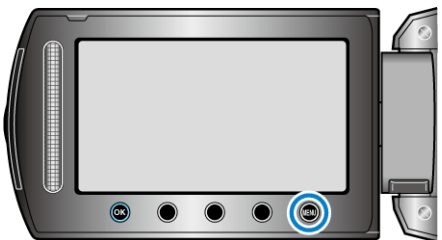

2 Selecteer "HANDMATIGE INST." en druk op ®.

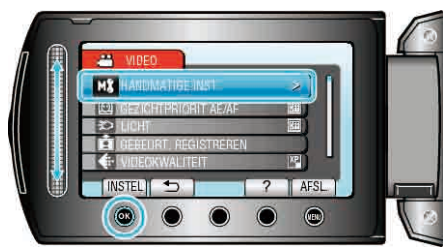

3 Selecteer "LICHTMEETGEBIED" en druk op ®.

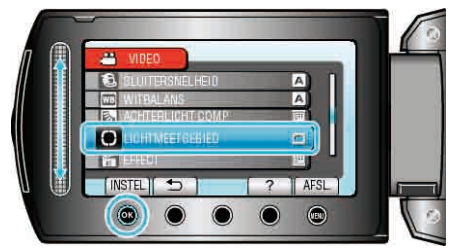

4 Selecteer "PUNT" en druk op .

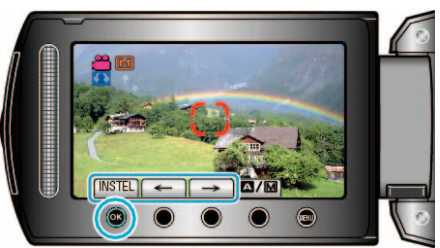

٠ Selecteer als "PUNT" is geselecteerd de positie van het beeld op de plek door de bedieningsknoppen "←"/"→" aan te raken. Raak na het selecteren @ aan om te bevestigen.

# **Opnemen met effecten**

U kunt verschillende effecten toevoegen aan video's en stilstaande beelden om een andere sfeer te creëren dan in gewone opnamen.

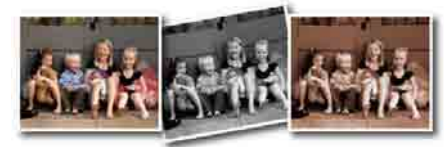

- \* Het beeld is alleen een indruk.
- 1 Druk op 🗐 om het menu te zien.

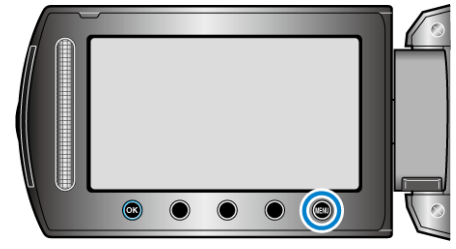

2 Selecteer "HANDMATIGE INST." en druk op .

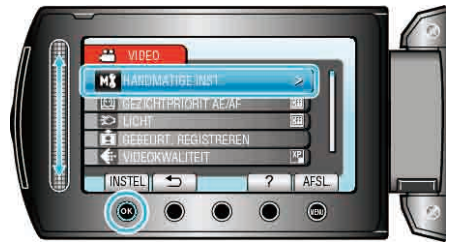

3 Selecteer "EFFECT" en druk op ®

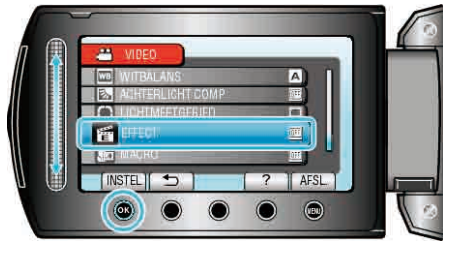

4 Selecteer het effect en raak @ aan.

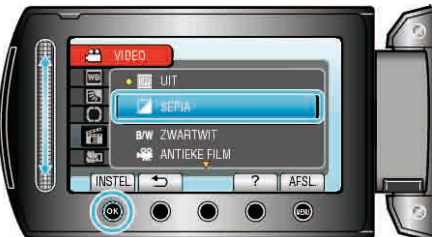

| Instelling   | Nadere bijzonderheden                                                                                                    |  |
|--------------|----------------------------------------------------------------------------------------------------|--|
| UIT          | Geen effect.                                                                                                    |  |
| SEPIA        | Geeft beelden een bruinachtige tint zoals oude foto's.                                                                                                    |  |
| ZWARTWIT     | Neemt op in zwart en wit zoals oude TV-beelden.                                                                                                    |  |
| ANTIEKE FILM | <ul><li>Slaat beeldjes over, waardoor uw opnamen het effect<br/>van een oude film krijgen.</li><li>Deze instelling is alleen mogelijk in de videostand.</li></ul>                               |  |
| BEELDEN LOS  | Omdat er beeldjes worden overgeslagen, kunt u het<br>beeld er laten uitzien alsof het bestaat uit een reeks<br>opeenvolgende kiekjes.<br>• Deze instelling is alleen mogelijk in de videostand. |  |
|              |                                                                                                    |  |

#### PMERKING:

• De instellingen kunnen afzonderlijk worden aangepast voor video's en stilstaande beelden.

| Video | SEPIA / ZWARTWIT / ANTIEKE FILM / BEELDEN |
|-------|-------------------------------------------|
|       | LOS                                       |

Stilstaand beeld SEPIA / ZWARTWIT

# Close-up-opnamen maken

Met de tele macro-functie kunt u close-up-opnamen maken van een onderwerp.

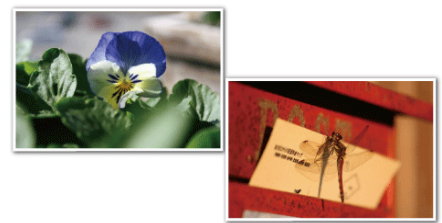

\* Het beeld is alleen een indruk.

1 Druk op 🗐 om het menu te zien.

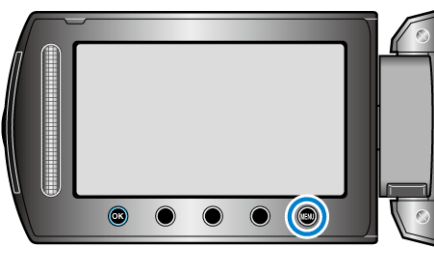

2 Selecteer "HANDMATIGE INST." en druk op .

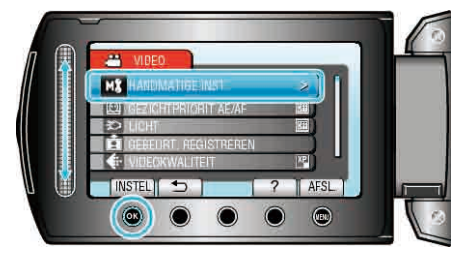

3 Selecteer "MACRO" en druk op ®.

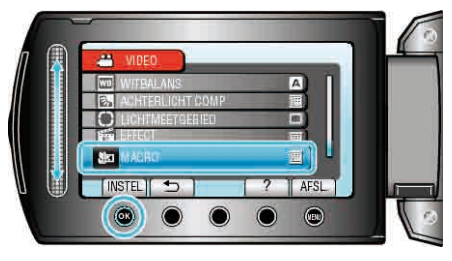

4 Selecteer "AAN" en druk op ®.

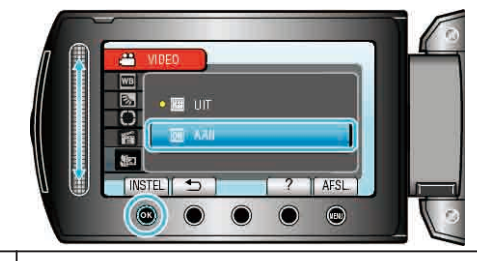

|              | Instelling                                          | Nadere bijzonderheden                                                                                                    |
|--------------|-----------------------------------------------------|----------------------------------------------------------------------------------------------------|
|              | UIT                                                 | Hiermee kunt u close-up-opnamen maken tot op 1 m aan de<br>tele-opnamezijde (T).<br>Hiermee kunt u close-up-opnamen maken tot op 5 cm aan<br>de grote-hoekzijde (W).                                                                                                    |
|              | AAN                                                 | Hiermee kunt u close-up-opnamen maken tot op 50 cm aan<br>de tele-opnamezijde (T). (GZ-HD620)<br>Hiermee kunt u close-up-opnamen maken tot op 60 cm aan<br>de tele-opnamezijde (T). (GZ-HD510/GZ-HD500)<br>Hiermee kunt u close-up-opnamen maken tot op 5 cm aan<br>de grote-hoekzijde (W). |
| Waarschuwing |                                                     |                                                                                                    |
|              | • Zet "MACRO"UIT als u geen close-up-opnamen maakt. |                                                                                                    |

Ander kan het beeld wazig zijn.

# Vóór de opname bestanden bij gebeurtenissen registreren

Video's kunnen bij het afspelen gemakkelijk worden teruggevonden als u ze bij het opnemen indeelt in categorieën.

1 Selecteer de videostand.

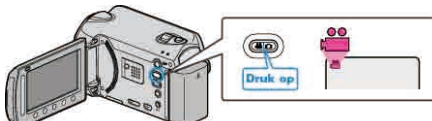

2 Druk op 🗐 om het menu te zien

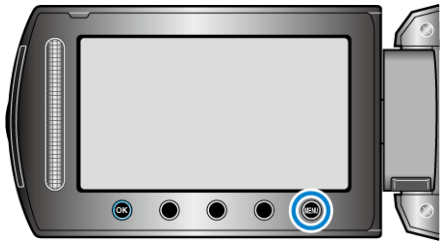

3 Selecteer "GEBEURT. REGISTREREN" en druk op @

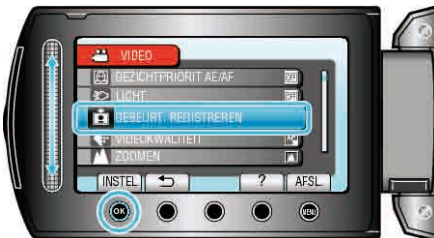

4 Selecteer het type gebeurtenis en raak @ aan.

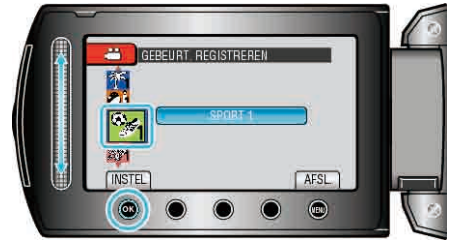

| Type gebeurtenis   |  |
|--------------------|--|
| OP REIS            |  |
| VAKANTIE           |  |
| SPORT              |  |
| HERDENKING         |  |
| GEFELICITEERD      |  |
| BABY               |  |
| ZOON               |  |
| DOCHTER            |  |
| VERJAARDAG         |  |
| DIPLOMA-UITREIKING |  |

- Er verschijnt een pictogram op het scherm en de video wordt opgenomen onder de geselecteerde gebeurtenis.
   (De video's worden verder opgenomen op deze gebeurtenis tot de
- instelling wordt gewijzigd.)

#### OPMERKING:-

• Raak om de registratie bij gebeurtenissen te annuleren "ANN." aan in stap 4.

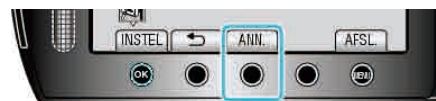

- De geregistreerde gebeurtenis kan later opnieuw worden gewijzigd. "De gebeurtenis van het op dat moment weergegeven bestand wijzigen"
- (III pag.56) "De gebeurtenis van de geselecteerde bestanden wijzigen" (IIII

"De gebeurtenis van de geselecteerde bestanden wijzigen" (n pag.57)

# Video's opnemen in de indeling voor YouTube™

U kunt uw aangename herinneringen gemakkelijk delen met familie en vrienden door uw video's te uploaden op de YouTube™ website voor het delen van video's.

Met de uploadopname kunnen video's die geschikt zijn om te uploaden YouTube™ (maximaal 10 minuten) onmiddellijk worden opgenomen.

#### **OPMERKING:-**

Raadpleeg voor meer informatie over YouTube™ de volgende website. <u>http://www.youtube.com/</u>

1 Selecteer de videostand.

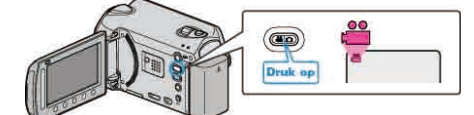

- Het pictogram van de videostand verschijnt.
- 2 GZ-HD620

Druk op de UPLOAD/EXPORT button om het "OPNAME UPLOADEN" /"OPNAME EXPORTEREN"-menu weer te geven.

GZ-HD510/GZ-HD500

Druk op de UPLOAD-knop en schakel de functie in. Ga door naar stap 4.

 Telkens als de knop wordt ingedrukt, wordt de stand gewijzigd tussen ON en OFF.

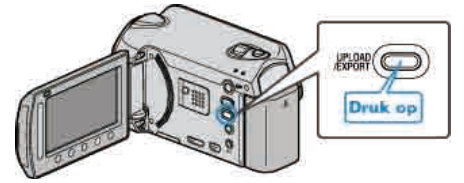

3 Selecteer "OPNAME UPLOADEN" en en raak @ aan.

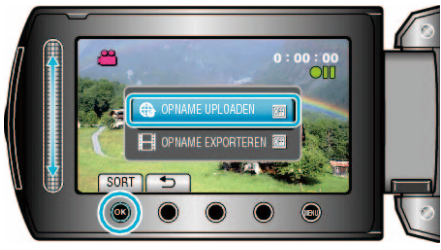

- Telkens als de knop wordt ingedrukt, wordt de stand gewijzigd tussen ON en OFF.
- Bij instelling op ON, zal een "" aanduiding verschijnen op het scherm.
- Zet de optie op "OFF" om deze instelling te annuleren.
- Raak na het instellen 🕁 aan.
- 4 Start met opnemen.

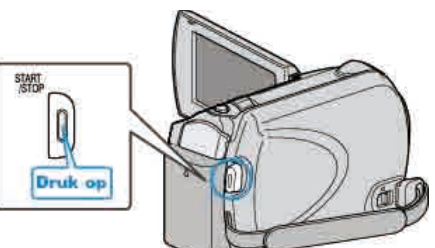

- Druk nog eens om te stoppen.
- De maximale opnamelengte voor een video is 10 minuten in de uploadstand.
- De opname wordt automatisch gestopt na 10 minuten.

# OPMERKING:

- Een uploadopname mag maximaal 10 minuten duren, want dit is de tijdslimiet van YouTube™.
- Het omzetten van video's in de upload-bestandsindeling is niet mogelijk op dit apparaat.
  - Zie "Video's uploaden" hieronder voor het uploaden van videobestanden.
- Het uploadopnamepictogram verdwijnt als de opname stopt.

Om nog een video op te nemen in de uploadstand, moeten de instellingen opnieuw geregeld worden.

## Video's uploaden

U kunt video's uploaden naar YouTube™ met de bijgeleverde software "Everio MediaBrowser".

Installeer de software op uw pc en verbind dit apparaat met de pc.

• Zie het helpbestand voor nadere bijzonderheden over het gebruik van de software.

"De bijgeleverde software installeren" (IST pag.88) "Dit apparaat verbinden met een pc" (IST pag.88)

# Problemen bij het uploaden van video's

- Controleer of u een account hebt aangemaakt bij YouTube™.
   (U hebt een YouTube™ account nodig om bestanden te uploaden naar YouTube™.)
- Zie "Q&A", "Actuele informatie", "Downloadinformatie" enz. in "Klik voor de laatste productinfo" in het helpbestand van de bijgeleverde "Everio MediaBrowser" software.

# Video's opnemen in de indeling voor iTunes (GZ-HD620)

Als u opneemt terwijl de EXPORT-instelling is ingeschakeld, kunt u de video's verzenden naar de Apple-software "iTunes" als dit apparaat is verbonden met een pc.

"LIB." wordt weergegeven als u video's opneemt in de indeling voor iTunes. Gebruik de bijgeleverde software om de video's te verzenden.

"De bijgeleverde software installeren" ( $\mathbf{I}$  pag.88)

#### **OPMERKING:-**

Raadpleeg voor meer informatie over iTunes en iPod de volgende website. http://www.apple.com/itunes/

1 Selecteer de videostand.

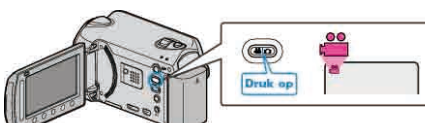

- Het pictogram van de videostand verschijnt.
- 2 Druk op de UPLOAD/EXPORT button om het "OPNAME UPLOADEN" /"OPNAME EXPORTEREN"-menu weer te geven.

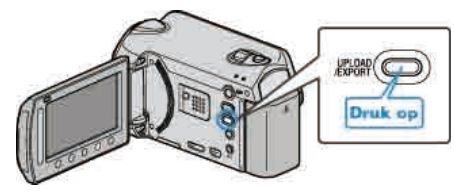

3 Selecteer "OPNAME EXPORTEREN" en en raak ® aan.

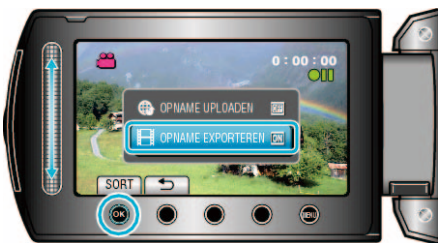

- Telkens als de knop wordt ingedrukt, wordt de stand gewijzigd tussen ON en OFF.
- Bij instelling op ON, zal een "LIB." aanduiding verschijnen op het scherm.
- Zet de optie op "OFF" om deze instelling te annuleren.
- Raak na het instellen 🕁 aan.
- 4 Start met opnemen.

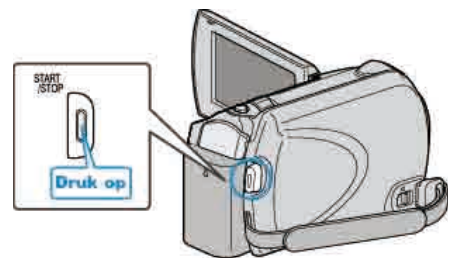

• Druk nog eens om te stoppen.

#### **OPMERKING:**

 Het pictogram van de exportstand verdwijnt als de opname stopt. Om nog een video op te nemen in de exportstand, moeten de instellingen opnieuw geregeld worden.

## Opgenomen video's oversturen naar iPod

U kunt video's exporteren naar iTunes met de bijgeleverde software "Everio MediaBrowser".

Installeer de software op uw pc en verbind dit apparaat met de pc.

- Zie het helpbestand voor nadere bijzonderheden over het gebruik van de software.
- Voor nadere bijzonderheden over het oversturen van bestanden naar iPod, zie het helpbestand van iTunes.

"De bijgeleverde software installeren" (IIST pag.88) "Alle bestanden kopiëren" (IIST pag.89)

#### Problemen bij het exporteren van bestanden naar iTunes

• Zie "Q&A", "Actuele informatie", "Downloadinformatie" enz. in "Klik voor de laatste productinfo" in het helpbestand van de bijgeleverde "Everio MediaBrowser" software.

# Met tussenpozen opnemen (TIMELAPSE OPNAME)

Met deze functie kunnen de veranderingen in een scène die zich langzaam voordoen over een lange periode worden weergegeven in een korte periode door op bepaalde intervallen beelden ervan te gebruiken. Dit is nuttig voor waarnemingen zoals het openen van een bloemknop.

1 Selecteer de videostand.

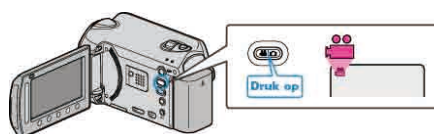

2 Druk op 📾 om het menu te zien.

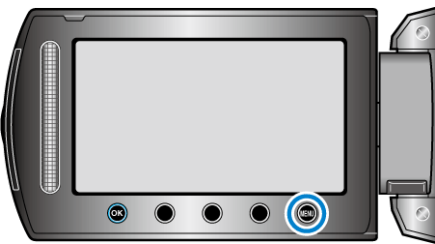

3 Selecteer "TIMELAPSE OPNAME" en druk op ®.

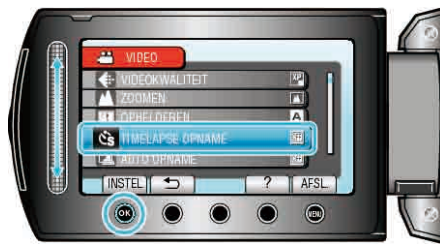

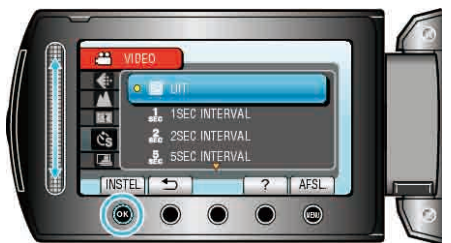

- Hoe groter het aantal seconden, hoe langer de tussenpozen van de opname.
- 5 Start met opnemen.

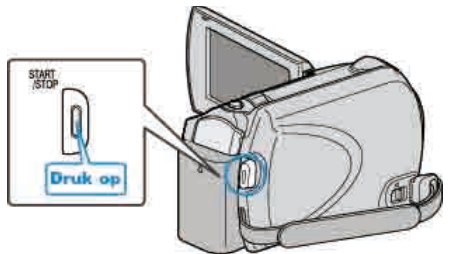

- Na de tussenpozen van de geselecteerde periode worden beeldjes opgenomen.
- Als de tussenpozen van de opname zijn ingesteld op "20SEC INTERVAL" of hoger, schakelt dit apparaat tussen de opnamen over op de energiebesparende stand.
   Op het volgende opnamepunt wordt de energiebesparende stand uitgeschakeld en wordt de opname automatisch gestart.
- Druk opnieuw op START/STOP om te stoppen met opnemen.

# Aanduidingen tijdens de time-lapse-opname

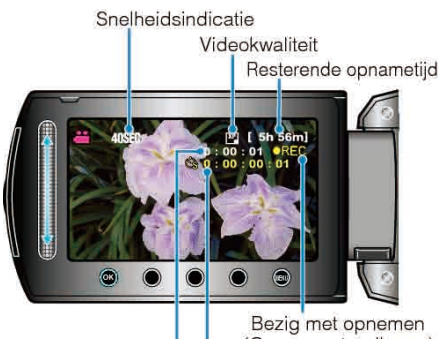

Bezig met opnemen (Opname-standby **om**) Werkelijk verstreken tijd

| Opg | enomen | tijd |
|-----|--------|------|

| Display                      | Beschrijving                                                                                          |
|------------------------------|----------------------------------------------------------------------------------------------------|
| Snelheidsindicatie           | Geeft de ingestelde tussenpozen van de opname weer.                                                   |
| Videokwaliteit               | Geeft het pictogram weer van de ingestelde videokwaliteit.                                            |
| Resterende<br>opnametijd     | Resterende tijd om op te nemen met de geselecteerde videokwaliteit.                                   |
| Bezig met opnemen            | Verschijnt als de camera bezig is met een<br>video-opname.<br>Knippert in de energiebesparende stand. |
| Opname-standby               | Verschijnt als de video-opname gepauzeerd is.                                                         |
| Werkelijk verstreken<br>tijd | Geeft de werkelijk verstreken tijd weer na het starten van de opname.                                 |
| Opgenomen tijd               | Geeft de werkelijke opgenomen tijd van de video weer. De opgenomen tijd neemt toe in beeldeenheden.   |
#### Instelling van time-lapse

Hoe groter het aantal seconden, hoe langer de tussenpozen van de opname.

| Instelling        | Nadere bijzonderheden                                                                                                    |
|-------------------|----------------------------------------------------------------------------------------------------|
| UIT               | Deactiveert de functie.                                                                                                    |
| 1SEC<br>INTERVAL  | Neemt een beeld op met tussenpozen van 1 seconde.<br>Opgenomen video's worden afgespeeld op een<br>snelheid van 30x.        |
| 2SEC<br>INTERVAL  | Neemt een beeld op met tussenpozen van 2 seconde.<br>Opgenomen video's worden afgespeeld op een<br>snelheid van 60x.        |
| 5SEC<br>INTERVAL  | Neemt een beeld op met tussenpozen van 5 seconde.<br>Opgenomen video's worden afgespeeld op een<br>snelheid van 150x.       |
| 10SEC<br>INTERVAL | Neemt een beeld op met tussenpozen van 10<br>seconde.<br>Opgenomen video's worden afgespeeld op een<br>snelheid van 300x.   |
| 20SEC<br>INTERVAL | Neemt een beeld op met tussenpozen van 20<br>seconde.<br>Opgenomen video's worden afgespeeld op een<br>snelheid van 600x.   |
| 40SEC<br>INTERVAL | Neemt een beeld op met tussenpozen van 40<br>seconde.<br>Opgenomen video's worden afgespeeld op een<br>snelheid van 1.200x. |
| 80SEC<br>INTERVAL | Neemt een beeld op met tussenpozen van 80<br>seconde.<br>Opgenomen video's worden afgespeeld op een<br>snelheid van 2.400x. |

#### LET OP:-

- Bij een time-lapse-opname kan geen geluid worden opgenomen.
- Zoomen, gelijktijdig opnemen van stilstaande beelden en de beelstabilisator zijn niet beschikbaar bij een time-lapse-opname.
- Als de opname wordt gestopt na een opgenomen tijd van minder dan "0:00:00:14" wordt de video niet opgeslagen.
- De automatische wijziging van het opnamemedium is uitgeschakeld in de time-lapse-opname.
- De beeldkwaliteit kan niet worden gewijzigd nadat de time-lapse-opname is geselecteerd.

Stel ze in voor u de time-lapse-opname selecteert.

#### **OPMERKING:**

- De instellingen van de time-lapse-opname worden opgeslagen, zelfs als de camcorder is uitgeschakeld. Als de camcorder wordt ingeschakeld, verschijnt "TIME LAPSE" op het scherm.
- De opname stopt automatisch 99 uur nadat ze is gestart.
- Gebruik een statief en een lichtnetadapter voor time-lapse-opnamen met lange intervallen.

Het wordt ook aanbevolen de scherpstelling en de witbalans handmatig te regelen.

"Statiefbevestiging" (I pag.18)

"Scherpstelling handmatig aanpassen" (ISP pag.28) "Witbalans instellen" (ISP pag.30)

# Automatisch opnemen bij detectie van bewegingen (AUTO OPNAME)

Met deze functie kan het apparaat automatisch opnemen als het binnen het rode frame dat wordt weergegeven op de LCD-monitor veranderingen detecteert in de bewegingen van het onderwerp. (AUTOM. OPN.) Deze functie kan zowel in de videostand als in de stilstaand beeld-stand worden ingesteld.

1 Selecteer de video- of stilstaand beeld-stand.

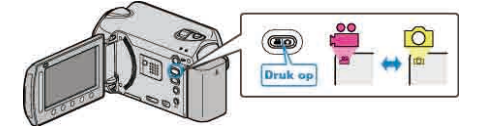

- 2 Stel het beeld samen in overeenstemming met het onderwerp.
- Pas de gezichtshoek aan met de zoom enz. De zoomwerking is niet beschikbaar zodra AUTOM. OPN. start.
- 3 Druk op 🗐 om het menu te zien.

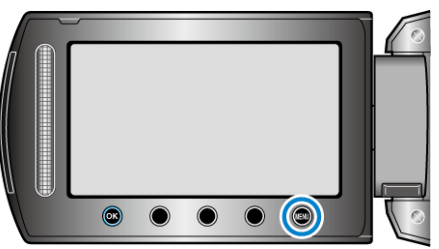

4 Selecteer "AUTO OPNAME" en druk op ®

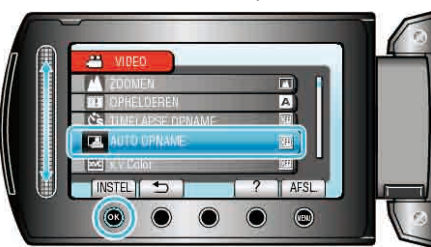

5 Selecteer "AAN" en druk op .

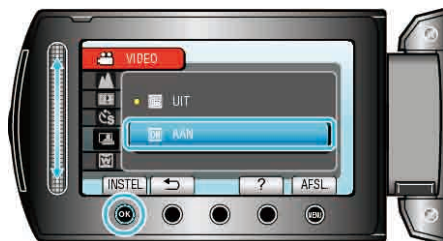

**6** De opname start automatisch wanneer het onderwerp in het rode frame beweegt.

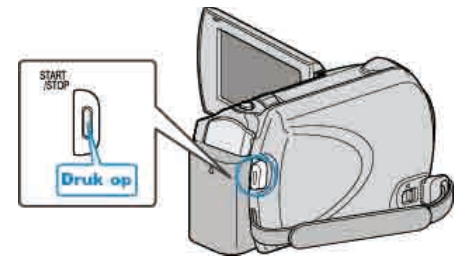

- 2 seconden nadat het menuscherm verdwijnt, verschijnt er een rood frame.
- Bij video-opnamen wordt de opname voortgezet als er nog steeds bewegingen worden waargenomen van het onderwerp, (veranderingen in de helderheid) binnen het rode frame. Als er geen bewegingen van het onderwerp (veranderingen in de helderheid) meer worden waargenomen in het rode frame, stopt de opname binnen 5 seconden.
- Druk op START/STOP om de video-opname handmatig te stoppen. Omdat de instelling AUTOM. OPN. echter AAN blijft, zelfs als de videoopname is gestopt, wordt de opname opnieuw gestart wanneer er

bewegingen van het onderwerp (veranderingen in de helderheid) worden gedetecteerd in het rode frame. Stel AUTOM. OPN. in op "UIT" om het te annuleren.

#### LET OP:-

- De enige beschikbare instelling voor handmatig opnemen is "MACRO". De andere instellingen zijn allemaal ingesteld op "AUTOM".
- De digitale zoom, de beeldstabilisator, de zelfontspanner en continu opnemen zijn niet beschikbaar als AUTOM. OPN. is ingesteld.
- AUTO OPNAME kan niet samen met TIMELAPSE OPNAME worden gebruikt. Als beide functies worden ingesteld, wordt prioriteit gegeven aan TIMELAPSE OPNAME.
- De stand voor autom. uitschakelen en de energiebesparende stand zijn niet beschikbaar als AUTOM. OPN. is ingesteld.

#### **OPMERKING:**

- De camcorder stopt met opnemen als er bij een video-opname gedurende 5 seconden geen veranderingen worden gedetecteerd.
- De opname wordt mogelijk niet gestart als de bewegingen van het onderwerp in het rode frame te snel zijn of als de veranderingen in de helderheid te klein zijn.
- De opname start mogelijk niet als de verandering in de helderheid te klein is.
- De opname kan starten omwille van veranderingen in de helderheid, zelfs als er geen beweging is van het onderwerp in het rode frame.
- De werking van AUTOM. OPN. wordt beïnvloed door de gevoeligheid voor de helderheid in de omgeving. De functie werkt mogelijk niet in bepaalde omgevingen.
- De opname kan niet worden gestart tijdens het zoomen.

# Resterende opnametijd/vermogen van de accu

U kunt de resterende video-opnametijd in het HDD en op de microSD-kaart en ook het resterende vermogen van de accu bekijken.

1 Selecteer de video- of stilstaand beeld-stand.

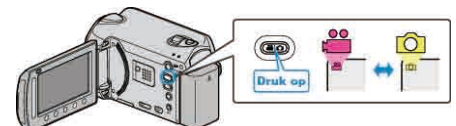

- Het pictogram van de video- of stilstaand beeld-stand verschijnt.
- 2 Druk op 🖒.

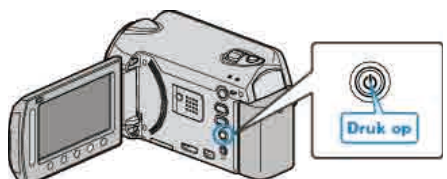

- Druk één keer om de resterende opnametijd weer te geven. Ga door naar stap 3.
- Druk twee keer om het resterende accuvermogen weer te geven. Ga door naar stap 4.
- 3 De resterende opnametijd weergeven.

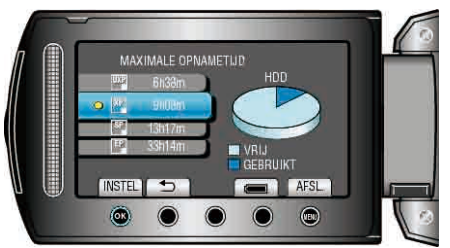

- De resterende opnametijd wordt alleen weergegeven in de videoopnamestand.
  - Ga rechtstreeks naar step 4 als u de stand stilstaand beeld selecteert.
- Om de videokwaliteite te wijzigen, selecteert u de videokwaliteit met de schuiver en drukt u op 🐵.
- Druk op de knop ";" om het resterende accuvermogen weer te geven.
- Raak om het scherm af te sluiten 🗐 aan.
- 4 Het resterende vermogen van de accu weergeven.

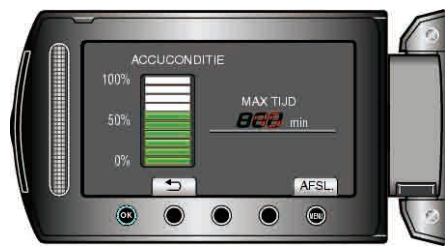

- Druk om het scherm af te sluiten op INFO 🕁 of op 🗐.
- **OPMERKING:**
- Het resterende accuvermogen zal niet worden weergegeven als de lichtnetadapter is aangesloten.

# Geschatte video-opnametijd

| Kwaliteit | HDD<br>GZ-HD620<br>120 GB | HDD<br>GZ-HD510/GZ-HD500<br>80 GB | microSDHC-kaart<br>4 GB | microSDHC-kaart<br>8 GB |
|-----------|---------------------------|-----------------------------------|-------------------------|-------------------------|
| UXP       | 11 u                      | 7 u 20 m                          | 22 m                    | 44 m                    |
| ХР        | 15 u                      | 10 u                              | 31 m                    | 1 u 3 m                 |
| SP        | 21 u                      | 14 u                              | 44 m                    | 1 u 29 m                |
| EP        | 50 u                      | 33 u                              | 1 u 51 m                | 3 u 43 m                |

• De werkelijke opnametijd kan korter zijn afhankelijk van de opname-omgeving.

# Geschat aantal stilstaande beelden (Eenheid: aantal opnamen)

| Beeldgrootte     | Kwaliteit | microSD -<br>kaart<br>256 MB | microSD -<br>kaart<br>512 MB | microSD -<br>kaart<br>1 GB | microSD -<br>kaart<br>2 GB | microSDHC -<br>kaart<br>4 GB | microSDHC -<br>kaart<br>8 GB |
|------------------|-----------|------------------------------|------------------------------|----------------------------|----------------------------|------------------------------|------------------------------|
| 1920x1080 (16:9) | FIJN      | 260                          | 510                          | 1030                       | 2100                       | 4.200                        | 8.420                        |
| 1920x1080 (16:9) | STANDAARD | 410                          | 810                          | 1620                       | 3210                       | 6.410                        | 9999                         |
| 1440x1080 (4:3)  | FIJN      | 350                          | 680                          | 1360                       | 2770                       | 5.540                        | 9999                         |
| 1440x1080 (4:3)  | STANDAARD | 550                          | 1070                         | 2.150                      | 4360                       | 8.700                        | 9999                         |
| 640x480 (4:3)    | FIJN      | 1710                         | 3330                         | 6.680                      | 9999                       | 9999                         | 9999                         |
| 640x480 (4:3)    | STANDAARD | 3.090                        | 5990                         | 9999                       | 9999                       | 9999                         | 9999                         |

• Op de harde schijf kunnen maximaal 9.999 stilstaande beelden worden opgenomen, in eender welke modus.

## Geschatte Opnametijd (met gebruik van de accu)

| Accupack  | Oplaadtijd | Effectieve opnametijd | Doorlopende opnametijd |
|-----------|------------|-----------------------|------------------------|
| BN-VG114E | 2 u 30 m   | 45 m                  | 1 u 20 m               |
| BN-VG121E | 3 u 30 m   | 1 u 10 m              | 2 u 05 m               |

• De bovenstaande waarden gelden wanneer "LICHT" is ingesteld op "UIT" en "MONITOR ACHTERLICHT" is ingesteld op "STANDAARD".

• De effectieve opnametijd kan korter zijn als de inzoomfunctie gebruikt wordt of als de opnamen voortdurend gestopt worden. (het wordt aanbevolen accupacks te voorzien die klaar zijn voor drie keer de verwachte opnametijd.)

• Wanneer de levensduur van de accu ten einde is, wordt de opnametijd korter zelfs al is het accupack volledig opgeladen. (vervang het accupack door een nieuw exemplaar.)

# Video's afspelen

U kunt de opgenomen video's selecteren en afspelen via een indexscherm (miniatuurscherm).

De inhoud van de opslagbestemming die geselecteerd werd in "OPN. MEDIA V. VIDEO" wordt weergegeven op het indexscherm. "OPN. MEDIA V. VIDEO" (I pag.126)

1 Selecteer de weergavestand.

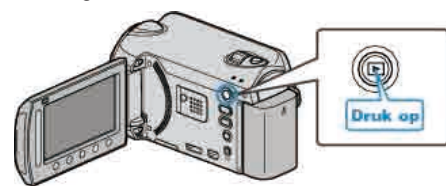

2 Selecteer de videostand.

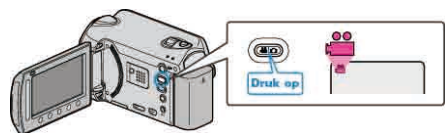

3 Selecteer de gewenste video en raak ® aan.

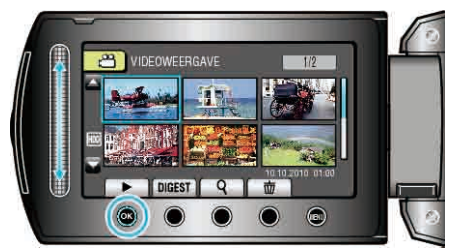

- Als de cursor stopt op een miniatuurweergave van een video waarin gezichten zijn gedetecteerd, worden de gezichten gepanorameerd en een tijdje weergegeven.
- Raak **a**an om het afspelen te stoppen.

## Bedieningsknoppen voor Videobeelden afspelen

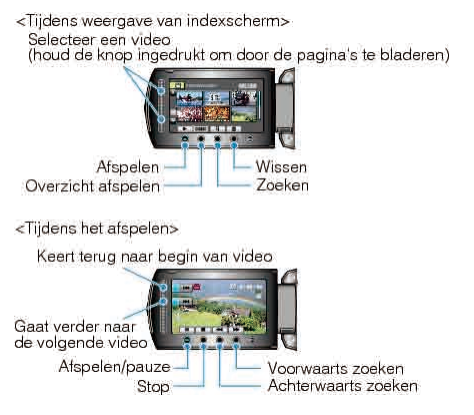

#### Tijdens weergave van indexscherm

| Display | Beschrijving                                                                                        |
|---------|----------------------------------------------------------------------------------------------------|
|         | Start het afspelen van het geselecteerde bestand.                                                   |
| DIGEST  | U kunt een overzicht van de opgenomen video's afspelen.                                             |
| م       | U kunt een specifiek bestand zoeken op de opnamedatum of de geregistreerde categorie (gebeurtenis). |
| Ó       | Wist het geselecteerde bestand.                                                                     |
| ▲/▼     | Ingedrukt houden om te bladeren door de pagina's van het indexscherm.                               |

### Tijdens het afspelen van videobeelden

| Display  | Beschrijving                                |
|----------|---------------------------------------------|
| ▶/       | Afspelen/pauze                              |
|          | Stop (keert terug naar het miniatuurscherm) |
|          | Gaat verder naar de volgende video          |
| <b>H</b> | Keert terug naar het begin van de scène     |
| •        | Voorwaarts zoeken                           |
|          | Achterwaarts zoeken                         |
|          | Voorwaartse slow-motion                     |
|          | Achterwaartse slow-motion                   |
| OPMERK   | ING:                                        |

- Druk met uw vingers op de schuiver en knoppen rond het scherm.
- De schuiver en de knoppen werken niet als u ze aanraakt met uw vingernagels of met handschoenen aan.
- De weergaven op het scherm werken niet, ook al raakt u ze aan.
- U kunt een specifiek bestand zoeken op de opnamedatum of de geregistreerde categorie (gebeurtenis).

Dit is nuttig als u zoekt in een groot aantal bestanden.

"Zoeken op groep" (🖙 pag.45) "Zoeken op datum" (🖙 pag.45)

"Gebeurtenis zoeken" (🖙 pag.46)

#### LET OP:-

 Maak een backup van belangrijke opgenomen gegevens. U wordt aanbevolen uw belangrijke opgenomen gegevens te kopiëren naar een DVD of een ander opnamemedium voor bewaring. JVC kan niet verantwoordelijk worden gesteld voor verloren gegevens.

#### Het volume van video's aanpassen

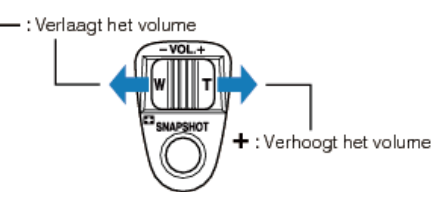

## De opnamedatum en andere informatie bekijken

U kunt de opnamedatum en de duur van het geselecteerde bestand weergeven.

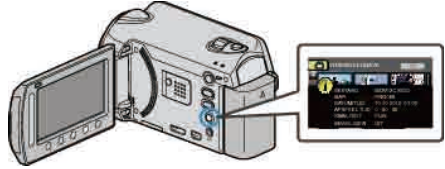

# Het aantal bestanden dat wordt weergegeven op het indexscherm verhogen/verlagen.

Gebruik wanneer het indexscherm wordt weergegeven de zoomhendel (miniatuurscherm) om het aantal bestanden op het scherm te wijzigen in de volgende volgorde: 6 bestanden  $\rightarrow$  12 bestanden  $\rightarrow$  3 bestanden.

• Als er 3 bestanden worden weergegeven, verschijnt ook de informatie over de bestanden.

## Snel de inhoud van video's bekijken

U kunt een overzicht van de opgenomen video's afspelen (Overzicht afspelen).

Dit is nuttig om de inhoud van video's snel te bekijken.

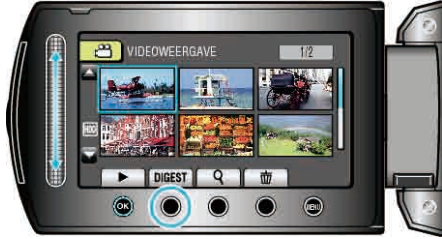

#### Bedieningsknoppen voor Overzicht afspelen

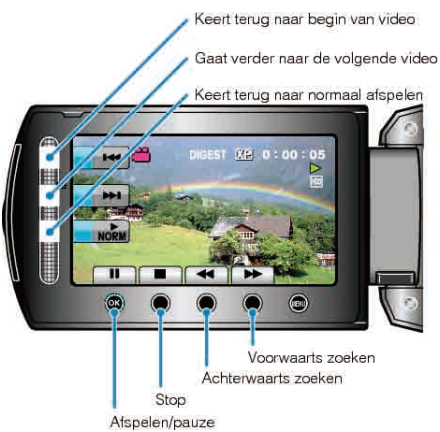

| Display | Beschrijving                                |
|---------|---------------------------------------------|
| ▶/Ⅲ     | Afspelen/pauze                              |
|         | Stop (keert terug naar het miniatuurscherm) |
| NORM    | Keert terug naar normaal afspelen.          |
|         | Gaat verder naar de volgende video          |
|         | Keert terug naar het begin van de scène     |
|         | Voorwaarts zoeken                           |
|         | Achterwaarts zoeken                         |
|         | Voorwaartse slow-motion                     |
|         | Achterwaartse slow-motion                   |

# Een video waarvan de management-informatie is beschadigd afspelen

Speelt video's af waarvan de management-informatie is beschadigd.

1 Selecteer de weergavestand.

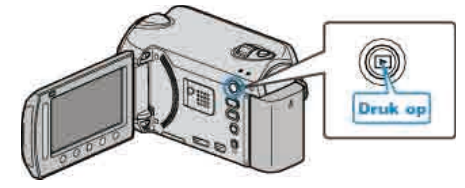

2 Selecteer de videostand.

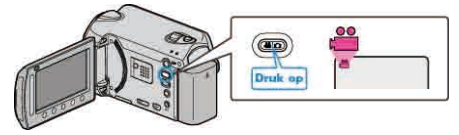

3 Druk op 🗐 om het menu te zien.

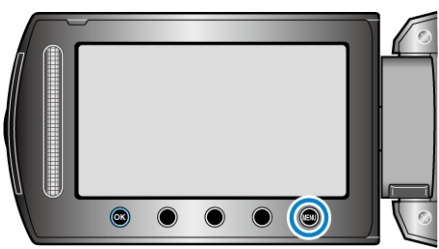

4 Selecteer "AFSP. ANDER BESTAND" en druk op ®.

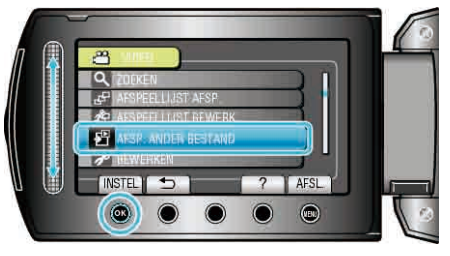

5 Selecteer de gewenste video en raak 🐵 aan.

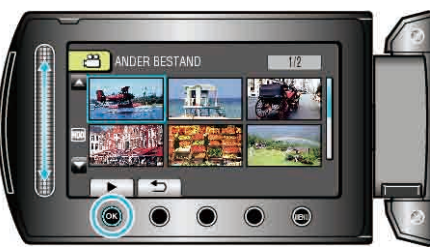

"Bedieningsknoppen voor Videobeelden afspelen" (I pag.41) OPMERKING:

- Er wordt een MTS-bestand gecreëerd in de EXTMOV-map als de beheersinformatie corrupt is.
- Afhankelijk van de conditie van het beschadigde bestand, kan het niet worden afgespeeld of verloopt het afspelen mogelijk niet vlot.

## Afspelen met speciale effecten

U kunt effecten toevoegen aan het begin en het einde van opgenomen video's.

1 Selecteer de weergavestand.

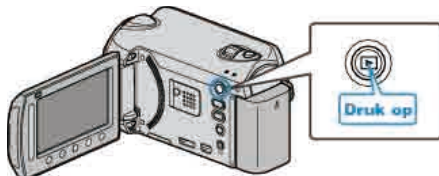

2 Selecteer de videostand.

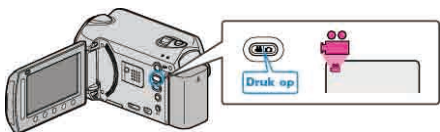

**3** Druk op i om het menu te zien.

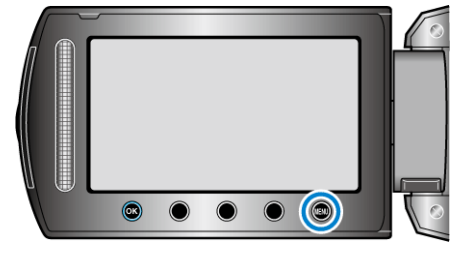

4 Selecteer "WIPE/FADE" en druk op ⊛.

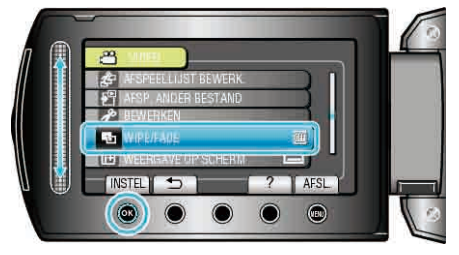

 $\textbf{5} \hspace{0.1 cm} \text{Selecteer een gewenst effect en raak} \circledast \text{aan.}$ 

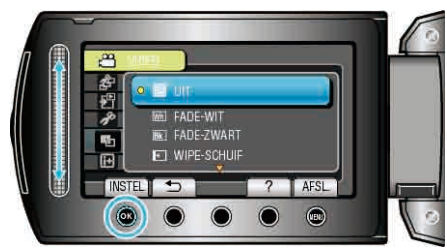

6 Selecteer de gewenste video en raak @ aan.

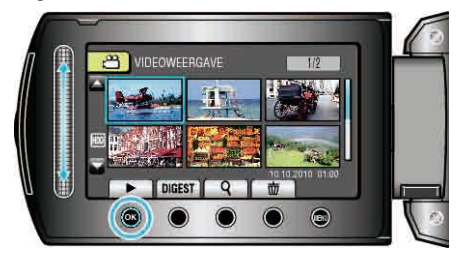

| Instelling   | Nadere bijzonderheden                                                                                                    |
|--------------|----------------------------------------------------------------------------------------------------|
| UIT          | Schakelt het effect uit.                                                                                                    |
| FADE-WIT     | Fadet in of uit met een wit scherm.                                                                                                    |
| FADE-ZWART   | Fadet in of uit met een zwart scherm.                                                                                                    |
| WIPE-SCHUIF  | Verschijnt met een schuifbeweging van rechts<br>naar links of verdwijnt met een schuifbeweging in<br>de andere richting.                                                                                         |
| WIPE-DEUREN  | Verschijnt met een schuifbeweging met de twee<br>helften van een zwart scherm die opengaan naar<br>links en rechts en de scène zichtbaar maken, of<br>verdwijnt met een schuifbeweging in de andere<br>richting. |
| WIPE-SCROLL  | Verschijnt met een schuifbeweging van de<br>onderkant naar de bovenkant van een zwart<br>scherm, of verdwijnt met een schuifbeweging in de<br>andere richting.                                                   |
| WIPE-SLUITER | Verschijnt met een schuifbeweging van het<br>midden van een zwart scherm naar de boven- en<br>onderkant, of verdwijnt met een schuifbeweging in<br>de andere richting.                                           |

## OPMERKING:

• Dit effect wordt niet toegepast op een opgenomen video van minder dan 7 seconden.

# Stilstaande beelden weergeven

U kunt de opgenomen stilstaande beelden selecteren en weergeven via een indexscherm (miniatuurscherm).

De inhoud van de opslagbestemming die geselecteerd werd in "OPN. MEDIA V. FOTO" wordt weergegeven op het indexscherm. "OPN. MEDIA V. FOTO" (INT pag.126)

1 Selecteer de weergavestand.

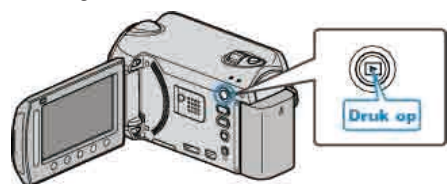

2 Selecteer de stilstaand beeld-stand.

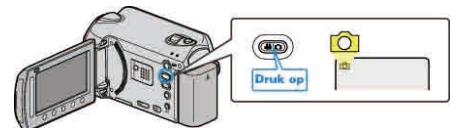

3 Selecteer een stilstaand beeld en raak 🛞 aan om het afspelen te beginnen.

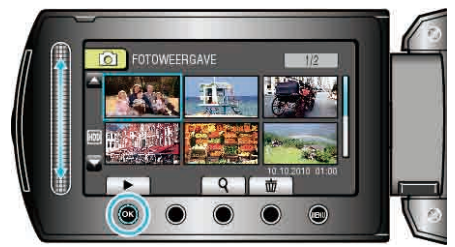

• Raak 📕 aan om het afspelen te stoppen.

# Bedieningsknoppen voor de weergave van stilstaande beelden

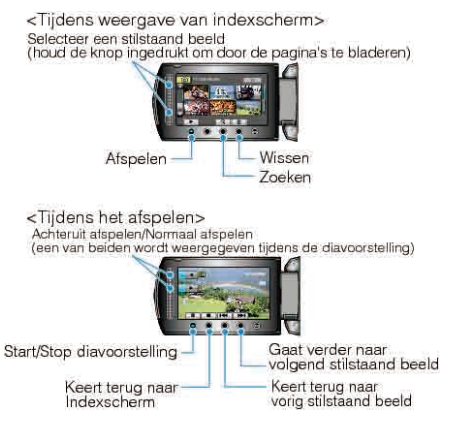

#### Tijdens weergave van indexscherm

| Display | Beschrijving                                                          |
|---------|-----------------------------------------------------------------------|
|         | Start het afspelen van het geselecteerde bestand.                     |
| م       | U kunt een specifiek bestand zoeken op de opnamedatum.                |
| Ō       | Wist het geselecteerde bestand.                                       |
| ▲/▼     | Ingedrukt houden om te bladeren door de pagina's van het indexscherm. |

## Tijdens de weergave van stilstaande beelden

| Display  | Beschrijving                                                        |
|----------|---------------------------------------------------------------------|
| ▶/Ⅲ      | Start/pauze diavoorstelling                                         |
|          | Stop (keert terug naar het miniatuurscherm)                         |
| ¥        | Gaat verder naar het volgende stilstaand beeld                      |
| <b>A</b> | Keert terug naar het vorige stilstaand beeld                        |
|          | Weergave in achterwaartse volgorde tijdens een diavoorstelling.     |
|          | Weergave in normale oplopende volgorde tijdens een diavoorstelling. |

#### **OPMERKING:**

- Druk met uw vingers op de schuiver en knoppen rond het scherm.
- De schuiver en de knoppen werken niet als u ze aanraakt met uw vingernagels of met handschoenen aan.
- De weergaven op het scherm werken niet, ook al raakt u ze aan.
- U kunt een specifiek bestand zoeken op de opnamedatum. Dit is nuttig als u zoekt in een groot aantal bestanden.

"Zoeken op datum" (ISP pag.45)

## De opnamedatum en andere informatie bekijken

U kunt de opnamedatum en de duur van het geselecteerde bestand weergeven.

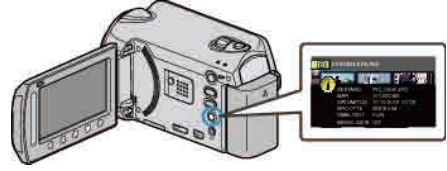

# Het aantal bestanden dat wordt weergegeven op het indexscherm verhogen/verlagen.

Gebruik wanneer het indexscherm wordt weergegeven de zoomhendel (miniatuurscherm) om het aantal bestanden op het scherm te wijzigen in de volgende volgorde: 6 bestanden  $\rightarrow$  12 bestanden  $\rightarrow$  3 bestanden.

• Als er 3 bestanden worden weergegeven, verschijnt ook de informatie over de bestanden.

# Diavoorstelling afspelen

Stilstaande afbeeldingen kunnen worden weergegeven in een diavoorstelling.

Start de diavoorstelling door tijdens de weergave van een stilstaand beeld te drukken op de weergaveknop.

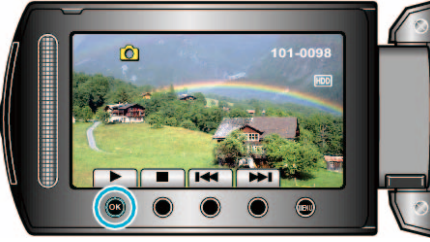

"Bedieningsknoppen voor de weergave van stilstaande beelden"  $(\earrow \earrow \earro$ 

#### **OPMERKING:**

• Er kunnen effecten worden toegevoegd aan de overgangen in de diavoorstelling die wordt afgespeeld.

"DIA-EFFECTEN" (ISP pag.112)

# Zoeken naar een specifieke video/stilstaand beeld

Als er een groot aantal opgenomen video's en stilstaande beelden is, kan het moeilijk zijn om het gewenste bestand te vinden op het indexscherm. Gebruik de zoekfunctie om het gewenste bestand te zoeken.

- Voor video's kunt u zoeken op "GROEPEREN", "DATUM ZOEKEN" of "GEBEURT ZOEK".
- Voor stilstaande beelden kunt u zoeken op "DATUM ZOEKEN".
- "Zoeken op groepen met dezelfde opnamedatums" (1887 pag.45)
- "Zoeken op opnamedatums" (🖙 pag.45)
- "Zoeken op gebeurtenissen en opnamedatums" (I pag.46)

#### Zoeken op groep

U kunt video's zoeken en afspelen die automatisch gegroepeerd zijn op dezelfde opnamedatums.

- De inhoud van de opslagbestemming die werd geselecteerd in "OPN. MEDIA V. VIDEO" wordt doorzocht.
- 1 De zoekfunctie weergeven.

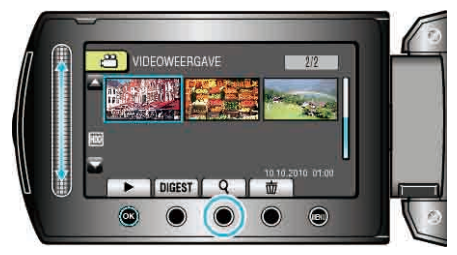

- U kunt het zoekmenu ook weergeven door "ZOEKEN" te selecteren in het afspeelmenu.
- 2 Selecteer "GROEPEREN" en druk op .

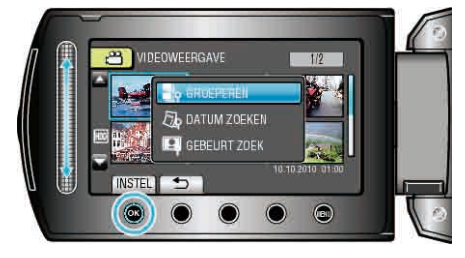

 ${\bf 3}$  Maak een selectie op het indexscherm (miniaturen) en raak  $\circledast$  aan om deze te beginnen afspelen.

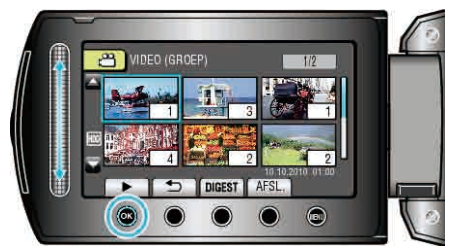

- Het afspelen van de video wordt gestart.
- Raak aan om het afspelen te stoppen.

#### **OPMERKING:**

- Raak "DIGEST" aan om enkele seconden van elke video af te spelen, zodat u de inhoud van vele video's op kort tijd kunt bekijken.
- Op basis van de opnamedatums worden automatisch groepen aangemaakt.
- De groep kan worden gewijzigd als de opname wordt voortgezet.
- Selecteer "WISSEN" in het weergavemenu om ongewenste bestanden te wissen.

"Ongewenste bestanden wissen" (I pag.50)

#### Zoeken op datum

U kunt video's of stilstaande beelden zoeken of afspelen op opnamedatums.

- De inhoud van de opslagbestemming die werd geselecteerd in "OPN. MEDIA V. VIDEO" of "OPN. MEDIA V. FOTO" wordt doorzocht.
- Stilstaande beelden kunnen alleen worden gezocht op "DATUM ZOEKEN".
- 1 De zoekfunctie weergeven.

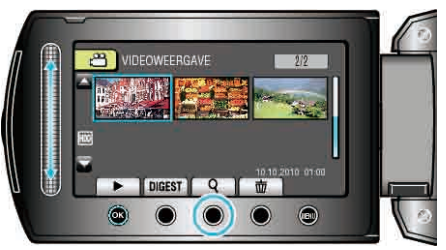

- U kunt het zoekmenu ook weergeven door "ZOEKEN" te selecteren in het afspeelmenu. Selecteer voor stilstaande beelden "DATUM ZOEKEN" in het menu.
- Het zoeken kan zowel gebeuren in de videostand als in de stilstaand beeld-stand.
  - \* Op de afbeelding wordt de videostand getoond.
- 2 Selecteer "DATUM ZOEKEN" en druk op ®.

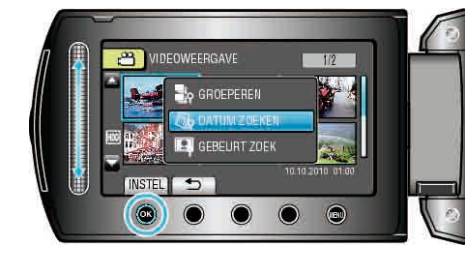

3 Selecteer een opnamedatum en raak @ aan.

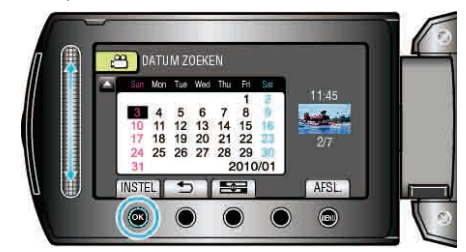

- De startdag van de week op de kalender wordt omgeschakeld tussen zondag en maandag met elke aanraking van de knop .
- 4 Selecteer de gewenste video of het stilstaande beeld en raak® aan om het afspelen van de video of de weergave van de foto te starten.

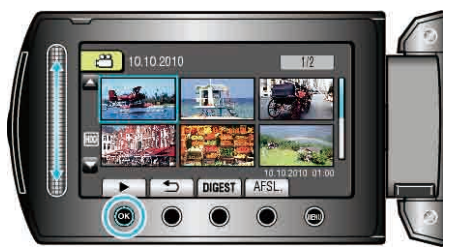

- U kunt video's selecteren in de videostand, en stilstaande beelden in de stilstaand beeld-stand.
- Alleen de video's die werden opgenomen op de geselecteerde datum worden weergegeven.

"Ongewenste bestanden wissen" (I pag.50)

wissen.

## Gebeurtenis zoeken

- U kunt video's zoeken en afspelen op gebeurtenissen en opnamedatums.
- De inhoud van de opslagbestemming die werd geselecteerd in "OPN. MEDIA V. VIDEO" wordt doorzocht.
- Gebeurtenissen die niet geregistreerd zijn worden niet weergegeven.
- "Bestanden bij gebeurtenissen registreren" (1 pag.99)
- 1 De zoekfunctie weergeven.

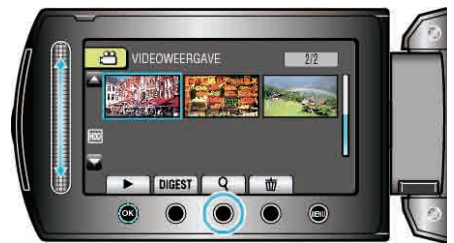

- U kunt het zoekmenu ook weergeven door "ZOEKEN" te selecteren in het afspeelmenu.
- 2 Selecteer "GEBEURT ZOEK" en druk op .

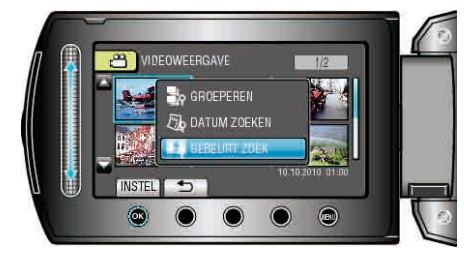

3 Selecteer het type gebeurtenis en raak @ aan.

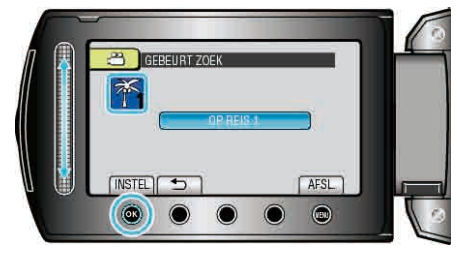

4 Selecteer een opnamedatum en raak @ aan.

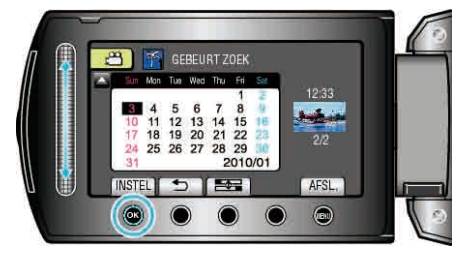

- De startdag van de week op de kalender wordt omgeschakeld tussen zondag en maandag met elke aanraking van de knop ====
- Alleen de video's die werden opgenomen op de geselecteerde datum worden weergegeven.
- 5 Selecteer het gewenste bestand en raak @ aan om het afspelen te starten.

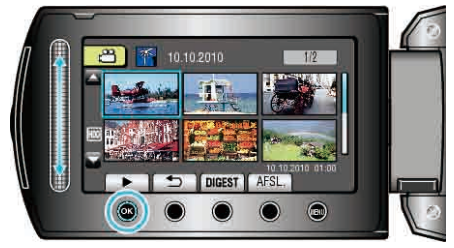

Bestanden van een geselecteerde datum wissen: Selecteer "WISSEN" in het weergavemenu om ongewenste bestanden te wissen.

"Ongewenste bestanden wissen" (IST pag.50)

# Aansluiten en weergeven op TV

U kunt beelden leveren als output via de HDMI-connector, de ONDERDEEL-connector of de AV-connector. Selecteer de meest geschikte connector voor uw TV.

- Raadpleeg ook de handleiding van de gebruikte TV.
- "Aansluiten via de HDMI Mini Connector" (🖙 pag.47) "Aansluiten via de onderdelenconnector" (🖙 pag.48)
- "Aansluiten via de AV-connector" (reg pag.48)

#### **OPMERKING:**

• Om de video's af te spelen met weergave van de datum/tijd, stelt u "WEERGAVE OP TV" in het menu instell verbinding in op "AAN". Stel "WEERGAVE OP SCHERM" in het weergavemenu in op "ALLES WEERGEVEN" of "ALLEEN DATUM WEERG.".

"WEERGAVE OP TV" (INP pag.123)

- "WEERGAVE OP SCHERM" (IN pag.110)
- Contacteer voor vragen over de TV of de verbindingsmethode de fabrikant van uw TV.

#### Onnatuurlijke weergaven op TV

| Probleem                                                                                                | Actie                                                                                                    |
|----------------------------------------------------------------------------------------------------|----------------------------------------------------------------------------------------------------|
| De beelden<br>verschijnen niet op de<br>TV zoals het moet.                                              | <ul> <li>Trek de kabel uit en verbind deze opnieuw.</li> <li>Schakel dit apparaat uit en en schakel deze terug in.</li> <li>Bij aansluiting via de componentaansluiting, controleer of de instelling van "COMPONENT-OUTPUT" in de verbindingsinstellingen geschikt is voor de aangsloten TV. (Standaard ingesteld op "1080i")</li> </ul>                                  |
| De beelden worden<br>verticaal op de TV<br>geprojecteerd.                                               | <ul> <li>Stel "VIDEO-OUTPUT" in het menu instell<br/>verbinding in op "4:3".</li> <li>"VIDEO-OUTPUT" (INT pag.123)</li> </ul>                                                                                                    |
| De beelden worden<br>horizontaal op de TV<br>geprojecteerd.                                             | <ul> <li>Pas het scherm van de TV<br/>dienovereenkomstig aan.</li> </ul>                                                                                                    |
| De kleur van de<br>afbeelding is vreemd.                                                                | <ul> <li>Als de video werd opgenomen met "x.v.Color"<br/>ingesteld op "AAN", moet u de x.v.Color-<br/>instelling van de TV op aan instellen.</li> <li>Pas het scherm van de TV<br/>dienovereenkomstig aan.</li> </ul>                                                                                                    |
| De HDMI-CEC-<br>functies werken niet<br>goed, en de TV werkt<br>niet in combinatie met<br>dit apparaat. | <ul> <li>TV's kunnen anders werken afhankelijk van<br/>de specificaties, zelfs als ze compatibel zijn<br/>met HDMI-CEC. Daarom kan er geen<br/>garantie worden gegeven dat de HDMI-CEC-<br/>functies van dit appraat werken in combinatie<br/>met alle TV's. Stel in dergelijke<br/>gevallen "HDMI REGELING" in op "UIT".</li> <li>"HDMI REGELING" (I pag.125)</li> </ul> |
| De schermtaal is<br>gewijzigd.                                                                          | • Dit kan voorvallen als u dit apparaat met een<br>HDMI-minikabel aansluit op een TV met een<br>andere taalinstelling.                                                                                                    |

## Aansluiten via de HDMI Mini Connector

Wij bevelen het gebruik aan van de Categorie 2 HDMI-kabel (hogesnelheidskabel).

1 Aansluiten op de TV.

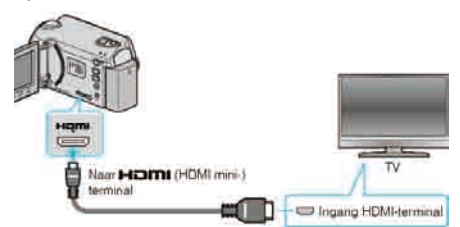

- Houd de aan/uit-knop d gedurende 2 seconden of langer ingedrukt om het toestel uit te schakelen.
- 2 Sluit de lichtnetadapter aan op dit apparaat.

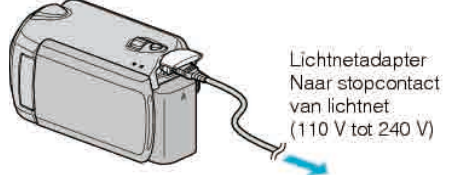

- Stel "WEERGAVE OP SCHERM" in het menu in op "ALLES WEERGEVEN" of "ALLEEN DATUM WEERG.".
   "WEERGAVE OP SCHERM" (INTERCENTION)
- **3** Druk op de knop van de externe ingang op de TV om over te schakelen op de input van dit apparaat via het aangesloten contactpunt.

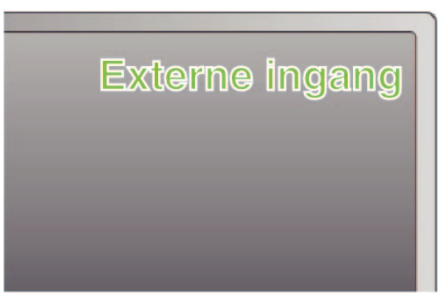

#### 4 Speel een bestand af.

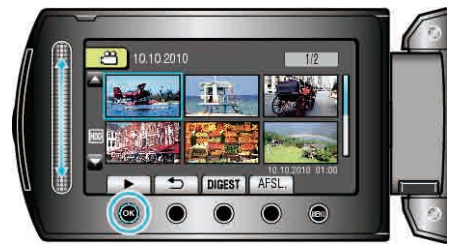

"Video's afspelen" (I pag.41)

"Stilstaande beelden weergeven" (I pag.44)

### **OPMERKING:**

- Wijzig de instellingen in "HDMI-OUTPUT" in overeenstemming met de verbinding.
- "HDMI-OUTPUT" (ISP pag.124)
- Bij het aansluiten van de HDMI mini-kabel wordt het beeld of het geluid mogelijk niet goed weergegeven op de TV, afhankelijk van de TV die is aangesloten. Voer in dergelijke gevallen de volgende bewerkingen uit.
  1) Koppel de HDMI-minikabel los en sluit deze terug aan.
  2) Schakel dit apparaat uit en en schakel deze terug in.
- Als u dit apparaat met de HDMI-kabel aansluit op een TV waarop HDMI-CEC kan worden gebruikt, kunt u de volgende nuttige functies gebruiken.
   "Bedienen in combinatie met TV via HDMI" (IST pag.47)

#### Bedienen in combinatie met TV via HDMI

Als u dit apparaat met de HDMI-kabel aansluit op een TV waarop HDMI-CEC kan worden gebruikt, kunt u de volgende nuttige functies gebruiken.

• HDMI-CEC (Consumer Electronics Control) is een industrienorm die de interoperabiliteit mogelijk maakt tussen apparaten die compatibel zijn met HDMI-CEC en die verbonden zijn via HDMI-kabels.

## OPMERKING:

- Niet alle toestellen met HDMI-besturing voldoen aan de HDMI-CECnorm. De HDMI-besturingsfunctie van dit apparaat werkt niet als het is aangesloten op deze toestellen.
- Er wordt geen garantie gegeven dat dit apparaat werkt met alle toestellen waarop HDMI-CEC kan worden gebruikt.
- Afhankelijk van de specificaties van elk toestel waarop HDMI-CEC kan worden gebruikt, werken sommige functies mogelijk niet met dit apparaat. (raadpleeg de instructiehandleiding van uw TV voor nadere bijzonderheden.)
- Met sommige aangesloten toestellen kunnen zich ongewenste bewerkingen voordoen. Stel in dergelijke gevallen "HDMI REGELING" in op "UIT".

"HDMI REGELING" (ISP pag.125)

#### Voorbereidingen

- Sluit een HDMI-kabel aan tussen dit apparaat en de TV.
- Schakel de TV in en zet de instelling voor HDMI-CEC op "AAN". (raadpleeg de instructiehandleiding van de TV voor nadere bijzonderheden.)
- Schakel dit apparaat in en stel "HDMI REGELING" in op "AAN".
- "HDMI REGELING" (I pag. 125)

#### **Bedieningsmethode 1**

- 1 Schakel dit apparaat in.
- 2 Selecteer de weergavestand.
- 3 Sluit de HDMI-kabel aan.
- De TV wordt automatisch ingeschakeld en schakelt over naar de HDMIinvoerstand wanneer dit apparaat wordt ingeschakeld.

## Bedieningsmethode 2

- 1 Schakel de TV uit.
- Dit apparaat wordt automatisch uitgeschakeld.

#### **OPMERKING:**

 Afhankelijk van de aangesloten TV, wordt de schermtaal van dit apparaat automatisch ingesteld op de taal die is geselecteerd voor de TV wanneer dit apparaat wordt ingeschakeld.

(Dit geldt alleen als dit apparaat de taal ondersteunt die voor de TV is geselecteerd.) Om dit apparaat te gebruiken met een andere taal dan de schermtaal van de TV, moet "HDMI REGELING" worden ingesteld op "UIT".

"HDMI REGELING" (ISP pag.125)

- De schermtaal van de TV wordt niet automatisch ingesteld, zelfs niet als de schermtaal van dit apparaat wordt gewijzigd.
- Deze functies werken mogelijk niet correct als er toestellen zoals een versterker en een keuzeschakelaar worden aangesloten. Stel "HDMI REGELING" in op "UIT".

#### "HDMI REGELING" (INST pag. 125)

• Schakel dit apparaat uit en terug in als HDMI-CEC niet goed werkt.

#### LET OP:-

 Verwijder het opnamemedium niet of voer geen andere bewerking uit (zoals het uitschakelen van de stroom) terwijl u de bestanden opent. Zorg er ook voor dat u de bijgeleverde lichtnetadapter gebruikt, omdat de data op het opnamemedium kunnen worden beschadigd als de accu leeg raakt tijdens de werking. Als de data op het opnamemedium beschadigd worden, moet het opnamemedium geformatteerd worden om het opnieuw te kunnen gebruiken.

## Aansluiten via de onderdelenconnector

1 Aansluiten op de TV.

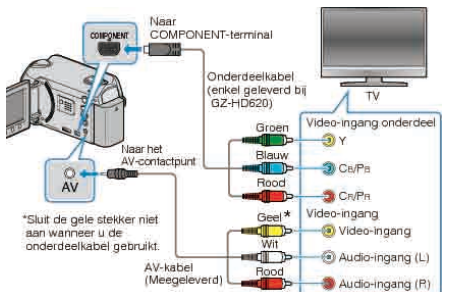

- Houd de aan/uit-knop d gedurende 2 seconden of langer ingedrukt om het toestel uit te schakelen.
- 2 Sluit de lichtnetadapter aan op dit apparaat.

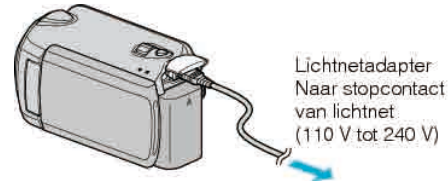

- Stel "WEERGAVE OP SCHERM" in het menu in op "ALLES WEERGEVEN" of "ALLEEN DATUM WEERG.".
   "WEERGAVE OP SCHERM" (IST pag.110)
- **3** Druk op de knop van de externe ingang op de TV om over te schakelen op de input van dit apparaat via het aangesloten contactpunt.

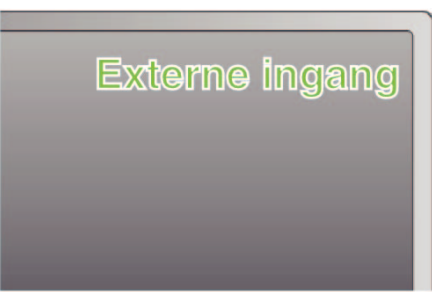

4 Speel een bestand af.

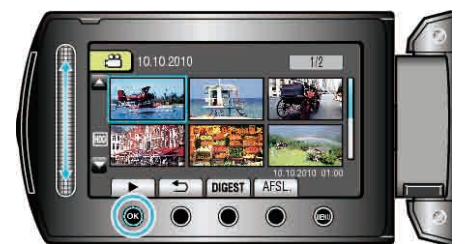

"Video's afspelen" (🖙 pag.41)

"Stilstaande beelden weergeven" (I pag.44)

### OPMERKING:-

• Wijzig de instellingen in "COMPONENT-OUTPUT" in overeenstemming met de verbinding.

"COMPONENT-OUTPUT" (ISP pag.124)

## Aansluiten via de AV-connector

1 Aansluiten op de TV.

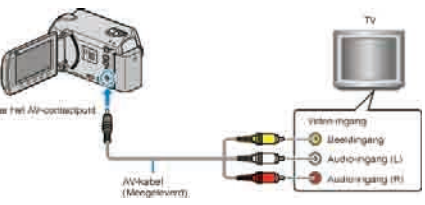

- Houd de aan/uit-knop d gedurende 2 seconden of langer ingedrukt om het toestel uit te schakelen.
- 2 Sluit de lichtnetadapter aan op dit apparaat.

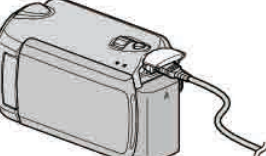

Lichtnetadapter Naar stopcontact van lichtnet (110 V tot 240 V)

- Stel "WEERGAVE OP SCHERM" in het menu in op "ALLES WEERGEVEN" of "ALLEEN DATUM WEERG.".
  "WEERGAVE OP SCHERM" (IS pag.110)
- **3** Druk op de knop van de externe ingang op de TV om over te schakelen op de input van dit apparaat via het aangesloten contactpunt.

| Externe ingang |
|----------------|
|                |
|                |

4 Speel een bestand af.

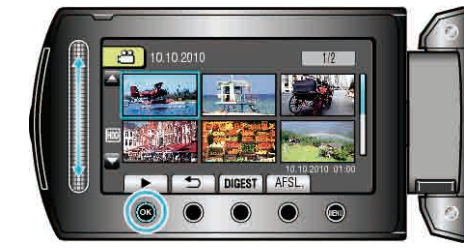

"Video's afspelen" (🖙 pag.41)

"Stilstaande beelden weergeven" (IST pag.44)

**OPMERKING:** 

- Wijzig de instellingen in "VIDEO-OUTPUT" om ze af te stellen op de schermgrootte van uw TV.
- "VIDEO-OUTPUT" (IN pag.123)

# Afspeellijsten afspelen

De afspeellijsten die u hebt gemaakt afspelen.

1 Selecteer de weergavestand.

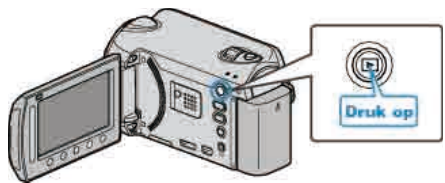

2 Selecteer de videostand.

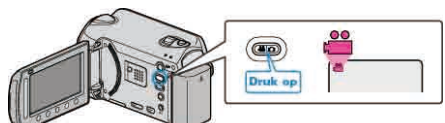

3 Druk op 📾 om het menu te zien.

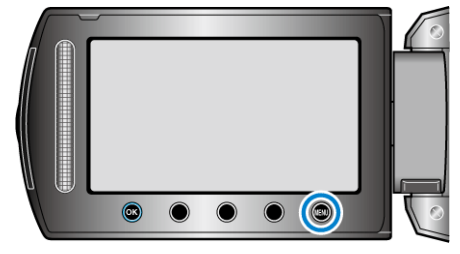

4 Selecteer "AFSPEELLIJST AFSP." en druk op ®.

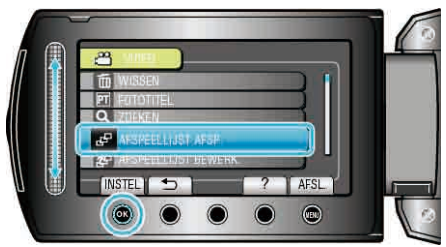

5 Selecteer de gewenste afspeellijst en raak ⊛ aan om het afspelen te starten.

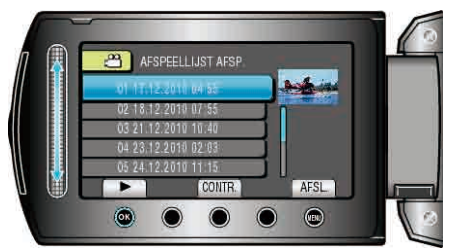

- "Bedieningsknoppen voor afspelen" (127 pag.41)
- Raak "CONTR." aan om de inhoud van de geselecteerde afspeellijst te bekijken.
- Raak i aan om het afspelen af te sluiten.

"Titelschermen toevoegen aan afspeellijsten" (r pag.70)

# Een BD/DVD die op dit apparaat werd gemaakt afspelen

BD's/DVD's die werden gemaakt met de backupfunctie op dit apparaat kunnen worden afgespeeld op TV met een optionele DVD-writer (alleen DVD's) met de weergavefunctie (CU-VD50) of met een normale BD/DVDspeler. DVD's kunnen ook worden afgespeeld op dit apparaat door de optionele DVD-writer met weergavefunctie (CU-VD50) aan te sluiten.

| Apparaat voor afspelen                                                             | Afbeelding |
|------------------------------------------------------------------------------------|------------|
| DVD-writer met functie voor<br>afspelen (CU-VD50)                                  |            |
| BD/DVD-speler of BD/DVD-<br>recorder die de BD/DVD-Video-<br>standaard ondersteunt | ******     |

## Afspelen met een BD/DVD-writer

1 Sluit de USB-kabel en de lichtnetadapter aan.

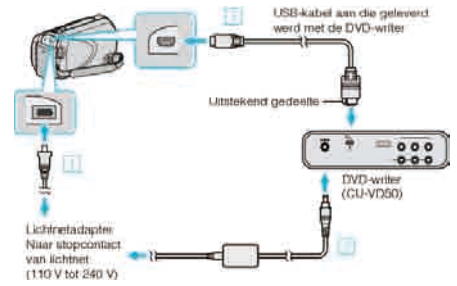

- ① Sluit de lichtnetadapter aan op dit apparaat.
- ② Sluit de lichtnetadapter van de BD/DVD-writer aan.
- ③ Sluit de USB-kabel aan die werd geleverd bij de BD/DVD-writer.
- Sluit voor weergave op TV dit apparaat aan op de TV.
- "Aansluiten en weergeven op TV" (IS pag.46)
- **2** Open het LCD-scherm.

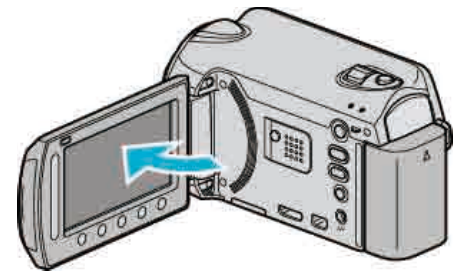

- Het menu DVD MAKEN verschijnt.
- 3 Laad een BD/DVD die op dit apparaat is gemaakt.

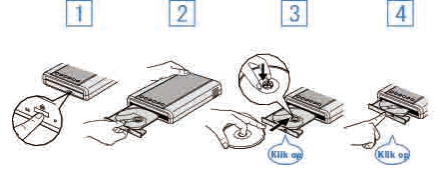

- ① Druk op de aan/uit-knop om de stroom in te schakelen.
- (2) Druk op de ejectknop om de disklade te openen.
- ③ Trek de lade volledig uit en laad op de juiste wijze een nieuwe disk.
- 4 Duw de disklade in tot ze op haar plaats klikt.
- 4 Selecteer "AFSPELEN" en druk op .

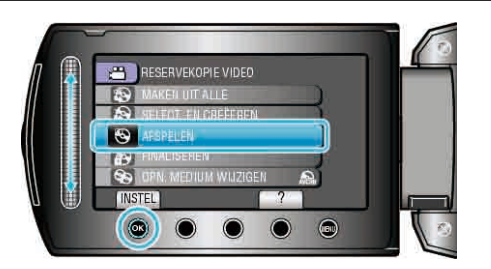

5 Selecteer het gewenste bestand en raak @ aan.

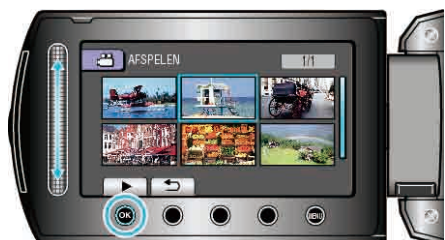

• Raak 📕 aan om het afspelen te stoppen.

#### LET OP:

• Zorg ervoor dat u de stroom uitschakelt wanneer u de apparaten aansluit. Anders kunnen er zich elektrische schokken of storingen voordoen.

#### **OPMERKING:-**

- Alleen BD/DVD's die op dit apparaat werden gemaakt kunnen worden afgespeeld.
- De hoofdstukken worden niet weergegeven in het menu.

#### Overzicht afspelen

U kunt doorlopend enkele seconden van elke video op de disk bekijken door de gemaakte disk af te spelen in een speler en "SELECTIE AFSPELEN" te selecteren in het bovenste menu. Gebruik deze functie om de inhoud van video's te bekijken of om de gewenste scène te zoeken.

 Druk om terug te keren naar normaal afspelen op de knop van het bovenste menu op de afstandsbediening van de speler en selecteer "NAAR NORMAAL AFSPELEN".

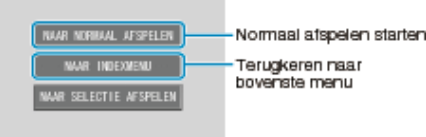

# Ongewenste bestanden wissen

Wis ongewenste video's en stilstaande beelden als er niet veel ruimte meer beschikbaar is op het opnamemedium.

Het vermogen van het opnamemedium wordt hersteld na het wissen van de bestanden.

"Het bestand dat op het scherm staat wissen" (12 pag.50)

"De geselecteerde bestanden wissen" (12 pag.51)

"Alle bestanden wissen" (ISP pag.52)

#### **OPMERKING:**

- Gewiste bestanden kunnen niet worden hersteld.
- Als er bestanden worden gewist in een afspeellijst, wordt de afspeellijst gewijzigd.
- Bestanden die zijn beveiligd kunnen niet worden gewist. Hef de beveiliging op alvorens het bestand te wissen.
- "Bestanden beveiligen" (I pag.53)
- Maak een backup van alle gewenste bestanden naar uw PC.
- "Een backup maken van alle bestanden" (127 pag.89)

#### LET OP:

- Verwijder het opnamemedium niet of schakel het apparaat niet uit terwijl de bestanden worden gelezen.
- Gebruik de bijgeleverde lichtnetadapter.
- Als de data op het opnamemedium beschadigd raken, moet het medium opnieuw geformatteerd worden.

"HDD FORMATTEREN" (IS pag.127)

"SD-KAART FORMATTEREN" (IST pag.127)

#### Het bestand dat op het scherm staat wissen

Wist het bestand dat op het scherm staat.

#### LET OP:

- Gewiste bestanden kunnen niet worden hersteld.
- 1 Selecteer de weergavestand.

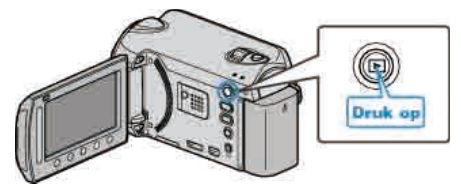

2 Selecteer de video- of stilstaand beeld-stand.

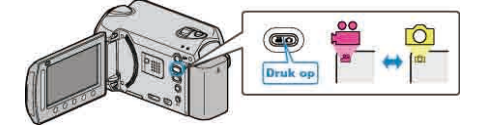

**3** Druk op i om het menu te zien.

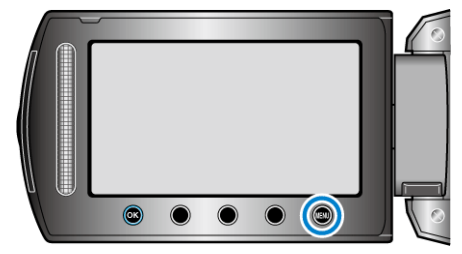

4 Selecteer "WISSEN" en druk op .

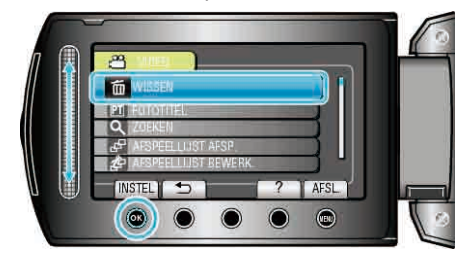

5 Selecteer "HUIDIGE" en druk op .

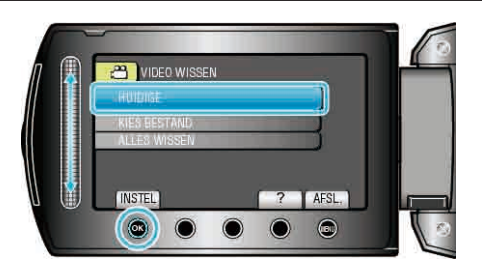

6 Controleer of dit het bestand is dat moet worden gewist, selecteer "JA" en raak @ aan.

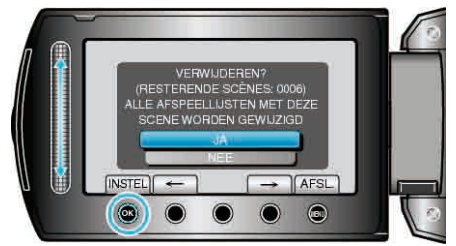

- Het bestand dat moet worden gewist verschijnt op het scherm.
- Raak de bedieningsknoppen "←" / "→" aan om het vorige of volgende bestand te selecteren.
- Raak na het wissen 🗐 aan.

#### **OPMERKING:-**

- Als er bestanden worden gewist in een afspeellijst, wordt de afspeellijst gewijzigd.
- Bestanden die zijn beveiligd kunnen niet worden gewist.

Hef de beveiliging op alvorens het bestand te wissen.

"Bestanden beveiligen" (1887 pag.53)

### De geselecteerde bestanden wissen

Wist de geselecteerde bestanden.

- LET OP:-
- Gewiste bestanden kunnen niet worden hersteld.
- 1 Selecteer de weergavestand.

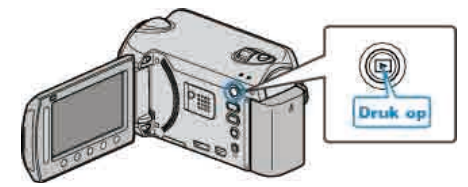

2 Selecteer de video- of stilstaand beeld-stand.

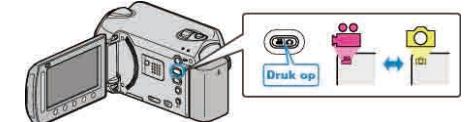

**3** Druk op i om het menu te zien.

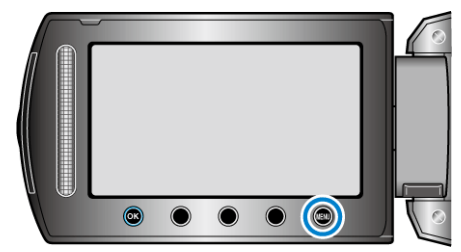

4 Selecteer "WISSEN" en druk op OK.

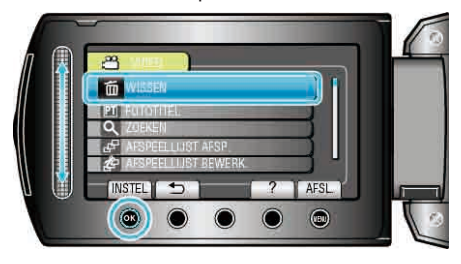

5 Selecteer "KIES BESTAND" en druk op .

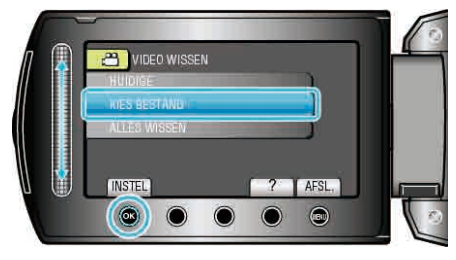

6 Selecteer het gewenste bestand en raak @ aan.

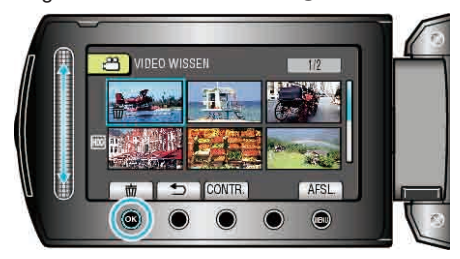

7 Raak na de selectie van alle te wissen bestanden "UITV" aan.

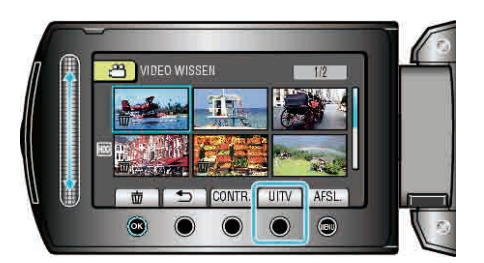

- Er verschijnt een wissymbool op het geselecteerde bestand. Raak om het wissymbool te verwijderen opnieuw 🐵 aan.
- Raak "CONTR." aan om het geselecteerde bestand te bekijken.
- 8 Selecteer "JA" en druk op .

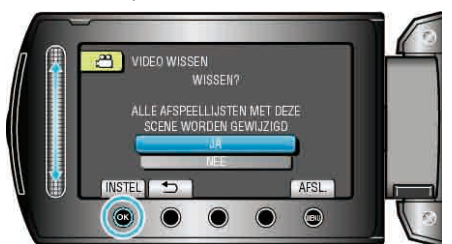

- OPMERKING:-
- Als er bestanden worden gewist in een afspeellijst, wordt de afspeellijst gewijzigd.
- Bestanden die zijn beveiligd kunnen niet worden gewist. Hef de beveiliging op alvorens het bestand te wissen.

"Bestanden beveiligen" (INS pag.53)

## Alle bestanden wissen

Wist alle bestanden.

- LET OP:-
- Gewiste bestanden kunnen niet worden hersteld.
- 1 Selecteer de weergavestand.

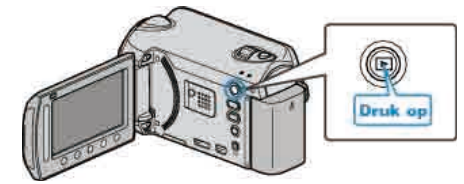

2 Selecteer de video- of stilstaand beeld-stand.

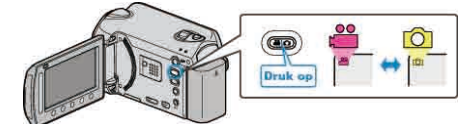

3 Druk op i om het menu te zien.

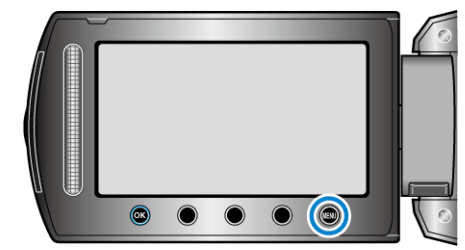

4 Selecteer "WISSEN" en druk op .

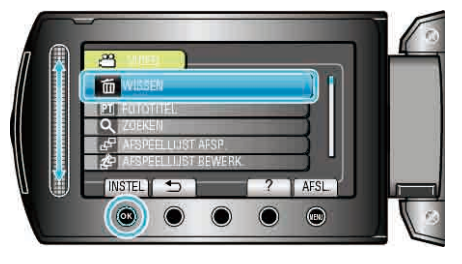

5 Selecteer "ALLES WISSEN" en druk op .

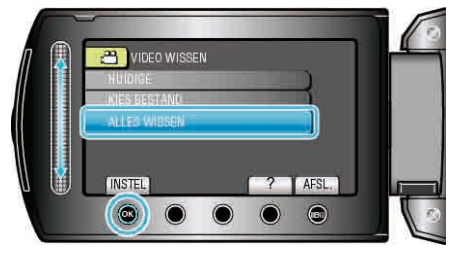

6 Selecteer "JA" en druk op 🛞

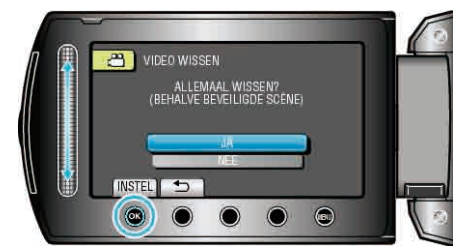

• Raak na het wissen 🛞 aan.

#### **OPMERKING:**

- Als er bestanden worden gewist in een afspeellijst, wordt de afspeellijst gewijzigd.
- Bestanden die zijn beveiligd kunnen niet worden gewist. Hef de beveiliging op alvorens het bestand te wissen.
- "Bestanden beveiligen" (I pag.53)

# Bestanden beveiligen

Vermijd dat belangrijke video's/stilstaande beelden ongewild worden gewist door ze te beveiligen.

"Het bestand dat op het scherm staat beveiligen" (128 pag.53)

"Geselecteerde bestanden beveiligen" (187 pag.54)

"Alle bestanden beveiligen" (128 pag.55)

"Beveiliging van alle bestanden opheffen" (1877 pag.55)

#### LET OP:

 Als het opnamemedium wordt geformatteerd, worden zelfs de beveiligde bestanden gewist.

## Het bestand dat op het scherm staat beveiligen

Beveiligt het bestand dat op het scherm staat of heft de beveiliging ervan op.

1 Selecteer de weergavestand.

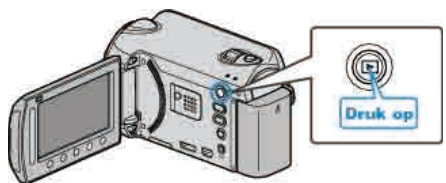

2 Selecteer de video- of stilstaand beeld-stand.

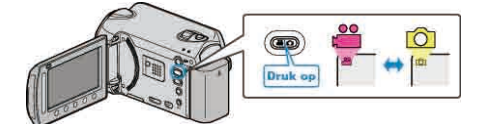

**3** Druk op i om het menu te zien.

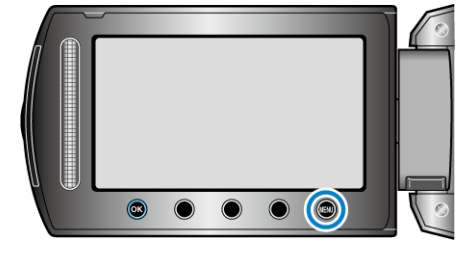

4 Selecteer "BEWERKEN" en druk op .

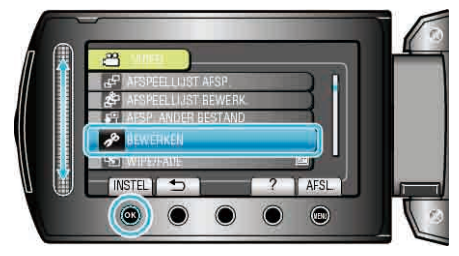

5 Selecteer "BESCHERM/ANNULEER" en druk op .

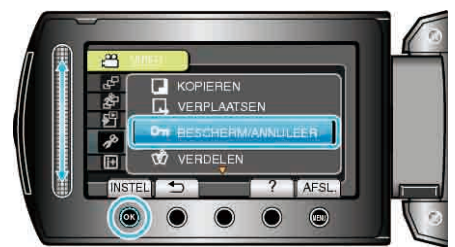

6 Selecteer "HUIDIGE" en druk op .

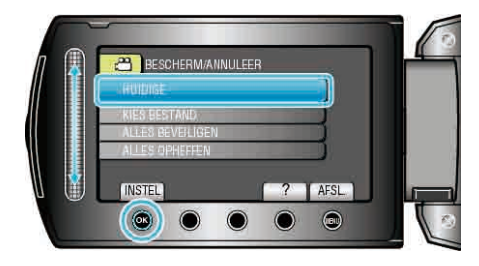

7 Controleer of dit het bestand is dat moet worden beveiligd of waarvan de beveiliging moet worden uitgeschakeld, selecteer "JA" en raak ⊛ aan.

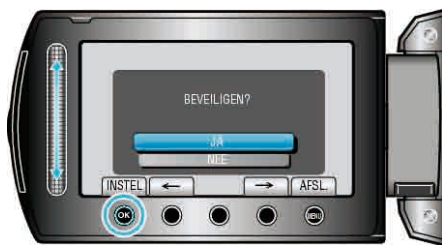

- Het bestand dat moet worden beveiligd of waarvan de beveiliging moet worden uitgeschakeld verschijnt op het scherm.
- Raak de bedieningsknoppen "←" / "→" aan om het vorige of volgende bestand te selecteren.
- Raak na het instellen i aan.
- Raak 🗐 aan om het scherm af te sluiten.

## Geselecteerde bestanden beveiligen

Beveiligt de geselecteerde bestanden of heft de beveiliging ervan op.

1 Selecteer de weergavestand.

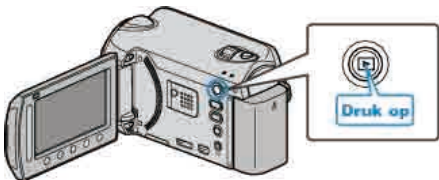

2 Selecteer de video- of stilstaand beeld-stand.

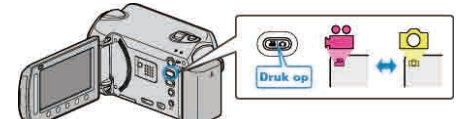

3 Druk op 🗐 om het menu te zien.

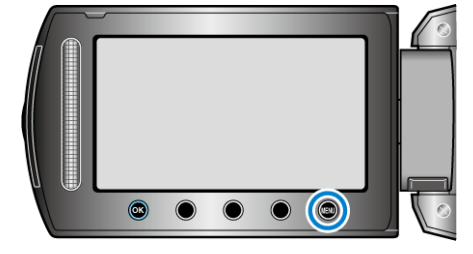

4 Selecteer "BEWERKEN" en druk op ®.

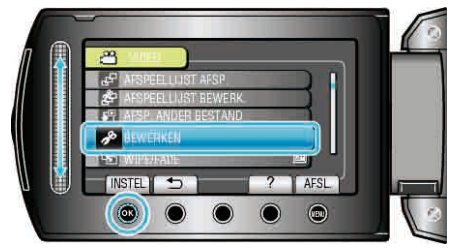

5 Selecteer "BESCHERM/ANNULEER" en druk op .

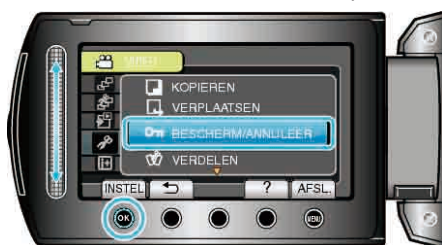

6 Selecteer "KIES BESTAND" en druk op .

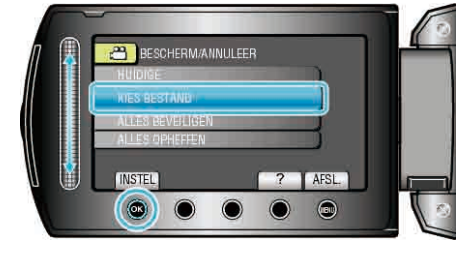

7 Selecteer het gewenste bestand en raak @ aan.

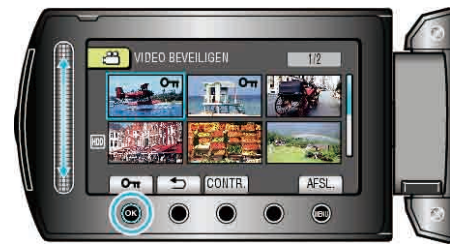

• Er verschijnt een **On** symbool op het geselecteerde bestand.

Raak om het symbool te verwijderen opnieuw ® aan.

- Raak "CONTR." aan om het geselecteerde bestand te bekijken.
- 8 Raak na het selecteren van alle bestanden die moeten worden beveiligd of waarvan de beveiliging moet worden opgeheven 📾 aan.

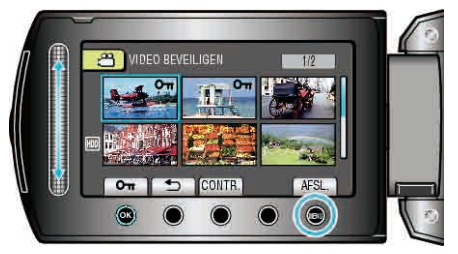

9 Selecteer "JA" en druk op .

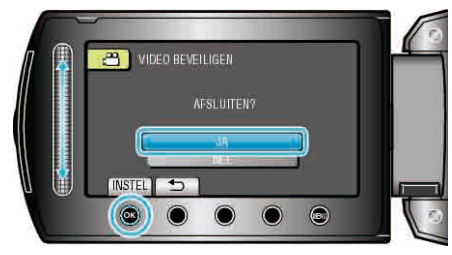

## Alle bestanden beveiligen

Beveiligt alle bestanden.

1 Selecteer de weergavestand.

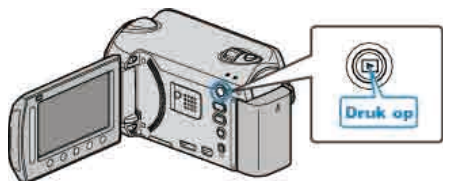

2 Selecteer de video- of stilstaand beeld-stand.

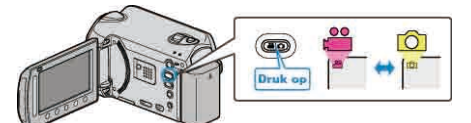

3 Druk op 🗐 om het menu te zien.

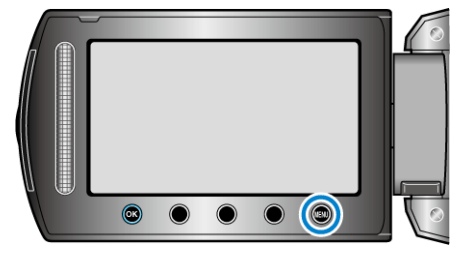

4 Selecteer "BEWERKEN" en druk op ⊛.

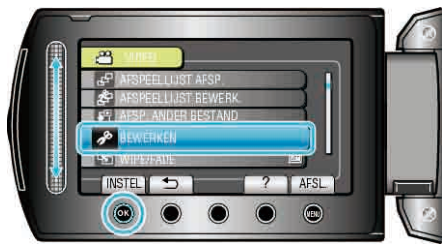

5 Selecteer "BESCHERM/ANNULEER" en druk op ®.

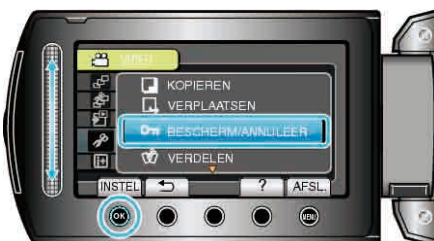

6 Selecteer "ALLES BEVEILIGEN" en druk op ®.

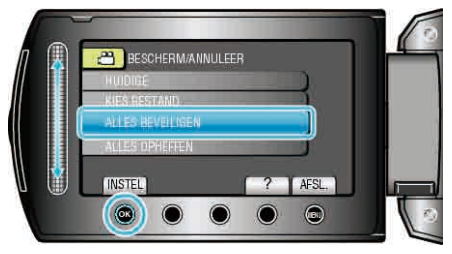

7 Selecteer "JA" en druk op ®.

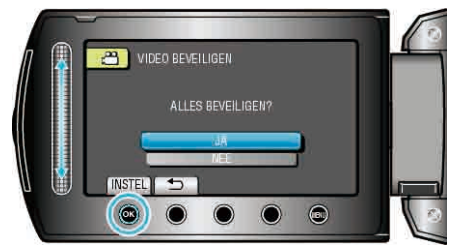

• Raak na het instellen @ aan.

# Beveiliging van alle bestanden opheffen

Heft de beveiliging van alle bestanden op.

1 Selecteer de weergavestand.

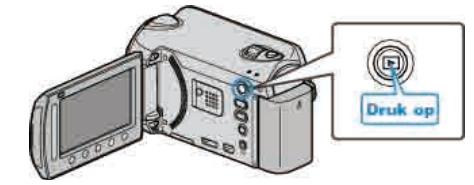

2 Selecteer de video- of stilstaand beeld-stand.

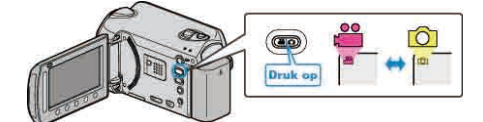

3 Druk op 🗐 om het menu te zien.

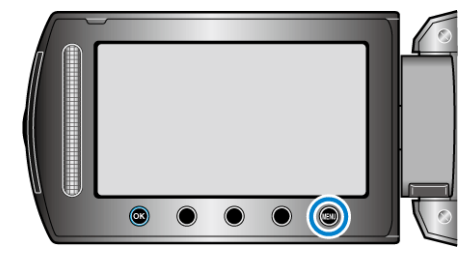

4 Selecteer "BEWERKEN" en druk op ®.

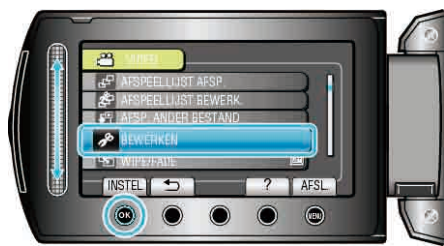

5 Selecteer "BESCHERM/ANNULEER" en druk op .

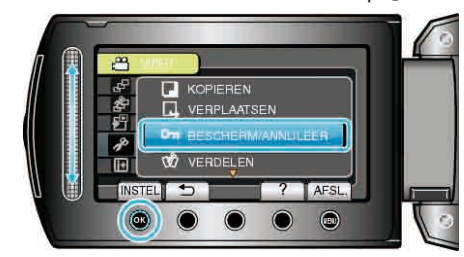

6 Selecteer "ALLES OPHEFFEN" en druk op .

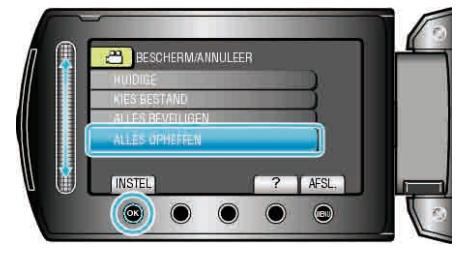

7 Selecteer "JA" en druk op .

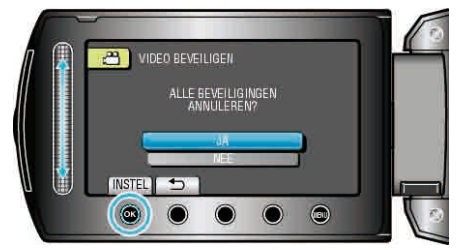

• Raak na het instellen 🕫 aan.

# Gebeurtenissenregistratie van video's wijzigen

Vind uw opgenomen video's gemakkelijk terug om ze af te spelen, door ze te registreren bij de gepaste onderdelen van de lijst met verschillende gebeurtenissen.

- TDe gebeurtenis van het op dat moment weergegeven bestand wijzigen" (  $\ensuremath{\mbox{\tiny RS}}$  pag.56)
- "De gebeurtenis van de geselecteerde bestanden wijzigen" (

#### pag.57) OPMERKING:-

- U kunt bestanden ook vóór de opname registreren bij gebeurtenissen, als de inhoud ervan vaststaat.
- "Vóór de opname bestanden bij gebeurtenissen registreren" (ISP pag.33)

# De gebeurtenis van het op dat moment weergegeven bestand wijzigen

Controleert en wijzigt de gebeurtenis van het op dat moment weergegeven bestand.

1 Selecteer de weergavestand.

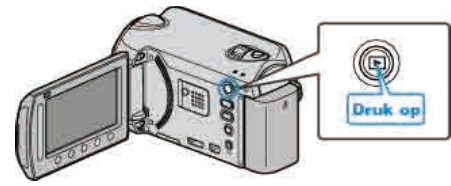

2 Selecteer de videostand.

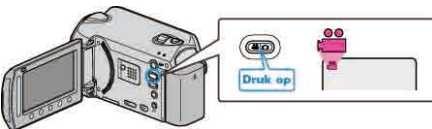

**3** Druk op i om het menu te zien.

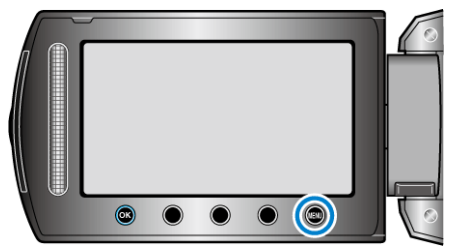

4 Selecteer "BEWERKEN" en druk op ®.

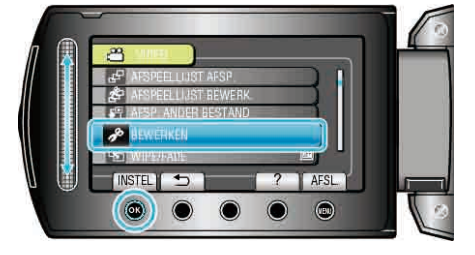

5 Selecteer "GEB.REG. SCHAKELEN" en druk op ®.

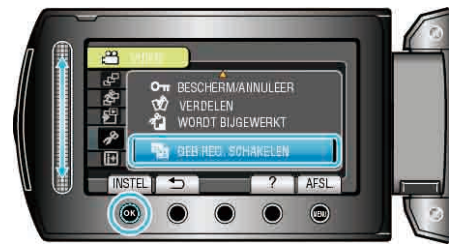

6 Selecteer "HUIDIGE" en druk op ®.

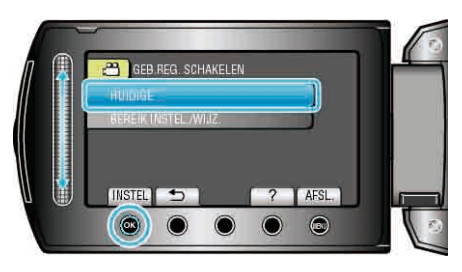

7 Selecteer het bestand dat u wilt registreren en raak ® aan.

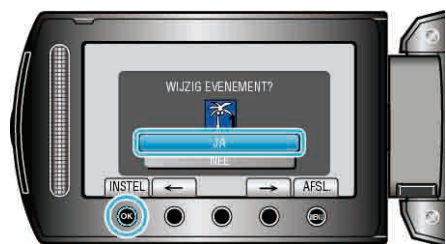

- Het bestand dat moet worden geregistreerd verschijnt op het scherm.
- Raak de bedieningsknoppen "←" / "→" aan om het vorige of volgende bestand te selecteren.
- 8 Selecteer een nieuwe gebeurtenis en raak 🛞 aan.

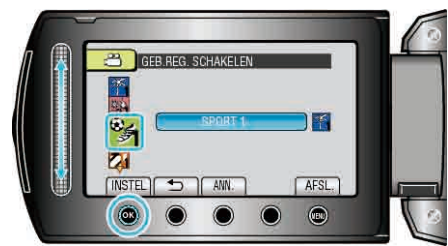

- U kunt de geregistreerde gebeurtenis annuleren door "ANN." aan te raken.
- Raak na het instellen 🛞 aan.
- Raak i aan om het scherm af te sluiten.

## De gebeurtenis van de geselecteerde bestanden wijzigen

De gebeurtenis van meerdere bestanden wijzigen door een bereik op te geven.

1 Selecteer de weergavestand.

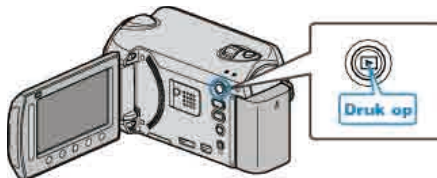

**2** Selecteer de videostand.

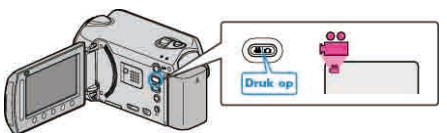

**3** Druk op i om het menu te zien.

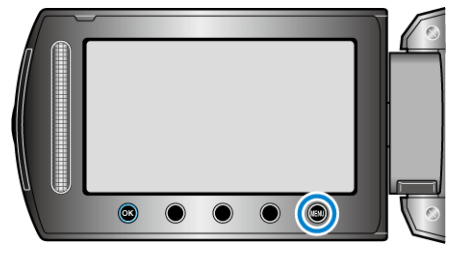

4 Selecteer "BEWERKEN" en druk op ®.

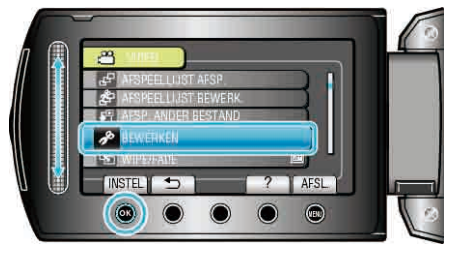

5 Selecteer "GEB.REG. SCHAKELEN" en druk op .

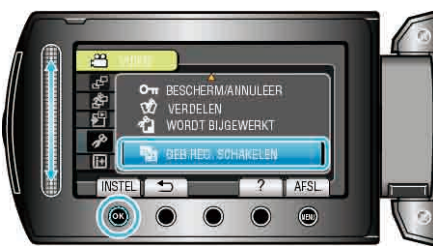

6 Selecteer "BEREIK INSTEL./WIJZ." en druk op .

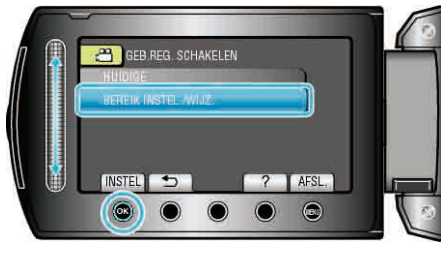

7 Selecteer het eerste bestand van het bereik en raak @ aan.

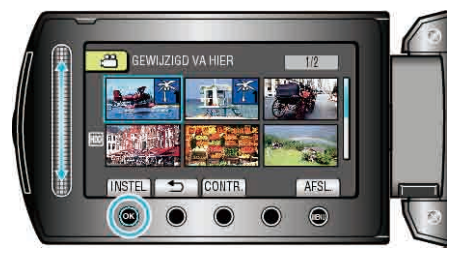

- Raak "CONTR." aan om het geselecteerde bestand te bekijken.
- $\boldsymbol{8}$  Selecteer het laatste bestand van het bereik en raak aan.

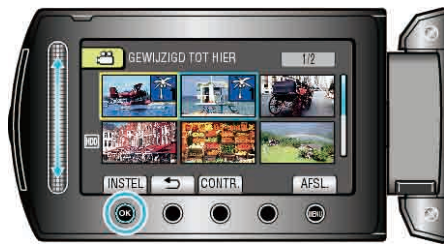

- Raak "CONTR." aan om het geselecteerde bestand te bekijken.
- 9 Selecteer een nieuwe gebeurtenis en raak @ aan.

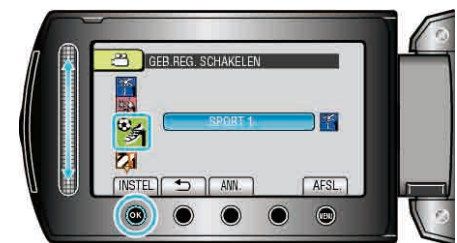

- U kunt de geregistreerde gebeurtenis annuleren door "ANN." aan te raken.
- Raak na het instellen 🛞 aan.
- Raak 🗐 aan om het scherm af te sluiten.

# Bestanden opsplitsen

- U kunt een geselecteerde video in twee delen opsplitsen.
- 1 Selecteer de weergavestand.

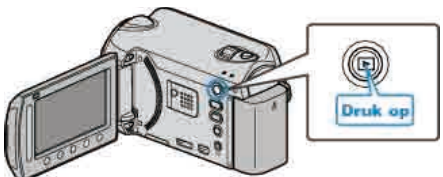

2 Selecteer de videostand.

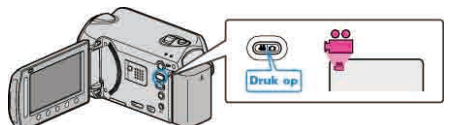

3 Druk op 🗐 om het menu te zien.

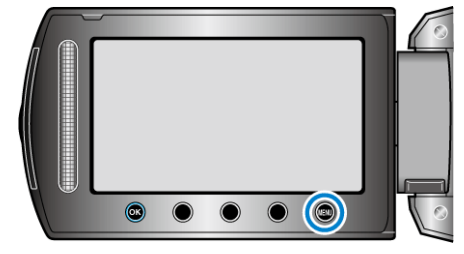

4 Selecteer "BEWERKEN" en druk op ⊛.

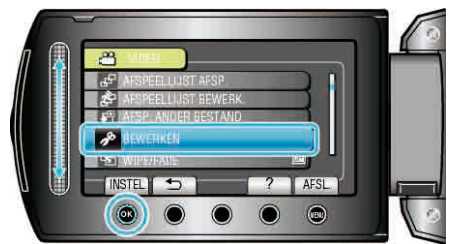

5 Selecteer "VERDELEN" en druk op ®.

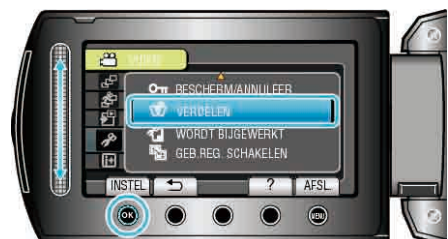

6 Selecteer het gewenste bestand en raak 🐵 aan.

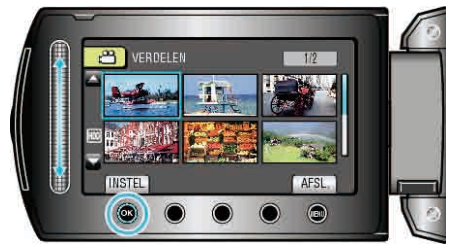

• De geselecteerde video begint te spelen.

7 Raak ⊛ aan om de weergave te pauzeren, en raak dan "INSTEL" aan op het punt waar u het bestand wilt opsplitsen.

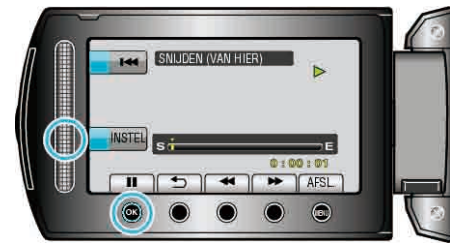

- Het werkelijke verdeelpunt kan lichtjes verschillen van het punt dat wordt ingesteld.
- 8 Selecteer "HIER VERDELEN" en druk op .

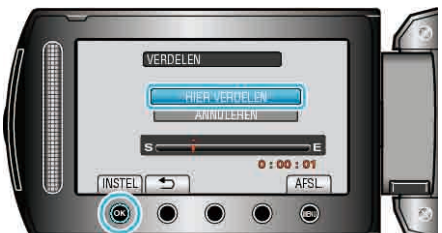

- Selecteer "ANNULEREN" om het verdeelpunt opnieuw te selecteren.
- Raak na het opsplitsen 🖲 aan.

#### **OPMERKING:**

- Tijdens het afspelen van het verdeelde bestand wordt de opnamedatum van het verdeelpunt weergegeven.
- U kunt bestanden niet opsplitsen als de upload- of exportinstelling is ingeschakeld.

# Gezichtsdetectie-zoom

U kunt het deel vergroten door een gezicht op te nemen in een stilstaand beeld en het op te slaan als een nieuw bestand.

**1** Selecteer de weergavestand.

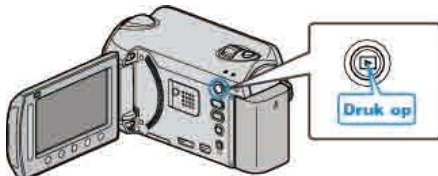

2 Selecteer de stilstaand beeld-stand.

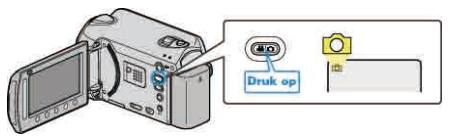

 $\textbf{3} \hspace{0.1 cm} \text{Selecteer het gewenste stilstaande beeld en raak} \hspace{0.1 cm} \circledast \hspace{0.1 cm} \text{aan.}$ 

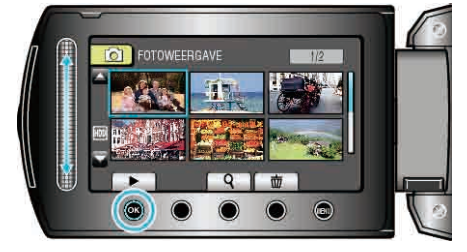

4 Druk op 🖾.

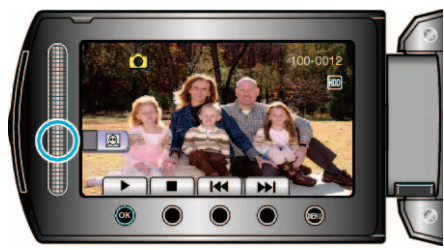

- Er worden gezichten gedetecteerd.
- ${\bf 5}\,$  Selecteer het gezicht waarop moet worden ingezoomd en raak  $\circledast$  aan.

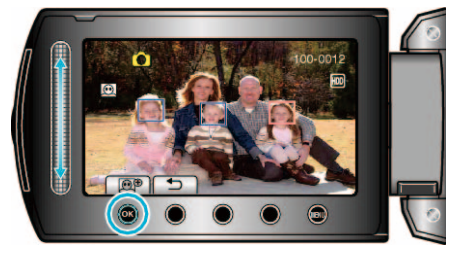

- Het gezicht aangeduid in rood is ingezoomd.
- 6 Druk meermaals op 🛞 om de zoomverhouding te wijzigen.

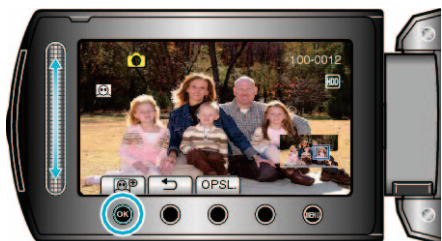

- Raak de schuiver aan om het zoomgebied aan te passen/te wijzigen.
- 7 Druk op "OPSL.".

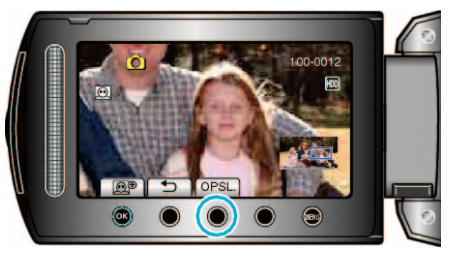

- Ingezoomde beelden worden opgeslagen in het opnameformaat 16:9, ongeacht het oorspronkelijke formaat.
- 8 Selecteer "JA" en druk op 👀.

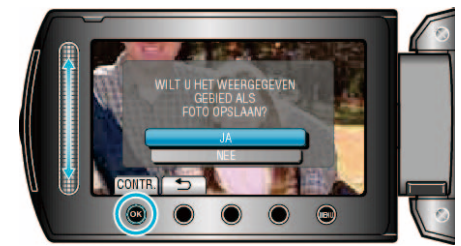

• Raak na het opslaan 🐵 aan.

# Een stilstaand beeld vastleggen in de video tijdens het afspelen

U kunt stilstaande beelden vastleggen van de scènes in de opgenomen video's die u leuk vindt.

1 Selecteer de weergavestand.

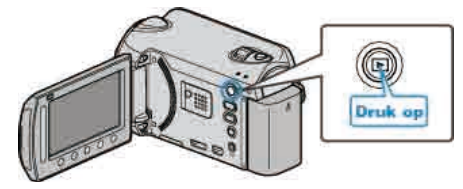

2 Selecteer de videostand.

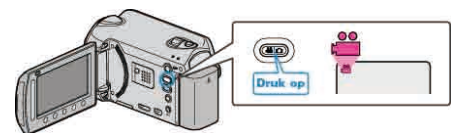

**3** Selecteer de gewenste video en raak @ aan.

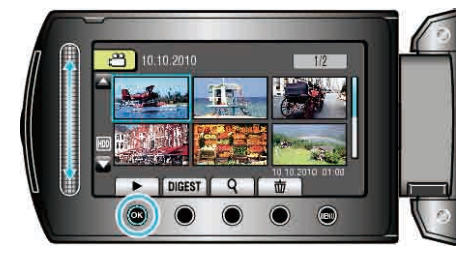

4 Raak tijdens het afspelen pauze aan bij de gewenste scène.

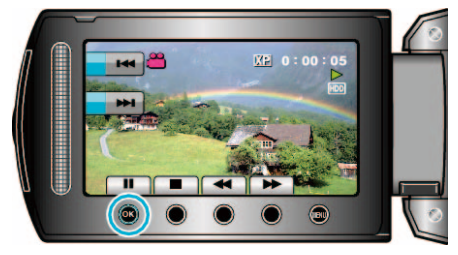

- Na het pauzeren van de video kunt u het punt dat u wilt vastleggen nauwkeurig instellen met de bedieningsknoppen van de voorwaartse slow-motion >> en de achterwaartse slow-motion >>.
- 5 Een stilstaand beeld vastleggen.

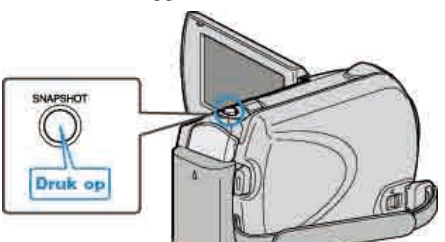

#### **OPMERKING:-**

- De beeldkwaliteit is afhankelijk van de "BEELDKWALITEIT" instelling. "BEELDKWALITEIT" (INST pag. 105)
- Vastgelegde stilstaande beelden worden opgeslagen in het medium dat is opgegeven in "OPN. MEDIA V. FOTO".

"OPN. MEDIA V. FOTO" (IN pag. 126)

# Een gewenst stuk in de video vastleggen

Selecteer het gewenste stuk van een video en sla het op als een nieuw videobestand.

1 Selecteer de weergavestand.

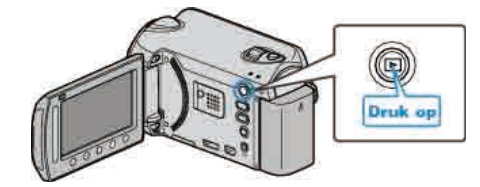

2 Selecteer de videostand.

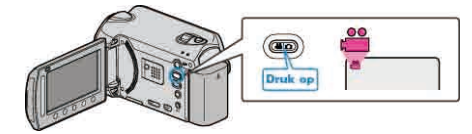

3 Druk op 🗐 om het menu te zien.

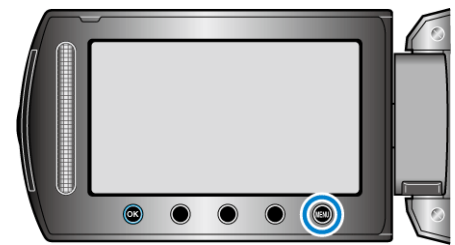

4 Selecteer "BEWERKEN" en druk op ®

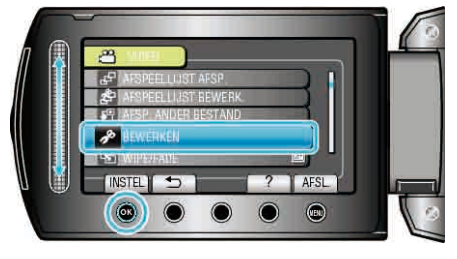

5 Selecteer "WORDT BIJGEWERKT" en druk op ®.

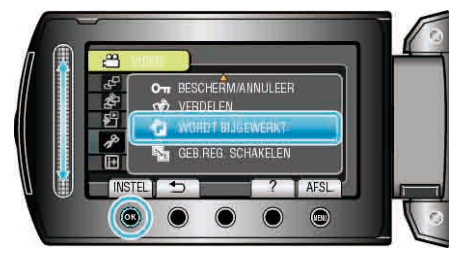

6 Selecteer de gewenste video en raak 🐵 aan.

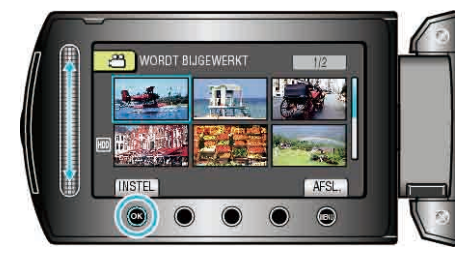

- De geselecteerde video begint te spelen.
- 7 Raak @ aan om het afspelen te pauzeren, en raak dan "INSTEL" aan om het beginpunt in te stellen.

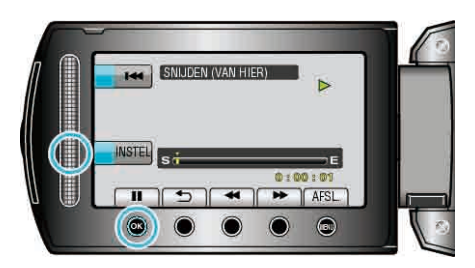

- Raak ( aan om het afspelen te hervatten.
   "Video's afspelen" ( pag.41)
- 8 Raak ⊛ aan om het afspelen te pauzeren, en raak dan "INSTEL" aan om punt in te stellen waar u wilt stoppen met kopiëren.

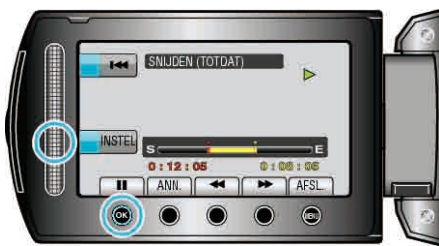

- Raak om het beginpunt te resetten ANN. aan.
- 9 Selecteer "GESN BEST VASTLEGGEN" en druk op ®.

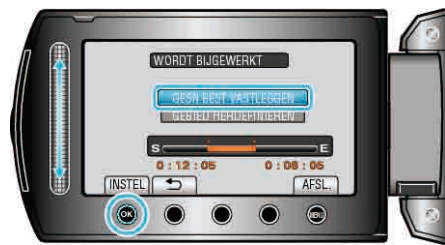

- Selecteer "GEBIED HERDEFINIEREN" om het begin-/eindpunt opnieuw in te stellen.
- 10 Selecteer "JA" en druk op .

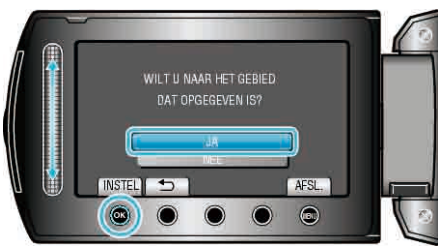

- Raak na het kopiëren 🐵 aan.
- Als het kopiëren is voltooid, wordt het gekopieerde bestand toegevoegd aan het indexscherm.

#### **OPMERKING:**-

- Volgens de AVCHD standaard worden video's opgedeeld in eenheden van ongeveer 0,5 seconde.
  - Het verdeelpunt is dus mogelijk niet nauwkeurig.

# Video's vastleggen om ze te uploaden naar YouTube™

Leg een deel van een opgenomen video (maximaal 10 minuten) vast, kopieer het om het te uploaden naar YouTube™, en sla het op als een YouTube™ video.

Video's die worden vastgelegd voor YouTube™ mogen niet langer duren dan 10 minuten.

1 Selecteer de weergavestand.

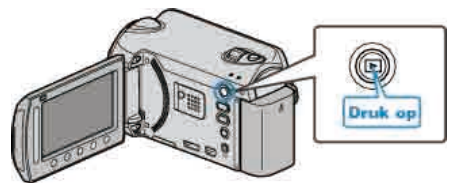

2 Selecteer de videostand.

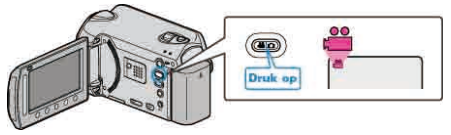

- 3 GZ-HD620
  - Druk op de UPLOAD/EXPORT button om

het "UPLOADINSTELLINGEN"/"EXPORT INSTELLINGEN"-menu weer te geven.

GZ-HD510/GZ-HD500

Druk op de UPLOAD knop. Ga door naar stap 5.

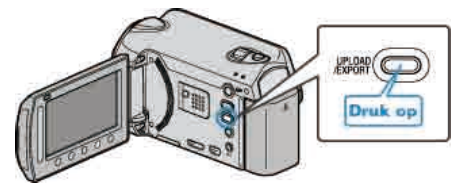

4 Selecteer "UPLOADINSTELLINGEN" en druk op .

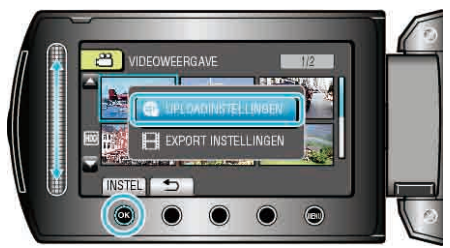

5 Selecteer de gewenste video en raak ® aan.

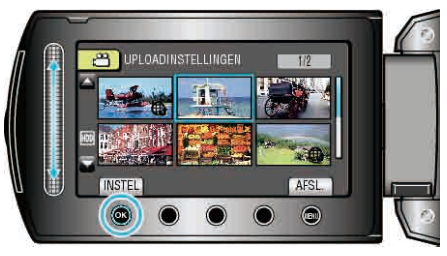

- 6 Selecteer "BIJSNIJDEN" en druk op @.
- Als er geen trimming nodig is, selecteer dan "NIET BIJSNIJDEN" en raak (R) aan om de instelling te voltooien.

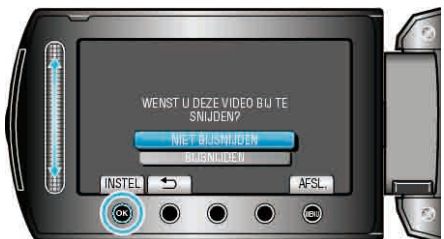

 Als de geselecteerde video langer duurt dan 10 minuten, moet deze worden bijgewerkt.

## Bewerken

7 Raak @ aan om het afspelen te pauzeren, en raak dan "INSTEL" aan om het beginpunt voor het kopiëren in te stellen.

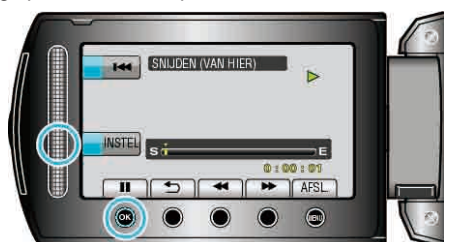

- Speel de video verder af na de instelling van het beginpunt.
- "Video's afspelen" (I pag.41)
- 8 Raak 🛞 aan om het afspelen te pauzeren, en raak dan "INSTEL" aan om punt in te stellen waar u wilt stoppen met kopiëren.

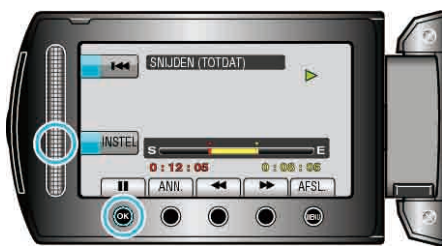

- · Raak om het beginpunt te resetten "ANN." aan.
- 9 Selecteer "GESN BEST VASTLEGGEN" en druk op ®.

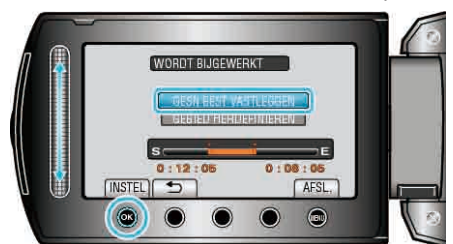

- Selecteer "GEBIED HERDEFINIEREN" om het begin-/eindpunt opnieuw in te stellen.
- 10 Selecteer "JA" en druk op .

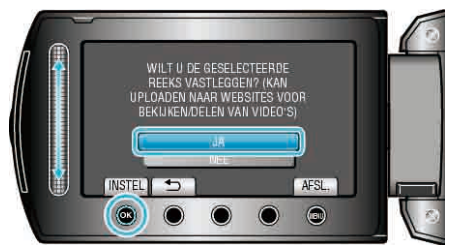

- Als het kopiëren is voltooid, wordt het gekopieerde bestand toegevoegd aan het indexscherm.
- Raak na het kopiëren 🛞 aan.
- Raak om het scherm af te sluiten @ aan, selecteer "JA" en raak @ aan. **OPMERKING:**
- Volgens de AVCHD standaard worden video's opgedeeld in eenheden van ongeveer 0,5 seconde.
- Het verdeelpunt is dus mogelijk niet nauwkeurig.
- U kunt video's opnemen in de indeling voor YouTube™ door vóór het opnemen de uploadopname in te stellen.
- "Video's opnemen in de indeling voor YouTube™" (☞ pag.33)

#### Video's uploaden naar YouTube™

U kunt video's uploaden naar YouTube™ met de bijgeleverde software "Everio MediaBrowser". Installeer de software op uw pc en verbind dit apparaat met de pc.

• Zie het helpbestand voor nadere bijzonderheden over het gebruik van de software.

"De bijgeleverde software installeren" (I pag.88)

"Kopiëren naar Windows-pc" (I pag.88)

Problemen bij het uploaden van video's:

- Controleer of u een account hebt aangemaakt bij YouTube™. (U hebt een YouTube™ account nodig om bestanden te uploaden naar YouTube™.)
- Zie "Q&A", "Actuele informatie", "Downloadinformatie" enz. in "Klik voor de laatste productinfo" in het helpbestand van de bijgeleverde "Everio MediaBrowser" software.

# Video's voorbereiden om ze over te sturen naar iTunes (GZ-HD620)

Stel EXPORT attributen in voor de opgenomen video's, door er een "LIB." symbool aan toe te voegen.

Als er EXPORT attributen zijn ingesteld, kunnen de video's op een pc met behulp van de bijgeleverde software gemakkelijk worden geregistreerd bij iTunes.

1 Selecteer de weergavestand.

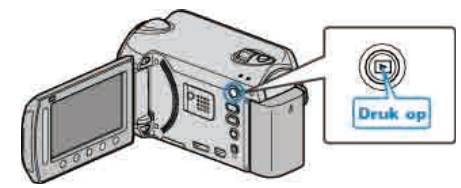

2 Selecteer de videostand.

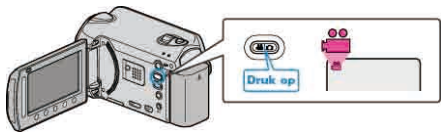

3 Druk op de UPLOAD/EXPORT button om het "UPLOADINSTELLINGEN"/"EXPORT INSTELLINGEN"-menu weer te geven.

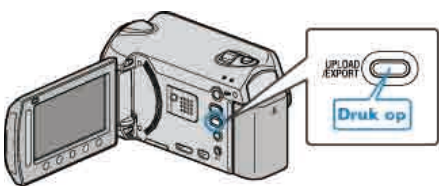

4 Selecteer "EXPORT INSTELLINGEN" en en raak @ aan.

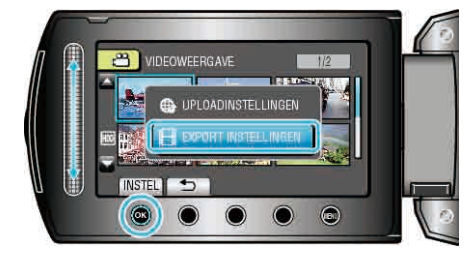

5 Selecteer de gewenste video en raak 🛞 aan.

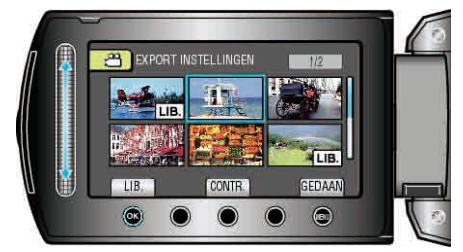

- Er verschijnt een "LIB." symbool op het geselecteerde bestand. Raak om het "LIB." symbool te verwijderen opnieuw @ aan.
- Raak "CONTR." aan om het geselecteerde bestand te bekijken.
- 6 Raak na de selectie van alle bestanden 🗐 aan.

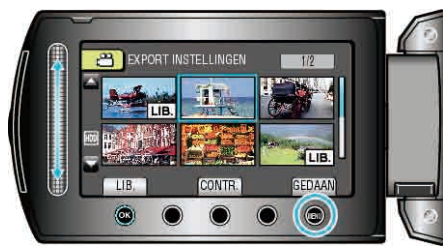

• Selecteer "JA" en raak @ aan om het scherm af te sluiten.

#### **OPMERKING:-**

 U kunt video's opnemen in de indeling voor iTunes door vóór het opnemen EXPORT in te stellen.

"Video's opnemen in de indeling voor iTunes (GZ-HD620)" (12 pag.35)

- De indeling van de opgenomen video's wordt gewijzigd wanneer ze met behulp van de bijgeleverde software worden overgestuurd naar een pc. Dit heeft geen invloed op de bestanden die zijn opgeslagen op dit apparaat.
- · Het "LIB." symbool verschijnt niet op andere indexschermen.

#### Geconverteerde video's oversturen naar iPod

U kunt video's exporteren naar iTunes met de bijgeleverde software "Everio MediaBrowser".

- Installeer de software op uw pc en verbind dit apparaat met de pc.
- Zie het helpbestand voor nadere bijzonderheden over het gebruik van de software.
- Voor nadere bijzonderheden over het oversturen van bestanden naar iPod, zie het helpbestand van iTunes.

"De bijgeleverde software installeren" (I pag.88)

"Een backup maken van alle bestanden" (ISS pag.89)

Problemen bij het exporteren van bestanden naar iTunes: -

 Zie "Q&A", "Actuele informatie", "Downloadinformatie" enz. in "Klik voor de laatste productinfo" in het helpbestand van de bijgeleverde "Everio MediaBrowser" software.

# Een afspeellijst met titel maken

Maak een afspeellijst door gewoon een opnamedatum en een titelscherm te selecteren in de lijst.

1 Selecteer de weergavestand.

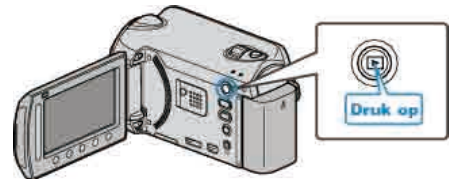

2 Selecteer de videostand.

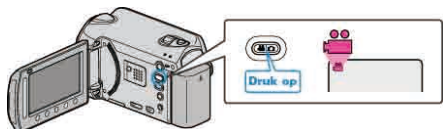

**3** Druk op i om het menu te zien.

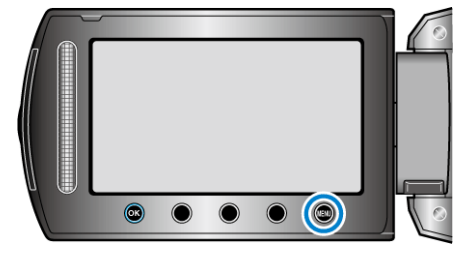

4 Selecteer "FOTOTITEL" en druk op ®.

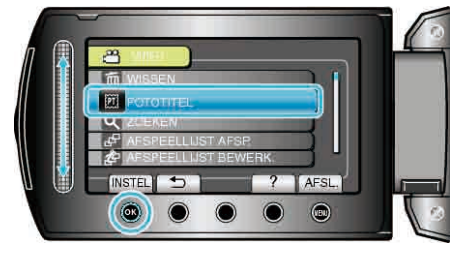

5 Selecteer een titel en raak @ aan.

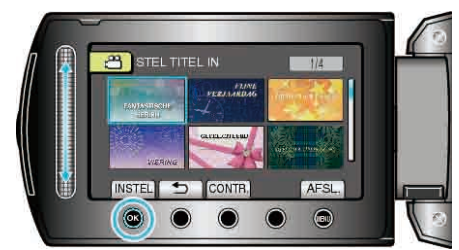

• Raak "CONTR." aan om de titel te selecteren.

6 Selecteer de gewenste opnamedatum en raak @ aan.

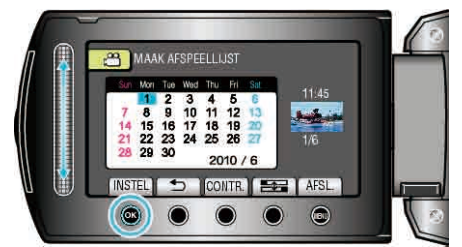

- Raak "CONTR." aan om de geselecteerde video te bekijken.
- Raak na het instellen 🕫 aan.

| Titel van beeld     |  |
|---------------------|--|
| FANTASTISCHE HERINN |  |
| FIJNE VERJAARDAG    |  |
| ZAKELIJK            |  |
| VIERING             |  |
| GEFELICITEERD       |  |
| DIPLOMA-UITREIKING  |  |
| GEFELICITEERD       |  |
| FIJNE VADERDAG      |  |
| FIJNE MOEDERDAG     |  |
| VAKANTIE            |  |
| GELUKKIG NIEUWJAAR  |  |
| VALENTIJNSDAG       |  |
| ONZE BABY           |  |
| ONS GEZIN           |  |
| RONDTOEREN          |  |
| OP REIS             |  |
| SCHOOLHERINN        |  |
| KERSTGROETEN        |  |
| SPORT               |  |
| TROOUWERIJ          |  |

- **OPMERKING:-**
- Speel de gemaakte DVD af van een afspeellijst met titel op een DVDspeler.

De titel wordt niet afgespeeld als u dit apparaat aansluit op een DVDwriter (optioneel).

• Zie het volgende onderdeel voor het toevoegen van een titel aan een afspeellijst die al is gemaakt.

"Titelschermen toevoegen aan afspeellijsten" (I pag.70)

# Afspeellijsten maken met de opgenomen video's

Een lijst die u samenstelt door uw favoriete video's te selecteren uit de opgenomen video's, wordt een afspeellijst genoemd.

Als u een afspeellijst maakt, kunt u alleen uw favoriete video's afspelen in de gewenste volgorde.

Het oorspronkelijke videobestand blijft bestaan, ook als het is geregistreerd in een afspeellijst.

- Een nieuwe afspeellijst maken
- "Afspeellijsten maken met geselecteerde bestanden" (12 pag.65)
- "Afspeellijsten maken op groep" (IS pag.66) "Afspeellijsten maken op datum" (IS pag.67)
- "Afspeellijsten maken op gebeurtenis" (12 pag.68)
- Een gemaakte afspeellijst bewerken of verwijderen
- "Afspeellijsten bewerken" (I pag.69)
- "Afspeellijsten wissen" (B pag.70)

"Titelschermen toevoegen aan afspeellijsten" (127 pag.70)

#### **OPMERKING:**

- Als een videobestand wordt gewist of verplaatst, wordt dit bestand ook verwijderd uit de afspeellijst.
- De verdeling van een geregistreerd videobestand heeft geen invloed op de afspeellijst.
- Als een van de verdeelde videobestanden echter wordt gewist of verplaatst, wordt het oorspronkelijke bestand verwijderd uit de afspeellijst.
- Er kunnen maximaal 99 afspeellijsten worden gemaakt.

## Afspeellijsten maken met geselecteerde bestanden

Een afspeellijst maken door de bestanden een voor een te ordenen.

1 Selecteer de weergavestand.

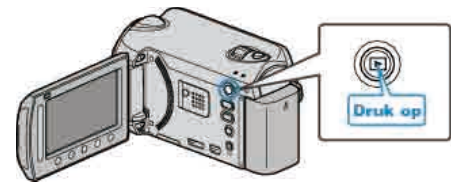

2 Selecteer de videostand.

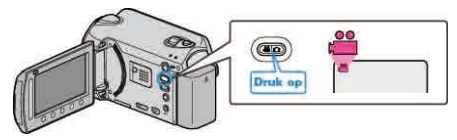

3 Druk op 🗐 om het menu te zien.

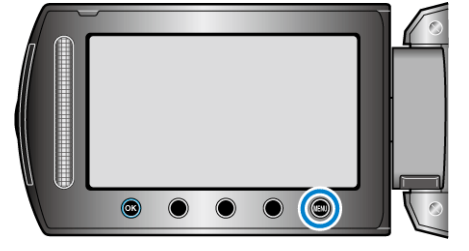

4 Selecteer "AFSPEELLIJST BEWERK." en druk op ®.

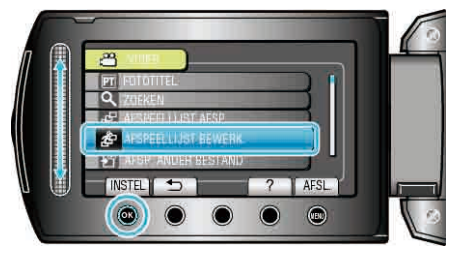

5 Selecteer "NIEUWE LIJST" en druk op .

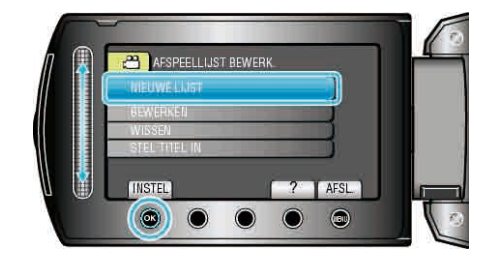

6 Selecteer "VAN SCENE MAKEN" en druk op ®.

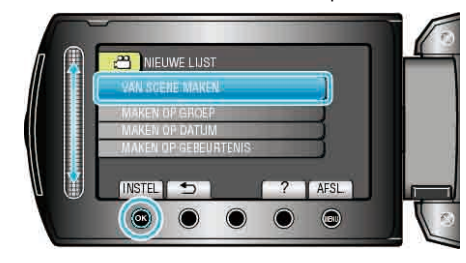

7 Selecteer het bestand dat u wilt toevoegen aan de afspeellijst en raak ⊛ aan.

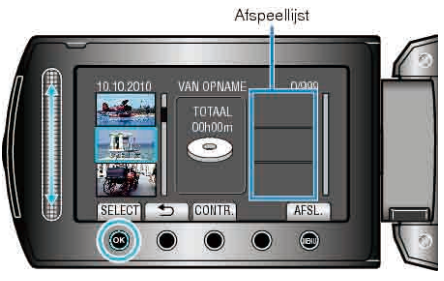

- Raak "CONTR." aan om de geselecteerde video te bekijken.
- 8 Selecteer het invoegpunt en raak @ aan.

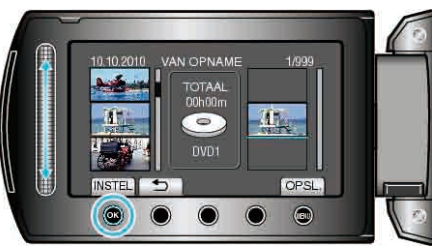

- De geselecteerde video's worden aan de rechterkant toegevoegd aan de afspeellijst.
- Raak om een video te wissen uit de afspeellijst "→" aan om de video te selecteren, en raak vervolgens @ aan.
- Herhaal stappen 7-8 en orden de video's in de afspeellijst.
- 9 Raak na het ordenen 🗐 aan.

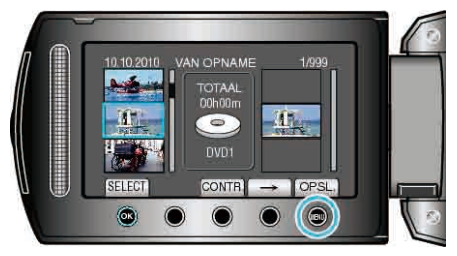

10 Selecteer "BEWAREN EN AFSLUITEN" en druk op .

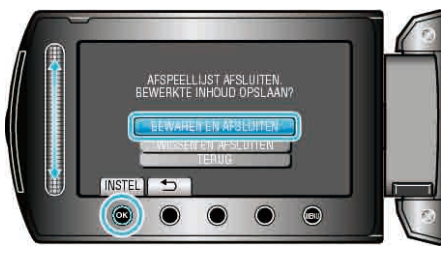

# Afspeellijsten maken op groep

Een afspeellijst maken door meerdere bestanden te ordenen volgens groep.

1 Selecteer de weergavestand.

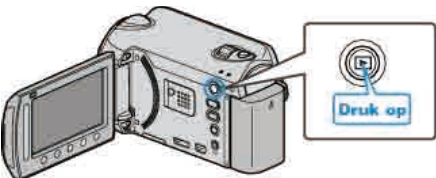

2 Selecteer de videostand.

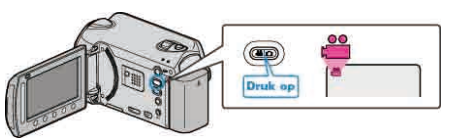

**3** Druk op im om het menu te zien.

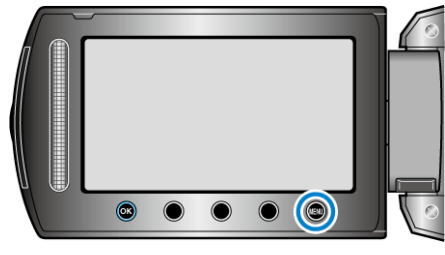

4 Selecteer "AFSPEELLIJST BEWERK." en druk op ®.

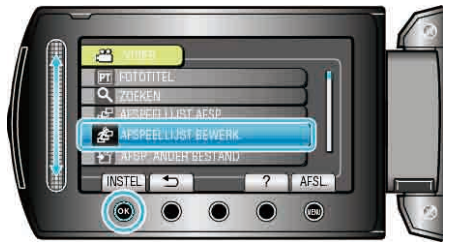

5 Selecteer "NIEUWE LIJST" en druk op .

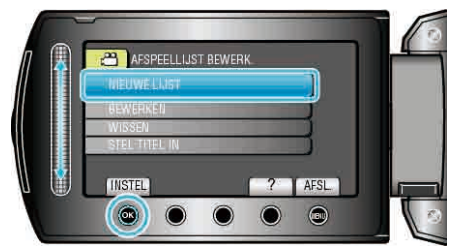

6 Selecteer "MAKEN OP GROEP" en druk op @.

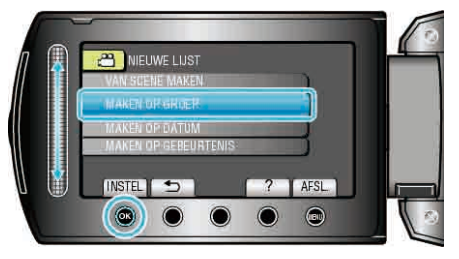

7 Selecteer de groep die u wilt toevoegen aan de afspeellijst en raak 🛞 aan.

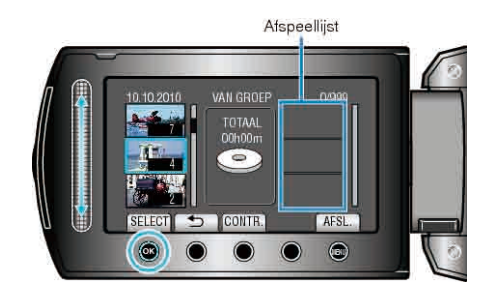

- Raak "CONTR." aan om de geselecteerde video te bekijken.
- 8 Selecteer het invoegpunt en raak @ aan.

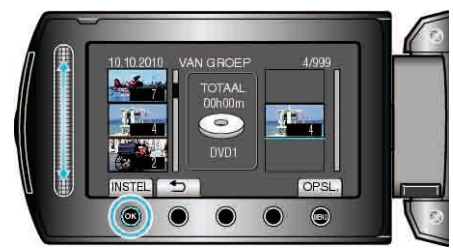

- De geselecteerde video's worden aan de rechterkant toegevoegd aan de afspeellijst.
- Herhaal stappen 7-8 en orden de video's in de afspeellijst.
- 9 Raak na het ordenen 🗐 aan.

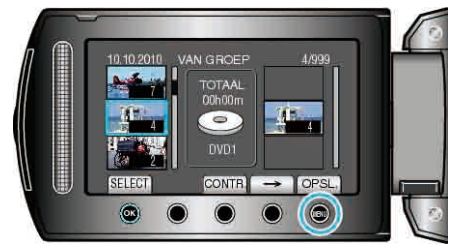

10 Selecteer "BEWAREN EN AFSLUITEN" en druk op ®.

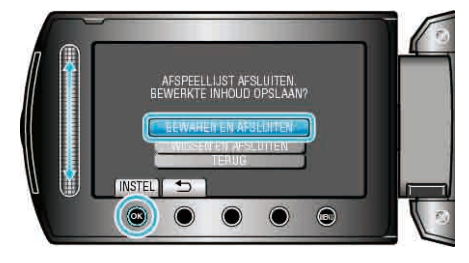

## Afspeellijsten maken op datum

Een afspeellijst maken door meerdere bestanden te ordenen volgens opnamedatum.

1 Selecteer de weergavestand.

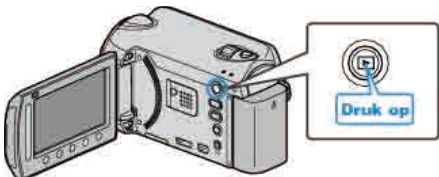

**2** Selecteer de videostand.

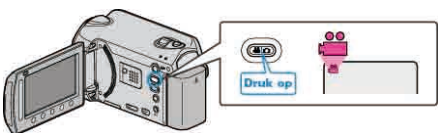

**3** Druk op i om het menu te zien.

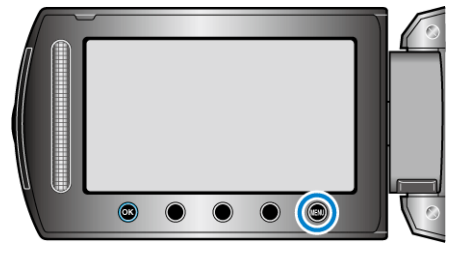

4 Selecteer "AFSPEELLIJST BEWERK." en druk op ®.

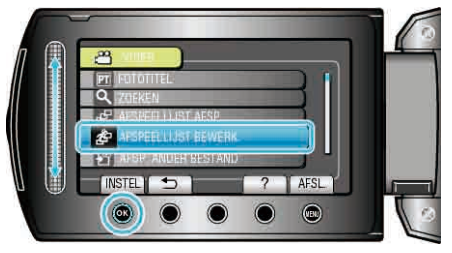

5 Selecteer "NIEUWE LIJST" en druk op .

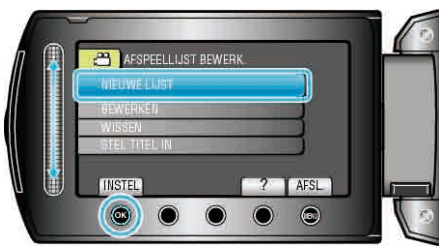

6 Selecteer "MAKEN OP DATUM" en druk op .

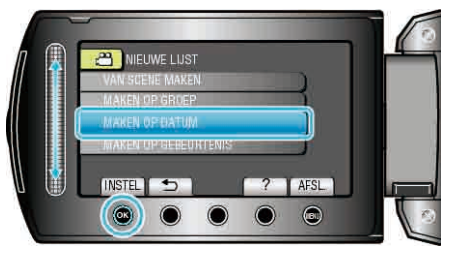

7 Selecteer de opnamedatum die u wilt toevoegen aan de afspeellijst en raak ® aan.

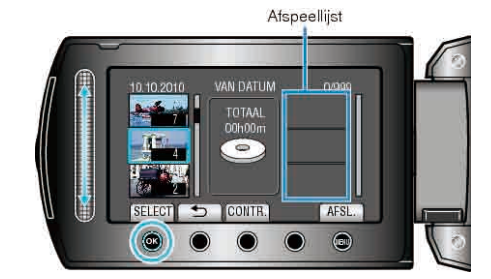

- Raak "CONTR." aan om de geselecteerde video te bekijken.
- 8 Selecteer het invoegpunt en raak 🕫 aan.

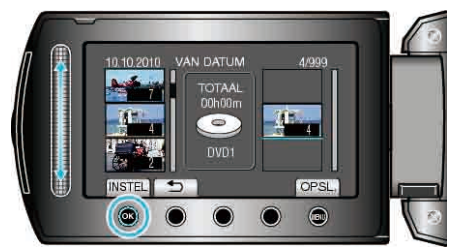

- De geselecteerde video's worden aan de rechterkant toegevoegd aan de afspeellijst.
- Herhaal stappen 7-8 en orden de video's in de afspeellijst.
- 9 Raak na het ordenen 🗐 aan.

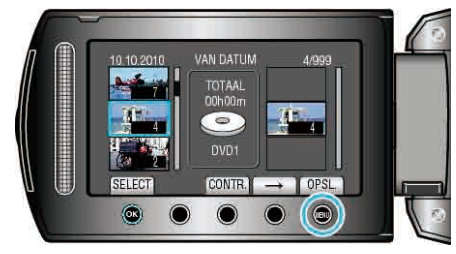

10 Selecteer "BEWAREN EN AFSLUITEN" en druk op .

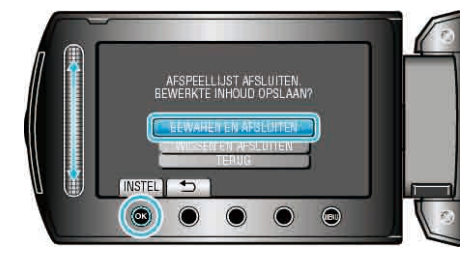

## Afspeellijsten maken op gebeurtenis

Een afspeellijst maken door meerdere bestanden te ordenen volgens gebeurtenissen en opnamedatums.

1 Selecteer de weergavestand.

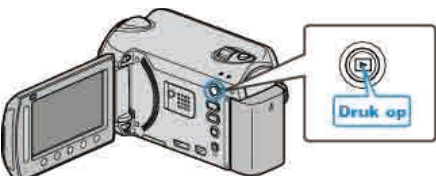

2 Selecteer de videostand.

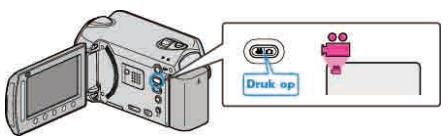

**3** Druk op i om het menu te zien.

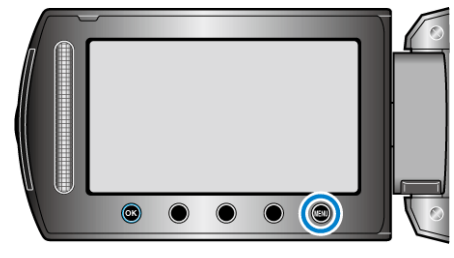

4 Selecteer "AFSPEELLIJST BEWERK." en druk op ®.

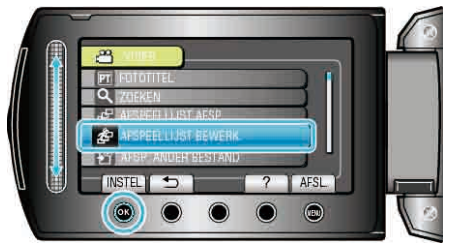

5 Selecteer "NIEUWE LIJST" en druk op .

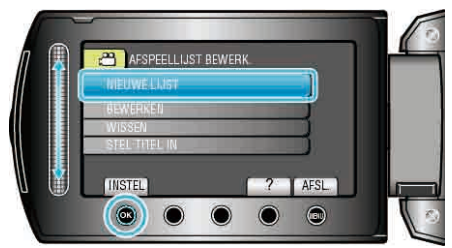

6 Selecteer "MAKEN OP GEBEURTENIS" en druk op ⊛.

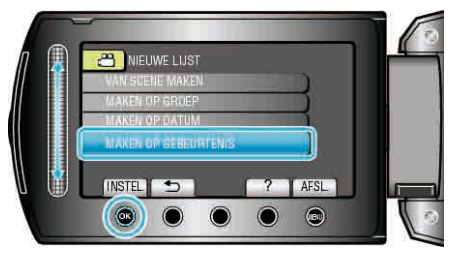

7 Selecteer een gebeurtenis en raak @ aan.

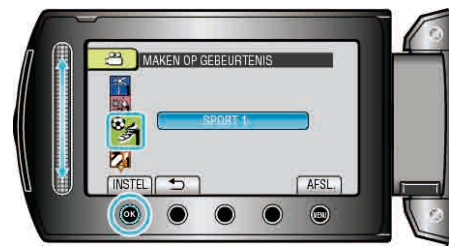

8 Selecteer de opnamedatum die u wilt toevoegen aan de afspeellijst en raak ⊛ aan.

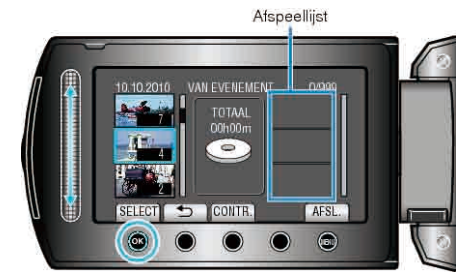

- Raak "CONTR." aan om de geselecteerde video te bekijken.
- 9 Selecteer het invoegpunt en raak ® aan.

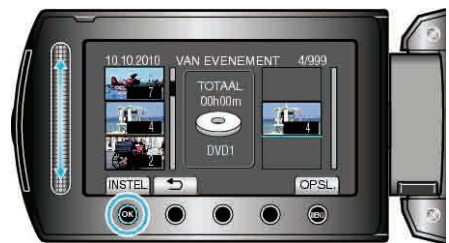

- De geselecteerde video's worden aan de rechterkant toegevoegd aan de afspeellijst.
- Raak om een video te wissen uit de afspeellijst "→" aan om de video te selecteren, en raak vervolgens aan.
- Herhaal stappen 8-9 en orden de video's in de afspeellijst.
- 10 Raak na het ordenen 🗐 aan.

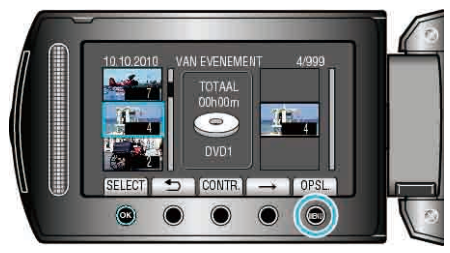

11 Selecteer "BEWAREN EN AFSLUITEN" en druk op @.

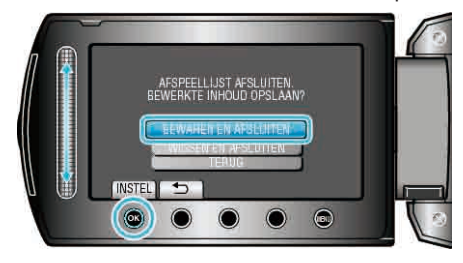

## Afspeellijsten bewerken

U kunt de inhoud van een aangemaakte afspeellijst wijzigen.

1 Selecteer de weergavestand.

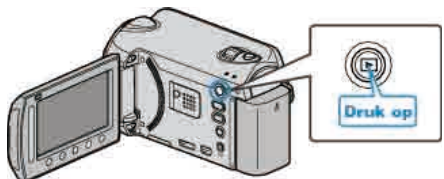

2 Selecteer de videostand.

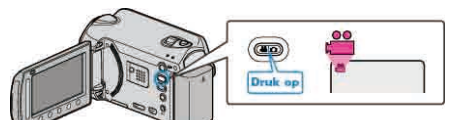

3 Druk op 🗐 om het menu te zien.

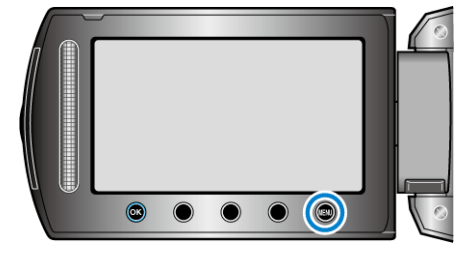

4 Selecteer "AFSPEELLIJST BEWERK." en druk op ®.

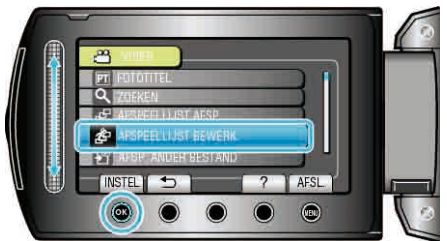

5 Selecteer "BEWERKEN" en druk op .

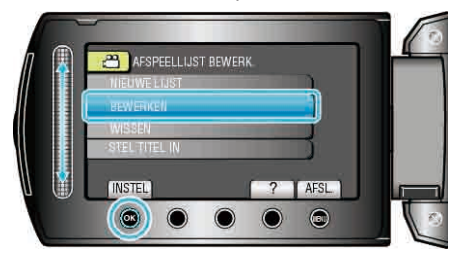

6 Selecteer de afspeellijst die u wilt bewerken en raak @ aan.

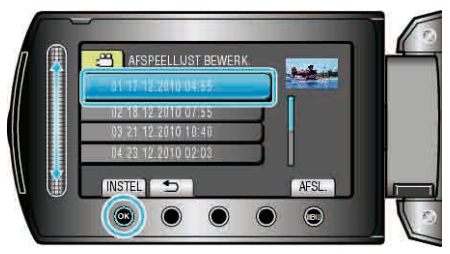

7 Selecteer het bestand dat u wilt toevoegen aan de afspeellijst en raak e aan.

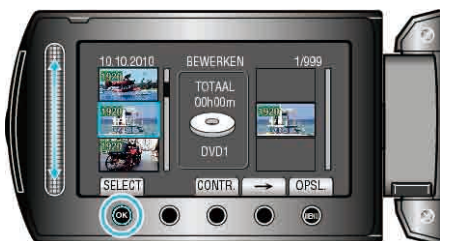

- Raak "CONTR." aan om de geselecteerde video te bekijken.
- 8 Selecteer het invoegpunt en raak 🕫 aan.

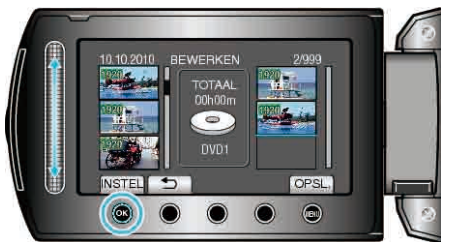

- De geselecteerde video's worden aan de rechterkant toegevoegd aan de afspeellijst.
- Raak om een video te wissen uit de afspeellijst "→" aan om de video te selecteren, en raak vervolgens aan.
- Herhaal stappen 7-8 en orden de video's in de afspeellijst.
- 9 Raak na het ordenen 画 aan.

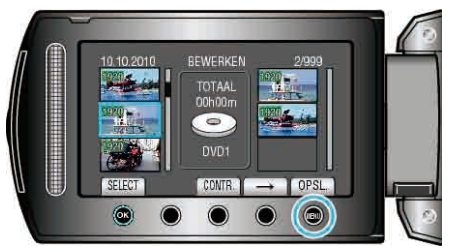

10 Selecteer "BEWAREN EN AFSLUITEN" en druk op @.

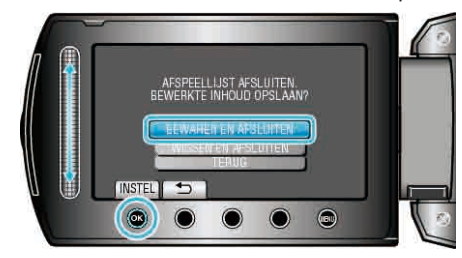

## Afspeellijsten wissen

De afspeellijsten die u hebt gemaakt wissen.

1 Selecteer de weergavestand.

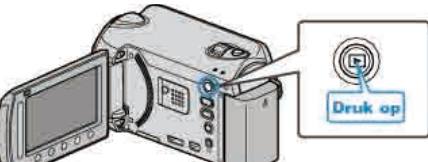

**2** Selecteer de videostand.

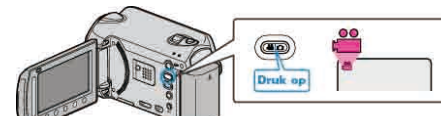

3 Druk op 🗐 om het menu te zien.

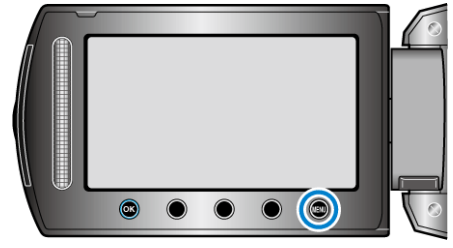

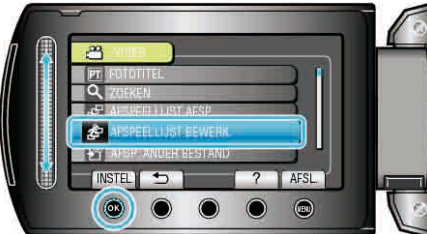

5 Selecteer "WISSEN" en druk op .

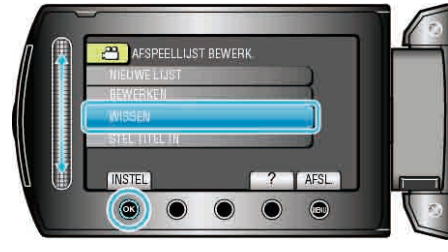

6 Selecteer de afspeellijst die u wilt wissen en raak @ aan.

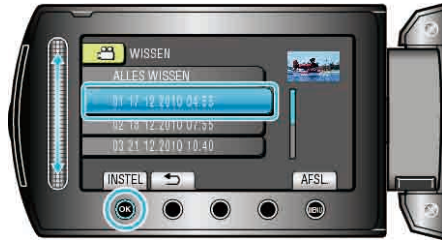

- Alle aangemaakte afspeellijsten worden gewist als "ALLES WISSEN" wordt geselecteerd.
- 7 Selecteer "JA" en druk op .

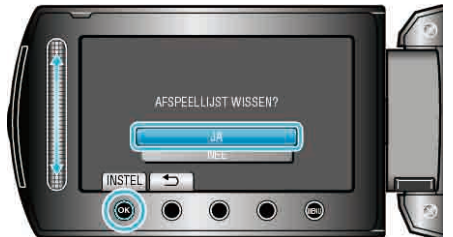

- Raak na het wissen 🛞 aan.
- Raak 🗐 aan om het scherm af te sluiten.

## Titelschermen toevoegen aan afspeellijsten

Een titelscherm toevoegen aan een aangemaakte afspeellijst. 1 Selecteer de weergavestand.

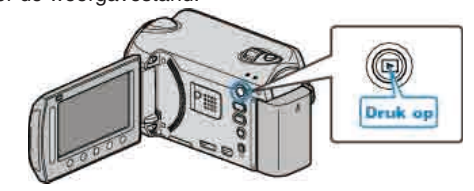

2 Selecteer de videostand.

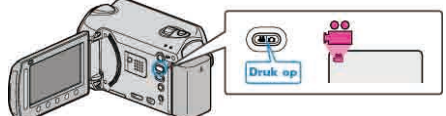

**3** Druk op i om het menu te zien.

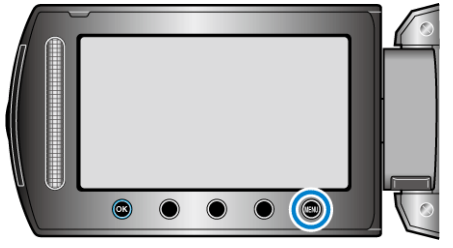

4 Selecteer "AFSPEELLIJST BEWERK." en druk op ®.

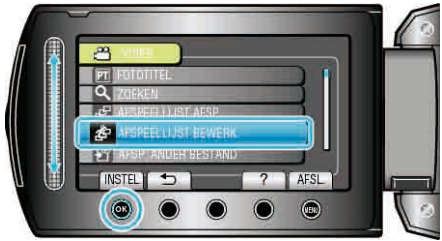

5 Selecteer "STEL TITEL IN" en druk op ®

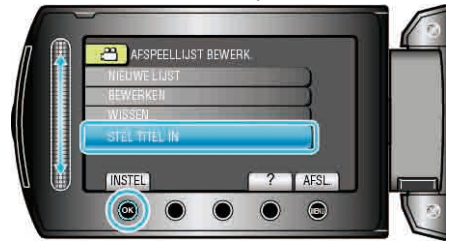

6 Selecteer de gewenste afspeellijst en raak @ aan.

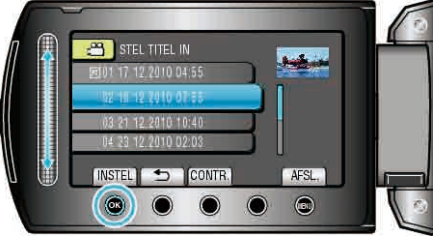

- Raak "CONTR." aan om de inhoud van de geselecteerde afspeellijst te bekijken.

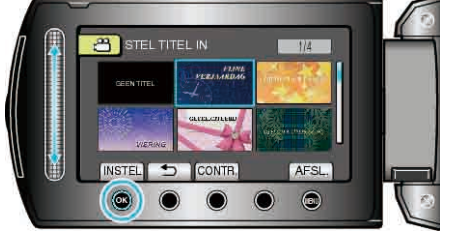

- Raak "CONTR." aan om de titel te selecteren.
- Selecteer "GEEN TITEL" om de titel te wissen.
- Raak na het instellen 🛞 aan.

• Raak 🗐 aan om het scherm af te sluiten.

# **OPMERKING:**

GZ-HD510/GZ-HD500

U kunt met de bijgeleverde applicatiesoftware alleen AVCHD-disks creëren.

Om DVD-Video-disks te maken, zie "Bestanden dubben naar een DVD-recorder of videorecorder"  ${\tt ISP}$  pag.87)

Met de optionele applicatiesoftware kunt u DVD-Video- en BD-disks maken op een computer.

Download de optionale software hier

http://www.pixela.co.jp/oem/jvc/mediabrowser/e/purchase\_dl/ mediabrowser\_hd\_2/

# Bestanden kopiëren naar kaart

U kunt video's en stilstaande beelden van de harde schijf of een microSDkaart naar een ander medium kopiëren.

Het kopiëren van stilstaande beelden naar microSD-kaarten is handig als u deze naar de winkel wilt brengen om ze te laten afdrukken (ontwikkelen). "Alle bestanden kopiëren" (🖙 pag.72)

"Geselecteerde bestanden kopiëren" (1887 pag.73)

### LET OP:-

• Zorg ervoor dat er genoeg ruimte beschikbaar is op het bestemmingsmedium.

#### Alle bestanden kopiëren

Kopieert alle video's en stilstaande beelden naar een ander medium.

1 Selecteer de weergavestand.

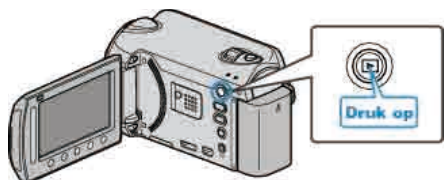

**2** Selecteer de video- of stilstaand beeld-stand.

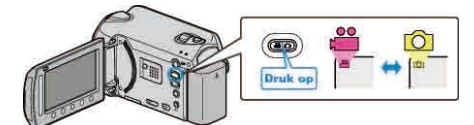

3 Druk op 🗐 om het menu te zien.

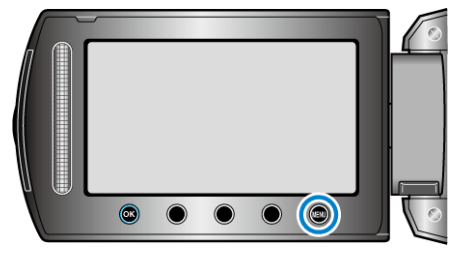

4 Selecteer "BEWERKEN" en druk op .

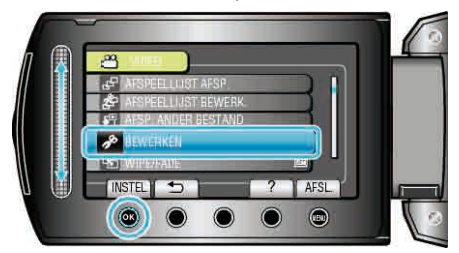

5 Selecteer "KOPIEREN" en druk op .

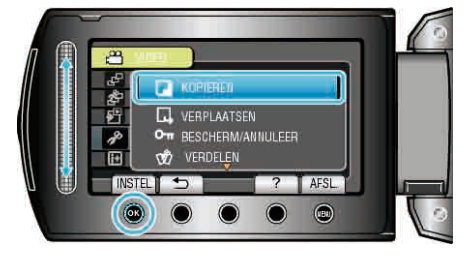

6 Selecteer de richting voor het kopiëren en raak 🛞 aan.

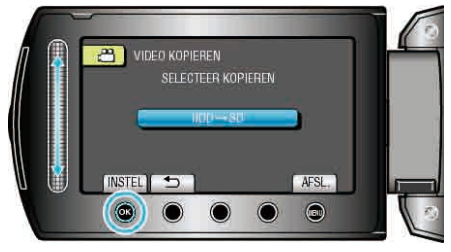

- De richting voor het kopiëren varieert afhankelijk van het model.
- 7 Selecteer "ALLES KOPIEREN" en druk op .

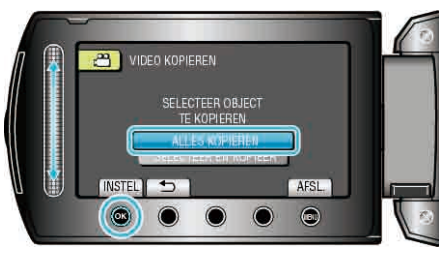

8 Selecteer "JA" en druk op 🛞.

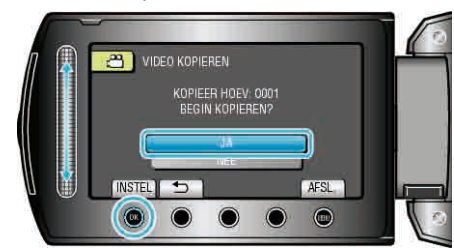

- Het kopiëren begint.
- Raak na het kopiëren 🛞 aan.
# Geselecteerde bestanden kopiëren

Kopieert geselecteerde video's en stilstaande beelden naar een ander medium.

1 Selecteer de weergavestand.

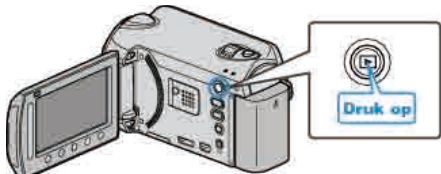

**2** Selecteer de video- of stilstaand beeld-stand.

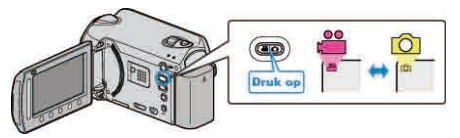

3 Druk op 📾 om het menu te zien.

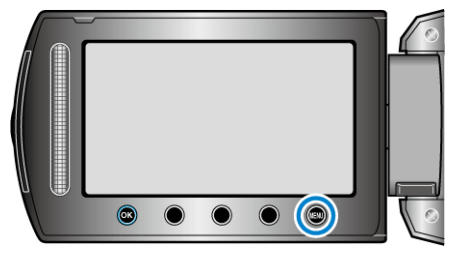

4 Selecteer "BEWERKEN" en druk op ®.

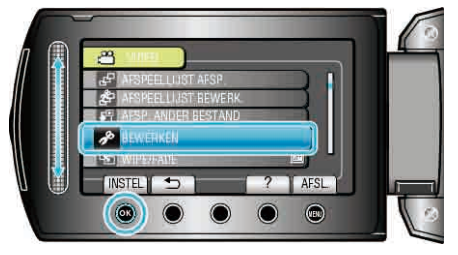

5 Selecteer "KOPIEREN" en druk op .

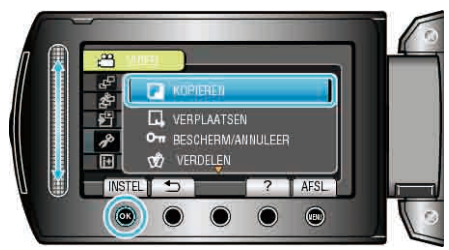

6 Selecteer de richting voor het kopiëren en raak @ aan.

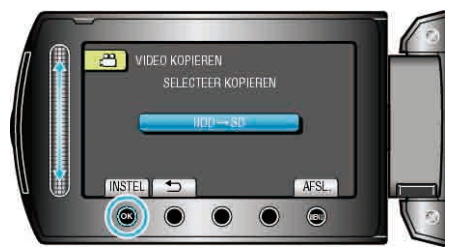

- De richting voor het kopiëren varieert afhankelijk van het model.
- 7 Selecteer "SELECTEER EN KOPIEER" en druk op ®.

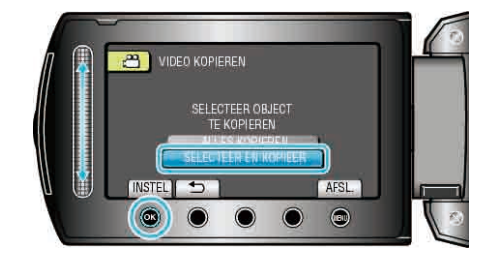

8 Selecteer het gewenste bestand en raak @ aan.

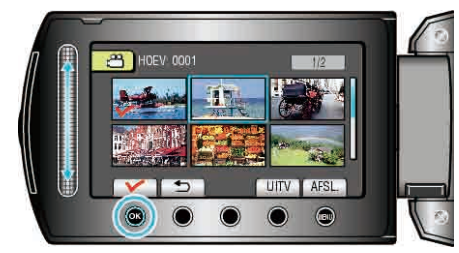

- Er verschijnt een controlesymbool op het geselecteerde bestand. Raak om het controlesymbool te verwijderen opnieuw @ aan.
- 9 Raak na de selectie van alle te kopiëren bestanden "UITV" aan.

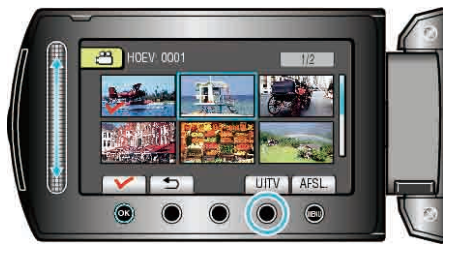

10 Selecteer "JA" en druk op .

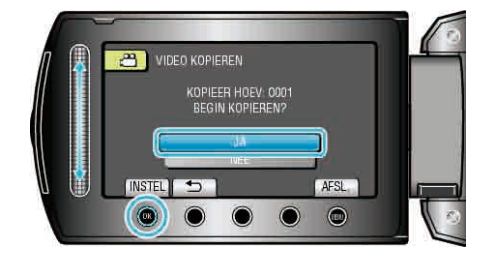

- Het kopiëren begint.
- Raak na het kopiëren 🛞 aan.

# Bestanden verplaatsen

U kunt video's en stilstaande beelden van de harde schijf of een microSDkaart naar een ander medium verplaatsen.

Bestanden die worden verplaatst worden gewist van het oorspronkelijke medium.

Het verplaatsen van stilstaande beelden naar microSD-kaarten is handig als u deze naar de winkel wilt brengen om ze te laten afdrukken (ontwikkelen).

"Alle bestanden verplaatsen" (I pag.74)

"Geselecteerde bestanden verplaatsen" (I pag.75)

#### LET OP:-

• Zorg ervoor dat er genoeg ruimte beschikbaar is op het bestemmingsmedium.

#### Alle bestanden verplaatsen

Verplaatst alle video's en stilstaande beelden naar een ander medium. Bestanden die worden verplaatst worden gewist van het oorspronkelijke medium.

Bestanden met een beveiligingssymbool worden niet verwijderd van het oorspronkelijke medium.

1 Selecteer de weergavestand.

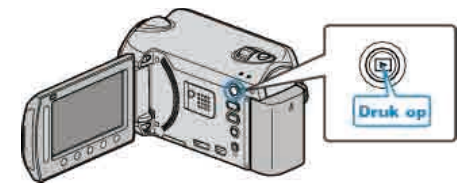

2 Selecteer de video- of stilstaand beeld-stand.

![](_page_73_Picture_15.jpeg)

3 Druk op im om het menu te zien.

![](_page_73_Picture_17.jpeg)

4 Selecteer "BEWERKEN" en druk op ®.

![](_page_73_Picture_19.jpeg)

**5** Selecteer "VERPLAATSEN" en druk op .

![](_page_73_Picture_21.jpeg)

6 Selecteer de richting voor het verplaatsen en raak @ aan.

![](_page_73_Picture_23.jpeg)

- De richting voor het verplaatsen varieert afhankelijk van het model.
- 7 Selecteer "ALLES VERPLAATSEN" en druk op ®.

![](_page_73_Picture_26.jpeg)

#### 8 Selecteer "JA" en druk op .

![](_page_73_Picture_28.jpeg)

- Het verplaatsen van bestanden begint.
- Raak na het verplaatsen 🐵 aan.

# Geselecteerde bestanden verplaatsen

Verplaatst geselecteerde video's en stilstaande beelden naar een ander medium.

Bestanden die worden verplaatst worden gewist van het oorspronkelijke medium.

1 Selecteer de weergavestand.

![](_page_74_Picture_5.jpeg)

**2** Selecteer de video- of stilstaand beeld-stand.

![](_page_74_Picture_7.jpeg)

**3** Druk op i om het menu te zien.

![](_page_74_Figure_9.jpeg)

4 Selecteer "BEWERKEN" en druk op ®.

![](_page_74_Picture_11.jpeg)

**5** Selecteer "VERPLAATSEN" en druk op .

![](_page_74_Picture_13.jpeg)

6 Selecteer de richting voor het verplaatsen en raak @ aan.

![](_page_74_Picture_15.jpeg)

- De richting voor het verplaatsen varieert afhankelijk van het model.
- 7 Selecteer "SELECT EN VERPLAATS" en druk op ®.

![](_page_74_Picture_18.jpeg)

8 Selecteer het gewenste bestand en raak 🛞 aan.

![](_page_74_Picture_20.jpeg)

- Er verschijnt een controlesymbool op het geselecteerde bestand. Raak om het controlesymbool te verwijderen opnieuw ® aan.
- 9 Raak na de selectie van alle te verplaatsen bestanden UITV aan.

![](_page_74_Picture_23.jpeg)

10 Selecteer "JA" en druk op .

![](_page_74_Picture_25.jpeg)

- Het verplaatsen van bestanden begint.
- Raak na het verplaatsen 🛞 aan.

# Disks maken met een BD/DVD-writer (GZ-HD620)

U kunt de opgenomen bestanden kopiëren naar disks met een optionele BD/DVD-writer.

# **Compatibele BD/DVD-writers**

| Productnaam                             | Beschrijving                                                                                                    |
|-----------------------------------------|----------------------------------------------------------------------------------------------------|
| DVD-writer<br>• CU-VD3                  | <ul> <li>Hiermee kunt u de beelden die werden<br/>opgenomen op dit apparaat kopiëren naar een<br/>DVD zonder gebruik te maken van een PC.</li> </ul>                                     |
| DVD-writer<br>• CU-VD50                 | • Maakt DVD's en werkt als een extern DVD-<br>station als het is aangesloten op een PC.<br>Gemaakte DVD's kunnen ook worden<br>afgespeeld, door de CU-VD50U aan te sluiten<br>op een TV. |
| BD-writer<br>• LG Model nr.<br>BE06LU10 | <ul> <li>Hiermee kunt u de beelden die werden<br/>opgenomen op dit apparaat kopiëren naar een<br/>BD zonder gebruik te maken van een PC.</li> </ul>                                      |

# Disks maken met een BD/DVD-writer

# Een BD/DVD-writer voorbereiden

"Een DVD-writer (CU-VD50) voorbereiden" (INST pag.76) "Een DVD-writer (CU-VD3) voorbereiden" (INST pag.77) "Een BD-writer voorbereiden" (INST pag.77) "De kwaliteit voor opslag selecteren (OPN. MEDIUM WIJZIGEN)" (INST Pag. 2015)

"De kwaliteit voor opslag selecteren (OPN. MEDIUM WIJZIGEN)" (188 pag.78)

# Kopiëren naar BD/DVD

"Alle bestanden kopiëren" (🖙 pag.78)

"Bestanden kopiëren op datum" (🖙 pag.79) "Bestanden kopiëren op gebeurtenis (alleen videostand)" (🖙 pag.80)

"Geselecteerde afspeellijsten kopiëren (alleen videostand)" (Pag. 81)

"Geselecteerde bestanden kopiëren" (I pag.82)

# Andere bewerkingen

"Bestanden afspelen" (🖙 pag.83) "Disks beëindigen na het kopiëren" (🖙 p

"Disks beëindigen na het kopiëren" (🖙 pag.83) "Overzicht afspelen" (🖙 pag.83)

# **OPMERKING:**-

 De opneembare tijd op de BD/DVD varieert afhankelijk van de opnamewijze.

# Een DVD-writer (CU-VD50) voorbereiden

1 Sluit de USB-kabel en de lichtnetadapter aan.

![](_page_75_Figure_21.jpeg)

- ① Sluit de lichtnetadapter aan op dit apparaat.
- ② Sluit de lichtnetadapter van de DVD-writer aan.
- ③ Sluit de USB-kabel aan die werd geleverd bij de DVD-writer.
- Gelieve ook de bedieningshandleiding van de DVD-writer te raadplegen.
- **2** Schakel de DVD-writer in en plaats een nieuwe disk.

![](_page_75_Picture_27.jpeg)

- 1 Druk op de aan/uit-knop om de stroom in te schakelen.
- 2 Druk op de ejectknop om de disklade te openen.
- ③ Trek de lade volledig uit en laad op de juiste wijze een nieuwe disk.
- ④ Duw de disklade in tot ze op haar plaats klikt.
- 3 Open het LCD-scherm.

![](_page_75_Picture_33.jpeg)

- Het menu DVD MAKEN verschijnt.
- Terwijl de USB-kabel is aangesloten wordt het menu DVD MAKEN weergegeven.

#### LET OP:-

• Zorg ervoor dat u de stroom uitschakelt wanneer u de apparaten aansluit. Anders kunnen er zich elektrische schokken of storingen voordoen.

#### **OPMERKING:**

• Tijdens de aansluiting op dit apparaat werkt geen enkele knop op de DVD-writer CU-VD50, behalve the aan/uit- en de ejectknop.

# Een DVD-writer (CU-VD3) voorbereiden

1 Sluit de USB-kabel en de lichtnetadapter aan.

![](_page_76_Figure_3.jpeg)

- Gelieve ook de bedieningshandleiding van de DVD-writer te raadplegen.
   ① Sluit de lichtnetadapter aan op dit apparaat.
  - Sluit de lichtnetadapter van de DVD-writer aan.
  - ③ Sluit de USB-kabel die bij de DVD-writer werd geleverd aan op dit apparaat.
- 2 Plaats een nieuwe disk.

![](_page_76_Picture_8.jpeg)

- 1 Druk op de ejectknop om de disklade te openen.
- ② Trek de lade volledig uit en laad op de juiste wijze een nieuwe disk.③ Duw de disklade in tot ze op haar plaats klikt.
- 3 Open het LCD-scherm.

![](_page_76_Picture_12.jpeg)

- Het menu DVD MAKEN verschijnt.
- Terwijl de USB-kabel is aangesloten wordt het menu DVD MAKEN weergegeven.

#### LET OP:

 Zorg ervoor dat u de stroom uitschakelt wanneer u de apparaten aansluit. Anders kunnen er zich elektrische schokken of storingen voordoen.

#### Een BD-writer voorbereiden

# **OPMERKING:**

Gebruik bij aansluiting op de externe Blu-ray-drive een USB-kabel met Mini-A (Mannelijk) – B (Mannelijk) connectors.

De USB-kabel die is geleverd bij deze camera kan niet worden gebruikt. Om de USB-kabel te gebruiken die werd geleverd bij de externe Blu-raydrive, moet de USB-verlegkabel worden aangekocht.

- Mini-A (Mannelijk) A (Vrouwelijk) (Onderdeelnummer: QAM0852-001)
- 1 Sluit de USB-kabel en de lichtnetadapter aan.

![](_page_76_Figure_23.jpeg)

- ① Sluit de lichtnetadapter aan op dit apparaat.
- 2 Sluit de lichtnetadapter van de BD-writer aan.
- ③ Sluit de USB-kabel van de BD-writer aan op dit apparaat.
- Gelieve ook de bedieningshandleiding van de BD-writer te raadplegen.
- 2 Plaats een nieuwe disk.
- Druk op de AAN-knop op de BD-writer om deze aan te zetten.

![](_page_76_Picture_30.jpeg)

- ① Druk op de ejectknop om de disklade te openen.
- (2) Trek de lade volledig uit en laad op de juiste wijze een nieuwe disk.
- ③ Duw de disklade in tot ze op haar plaats klikt.
- 3 Open het LCD-scherm.

![](_page_76_Figure_35.jpeg)

- Het backup-menu verschijnt.
- Terwijl de USB-kabel is aangesloten, wordt het backup-menu weergegeven.

# LET OP:

• Zorg ervoor dat u de stroom uitschakelt wanneer u de apparaten aansluit. Anders kunnen er zich elektrische schokken of storingen voordoen.

#### De kwaliteit voor opslag selecteren (OPN. MEDIUM WIJZIGEN)

Stel het type en videokwaliteit van de schijf in die u wenst aan te maken met een BD/DVD-writer.

Er zijn aanpassingen vereist bij het maken van DVD's met een BD-writer of DVD's in standaardkwaliteit met een DVD-writer.

**1** Selecteer de videostand.

![](_page_77_Picture_5.jpeg)

2 Selecteer "OPN. MEDIUM WIJZIGEN" en druk op ®.

![](_page_77_Picture_7.jpeg)

#### Een back-up maken van video's met een DVD-writer

| Instelling | Nadere bijzonderheden                                                      |
|------------|----------------------------------------------------------------------------|
| DVD(AVCHD) | Slaat video's op in een DVD met high-definition kwaliteit.                 |
| DVD-Video  | Slaat video's op op een DVD na omzetting naar de standaard beeldkwaliteit. |

#### Een back-up maken van video's met een BD-writer

| Instelling   | Nadere bijzonderheden                                                      |
|--------------|----------------------------------------------------------------------------|
| Blu-ray DISK | Slaat video's op op een BD met high-definition kwaliteit.                  |
| DVD(AVCHD)   | Slaat video's op in een DVD met high-definition kwaliteit.                 |
| DVD-Video    | Slaat video's op op een DVD na omzetting naar de standaard beeldkwaliteit. |

Opmerkingen bij het opslaan in het DVD-Video indeling: -

- Het duurt ongeveer 1,2 maal de opnametijd om een video om te zetten van high-definition naar standaard beeldkwaliteit. (De originele video blijft in high-definition.)
- Elke scène wordt opgeslagen als een hoofdstuk. De video pauzeert bij het begin van een nieuwe scène, maar dit is geen defect.
- Video's kunnen niet worden geschreven op DVD-R DL (double layer). Gebruik een DVD-R of DVD-RW.

#### **OPMERKING:**-

- DVD's die worden gemaakt als "DVD-Video" is geselecteerd kunnen worden afgespeeld op normale DVD-spelers.
- Bij het opslaan van stilstaande beelden kan "Blu-ray DISK" of "DVD" worden geselecteerd. De beeldkwaliteit van de stilstaande beelden kunnen niet worden gewijzigd.

#### Alle bestanden kopiëren

Alle bestanden die zijn opgenomen op dit apparaat worden gekopieerd. U kunt ook alleen de bestanden selecteren en kopiëren die nog nooit zijn gekopieerd.

1 Selecteer de video- of stilstaand beeld-stand.

![](_page_77_Figure_22.jpeg)

2 Selecteer "MAKEN UIT ALLE"/"ALLES OPSLAAN" en druk op .

![](_page_77_Picture_24.jpeg)

3 Selecteer met medium voor het kopiëren en raak @ aan.

![](_page_77_Picture_26.jpeg)

4 Selecteer het gewenste menu en raak @ aan.

![](_page_77_Picture_28.jpeg)

| Instelling                                                                   | Nadere bijzonderheden                                                                        |
|------------------------------------------------------------------------------|----------------------------------------------------------------------------------------------|
| <ul><li>"ALLE SCENES"</li><li>"ALLE FOTO'S"</li></ul>                        | Alle bestanden op het opslagmedium worden gekopieerd.                                        |
| <ul><li>Iniet-opgesl.</li><li>Scenes"</li><li>Iniet-opgesl.foto's"</li></ul> | Bestanden die nog nooit zijn<br>gekopieerd worden automatisch<br>geselecteerd en gekopieerd. |

5 Selecteer "UITVOEREN" en druk op .

![](_page_77_Picture_31.jpeg)

- Het aantal disks dat vereist is om de bestanden te kopiëren wordt weergegeven.
   Houd het nodige aantal disks gereed.
- 6 Selecteer "JA" of "NEE" en druk op ⊛. (alleen #-stand)

![](_page_78_Picture_1.jpeg)

- Als "JA" is geselecteerd, worden video's met gelijke opnamedatums weergegeven in groepen.
- Als "NEE" is geselecteerd, worden video's weergegeven volgens de opnamedatums.
- 7 Selecteer "UITVOEREN" en druk op ®.

![](_page_78_Picture_5.jpeg)

- Als "VOLGENDE DISK PLAATSEN" verschijnt, moet de disk worden verwisseld.
- Raak na het kopiëren 🐵 aan.
- 8 Sluit het LCD-scherm en koppel dan de USB-kabel los.

- Schakel de stroom niet uit of verwijder de USB-kabel niet tot het kopiëren is voltooid.
- Bestanden die niet op het indexscherm worden weergegeven tijdens het afspelen kunnen niet worden gekopieerd.

#### Bestanden kopiëren op datum

Bestanden worden geordend en gekopieerd volgens de datum waarop ze werden opgenomen.

1 Selecteer de video- of stilstaand beeld-stand.

![](_page_78_Picture_15.jpeg)

2 Selecteer "SELECT. EN CREËEREN"/"SELECTEREN&OPSLAAN" en druk op ⊛.

![](_page_78_Picture_17.jpeg)

3 Selecteer met medium voor het kopiëren en raak 🛞 aan.

![](_page_78_Picture_19.jpeg)

4 Selecteer "MAKEN OP DATUM"/"OPSLAAN OP DATUM" en druk op ⊛.

![](_page_78_Picture_21.jpeg)

5 Selecteer de gewenste opnamedatum en raak 🕫 aan.

![](_page_78_Picture_23.jpeg)

6 Selecteer "UITVOEREN" en druk op ®

![](_page_78_Picture_25.jpeg)

- Het aantal disks dat vereist is om de bestanden te kopiëren wordt weergegeven.
   Houd het nodige aantal disks gereed.
- Raak "CONTR." aan om het te kopiëren bestand te selecteren.
- 7 Selecteer "JA" of "NEE" en druk op 🛞. (alleen #-stand)

![](_page_79_Picture_1.jpeg)

- Als "JA" is geselecteerd, worden video's met gelijke opnamedatums weergegeven in groepen.
- Als "NEE" is geselecteerd, worden video's weergegeven volgens de opnamedatums.
- 8 Selecteer "UITVOEREN" en druk op ®.

![](_page_79_Picture_5.jpeg)

- Als "VOLGENDE DISK PLAATSEN" verschijnt, moet de disk worden verwisseld.
- Raak na het kopiëren 🐵 aan.
- 9 Sluit het LCD-scherm en koppel dan de USB-kabel los.

- Schakel de stroom niet uit of verwijder de USB-kabel niet tot het kopiëren is voltooid.
- Bestanden die niet op het indexscherm worden weergegeven tijdens het afspelen kunnen niet worden gekopieerd.

# Bestanden kopiëren op gebeurtenis (alleen videostand)

Video's worden geordend en gekopieerd volgens de geregistreerde gebeurtenis.

1 Selecteer de videostand.

![](_page_79_Figure_15.jpeg)

- 2 Selecteer "SELECT. EN CREËEREN" en druk op ®.
  - RESERVEKOPIE VIDEO MAKEN UITAILE ARENO TA CREETAEN ARENOLEA ARENOLEA AR
- 3 Selecteer met medium voor het kopiëren en raak ® aan.

![](_page_79_Picture_19.jpeg)

4 Selecteer "MAKEN OP GEBEURTENIS" en druk op . €.

![](_page_79_Picture_21.jpeg)

5 Selecteer de gewenste gebeurtenis en raak @ aan.

![](_page_79_Picture_23.jpeg)

6 Selecteer "UITVOEREN" en druk op .

![](_page_79_Picture_25.jpeg)

- Het aantal disks dat vereist is om de bestanden te kopiëren wordt weergegeven.
   Houd het nodige aantal disks gereed.
- Raak "CONTR." aan om het te kopiëren bestand te selecteren.
- 7 Selecteer "JA" of "NEE" en druk op .

![](_page_80_Picture_1.jpeg)

- Als "JA" is geselecteerd, worden video's met gelijke opnamedatums weergegeven in groepen.
- Als "NEE" is geselecteerd, worden video's weergegeven volgens de opnamedatums.
- 8 Selecteer "UITVOEREN" en druk op .

![](_page_80_Picture_5.jpeg)

- Als "VOLGENDE DISK PLAATSEN" verschijnt, moet de disk worden verwisseld.
- Raak na het kopiëren @ aan.
- 9 Sluit het LCD-scherm en koppel dan de USB-kabel los.

- Schakel de stroom niet uit of verwijder de USB-kabel niet tot het kopiëren is voltooid.
- Bestanden die niet op het indexscherm worden weergegeven tijdens het afspelen kunnen niet worden gekopieerd.

#### **OPMERKING:**

- Bestanden registreren op gebeurtenissen
- "Vóór de opname bestanden bij gebeurtenissen registreren" (1877 pag.33) "Gebeurtenissenregistratie van video's wijzigen" (🖙 pag.56)

# Geselecteerde afspeellijsten kopiëren (alleen videostand)

Schik en kopieer de gemaakte afspeellijsten in de gewenste volgorde.

1 Selecteer de videostand.

![](_page_80_Figure_19.jpeg)

2 Selecteer "SELECT. EN CREËEREN" en druk op ®.

![](_page_80_Picture_21.jpeg)

3 Selecteer met medium voor het kopiëren en raak @ aan.

![](_page_80_Picture_23.jpeg)

4 Selecteer "MAKEN OP AFSPEELLIJST" en druk op (%).

![](_page_80_Picture_25.jpeg)

5 Selecteer de gewenste video's en raak @ aan.

![](_page_80_Picture_27.jpeg)

- Raak "CONTR." aan om de geselecteerde video te bekijken.
- 6 Selecteer het invoegpunt en raak @ aan.

![](_page_80_Figure_30.jpeg)

- De geselecteerde video's worden aan de rechterkant toegevoegd aan de afspeellijst.
- Raak om een video te wissen uit de afspeellijst "→" aan om de video te selecteren, en raak vervolgens 🛞 aan.
- Herhaal stappen 5-6 en orden de video's in de afspeellijst.
- 7 Raak na het ordenen "OPSL." aan.

![](_page_81_Picture_1.jpeg)

- De posities van de bedieningsknoppen "←"/"→" en ""OPSL."" kunnen veranderen, afhankelijk van de positie van de cursor.
- 8 Selecteer "UITVOEREN" en druk op ®.

![](_page_81_Picture_4.jpeg)

- Het aantal disks dat vereist is om de bestanden te kopiëren wordt weergegeven.
- Houd het nodige aantal disks gereed.
- Raak "CONTR." aan om het te kopiëren bestand te selecteren.
- 9 Druk op 🛞.

![](_page_81_Picture_9.jpeg)

10 Selecteer "UITVOEREN" en druk op .

![](_page_81_Picture_11.jpeg)

- Als "VOLGENDE DISK PLAATSEN" verschijnt, moet de disk worden verwisseld.
- Raak na het kopiëren 🛞 aan.
- 11 Sluit het LCD-scherm en koppel dan de USB-kabel los.

# LET OP:

- Schakel de stroom niet uit of verwijder de USB-kabel niet tot het kopiëren is voltooid.
- Bestanden die niet op het indexscherm worden weergegeven tijdens het afspelen kunnen niet worden gekopieerd.

#### **OPMERKING:-**

- Er wordt een lijst met afspeellijsten weergegeven in het bovenste menu van de gemaakte DVD.
- Een afspeellijst maken

"Afspeellijsten maken met de opgenomen video's" (I pag.65) "Een afspeellijst met titel maken" (I pag.64)

#### Geselecteerde bestanden kopiëren

Selecteer en kopieer de gewenste bestanden.

1 Selecteer de video- of stilstaand beeld-stand.

![](_page_81_Figure_25.jpeg)

2 Selecteer "SELECT. EN CREËEREN"/"SELECTEREN&OPSLAAN" en druk op . .

![](_page_81_Picture_27.jpeg)

3 Selecteer met medium voor het kopiëren en raak @ aan.

![](_page_81_Picture_29.jpeg)

4 Selecteer "SELECTEER UIT SCENES"/"SELECT. UIT FOTO'S" en druk op <sup>™</sup>.

![](_page_81_Picture_31.jpeg)

5 Selecteer de gewenste bestanden en raak 🕫 aan.

![](_page_81_Picture_33.jpeg)

- Er verschijnt een controlesymbool op het geselecteerde bestand. Raak om het controlesymbool te verwijderen 🛞 aan.
- Raak "CONTR." aan om de video te selecteren.
- 6 Raak na het selecteren "OPSL." aan.

![](_page_81_Picture_37.jpeg)

7 Selecteer "UITVOEREN" en druk op .

![](_page_82_Picture_1.jpeg)

- Het aantal disks dat vereist is om de bestanden te kopiëren wordt weergegeven.
   Houd het nodige aantal disks gereed.
- 8 Selecteer "JA" of "NEE" en druk op . (alleen Hexact{ises}-stand)

![](_page_82_Picture_4.jpeg)

- Als "JA" is geselecteerd, worden video's met gelijke opnamedatums weergegeven in groepen.
- Als "NEE" is geselecteerd, worden video's weergegeven volgens de opnamedatums.
- 9 Selecteer "UITVOEREN" en druk op ®.

![](_page_82_Picture_8.jpeg)

- Als "VOLGENDE DISK PLAATSEN" verschijnt, moet de disk worden verwisseld.
- Raak na het kopiëren 🐵 aan.
- 10 Sluit het LCD-scherm en koppel dan de USB-kabel los.

- Schakel de stroom niet uit of verwijder de USB-kabel niet tot het kopiëren is voltooid.
- Bestanden die niet op het indexscherm worden weergegeven tijdens het afspelen kunnen niet worden gekopieerd.

#### Bestanden afspelen

Controleert de gemaakte disk.

Bedieningsinformatie "Een BD/DVD die op dit apparaat werd gemaakt afspelen" (🖙 pag.49)

#### Disks beëindigen na het kopiëren

Beëindigt de disk als het kopiëren is voltooid. Hiermee kunt u de disk afspelen met dit apparaat op PC's, BD/DVD-writers of BD/DVD-spelers die de BD-MV- en AVCHD-formaten ondersteunen.

1 Selecteer de video- of stilstaand beeld-stand.

![](_page_82_Picture_21.jpeg)

2 Selecteer "FINALISEREN" en druk op ®

![](_page_82_Picture_23.jpeg)

- 3 Selecteer "JA" en druk op ®.
- Raak na het beëindigen 🛞 aan.

#### **Overzicht afspelen**

U kunt enkele seconden afspelen van elke scène van de opgenomen video's op de aangemaakte DVD.

- 1 Laad de gemaakte DVD in een DVD-speler.
- 2 Selecteer "SELECTIE AFSPELEN" op de TV.
- Het overzicht wordt doorlopend afgespeeld.

![](_page_82_Picture_31.jpeg)

(Het scherm verschijnt niet op dit apparaat.)

#### **OPMERKING:**

- Naar normale weergave/Naar indexmenu
  - Druk op de knop van het bovenste menu op de afstandsbediening van het DVD-toestel tijdens de weergave van het overzicht.
     Selecteer het gewenste item.
- Het menu "SELECTIE AFSPELEN" is niet beschikbaar als de DVD is gemaakt met de bijgeleverde Everio MediaBrowser-software.

# Een USB externe harde schijf (GZ-HD620) gebruiken

U kunt videobestanden en bestanden van stilstaande beelden van dit apparaat kopiëren naar een USB externe harde schijf. U kunt ook de bestanden op de USB externe harde schijf afspelen op dit apparaat.

• Zie ook de instructiehandleiding van de USB externe harde schijf.

#### Aanbevolen USB externe harde schijven

| Seagate | FreeAgent™ Desk-serie          |
|---------|--------------------------------|
| LaCie   | Ontwerp van Neil Poulton-serie |

 Gebruik bij aansluiting op de bovenvermelde producten een USB-kabel met Mini-A (Mannelijk) en Mini B (Mannelijk) connectors.
 "Optionele accessoires" (INF pag.20)

# Een USB externe harde schijf gebruiken

"Een USB externe harde schijf voorbereiden" (ISF pag.84) "Een backup maken van bestanden" (ISF pag.85) "Bestanden op de USB externe harde schijf afspelen" (ISF pag.85) "Mappen op de USB externe harde schijf wissen" (ISF pag.86) "De USB externe harde schijf formatteren" (ISF pag.86)

#### **OPMERKING:**

- USB externe harde schijven met een capaciteit van meer dan 2 TB kunnen niet worden gebruikt.
- Het kopiëren kan even duren. (bijvoorbeeld: het opslaan van 1 uur video in XP-stand duurt ongeveer 20 minuten.)
- Het geluid of de video wordt mogelijk onderbroken tijdens de weergave.
- Formatteer de USB externe harde schijf als u dit apparaat voor de eerste keer aansluit. (Alle gegevens worden gewist.)
- Zie het helpbestand van de bijgeleverde Everio MediaBrowser-software als u met behulp van de pc de data op de USB externe harde schijf gebruikt die rechtstreeks werden gekopieerd van dit apparaat.

#### LET OP:

- Sluit geen USB-hub aan tussen dit apparaat en de USB externe harde schijf.
- Koppel de USB externe harde schijf los als u andere USB-toestellen zoals een BD/DVD-writer of een andere USB externe harde schijf gebruikt.
- Vermijd de volgende bewerkingen tijdens het kopiëren en het afspelen.
   Het apparaat of de USB externe harde schijf uitschakelen.
- De USB-kabel uittrekken.
- Bestanden die werden gewist van dit apparaat kunnen niet op een disk worden geschreven met een BD/DVD-writer, zelfs niet als ze gekopieerd werden naar een USB externe harde schijf.
- Formatteer de USB externe harde schijf niet met de pc. Formatteer ze opnieuw met dit apparaat als u dit toch hebt gedaan. (Alle gegevens op de USB externe harde schijf zullen worden gewist.)
- Vermijd de volgende bewerkingen met de pc.
- Bestanden of mappen wissen op de USB externe harde schijf.
- Bestanden of mappen verplaatsen op de USB externe harde schijf.
- De naam wijzigen van bestanden of mappen op de USB externe harde schijf.

Als deze bewerkingen worden uitgevoerd kunnen de data niet worden weergegeven op het apparaat.

 Als u de pc gebruikt om de gegevens op de USB externe harde schijf te bewerken, kopieer dan eerst de gegevens naar de pc alvorens ze te bewerken. Als u de gegevens op de USB externe harde schijf rechtstreeks bewerkt op de pc, kunnen deze gegevens niet meer worden weergegeven op dit apparaat.

# Een USB externe harde schijf voorbereiden

- 1 Sluit via USB aan op een externe harde schijf.
- Schakel alle apparaten uit.

![](_page_83_Figure_32.jpeg)

- 1 Sluit de lichtnetadapter aan op dit apparaat.
- O Sluit de lichtnetadapter van de USB externe harde schijf aan.
- ③ Sluit de USB-kabel van de USB externe harde schijf aan.
- De USB-kabel die is geleverd bij dit apparaat kan niet worden gebruikt.
- 2 Open het LCD-scherm.
- Schakel na de aansluiting eerst dit apparaat in en daarna de USB externe harde schijf in.

![](_page_83_Picture_39.jpeg)

- Het menu "RESERVEKOPIE VIDEO"/"RESERVEKOPIE FOTO" verschijnt.
- Terwijl de USB-kabel is aangesloten wordt het menu "RESERVEKOPIE VIDEO"/"RESERVEKOPIE FOTO" weergegeven.

# Een backup maken van bestanden

1 Selecteer de video- of stilstaand beeld-stand.

![](_page_84_Figure_3.jpeg)

2 Selecteer "BACKUP MAKEN" en druk op ®.

![](_page_84_Picture_5.jpeg)

![](_page_84_Picture_7.jpeg)

4 Selecteer het gewenste menu en raak 🕫 aan.

![](_page_84_Picture_9.jpeg)

| Instelling                                                                           | Nadere bijzonderheden                                                                        |
|--------------------------------------------------------------------------------------|----------------------------------------------------------------------------------------------|
| <ul><li>** "ALLE SCENES"</li><li>** "ALLE FOTO'S"</li></ul>                          | Alle bestanden op het opslagmedium worden gekopieerd.                                        |
| <ul> <li>₩ "NIET-OPGESL.</li> <li>SCENES"</li> <li>▲ "NIET-OPGESL.FOTO'S"</li> </ul> | Bestanden die nog nooit zijn<br>gekopieerd worden automatisch<br>geselecteerd en gekopieerd. |

5 Selecteer "OK" en druk op ®.

![](_page_84_Picture_12.jpeg)

- Raak na het kopiëren 🐵 aan.
- Selecteer "STOP" om het kopiëren te annuleren.

# Bestanden op de USB externe harde schijf afspelen

1 Selecteer de video- of stilstaand beeld-stand.

![](_page_84_Picture_17.jpeg)

2 Selecteer "AFSPELEN" en druk op .

![](_page_84_Picture_19.jpeg)

3 Selecteer de gewenste map en raak @ aan.

![](_page_84_Picture_21.jpeg)

4 Selecteer het gewenste bestand en raak @ aan.

![](_page_84_Picture_23.jpeg)

• Raak 📕 aan om het afspelen te stoppen.

# Mappen op de USB externe harde schijf wissen

1 Selecteer de video- of stilstaand beeld-stand.

![](_page_85_Figure_3.jpeg)

2 Selecteer "WISSEN" en druk op 6%.

![](_page_85_Picture_5.jpeg)

**3** Selecteer de gewenste map en raak 🛞 aan.

![](_page_85_Picture_7.jpeg)

4 Selecteer "WISSEN" en druk op .

![](_page_85_Picture_9.jpeg)

• Raak na het wissen 🕫 aan.

# De USB externe harde schijf formatteren

1 Selecteer de video- of stilstaand beeld-stand.

![](_page_85_Picture_13.jpeg)

2 Selecteer "FORMATTEREN" en druk op .

![](_page_85_Picture_15.jpeg)

3 Selecteer "JA" en druk op 👀

![](_page_85_Picture_17.jpeg)

• Druk na het formatteren op @.

# Een disk maken met een aangesloten Bluray-recorder

U kunt disks maken met een Blu-ray-recorder door deze met een USBkabel aan te sluiten op deze camera.

1 Sluit de LCD-monitor en maak een verbinding.

![](_page_85_Figure_22.jpeg)

- ① Sluit de lichtnetadapter aan op dit apparaat.
- ② Maak een verbinding met de bijgeleverde USB-kabel.
- 2 Open het LCD-scherm.

![](_page_85_Picture_26.jpeg)

- De USB MENU verschijnt.
- 3 Selecteer "BACKUP MAKEN" en druk op 68.

![](_page_85_Picture_29.jpeg)

- **4** Dubben op de Blu-ray-recorder.
- Zie ook de instructiehandleiding van de Blu-ray-recorder.

# Bestanden dubben naar een DVD-recorder of videorecorder

U kunt video's dubben door een verbinding te maken met een DVD-recorder of videorecorder.

- Raadpleeg ook de handleidingen van de TV, DVD-recorder, videorecorder enz.
- 1 Maak verbinding met een videorecorder/DVD-recorder.

![](_page_86_Figure_5.jpeg)

- Houd de O-knop gedurende 2 seconden of langer ingedrukt om het toestel uit te schakelen.
- **2** Selecteer de weergavestand.

![](_page_86_Figure_8.jpeg)

• Houd de aan/uit-knop 🖞 gedurende 2 seconden of langer ingedrukt om het apparaat in te schakelen.

3 Maak de TV/videorecorder klaar voor het opnemen.

- Schakel naar een compatibele externe invoer.
- Plaats een DVD-R of videoband.
- **4** Maak dit apparaat klaar voor de weergave.
- Stel "VIDEO-OUTPUT" in het menu instell verbinding in op het opnameformaat (4:3 of 16:9) van de verbonden TV.

"VIDEO-OUTPUT" (IN pag.123)

 Stel als u de datum wilt toevoegen tijdens het dubben "WEERGAVE OP TV" in het menu instell verbinding in op "AAN".
 Stel "WEERGAVE OP SCHERM" in het weergavemenu in op "ALLEEN DATUM WEERG.".

"WEERGAVE OP TV" (INST pag.123) "WEERGAVE OP SCHERM" (INST pag.110)

- 5 Start met opnemen.
- Start het afspelen op dit apparaat en druk op de opnameknop op de VCR/ DVD-recorder.
- "Video's afspelen" (🖙 pag.41)
- "Afspeellijsten afspelen" (In pag.49)
- Stop het opnemen als het afspelen is voltooid.

# **OPMERKING:**

 Als u veel video's wilt dubben, kunt u op voorhand een afspeellijst maken en deze afspelen, zodat al uw favoriete video's in één keer worden gedubd.

"Afspeellijsten maken met geselecteerde bestanden" (ISS pag.65) "Afspeellijsten afspelen" (ISS pag.49)

# Kopiëren naar Windows-pc

U kunt bestanden naar een pc kopiëren met behulp van de bijgeleverde software. DVD's kunnen ook worden aangemaakt met het DVD-station van de pc. Als de bijgeleverde software niet is geïnstalleerd, wordt dit apparaat bij het aansluiten herkend als een extern opslagmedium.

Als de bijgelevelde softwale filet is gelfistalleerd, wordt dit apparaat bij fiet aansiditer fie

# GZ-HD510/GZ-HD500

#### U kunt met de bijgeleverde applicatiesoftware alleen AVCHD-disks creëren.

Om DVD-Video-disks te maken, zie "Bestanden dubben naar een DVD-recorder of videorecorder" 🖙 pag.87) . Met de optionele applicatiesoftware kunt u DVD-Video- en BD-disks maken op een computer. Download de optionale software hier

http://www.pixela.co.jp/oem/jvc/mediabrowser/e/purchase\_dl/mediabrowser\_hd\_2/

#### **OPMERKING:-**

- Om te kunnen opnemen op disks moet de gebruikte pc zijn uitgerust met een DVD-station dat kan opnemen.
- Stilstaande beelden kunnen niet worden opgenomen op disks met de bijgeleverde software.

#### Problemen bij het gebruik van de bijgeleverde software Everio MediaBrowser

Raadpleeg het hieronder vermelde klantendienstcentrum.

• Pixela Gebruikersondersteuning-centrum

| Telefoon | VSA en Canada (Engels): +1-800-458-4029 (tolvrij)<br>Europa (VK, Duitsland, Frankrijk en Spanje)<br>(Engels/Duits/Frans/Spaans): +800-1532-4865 (tolvrij)<br>Andere landen in Europa<br>(Engels/Duits/Frans/Spaans): +44-1489-564-764<br>Azië (Filippijnen) (Engels): +63-2-438-0090<br>China (Chinees): 10800-163-0014 (tolvrij) |
|----------|----------------------------------------------------------------------------------------------------|
| Homepage | http://www.pixela.co.jp/oem/jvc/mediabrowser/e/                                                                                                    |

 Zie voor nadere bijzonderheden over het uploaden naar Youtube<sup>™</sup> of het oversturen naar iTunes<sup>®</sup> van bestanden "MediaBrowser Help" in het "Help" menu van Everio MediaBrowser.

![](_page_87_Picture_16.jpeg)

#### Systeemvereisten controleren (Richtlijn)

Klik rechts op "Computer" (of "Deze Computer") in het "Start" menu en selecteer "Eigenschappen" om de volgende items te controleren.

# Windows Vista / Windows 7

• Raadpleeg de bedieningsinstructies in de animatie op de Uitgebreide gebruikshandleiding.

#### Windows XP

• Raadpleeg de bedieningsinstructies in de animatie op de Uitgebreide gebruikshandleiding.

|               | Windows Vista / Windows 7                                                                                                    | Windows XP                                                                                        |
|---------------|----------------------------------------------------------------------------------------------------|---------------------------------------------------------------------------------------------------|
| Besturingssys | taðfindows Vista 32/64-bit<br>Home Basic of Home Premium<br>(Enkel vooraf geïnstalleerde versies)Service Pack 2<br>Windows 7 32/64-bit<br>Home Premium<br>(Enkel vooraf geïnstalleerde versies) | Windows XP<br>Home Edition of Professional<br>(Enkel vooraf geïnstalleerde versies)Service Pack 3 |
| CPU           | Intel Core Duo CPU 1,66 GHz of hoger<br>Intel Core 2 Duo CPU 2,13 GHz of hoger aanbevolen                                                                                                    | Intel Core Duo CPU 1,66 GHz of hoger<br>Intel Core 2 Duo CPU 2,13 GHz of hoger aanbevolen         |
| RAM           | Tenminste 2 GB                                                                                                    | Tenminste 1 GB                                                                                    |

#### OPMERKING:

• Als uw pc niet voldoet aan de hierboven vermelde systeemvereisten, kan de werking van de bijgeleverde software niet worden gegarandeerd.

• Contacteer uw pc-fabrikant voor meer informatie.

#### De bijgeleverde software installeren

U kunt de opgenomen foto's weergeven in kalenderformaat en ze eenvoudig bewerken met de bijgeleverde software.

Windows Vista / Windows 7

• Raadpleeg de bedieningsinstructies in de animatie op de Uitgebreide gebruikshandleiding.

#### Windows XP

• Raadpleeg de bedieningsinstructies in de animatie op de Uitgebreide gebruikshandleiding.

# Een backup maken van alle bestanden

Controleer voor u een backup maakt of er genoeg vrije ruimte is op de harde schijf (HDD) van uw pc.

1 Sluit de USB-kabel en de lichtnetadapter aan.

![](_page_88_Figure_4.jpeg)

- ① Sluit de lichtnetadapter aan op dit apparaat.
- ② Maak een verbinding met de bijgeleverde USB-kabel.
- 2 Open het LCD-scherm.

![](_page_88_Picture_8.jpeg)

- De USB MENU verschijnt.
- 3 Selecteer "BACKUP MAKEN" en druk op ®.

![](_page_88_Picture_11.jpeg)

- De bijgeleverde software Everio MediaBrowser wordt op de pc opgestart. De volgende bewerkingen moeten worden uitgevoerd op de pc.
- 4 Selecteer het volume.

![](_page_88_Picture_14.jpeg)

5 Start de backup.

**Opslagbestemming (PC)** 

![](_page_88_Picture_17.jpeg)

- De backup wordt gestart.
- 6 Klik als de backup is voltooid op "OK".

![](_page_88_Picture_20.jpeg)

# **OPMERKING:-**

- Plaats voor het maken van een backup de microSD-kaart waarop de video's en stilstaande beelden zijn opgeslagen in dit apparaat.
- Als u problemen ondervindt met de bijgeleverde software Everio MediaBrowser, gelieve dan het "Pixela Gebruikersondersteuningcentrum" te raadplegen.

"Problemen bij het gebruik van de bijgeleverde software Everio MediaBrowser" (🖙 pag.88)

 Wis ongewenste video's voor u een backup maakt. Een backup maken van veel video's vraagt tijd.
 "Ongewenste bestanden wissen" (INT pag.50)

# Dit apparaat loskoppelen van de pc

1 Klik op "Hardware veilig verwijderen".

![](_page_89_Picture_3.jpeg)

- 2 Klik op "USB apparaat voor massaopslag veilig verwijderen".
- **3** (voor Windows Vista) Klik op "OK".
- 4 Trek de USB-kabel uit en sluit de LCD-monitor.

#### Bestanden ordenen

Orden uw bestanden nadat u er een backup van hebt gemaakt, door labels toe te voegen, zoals "Familie-uitstap" of "Atletiekontmoeting". Dit is niet alleen nuttig voor het maken van disks, maar ook voor het bekijken van de bestanden.

- 1 Dubbelklik op het Everio MediaBrowser-pictogram.
- De bijgeleverde software wordt opgestart.

![](_page_89_Picture_11.jpeg)

2 De maand weergeven van de te ordenen bestanden.

![](_page_89_Picture_13.jpeg)

3 Een gebruikerslijst maken.

![](_page_89_Picture_15.jpeg)

- Er wordt een nieuwe gebruikerslijst toegevoegd aan de gebruikerslijstlibrary.
- 4 Klik op de opnamedag.
- De miniaturen van de bestanden die op die dag werden opgenomen worden weergegeven.
- 5 Bestanden registreren bij de aangemaakte gebruikerslijst.

![](_page_89_Picture_20.jpeg)

Video of stilstaand beeld identificeren:

- U kunt met het menu "SELECTEREN" rechtsboven op het scherm bestanden selecteren.
- Vink het pictogram van de video/foto aan in de rechter bovenhoek van de miniatuur.

![](_page_89_Picture_24.jpeg)

#### **OPMERKING:-**

• Als u problemen ondervindt met de bijgeleverde software Everio MediaBrowser, gelieve dan het "Pixela Gebruikersondersteuningcentrum" te raadplegen.

"Problemen bij het gebruik van de bijgeleverde software Everio MediaBrowser" (Ber pag.88)

# Video's opnemen op disks

De bestanden die werden geordend met behulp van de gebruikerslijst kopiëren naar DVD's.

#### GZ-HD510/GZ-HD500

U kunt met de bijgeleverde applicatiesoftware alleen AVCHD-disks creëren. Om DVD-Video-disks te maken, zie "Bestanden dubben naar een DVDrecorder of videorecorder" is pag.87).

Met de optionele applicatiesoftware kunt u DVD-Video- en BD-disks maken op een computer.

Download de optionale software hier

http://www.pixela.co.jp/oem/jvc/mediabrowser/e/purchase\_dl/ mediabrowser\_hd\_2/

- Plaats een nieuwe disk in het dvd-station van de pc waarmee opnamen kunnen worden gemaakt.
- 2 Selecteer de gewenste gebruikerslijst.

| Algered                             |             | Bart II | 10    |      | 1.11         |           | <b>1</b> 3 |
|-------------------------------------|-------------|---------|-------|------|--------------|-----------|------------|
| Sanana ki<br>Kanana                 | 1 0010 :    | 0       | -     | * 4  |              | æ.,       | 28)        |
| - 17 Sec.<br>- 17 Sec.<br>- 75 Sec. | - 1         | -       | -     | R    | 14           | - 6       |            |
| Chattel<br>Japanes                  | 7.          | 91      | - 191 | 1    |              | 8         |            |
| Street and an other                 | -           | - 14    | - 041 | 1000 | - 191        | - 10      | 1          |
| Santa<br>Santa<br>Santa             |             | 1       | 1     |      | 1            |           |            |
| -                                   | The service | 0.0     | - Ni  |      | and a second | 10. mg 10 |            |
|                                     |             |         |       |      |              | Klik      | op         |

3 Selecteer het disktype (alleen GZ-HD620).

![](_page_90_Picture_15.jpeg)

4 Selecteer de methode voor de selectie van bestanden.

![](_page_90_Picture_17.jpeg)

- Als u "Selecteer alle weergegeven bestanden" selecteert, worden alleen de weergegeven video's gekopieerd naar de disk. Ga door naar stap 6.
- Ga als u "Selecteer individuele bestanden" selecteert door naar stap 5.
- 5 (Als "Selecteer individuele bestanden" is geselecteerd) Selecteer de bestanden die moeten worden gekopieerd naar de disk in de juiste volgorde.

![](_page_90_Picture_21.jpeg)

6 Stel het bovenste menu van de disk in.

![](_page_91_Picture_1.jpeg)

- Stel de achtergrond van de titel en het menu in.
- 7 Het kopiëren naar de disk wordt gestart.

![](_page_91_Picture_4.jpeg)

• Klik na het kopiëren op "OK".

# OPMERKING:-

- De volgende disktypen kunnen worden gebruikt op de bijgeleverde software Everio MediaBrowser.
  - DVD-R DVD-R DL DVD-RW DVD+R DVD+R DL DVD+RW BD (alleen GZ-HD620)
- Everio MediaBrowser ondersteunt 3 diskformaten: AVCHD DVD-Video (alleen GZ-HD620) BD (alleen GZ-HD620)
- Als u video's kopieert die zijn opgenomen in de UXP-opnamemodus om een AVCHD-disk te maken, moeten de video's worden geconverteerd naar de XP-opnamemodus voor ze worden gekopieerd. Daarom kan dit langer duren dan het kopiëren van video's die zijn opgenomen in andere modi.
- Gebruik de Everio MediaBrowser-speler om de disk af te spelen. Zie het helpbestand van de bijgeleverde Everio MediaBrowser-software voor de bediening.
- Selecteer om het helpbestand van Everio MediaBrowser te bekijken "Help" in de menubalk van Everio MediaBrowser of druk op F1 op het toetsenbord.

| MediaBrowser Help(H)              | F1 .  |
|-----------------------------------|-------|
| Contro cer de laatste varsie onf  | ne: 💉 |
| Klik voor die laatste productinte | (     |
| Verse (-to(A)                     |       |

 Als u problemen ondervindt met de bijgeleverde software Everio MediaBrowser, gelieve dan het "Pixela Gebruikersondersteuningcentrum" te raadplegen.

"Problemen bij het gebruik van de bijgeleverde software Everio MediaBrowser" (INF pag.88)

#### JVC Software-gebruiksrechtovereenkomst

# BELANGRIJK

AAN ONZE KLANTEN: ZORG DAT U DEZE TEKST AANDACHTIG DOORLEEST VOORDAT U HET SOFTWAREPROGRAMMA "DIGITAL PHOTO NAVIGATOR" ("Programma") OP UW PC INSTALLEERT. Het gebruiksrecht voor dit Programma wordt alleen door Victor Company of Japan, Limited ("JVC") aan U verleend op voorwaarde dat U akkoord gaat met de volgende voorwaarden.

Als U niet instemt met de onderhavige voorwaarden, mag U het Programma niet installeren of gebruiken. DOOR HET PROGRAMMA TE

INSTALLEREN OF TE GEBRUIKEN GEEFT U ECHTER AUTOMATISCH AAN DAT U DEZE VOORWAARDEN ACCEPTEERT.

#### 1 AUTEURSRECHT, EIGENDOM

U erkent dat alle auteursrechten en alle andere rechten van intellectueel eigendom met betrekking tot het Programma het eigendom zijn van JVC en de licentieverstrekker van JVC en dat ze onvervreemdbaar bij JVC en een dergelijke licentieverstrekker blijven berusten. Het Programma wordt beschermd door de auteursrechtwetgeving van Japan en andere landen en door hiermee verwante Conventies.

#### 2 VERLENING VAN HET GEBRUIKSRECHT

- ① Krachtens de voorwaarden van deze Overeenkomst verstrekt JVC U het niet-exclusieve recht om het Programma te gebruiken. U mag het Programma op een harde schijf of andere opslagapparaten die in Uw pc zijn ingebouwd installeren en gebruiken.
- ② U mag één (1) kopie van het Programma maken, enkel voor het maken van een persoonlijke reservekopie of voor archiveringsdoeleinden.

#### **3** BEPERKINGEN OP HET PROGRAMMA

- U mag op het Programma geen reverse engineering toepassen en u mag het niet decompileren, disassembleren, reviseren of wijzigen, behalve voor zover dit expliciet door de toepasselijke wetgeving wordt toegestaan.
- ② U mag het Programma niet geheel of gedeeltelijk kopiëren of gebruiken, behalve zoals expliciet in deze Overeenkomst staat aangegeven.
- ③ U hebt niet het recht om een licentie voor het gebruik van dit Programma te verstrekken, en u mag het Programma niet aan enige derde distribueren, verhuren, leasen of overdragen of enige derde op andere wijze toestaan het Programma te gebruiken.

#### **4** BEPERKTE GARANTIE

JVC garandeert vanaf de datum waarop U producten koopt die bij het Programma worden geleverd dat alle media waarin het Programma is opgenomen gedurende een periode van dertig (30) dagen vrij zijn van materiaal- en productiefouten. De volledige aansprakelijkheid van JVC en uw enige verhaalmogelijkheid met betrekking tot het Programma is de vervanging van de eventueel defecte media. MET UITZONDERING VAN DE HIERIN VERMELDE EXPLICIETE GARANTIES EN IN DE MATE WAARIN DIT IS TOEGESTAAN DOOR DE TOEPASSELIJKE WETGEVING, WIJZEN JVC EN ZIJN LICENTIEVERSTREKKERS ALLE OVERIGE EXPLICIETE OF IMPLICIETE GARANTIES VAN DE HAND, MET INBEGRIP VAN MAAR NIET BEPERKT TOT IMPLICIETE GARANTIE VAN VERKOOPBAARHEID EN GESCHIKTHEID VOOR EEN BEPAALD DOEL MET BETREKKING TOT HET PROGRAMMA EN DE DAARBIJ GELEVERDE GEDRUKTE MATERIALEN. MOCHTEN ER PROBLEMEN ONTSTAAN DOOR TOEDOEN VAN OF WORDEN VEROORZAAKT DOOR HET PROGRAMMA, MOET U AL DIT SOORT PROBLEMEN OP EIGEN KOSTEN VERHELPEN.

# 5 GEEN AANSPRAKELIJKHEID VOOR INDIRECTE SCHADE

IN DE MATE WAARIN DIT DOOR DE TOEPASSELIJKE WETGEVING WORDT TOEGESTAAN, ZIJN JVC EN ZIJN LICENTIEVERSTREKKERS IN GEEN ENKEL GEVAL AANSPRAKELIJK VOOR WELKE INDIRECTE, SPECIALE, INCIDENTELE OF GEVOLGSCHADE DAN OOK, ONGEACHT DE VORM VAN ACTIE, OF DEZE NU CONTRACTUEEL OF DOOR EEN ONRECHTMATIGE DAAD ONTSTAAT OF ANDERSZINS ONSTAAND DOOR OF IN VERBAND MET HET GEBRUIK OF HET NIET KUNNEN GEBRUIKEN VAN HET PROGRAMMA, ZELFS ALS JVC VOORAF VAN DE MOGELIJKHEID VAN DIT SOORT SCHADE OP DE HOOGTE IS GESTELD. U ZULT JVC VRIJWAREN VAN EN SCHADELOOS STELLEN VOOR ALLE EVENTUELE SCHADES, VERPLICHTINGEN OF KOSTEN DIE ONTSTAAN DOOR OF OP WELKE MANIER DAN OOK BETREKKING HEBBEN OP CLAIMS VAN ENIGE

# DERDE MET BETREKKING TOT HET GEBRUIK VAN HET PROGRAMMA.

#### 6 TERMIJN

Deze Overeenkomst gaat in op de datum waarop U het Programma op Uw machine installeert en gebruikt, en blijft van kracht tot aan de beëindiging krachtens de volgende bepaling.

Als U in strijd met enige bepaling van deze Overeenkomst handelt, mag JVC deze overeenkomst zonder voorafgaande kennisgeving aan U beëindigen. In dat geval kan JVC een claim tegen U indienen voor de eventuele schade die is veroorzaakt door Uw inbreuk. Als deze Overeenkomst wordt beëindigd, moet U het op Uw machine geïnstalleerde Programma direct vernietigen (en ook uit alle vormen van geheugen op uw pc wissen) en mag u dit Programma niet meer in het bezit hebben.

#### 7 EXPORTCONTROLE

U stemt ermee in dat u het Programma of de onderliggende informatie en technologie niet vervoert, overdraagt of exporteert naar enig land waartegen Japan en andere relevante landen een embargo voor dit soort goederen zijn gestart.

#### 8 GEBRUIKER BIJ DE AMERIKAANSE OVERHEID

Als U een instelling van de Verenigde Staten (de "Overheid") bent, erkent U de bewering van JVC dat het Programma een "Commercieel artikel" is, zoals gedefinieerd in de Federal Acquisition Regulation (FAR) deel 2.101 (g) bestaande uit niet-gepubliceerde "Commerciële computersoftware" zoals die artikelen worden gebruikt in FAR deel 12.212 en dat het alleen aan U in licentie wordt gegeven met dezelfde gebruiksrechten als JVC aan alle commerciële eindgebruikers verstrekt conform de voorwaarden van deze Overeenkomst.

#### 9 ALGEMEEN

- Geen enkele aanpassing, wijziging, toevoeging, verwijdering of andere verandering aan, in of uit deze Overeenkomst is geldig tenzij deze op papier is gezet en door een bevoegde vertegenwoordiger van JVC is ondertekend.
- ② Als enig deel van deze Overeenkomst ongeldig of strijdig is met enige wet die rechtsgeldig is met betrekking tot deze Overeenkomst, blijven de resterende bepalingen volledig van kracht en geldig.
- ③ Deze Overeenkomst zal worden beheerst en geïnterpreteerd door de wetten van Japan. De districtsrechtbank van Tokyo heeft rechtsbevoegdheid inzake alle geschillen die mogelijk kunnen ontstaan met betrekking tot het uitvoeren, de interpretatie en het naleven van deze Overeenkomst.

Victor Company of Japan, Limited

#### **OPMERKING:**

 Als u het Programma in Duitsland hebt gekocht, zullen de bepalingen van artikel 4 (Beperkte garantie) en 5 (Beperkte aansprakelijkheid) worden vervangen door de Duitse versie van deze Overeenkomst.

#### LET OP:-

- Bedien de apparatuur in overeenstemming met de beschrijvingen en instructies in deze gebruiksaanwijzing.
- Gebruik uitsluitend de bijgeleverde cd-rom. Gebruik geen andere cd-rom voor deze software.
- Probeer geen veranderingen in deze software te maken.
- Wijzigingen of aanpassingen die niet door JVC zijn goedgekeurd zouden de bevoegdheid van de gebruiker om de apparatuur te gebruiken ongedaan kunnen maken.

Juiste omgang met een cd-rom: -

- Zorg dat er geen vuil of krassen komen op de glimmende onderkant (tegenover de label-kant). Schrijf niet op een cd-rom en plak geen etiketten e.d. op de bovenkant of de onderkant. Als de cd-rom vuil is, gebruik dan een zachte doek om de disc voorzichtig schoon te vegen vanaf het midden naar de randen van de disc.
- Gebruik geen reinigingsmiddelen of antistatische spray voor conventionele grammofoonplaten.
- Verbuig een cd-rom niet en raak de glimmende onderkant niet met uw vingers aan.
- Bewaar uw cd-roms niet op een warme, stoffige of vochtige plaats. Laat ze niet in de volle zon liggen.

De meest recente informatie (in het Engels) treft u aan op onze World Wide Web-server via de internet-homepage: http://www.jvc-victor.co.jp/english/global-e.html

# Een backup maken van bestanden zonder gebruik van de bijgeleverde software

Kopieer de bestanden naar een pc met behulp van de volgende methode.

1 Sluit de USB-kabel en de lichtnetadapter aan.

![](_page_93_Figure_4.jpeg)

- Sluit de lichtnetadapter aan op dit apparaat.
   Maak een verbinding met de bijgeleverde USB-kabel.
- **2** Open het LCD-scherm.

![](_page_93_Picture_7.jpeg)

- De USB MENU verschijnt.
- 3 Selecteer "AFSPELEN OP PC" en druk op .

![](_page_93_Picture_10.jpeg)

- Sluit het Everio MediaBrowser-programma als het wordt opgestart.
- De volgende bewerkingen moeten worden uitgevoerd op de pc.
- 4 Selecteer "Computer" (Windows Vista) / "Deze computer" (Windows XP) in het startmenu en klik op het EVERIO\_HDD- of het EVERIO\_SDpictogram.
- De map wordt geopend.
- **5** Kopieer de bestanden naar een willekeurige map op de pc (bureaublad enz.).

#### LET OP:

• Bij het wissen/verplaatsen/naam wijzigen van de mappen of bestanden in de pc, kunnen deze niet meer worden afgespeeld op dit apparaat.

#### OPMERKING:-

- Gebruik voor het bewerken van de bestanden een programma dat MTS/ JPEG-bestanden ondersteunt.
- Als u dit apparaat wilt verwijderen van de pc, moet u het pictogram van de EVERIO\_HDD of EVERIO\_SD op het bureaublad slepen en neerzetten op de prullenmand.
- De bovenvermelde bewerkingen op de pc kunnen variëren afhankelijk van het gebruikte systeem.

# Lijst met bestanden en mappen

Mappen en bestanden worden zoals hieronder is aangegeven aangemaakt in de interne harde schijf en de microSD-kaart. Ze worden alleen aangemaakt als dit noodzakelijk is.  

 [EVERIO\_HOD]
 [Docm]
 [Ilag: use initiated [Ilag: use initiated [Ilog:UVGS0]
 [Ilog:UVGS0]
 [Ilog:UVGS0]
 [Ilog:UVGS0]
 [Ilog:UVGS0]
 [Ilog:UVGS0]
 [Ilog:UVGS0]
 [Ilog:UVGS0]
 [Ilog:UVGS0]
 [Ilog:UVGS0]
 [Ilog:UVGS0]
 [Ilog:UVGS0]
 [Ilog:UVGS0]
 [Ilog:UVGS0]
 [Ilog:UVGS0]
 [Ilog:UVGS0]
 [Ilog:UVGS0]
 [Ilog:UVGS0]
 [Ilog:UVGS0]
 [Ilog:UVGS0]
 [Ilog:UVGS0]
 [Ilog:UVGS0]
 [Ilog:UVGS0]
 [Ilog:UVGS0]
 [Ilog:UVGS0]
 [Ilog:UVGS0]
 [Ilog:UVGS0]
 [Ilog:UVGS0]
 [Ilog:UVGS0]
 [Ilog:UVGS0]
 [Ilog:UVGS0]
 [Ilog:UVGS0]
 [Ilog:UVGS0]
 [Ilog:UVGS0]
 [Ilog:UVGS0]
 [Ilog:UVGS0]
 [Ilog:UVGS0]
 [Ilog:UVGS0]
 [Ilog:UVGS0]
 [Ilog:UVGS0]
 [Ilog:UVGS0]
 [Ilog:UVGS0]
 [Ilog:UVGS0]
 [Ilog:UVGS0]
 [Ilog:UVGS0]
 [Ilog:UVGS0]
 [Ilog:UVGS0]
 [Ilog:UVGS0]
 [Ilog:UVGS0]
 [Ilog:UVGS0]
 [Ilog:UVGS0]
 [Ilog:UVGS0]
 [Ilog:UVGS0]
 [Ilog:UVGS0]
 [Ilog:UVGS0]
 [Ilog:UVGS0]
 [Ilog:UVGS0]
 [Ilog:UVGS0]
 [Ilog:UVGS0]
 [Ilog:UVGS0]
 [Ilog:UVGS0]
 [Ilog:UVGS0]
 [Ilog:UVGS0]
 [Ilog:UVGS0]
 [Ilog:UVGS0]
 [Ilog:UVGS0]
 [Ilog:UVGS0]
 [Ilog:UVGS0]
 [Ilog:UVGS0]

#### LET OP:

• Bij het wissen/verplaatsen/naam wijzigen van de mappen of bestanden in de pc, kunnen deze niet meer worden afgespeeld op dit apparaat.

# Kopiëren naar Mac-computer

Kopieer de bestanden naar een Mac-computer met behulp van de volgende methode.

1 Sluit de USB-kabel en de lichtnetadapter aan.

![](_page_94_Figure_4.jpeg)

- 1 Sluit de lichtnetadapter aan op dit apparaat.
- 2 Maak een verbinding met de bijgeleverde USB-kabel.
- De bijgeleverde software is niet vereist voor dit proces.
- 2 Open het LCD-scherm.

![](_page_94_Picture_9.jpeg)

• De USB MENU verschijnt.

3 Selecteer "AFSPELEN OP PC" en druk op ®.

![](_page_94_Picture_12.jpeg)

- De volgende bewerkingen moeten worden uitgevoerd op de pc.
- 4 Klik op het pictogram van EVERIO\_HDD of EVERIO\_SD op het bureaublad.
- De map wordt geopend.
- 5 Klik op het pictogram van de kolomweergave.

Pictogram van kolomweergave

![](_page_94_Figure_18.jpeg)

- Zoek in de map met de gewenste bestanden.
- **6** Kopieer de bestanden naar een willekeurige map op de pc (bureaublad enz.).

![](_page_94_Figure_21.jpeg)

#### LET OP:-

- Bij het wissen/verplaatsen/naam wijzigen van de mappen of bestanden in de pc, kunnen deze niet meer worden afgespeeld op dit apparaat.
- MTS-bestanden die worden gekopieerd naar een Mac-computer kunnen niet worden geïmporteerd in iMovie.

Gebruik iMovie om MTS-bestanden te importeren als u ze met iMovie wilt gebruiken.

#### **OPMERKING:-**

- Gebruik voor het bewerken van de bestanden een programma dat MTS/ JPEG-bestanden ondersteunt.
- Als u dit apparaat wilt verwijderen van de pc, moet u het pictogram van de EVERIO\_HDD of EVERIO\_SD op het bureaublad slepen en neerzetten op de prullenmand.

#### iMovie en iPhoto

U kunt bestanden vanuit dit apparaat naar een computer importeren met iMovie '08, '09 (video) of iPhoto (foto) van Apple.

Selecteer "Over deze Mac" in het Apple-menu om de systeemvereisten te controleren. U kunt de versie van het besturingssysteem, de processor en de hoeveelheid geheugen nagaan.

- Raadpleeg voor de laatste informatie over iMovie of iPhoto, Applewebsite.
- Voor nadere bijzonderheden over het gebruik van iMovie of iPhoto, zie het helpbestand van de respectieve software.
- Er bestaat geen garantie dat de bewerkingen in alle computeromgevingen werken.

# Het menu gebruiken

Gebruik de schuiver en de bedieningsknoppen om het menu in te stellen.

- Het menu verschilt afhankelijk van de gebruikte stand.
- 1 Druk op 🛞 om het menu te zien.

![](_page_95_Picture_5.jpeg)

2 Selecteer het gewenste menu en raak @ aan.

![](_page_95_Picture_7.jpeg)

3 Selecteer de gewenste instelling en raak @ aan.

![](_page_95_Picture_9.jpeg)

# **OPMERKING:-**

- Raak 🗐 aan om het menu te sluiten.
- Raak rightarrow aan om terug te keren naar het vorige scherm.

![](_page_95_Figure_13.jpeg)

![](_page_95_Picture_14.jpeg)

Alle standaardinstellingen terugzetten: -

• Instellen met "FABRIEKINSTELLING" in het menu camera-instellingen. "FABRIEKINSTELLING" (IRS pag.122)

# Menu Opnemen (Video)

U kunt, voor een specifiek onderwerp of doel, verschillende instellingen aanpassen, zoals de helderheid en de witbalans. U kunt ook instellingen zoals de beeldkwaliteit en gain omhoog wijzigen.

| Instelling              | Nadere bijzonderheden                                                                                                    |
|-------------------------|----------------------------------------------------------------------------------------------------|
| HANDMATIGE INST.        | <ul> <li>De opname-instellingen kunnen handmatig worden aangepast.</li> <li>Deze worden alleen weergegeven wanneer u opneemt in de handmatige stand.</li> <li>"Menu handmatige instellingen" (r pag.107)</li> </ul>                                                      |
| GEZICHTPRIORIT AE/AF    | Detecteert gezichten en past de helderheid en de scherpstelling automatisch aan.<br>"GEZICHTPRIORIT AE/AF" (IST pag.98)                                                                                                    |
| LICHT                   | Schakelt de lamp in/uit.<br>"LICHT (alleen GZ-HD620)" (🖙 pag.98)                                                                                                    |
| GEBEURT.<br>REGISTREREN | Brengt uw video's onder in categorieën van gebeurtenissen (zoals "Reizen", "Sportevenement") door het bestand vóór de<br>opname te registreren.<br>"Vóór de opname bestanden bij gebeurtenissen registreren" (ISP pag.33)                                                |
| VIDEOKWALITEIT          | Stelt de videokwaliteit in.<br>"VIDEOKWALITEIT" (I pag.99)                                                                                                    |
| ZOOMEN                  | Stelt de maximale zoomverhouding in.<br>"ZOOMEN" (IBT pag.99)                                                                                                    |
| OPHELDEREN              | Brengt het onderwerp helderder in beeld bij opnamen op donkere plaatsen.<br>"OPHELDEREN" (I pag.100)                                                                                                    |
| TIMELAPSE OPNAME        | Hiermee kunnen de veranderingen in een scène die zich langzaam voordoen over een lange periode worden weergegever<br>in een korte periode door op bepaalde intervallen beelden ervan te gebruiken.<br>"Met tussenpozen opnemen (TIMELAPSE OPNAME)" (I pag.36)            |
| AUTO OPNAME             | Hiermee kan het apparaat de opname automatisch starten of stoppen door de detectie van de veranderingen in de helderheid in het rode frame dat wordt weergegeven op het LCD-beeldscherm.<br>"Automatisch opnemen bij detectie van bewegingen (AUTO OPNAME)" (INT pag.37) |
| x.v.Color               | Maakt opnamen met "x.v.Color".<br>"x.v.Color" (🖙 pag.100)                                                                                                    |
| WINDFILTER              | Onderdrukt windruis.<br>"WINDFILTER" (IN pag.101)                                                                                                    |

# **GEZICHTPRIORIT AE/AF**

Detecteert gezichten en past de helderheid en de scherpstelling automatisch aan.

| Instelling | Nadere bijzonderheden   |
|------------|-------------------------|
| UIT        | Deactiveert de functie. |
| AAN        | Schakelt de functie in. |

#### Het item weergeven

1 Selecteer de videostand.

![](_page_97_Picture_6.jpeg)

2 Druk op i om het menu te zien.

![](_page_97_Picture_8.jpeg)

3 Selecteer "GEZICHTPRIORIT AE/AF" en druk op . €.

![](_page_97_Picture_10.jpeg)

#### LET OP:-

• Als "GEZICHTPRIORIT AE/AF" is ingesteld op "AAN", dan zullen de volgende instellingen worden gewijzigd.

Als "SCENE SELECTEREN" is ingesteld op "SPOTLICHT", dan zal het worden omgeschakeld naar "OFF".

Als "FOCUS" is ingesteld op "HANDMATIG", dan zal het worden

omgeschakeld naar "AUTOM".

Als "ACHTERLICHT COMP" is ingesteld op "AAN", dan zal het worden omgeschakeld naar "UIT".

Als "LICHTMEETGEBIED" is ingesteld op "PUNT", dan zal het worden omgeschakeld naar "HEEL SCHERM".

- Als de volgende instellingen gemaakt zijn, dan zal "GEZICHTPRIORIT AE/AF" omschakelen naar "UIT".
  - Als "SCENE SELECTEREN" is ingesteld op "SPOTLICHT"
  - Als "FOCUS" is ingesteld op "HANDMATIG"
  - Als "HULP SCHERPSTELLING" is geselecteerd
  - Als "ACHTERLICHT COMP" is ingesteld op "AAN" Als "LICHTMEETGEBIED" is ingesteld op "PUNT"

# **OPMERKING:**-

Afhankelijk van de omstandigheden kunnen gezichten worden gedetecteerd.

# LICHT (alleen GZ-HD620)

Schakelt de lamp in/uit.

| Instelling | Nadere bijzonderheden                         |
|------------|-----------------------------------------------|
| UIT        | Gaat niet aan.                                |
| AUTOM      | Gaat automatisch aan in een donkere omgeving. |
| AAN        | Gaat altijd aan.                              |

#### Het item weergeven

1 Selecteer de videostand.

![](_page_97_Figure_30.jpeg)

2 Druk op i om het menu te zien.

![](_page_97_Picture_32.jpeg)

3 Selecteer "LICHT" en druk op .

![](_page_97_Picture_34.jpeg)

# **GEBEURT. REGISTREREN**

Brengt uw video's onder in categorieën van gebeurtenissen (zoals "Reizen", "Sportevenement") door het bestand vóór de opname te registreren.

Bedieningsinformatie

"Vóór de opname bestanden bij gebeurtenissen registreren" (🖙 pag.33)

# VIDEOKWALITEIT

Stelt de videokwaliteit in.

| Instelling | Nadere bijzonderheden                                                                                                    |
|------------|----------------------------------------------------------------------------------------------------|
| UXP        | <ul> <li>Hiermee kunt u opnamen in de beste beeldkwaliteit maken.</li> <li>Alleen van toepassing op BD's. Video's opgenomen in<br/>high-definition kunnen niet worden opgeslagen op DVD's.</li> </ul> |
| XP         | Hiermee kunt u opnamen in een hoge beeldkwaliteit maken.                                                                                                    |
| SP         | Hiermee kunt u opnamen in standaard kwaliteit maken.                                                                                                    |
| EP         | Hiermee kunt u lange opnamen maken.                                                                                                    |

#### **OPMERKING:-**

- Zet het apparaat in de UXP- of XP-stand als u snel bewegende scènes of scènes met radicale veranderingen in de helderheid opneemt, om storingen te vermijden.
- Gebruik een BD-writer om video's die in UXP-stand zijn opgenomen op te slaan.

#### Het item weergeven

1 Selecteer de videostand.

![](_page_98_Picture_13.jpeg)

2 Druk op 🗐 om het menu te zien.

![](_page_98_Picture_15.jpeg)

3 Selecteer "VIDEOKWALITEIT" en druk op .

![](_page_98_Picture_17.jpeg)

# ZOOMEN

Stelt de maximale zoomverhouding in.

| Instelling                           | Nadere bijzonderheden             |
|--------------------------------------|-----------------------------------|
| 20X/OPTISCH (GZ-HD510/GZ-<br>HD500)  | Hiermee kunt u tot 20x inzoomen.  |
| 30X/OPTISCH (GZ-HD620)               | Hiermee kunt u tot 30x inzoomen.  |
| 60X/DIGITAAL (GZ-HD620)              | Hiermee kunt u tot 60x inzoomen.  |
| 80x/DIGITAAL (GZ-HD510/GZ-<br>HD500) | Hiermee kunt u tot 80x inzoomen.  |
| 200x/DIGITAAL                        | Hiermee kunt u tot 200x inzoomen. |
|                                      |                                   |

OPMERKING

 Als de digitale zoom wordt gebruikt, wordt het beeld korrelig als het digitaal wordt vergroot.

#### Het item weergeven

1 Selecteer de videostand.

![](_page_98_Figure_25.jpeg)

2 Druk op im om het menu te zien.

![](_page_98_Picture_27.jpeg)

3 Selecteer "ZOOMEN" en druk op .

![](_page_98_Picture_29.jpeg)

# OPHELDEREN

Brengt het onderwerp helderder in beeld bij opnamen op donkere plaatsen.

| Instelling | Nadere bijzonderheden                                       |
|------------|-------------------------------------------------------------|
| UIT        | Deactiveert de functie.                                     |
| AGC        | Maakt de scène elektrisch helderder wanneer het donker is.  |
| AUTOM      | Maakt de scène automatisch helderder wanneer het donker is. |

# OPMERKING:-

- Hoewel "AUTOM" de scène helderder maakt dan "AGC", kunnen de bewegingen van het onderwerp onnatuurlijk worden.
- De instelling kan afzonderlijk worden aangepast voor stilstaande beelden.

#### Het item weergeven

1 Selecteer de videostand.

![](_page_99_Figure_9.jpeg)

2 Druk op 🗐 om het menu te zien.

![](_page_99_Picture_11.jpeg)

3 Selecteer "OPHELDEREN" en druk op .

![](_page_99_Picture_13.jpeg)

#### TIMELAPSE OPNAME

Met deze functie kunnen de veranderingen in een scène die zich langzaam voordoen over een lange periode worden weergegeven in een korte periode door op bepaalde intervallen beelden ervan te gebruiken. Dit is nuttig voor waarnemingen zoals het openen van een bloemknop. Bedieningsinformatie

"Met tussenpozen opnemen (TIMELAPSE OPNAME)" (12 pag.36)

# AUTO OPNAME

Neemt automatisch op bij de detectie van veranderingen in de helderheid. Bedieningsinformatie

"Automatisch opnemen bij detectie van bewegingen (AUTO OPNAME)" (INP pag.37)

# x.v.Color

#### Maakt opnamen met "x.v.Color".

| Instelling | Nadere bijzonderheden   |
|------------|-------------------------|
| UIT        | Deactiveert de functie. |
| AAN        | Schakelt de functie in. |

#### Het item weergeven

**1** Selecteer de videostand.

![](_page_99_Figure_25.jpeg)

2 Druk op im om het menu te zien.

![](_page_99_Picture_27.jpeg)

3 Selecteer "x.v.Color" en druk op .

![](_page_99_Picture_29.jpeg)

# WINDFILTER

Onderdrukt windruis.

| Instelling | Nadere bijzonderheden   |
|------------|-------------------------|
| UIT        | Deactiveert de functie. |
| AAN        | Schakelt de functie in. |

# Het item weergeven

1 Selecteer de videostand.

![](_page_100_Figure_6.jpeg)

2 Druk op 画 om het menu te zien.

![](_page_100_Picture_8.jpeg)

3 Selecteer "WINDFILTER" en druk op .

![](_page_100_Picture_10.jpeg)

# Menu Opnemen (stilstaand beeld)

U kunt, voor een specifiek onderwerp of doel, verschillende instellingen aanpassen, zoals de helderheid en de witbalans. U kunt ook instellingen zoals de beeldkwaliteit en gain omhoog wijzigen.

| Instelling           | Nadere bijzonderheden                                                                                                    |
|----------------------|----------------------------------------------------------------------------------------------------|
| HANDMATIGE INST.     | <ul> <li>De opname-instellingen kunnen handmatig worden aangepast.</li> <li>Deze worden alleen weergegeven wanneer u opneemt in de handmatige stand.</li> <li>"Menu handmatige instellingen" (I pag. 107)</li> </ul>                                                     |
| GEZICHTPRIORIT AE/AF | Detecteert gezichten en past de helderheid en de scherpstelling automatisch aan.<br>"GEZICHTPRIORIT AE/AF" (INST pag.102)                                                                                                    |
| LICHT                | Schakelt de lamp in/uit.<br>"LICHT (alleen GZ-HD620)" (ISP pag.103)                                                                                                    |
| ZELFONTSPANNER       | Gebruik deze functie wanneer u een groepsfoto maakt.<br>"ZELFONTSPANNER" (I pag.103)                                                                                                    |
| SLUITERSTAND         | De instellingen voor continu opnemen kunnen worden aangepast.<br>"SLUITERSTAND" (ISP pag.104)                                                                                                    |
| BEELDGROOTTE         | Stelt de grootte van de afbeelding (het aantal pixels) in voor stilstaande beelden.<br>"BEELDGROOTTE" (ISP pag.105)                                                                                                    |
| BEELDKWALITEIT       | Stelt de beeldkwaliteit in.<br>"BEELDKWALITEIT" (IST pag.105)                                                                                                    |
| OPHELDEREN           | Brengt het onderwerp helderder in beeld bij opnamen op donkere plaatsen.<br>"OPHELDEREN" (I pag.106)                                                                                                    |
| AUTO OPNAME          | Hiermee kan het apparaat automatisch stilstaande beelden opnemen door de detectie van de veranderingen in de helderhei<br>in het rode frame dat wordt weergegeven op het LCD-beeldscherm.<br>"Automatisch opnemen bij detectie van bewegingen (AUTO OPNAME)" (ke pag.37) |

# **GEZICHTPRIORIT AE/AF**

Detecteert gezichten en past de helderheid en de scherpstelling automatisch aan.

| Instelling | Nadere bijzonderheden   |
|------------|-------------------------|
| UIT        | Deactiveert de functie. |
| AAN        | Schakelt de functie in. |

# Het item weergeven

1 Selecteer de stilstaand beeld-stand.

![](_page_101_Figure_9.jpeg)

**2** Druk op i om het menu te zien.

![](_page_101_Picture_11.jpeg)

3 Selecteer "GEZICHTPRIORIT AE/AF" en druk op ®.

![](_page_101_Figure_13.jpeg)

#### LET OP:-

- Als "GEZICHTPRIORIT AE/AF" is ingesteld op "AAN", dan zullen de volgende instellingen worden gewijzigd. Als "SCENE SELECTEREN" is ingesteld op "SPOTLICHT", dan zal het worden omgeschakeld naar "OFF". Als "FOCUS" is ingesteld op "HANDMATIG", dan zal het worden omgeschakeld naar "AUTOM". Als "ACHTERLICHT COMP" is ingesteld op "AAN", dan zal het worden omgeschakeld naar "UIT". Als "LICHTMEETGEBIED" is ingesteld op "PUNT", dan zal het worden omgeschakeld naar "HEEL SCHERM".
  Als de volgende instellingen gemaakt zijn, dan zal "GEZICHTPRIORIT
- AE/AF" omschakelen naar "UIT". Als "SCENE SELECTEREN" is ingesteld op "SPOTLICHT" Als "FOCUS" is ingesteld op "HANDMATIG" Als "HULP SCHERPSTELLING" is geselecteerd Als "ACHTERLICHT COMP" is ingesteld op "AAN" Als "LICHTMEETGEBIED" is ingesteld op "PUNT"

#### **OPMERKING:**

- U kunt "GEZICHTPRIORIT AE/AF" niet activeren als "ZELFONTSPANNER" is ingesteld op "GELAATSDETECTIE".
- Afhankelijk van de omstandigheden kunnen gezichten worden gedetecteerd.

# LICHT (alleen GZ-HD620)

Schakelt de lamp in/uit.

| Instelling | Nadere bijzonderheden                         |
|------------|-----------------------------------------------|
| UIT        | Gaat niet aan.                                |
| AUTOM      | Gaat automatisch aan in een donkere omgeving. |
| AAN        | Gaat altijd aan.                              |

# Het item weergeven

1 Selecteer de stilstaand beeld-stand.

![](_page_102_Picture_6.jpeg)

2 Druk op 🛞 om het menu te zien.

![](_page_102_Picture_8.jpeg)

3 Selecteer "LICHT" en druk op .

![](_page_102_Picture_10.jpeg)

# ZELFONTSPANNER

Gebruik deze functie wanneer u een groepsfoto maakt

| Instelling      | Nadere bijzonderheden                                                                                                    |
|-----------------|----------------------------------------------------------------------------------------------------|
| UIT             | Schakelt de zelfontspanner uit.                                                                                                    |
| 2 SEC           | Start de opname 2 seconden nadat SNAPSHOT is ingedrukt.                                                                                                    |
| 10 SEC          | Start de opname 10 seconden nadat<br>SNAPSHOT is ingedrukt.<br>Deze instelling is geschikt voor het maken van<br>groepsfoto's.                                                            |
| GELAATSDETECTIE | Detecteert gezichten wanneer SNAPSHOT<br>wordt ingedrukt. De opname start 3 seconden<br>nadat het gezicht van de fotograaf wordt<br>gedetecteerd.<br>(1) Er worden gezichten gedetecteerd |
|                 | (2) Het gezicht van de fotograaf wordt gedetecteerd                                                                                                    |
|                 | Fotograaf                                                                                                    |
|                 |                                                                                                    |

# Het item weergeven

1 Selecteer de stilstaand beeld-stand.

![](_page_102_Figure_16.jpeg)

2 Druk op 🗐 om het menu te zien.

![](_page_102_Figure_18.jpeg)

3 Selecteer "ZELFONTSPANNER" en druk op .

![](_page_103_Picture_1.jpeg)

# SLUITERSTAND

De instellingen voor continu opnemen kunnen worden aangepast.

| Instelling             | Nadere bijzonderheden                                                  |
|------------------------|------------------------------------------------------------------------|
| OPNEMEN ÉÉN OPNAME     | Neemt één stilstaand beeld op.                                         |
| DOORLOPENDE<br>OPNAMEN | Neemt continu stilstaande beelden op terwijl SNAPSHOT wordt ingedrukt. |

#### **OPMERKING:**

- Er kunnen in 1 seconde tijd maximaal 3 foto's worden opgenomen tijdens het continu opnemen.
- Met sommige microSD-kaarten is continu opnemen niet mogelijk.
- De snelheid van het continu opnemen neemt af als deze functie herhaaldelijk wordt gebruikt.

#### Het item weergeven

**1** Selecteer de stilstaand beeld-stand.

![](_page_103_Figure_11.jpeg)

2 Druk op 🗐 om het menu te zien.

![](_page_103_Figure_13.jpeg)

3 Selecteer "SLUITERSTAND" en druk op .

![](_page_103_Picture_15.jpeg)

# BEELDGROOTTE

Stelt de grootte van de afbeelding (het aantal pixels) in voor stilstaande beelden.

| Instelling      | Nadere bijzonderheden                                                            |
|-----------------|----------------------------------------------------------------------------------|
| 1920X1080(2M)   | Maakt stilstaande beelden in het formaat 1920 x<br>1080, met opnameformaat 16:9. |
| 1440X1080(1.5M) | Maakt stilstaande beelden in het formaat 1440 x<br>1080, met opnameformaat 4:3.  |
| 640X480(0.3M)   | Maakt stilstaande beelden in het formaat 640 x 480 met opnameformaat 4:3.        |

# Het item weergeven

1 Selecteer de stilstaand beeld-stand.

![](_page_104_Picture_6.jpeg)

2 Druk op 🗐 om het menu te zien.

![](_page_104_Picture_8.jpeg)

3 Selecteer "BEELDGROOTTE" en druk op ⊛.

![](_page_104_Picture_10.jpeg)

# BEELDKWALITEIT

Stelt de beeldkwaliteit in.

| Instelling | Nadere bijzonderheden                                                                                           |
|------------|----------------------------------------------------------------------------------------------------|
| FIJN       | Hiermee kunt u opnemen in hoge beeldkwaliteit, maar<br>het aantal beelden dat kan worden opgenomen neemt<br>af. |
| STANDAARD  | Hiermee kunt u opnamen in standaard kwaliteit maken.                                                            |

# Het item weergeven

1 Selecteer de stilstaand beeld-stand.

![](_page_104_Figure_16.jpeg)

2 Druk op 🗐 om het menu te zien.

![](_page_104_Picture_18.jpeg)

3 Selecteer "BEELDKWALITEIT" en druk op ®.

![](_page_104_Picture_20.jpeg)

# OPHELDEREN

Brengt het onderwerp helderder in beeld bij opnamen op donkere plaatsen.

| Instelling | Nadere bijzonderheden                                      |
|------------|------------------------------------------------------------|
| UIT        | Deactiveert de functie.                                    |
| AGC        | Maakt de scène elektrisch helderder wanneer het donker is. |
| OPMERKING: |                                                            |

• De instelling kan afzonderlijk worden aangepast voor video's.

# Het item weergeven

1 Selecteer de stilstaand beeld-stand.

![](_page_105_Picture_7.jpeg)

2 Druk op 🛞 om het menu te zien.

![](_page_105_Picture_9.jpeg)

3 Selecteer "OPHELDEREN" en druk op ®.

![](_page_105_Picture_11.jpeg)

# AUTO OPNAME

Neemt automatisch op bij de detectie van veranderingen in de helderheid. Bedieningsinformatie

# Menu handmatige instellingen

De opname-instellingen kunnen handmatig worden aangepast.

#### **OPMERKING:**

• Deze worden alleen weergegeven wanneer u opneemt in de handmatige stand.

| Instelling              | Nadere bijzonderheden                                                                                                    |
|-------------------------|----------------------------------------------------------------------------------------------------|
| SCENE SELECTEREN        | U kunt instellingen selecteren die geschikt zijn voor de opname-omstandigheden.<br>"Scèneselectie" (🖙 pag.27)                                 |
| FOCUS                   | De scherpstelling kan handmatig worden aangepast.<br>"Scherpstelling handmatig aanpassen" (🖙 pag.28)                                          |
| HULP SCHERPSTELLING     | Het scherpgestelde onderwerp is omlijnd in kleur voor een nauwkeurigere scherpstelling.<br>"Hulp bij scherpstelling gebruiken" (🖙 pag.28)     |
| HELDERHEID<br>AANPASSEN | Past de algemene helderheid van het scherm aan.<br>"Helderheid aanpassen" (🖙 pag.29)                                                          |
| SLUITERSNELHEID         | De sluitersnelheid kan worden aangepast.<br>"Sluitersnelheid instellen (GZ-HD620)" (I pag.29)                                                 |
| WITBALANS               | Past de kleur aan in overeenstemming met de lichtbron.<br>"Witbalans instellen" (INT pag.30)                                                  |
| ACHTERLICHT COMP        | Corrigeert het de foto als het onderwerp donker wordt weergegeven omwille van het tegenlicht.<br>"Tegenlichtcompensatie instellen" (I pag.30) |
| LICHTMEETGEBIED         | Hiermee kunt u de helderheid aanpassen in het gewenste gebied.<br>"Meteringgebied instellen" (INST pag.31)                                    |
| EFFECT                  | Neemt video's of stilstaande beelden op met speciale effecten zoals sepia of zwartwit.<br>"Opnemen met effecten" (INST pag.31)                |
| MACRO                   | Hiermee kunt u close-up-opnamen maken als u de tele-opnamezijde (T) van de zoom gebruikt.<br>"Close-up-opnamen maken" (I pag.32)              |
|                         | "Tegenlichtcompensatie instellen" (😰 pag.30)                                                                                                  |

#### SCENE SELECTEREN

U kunt instellingen selecteren die geschikt zijn voor de opnameomstandigheden. Bedieningsinformatie "Scèneselectie" (🔊 pag.27)

# FOCUS

De scherpstelling kan automatisch of handmatig worden aangepast. Bedieningsinformatie "Scherpstelling handmatig aanpassen" (🖙 pag.28)

# HULP SCHERPSTELLING

Het scherpgestelde onderwerp is omlijnd in kleur voor een nauwkeurigere scherpstelling. Bedieningsinformatie "Hulp bij scherpstelling gebruiken" (🖙 pag.28)

#### HELDERHEID AANPASSEN

Past de algemene helderheid van het scherm aan. Bedieningsinformatie "Helderheid aanpassen" (🖙 pag.29)

# SLUITERSNELHEID (alleen GZ-HD620)

De sluitersnelheid kan worden aangepast. Bedieningsinformatie "Sluitersnelheid instellen (GZ-HD620)" (I pag.29)

#### WITBALANS

Past de kleur aan in overeenstemming met de lichtbron. Bedieningsinformatie "Witbalans instellen" (🖙 pag.30)

# ACHTERLICHT COMP

Corrigeert het de foto als het onderwerp donker wordt weergegeven omwille van het tegenlicht. Bedieningsinformatie

# LICHTMEETGEBIED

Hiermee kunt u de helderheid aanpassen in het gewenste gebied. Bedieningsinformatie "Meteringgebied instellen" (🖙 pag.31)

#### EFFECT

Neemt video's of stilstaande beelden op met speciale effecten zoals sepia of zwartwit. Bedieningsinformatie "Opnemen met effecten" (INST pag.31)

#### MACRO

Hiermee kunt u close-up-opnamen maken als u de tele-opnamezijde (T) van de zoom gebruikt. Bedieningsinformatie "Close-up-opnamen maken" (INST pag.32)

# Menu Afspelen (Video)

# U kunt specifieke video's wissen of zoeken.

| Instelling           | Nadere bijzonderheden                                                                                                    |
|----------------------|----------------------------------------------------------------------------------------------------|
| WISSEN               | Wist ongewenste video's.<br>"Het bestand dat op het scherm staat wissen" (I pag.50)<br>"De geselecteerde bestanden wissen" (I pag.51)<br>"Alle bestanden wissen" (I pag.52)                                                                                                    |
| FOTOTITEL            | Maak een afspeellijst door gewoon een opnamedatum en een titelscherm te selecteren in de lijst.<br>"Een afspeellijst met titel maken" (B pag.64)                                                                                                    |
| ZOEKEN               | Ordent het indexscherm door de video's in te delen volgens groep, opnamedatum of gebeurtenis.<br>"Zoeken op groep" (INF pag.45)<br>"Zoeken op datum" (INF pag.45)<br>"Gebeurtenis zoeken" (INF pag.46)                                                                                                    |
| AFSPEELLIJST AFSP.   | De afspeellijsten die u hebt gemaakt afspelen.<br>"Afspeellijsten afspelen" (🖙 pag.49)                                                                                                    |
| AFSPEELLIJST BEWERK. | Maakt of bewerkt een afspeellijst.<br>"Afspeellijsten maken met de opgenomen video's" (I pag.65)                                                                                                    |
| AFSP. ANDER BESTAND  | Speelt video's af waarvan de management-informatie is beschadigd.<br>"Een video waarvan de management-informatie is beschadigd afspelen" (🖙 pag.42)                                                                                                    |
| BEWERKEN             | <ul> <li>KOPIEREN</li> <li>Kopieert bestanden naar een ander medium.</li> <li>"Alle bestanden kopiëren" (@ pag.72)</li> <li>"Geselecteerde bestanden kopiëren" (@ pag.73)</li> <li>VERPLAATSEN</li> <li>Verplaatst bestanden naar een ander medium.</li> <li>"Alle bestanden verplaatsen" (@ pag.74)</li> <li>"Geselecteerde bestanden verplaatsen" (@ pag.75)</li> <li>BESCHERW/ANNULEER</li> <li>Beveiligt bestanden tegen ongewild wissen.</li> <li>"Het bestand dat op het scherm staat beveiligen" (@ pag.53)</li> <li>"Geselecteerde bestanden peveiligen" (@ pag.54)</li> <li>"Alle bestanden beveiligen" (@ pag.55)</li> <li>VERDELEN</li> <li>Splitst een geselecteerde video op in twee delen.</li> <li>"Bestanden opsplitsen" (@ pag.58)</li> <li>WORDT BIJGEWERKT</li> <li>Selecteer het gewenste stuk van een video en sla het op als een nieuw videobestand.</li> <li>"Een gewenst stuk in de video vastleggen" (@ pag.60)</li> <li>GEB.REG. SCHAKELEN</li> <li>Wijzigt de gebeurtenis die is geregistreerd.</li> <li>"De gebeurtenis van het op dat moment weergegeven bestand wijzigen" (@ pag.56)</li> <li>"De gebeurtenis van de geselecteerde bestanden wijzigen" (@ pag.57)</li> </ul> |
| WIPE/FADE            | Voegt effecten toe aan het begin en op het einde van opgenomen video's.<br>"Afspelen met speciale effecten" (INT pag.43)                                                                                                    |
| WEERGAVE OP SCHERM   | Bepaalt of er OSD-elementen zoals pictogrammen worden weergegeven tijdens het afspelen.<br>"WEERGAVE OP SCHERM" (INF pag.110)                                                                                                    |
### WISSEN

Wist ongewenste video's. Bedieningsinformatie "Het bestand dat op het scherm staat wissen" (ISP pag.50) "De geselecteerde bestanden wissen" (ISP pag.51) "Alle bestanden wissen" (ISP pag.52)

### FOTOTITEL

Maak een afspeellijst door gewoon een opnamedatum en een titelscherm te selecteren in de lijst. Bedieningsinformatie "Een afspeellijst met titel maken" (rs pag.64)

### ZOEKEN

Ordent het indexscherm door de video's in te delen volgens groep, opnamedatum of gebeurtenis. Bedieningsinformatie "Zoeken op groep" (I pag.45) "Zoeken op datum" (I pag.45) "Gebeurtenis zoeken" (I pag.46)

### AFSPEELLIJST AFSP.

De afspeellijsten die u hebt gemaakt afspelen. Bedieningsinformatie "Afspeellijsten afspelen" (🖙 pag.49)

### AFSPEELLIJST BEWERK.

Een lijst waarin uw favoriete video's zijn geordend wordt een afspeellijst genoemd.

Als u een afspeellijst maakt, kunt u alleen uw favoriete video's afspelen in de gewenste volgorde.

Het oorspronkelijke videobestand blijft bestaan, ook als het is geregistreerd in een afspeellijst.

Bedieningsinformatie

"Afspeellijsten maken met de opgenomen video's" (127 pag.65)

### AFSP. ANDER BESTAND

Speelt video's af waarvan de management-informatie is beschadigd. Bedieningsinformatie

"Een video waarvan de management-informatie is beschadigd afspelen" (127 pag.42)

### BEWERKEN

U kunt bewerkingen uitvoeren zoals het kopiëren of beveiligen van video's.

| Instelling         | Nadere bijzonderheden                                                                                                    |
|--------------------|----------------------------------------------------------------------------------------------------|
| KOPIEREN           | Kopieert bestanden naar een ander medium.<br>"Alle bestanden kopiëren" (IIST pag.72)<br>"Geselecteerde bestanden kopiëren" (IIST pag.73)                                                                                                    |
| VERPLAATSEN        | Verplaatst bestanden naar een ander medium.<br>"Alle bestanden verplaatsen" (IIIII) pag.74)<br>"Geselecteerde bestanden verplaatsen" (IIIIIIIIIII) pag.75)                                                                                                    |
| BESCHERM/ANNULEER  | Beveiligt bestanden tegen ongewild wissen.<br>"Het bestand dat op het scherm staat beveiligen" (ISF pag.53)<br>"Geselecteerde bestanden beveiligen" (ISF pag.54)<br>"Alle bestanden beveiligen" (ISF pag.55)<br>"Beveiliging van alle bestanden opheffen" (ISF pag.55) |
| VERDELEN           | Splitst een geselecteerde video op in twee delen.<br>"Bestanden opsplitsen" (☞ pag.58)                                                                                                    |
| WORDT BIJGEWERKT   | Selecteer het gewenste stuk van een video en sla het op als een nieuw videobestand.<br>"Een gewenst stuk in de video vastleggen" (🖙 pag.60)                                                                                                    |
| GEB.REG. SCHAKELEN | Wijzigt de gebeurtenis die is geregistreerd.<br>"De gebeurtenis van het op dat moment weergegeven bestand wijzigen" (🖙 pag.56)<br>"De gebeurtenis van de geselecteerde bestanden wijzigen" (🖙 pag.57)                                                                  |

### KOPIEREN

Kopieert bestanden naar een ander medium. Bedieningsinformatie "Alle bestanden kopiëren" (🖙 pag.72) "Geselecteerde bestanden kopiëren" (🖙 pag.73)

### VERPLAATSEN

Verplaatst bestanden naar een ander medium. Bedieningsinformatie "Alle bestanden verplaatsen" (ISS pag.74) "Geselecteerde bestanden verplaatsen" (ISS pag.75)

### **BESCHERM/ANNULEER**

Beveiligt bestanden tegen ongewild wissen. Bedieningsinformatie "Het bestand dat op het scherm staat beveiligen" (🖙 pag.53) "Geselecteerde bestanden beveiligen" (🖙 pag.54) "Alle bestanden beveiligen" (🖙 pag.55) "Beveiliging van alle bestanden opheffen" (🖙 pag.55)

### VERDELEN

Splitst een geselecteerde video op in twee delen. Bedieningsinformatie "Bestanden opsplitsen" (🖙 pag.58)

### WORDT BIJGEWERKT

Selecteer het gewenste stuk van een video en sla het op als een nieuw videobestand. Bedieningsinformatie "Een gewenst stuk in de video vastleggen" (🖙 pag.60)

### **GEB.REG. SCHAKELEN**

Wijzigt de gebeurtenis die is geregistreerd. Bedieningsinformatie "De gebeurtenis van het op dat moment weergegeven bestand wijzigen" (127 pag.56)

"De gebeurtenis van de geselecteerde bestanden wijzigen" (IRT pag.57)

### WIPE/FADE

Voegt effecten toe aan het begin en op het einde van opgenomen video's. Bedieningsinformatie

"Afspelen met speciale effecten" (I pag.43)

### WEERGAVE OP SCHERM

Bepaalt of er OSD-elementen zoals pictogrammen worden weergegeven tijdens het afspelen.

| Instelling          | Nadere bijzonderheden                |
|---------------------|--------------------------------------|
| UIT                 | Er wordt helemaal niets weergegeven. |
| ALLES WEERGEVEN     | Alles wordt weergegeven.             |
| ALLEEN DATUM WEERG. | Alleen de datum wordt weergegeven.   |

### Het item weergeven

### 1 Selecteer de weergavestand.

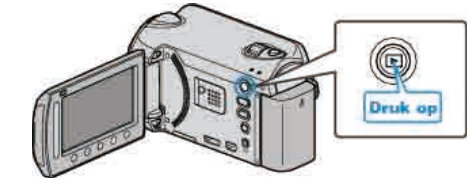

2 Selecteer de videostand.

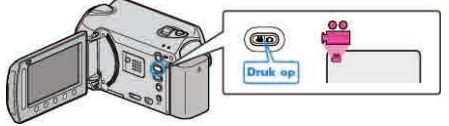

**3** Druk op i om het menu te zien.

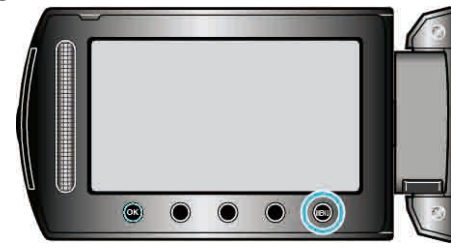

4 Selecteer "WEERGAVE OP SCHERM" en druk op ®

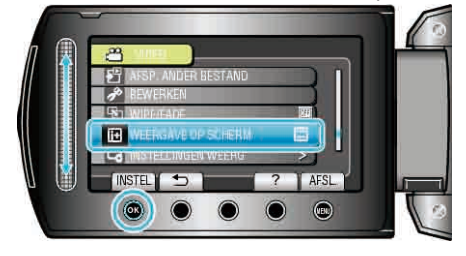

# Menu Afspelen (stilstaand beeld)

U kunt specifieke stilstaande beelden wissen of zoeken.

| Instelling         | Nadere bijzonderheden                                                                                                    |
|--------------------|----------------------------------------------------------------------------------------------------|
| WISSEN             | Wist ongewenste stilstaande beelden.<br>"Het bestand dat op het scherm staat wissen" (re pag.50)<br>"De geselecteerde bestanden wissen" (re pag.51)<br>"Alle bestanden wissen" (re pag.52)                                                                                                    |
| DATUM ZOEKEN       | U kunt stilstaande beelden zoeken en afspelen op opnamedatums.<br>"Zoeken op datum" (🖙 pag.45)                                                                                                    |
| BEWERKEN           | <ul> <li>KOPIEREN</li> <li>Kopieert bestanden naar een ander medium.</li> <li>"Alle bestanden kopiëren" (🖙 pag.72)</li> <li>"Geselecteerde bestanden kopiëren" (🖙 pag.73)</li> <li>VERPLAATSEN</li> <li>Verplaatst bestanden naar een ander medium.</li> <li>"Alle bestanden verplaatsen" (🖙 pag.74)</li> <li>"Geselecteerde bestanden verplaatsen" (🖙 pag.75)</li> <li>BESCHERM/ANNULEER</li> <li>Beveiligt bestanden tegen ongewild wissen.</li> <li>"Het bestand dat op het scherm staat beveiligen" (🖙 pag.53)</li> <li>"Geselecteerde bestanden beveiligen" (🖙 pag.54)</li> <li>"Alle bestanden beveiligen" (🖙 pag.55)</li> </ul> |
| DIA-EFFECTEN       | Er kunnen effecten worden toegevoegd aan de overgangen in de diavoorstelling die wordt afgespeeld.<br>"DIA-EFFECTEN" (INT pag.112)                                                                                                    |
| WEERGAVE OP SCHERM | Bepaalt of er OSD-elementen zoals pictogrammen worden weergegeven tijdens het afspelen.<br>"WEERGAVE OP SCHERM" (INST pag.112)                                                                                                    |

### WISSEN

Wist ongewenste stilstaande beelden. Bedieningsinformatie

"Het bestand dat op het scherm staat wissen" (12 pag.50)

"De geselecteerde bestanden wissen" (1 pag.51)

"Alle bestanden wissen" (r pag.52)

### DATUM ZOEKEN

U kunt stilstaande beelden zoeken en afspelen op opnamedatums. Bedieningsinformatie "Zoeken op datum" ( $\kappa_{\rm F}$  pag.45)

### BEWERKEN

U kunt bewerkingen uitvoeren zoals het kopiëren of beveiligen van stilstaande beelden.

| Instelling        | Nadere bijzonderheden                                                                                                    |
|-------------------|----------------------------------------------------------------------------------------------------|
| KOPIEREN          | Kopieert bestanden naar een ander medium.<br>"Alle bestanden kopiëren" (IISP pag.72)<br>"Geselecteerde bestanden kopiëren" (IISP pag.73)                                                                                                    |
| VERPLAATSEN       | Verplaatst bestanden naar een ander medium.<br>"Alle bestanden verplaatsen" (IIST pag.74)<br>"Geselecteerde bestanden verplaatsen" (IIST pag.75)                                                                                                    |
| BESCHERM/ANNULEER | Beveiligt bestanden tegen ongewild wissen.<br>"Het bestand dat op het scherm staat beveiligen" (ISF pag.53)<br>"Geselecteerde bestanden beveiligen" (ISF pag.54)<br>"Alle bestanden beveiligen" (ISF pag.55)<br>"Beveiliging van alle bestanden opheffen" (ISF pag.55) |

### KOPIEREN

Kopieert bestanden naar een ander medium. Bedieningsinformatie "Alle bestanden kopiëren" (🖙 pag.72) "Geselecteerde bestanden kopiëren" (🖙 pag.73)

### VERPLAATSEN

Verplaatst bestanden naar een ander medium.

Bedieningsinformatie

"Alle bestanden verplaatsen" (I pag.74)

"Geselecteerde bestanden verplaatsen" (128 pag.75)

### **BESCHERM/ANNULEER**

Beveiligt bestanden tegen ongewild wissen. Bedieningsinformatie "Het bestand dat op het scherm staat beveiligen" (rs pag.53) "Geselecteerde bestanden beveiligen" (rs pag.54) "Alle bestanden beveiligen" (rs pag.55) "Beveiliging van alle bestanden opheffen" (rs pag.55)

# DIA-EFFECTEN

Er kunnen effecten worden toegevoegd aan de overgangen in de diavoorstelling die wordt afgespeeld.

| Instelling  | Nadere bijzonderheden                                                                                         |
|-------------|----------------------------------------------------------------------------------------------------|
| DIA         | Verandert het scherm door het volgende beeld van rechts naar links in te schuiven.                            |
| ROLGORDIJN  | Verandert het scherm door het te verdelen in verticale stroken.                                               |
| SCHAAKBORD  | Verandert het scherm via een dambordpatroon.                                                                  |
| WILLEKEURIG | Verandert het scherm willekeurig met een van de<br>volgende effecten: "DIA", "ROLGORDIJN"<br>en "SCHAAKBORD". |

### Het item weergeven

1 Selecteer de weergavestand.

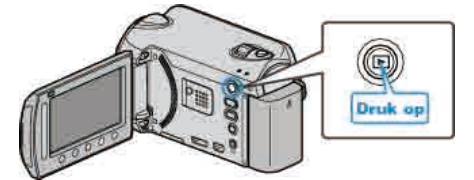

2 Selecteer de stilstaand beeld-stand.

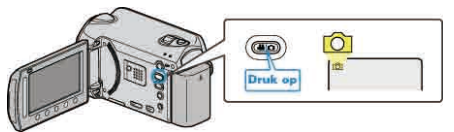

**3** Druk op i om het menu te zien.

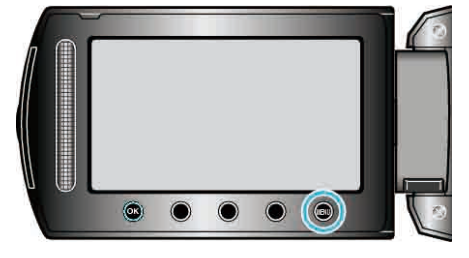

4 Selecteer "DIA-EFFECTEN" en druk op .

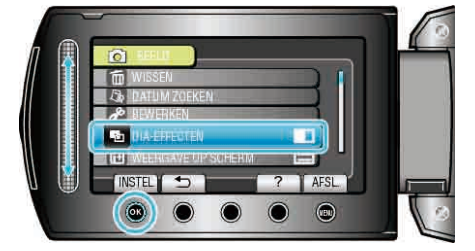

# WEERGAVE OP SCHERM

Bepaalt of er OSD-elementen zoals pictogrammen worden weergegeven tijdens het afspelen.

| Instelling          | Nadere bijzonderheden                |
|---------------------|--------------------------------------|
| UIT                 | Er wordt helemaal niets weergegeven. |
| ALLES WEERGEVEN     | Alles wordt weergegeven.             |
| ALLEEN DATUM WEERG. | Alleen de datum wordt weergegeven.   |

### Het item weergeven

**1** Selecteer de weergavestand.

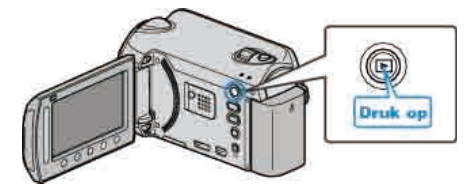

2 Selecteer de stilstaand beeld-stand.

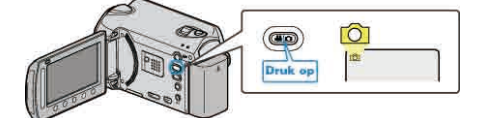

3 Druk op i om het menu te zien.

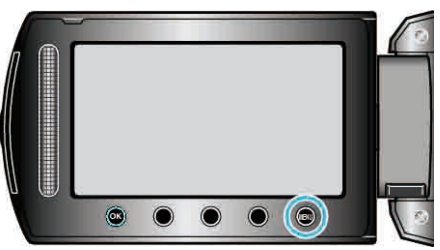

4 Selecteer "WEERGAVE OP SCHERM" en druk op .

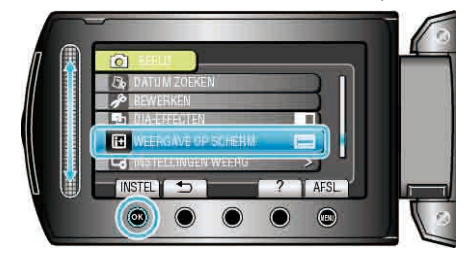

# Menu Instellingen weerg

U kunt verschillende weergave-instellingen aanpassen, zoals de helderheid van het LCD-scherm enz.

| Instelling          | Nadere bijzonderheden                                                                                                    |
|---------------------|----------------------------------------------------------------------------------------------------|
| LANGUAGE            | De schermtaal kan gewijzigd worden.<br>"LANGUAGE" (IBP pag.113)                                                                                      |
| DATUM WEERGAVESTIJL | Stelt de volgorde van jaar, maand, dag en de tijdweergave (24u/12u) in.<br>"DATUM WEERGAVESTIJL" (IIS pag.113)                                       |
| MONITOR HELDER      | Stelt de helderheid van het LCD-scherm in.<br>"MONITOR HELDER" (ISP pag.114)                                                                         |
| MONITOR ACHTERLICHT | Stelt de helderheid van de achtergrondverlichting van het beeldscherm in.<br>"MONITOR ACHTERLICHT" (I pag.115)                                       |
| FOCUS-ASSIST KLEUR  | Stelt de kleur in van de omlijning van een scherpgesteld onderwerp, als Hulp bij scherpstelling wordt gebruikt.<br>"FOCUS-ASSIST KLEUR" (IS pag.115) |

### LANGUAGE

- De schermtaal kan gewijzigd worden.
- 1 Druk op 🗐 om het menu te zien.

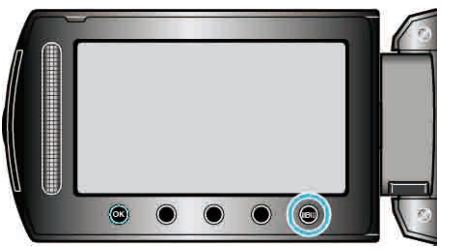

2 Selecteer "INSTELLINGEN WEERG" en druk op ®.

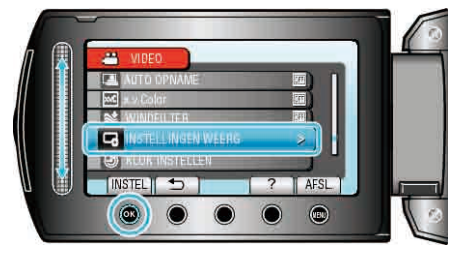

**3** Selecteer "LANGUAGE" en druk op .

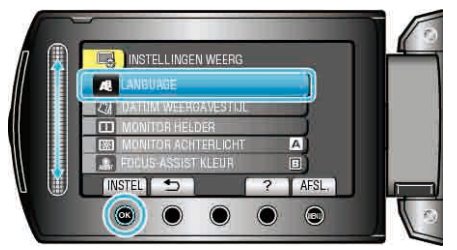

**4** Selecteer de gewenste taal en druk op **•**.

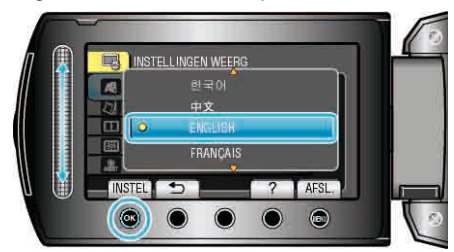

### DATUM WEERGAVESTIJL

Stelt de volgorde van jaar, maand, dag en de tijdweergave (24u/12u) in.

1 Druk op 🗐 om het menu te zien.

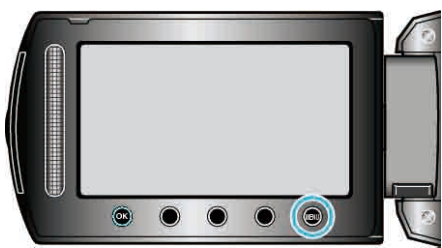

2 Selecteer "INSTELLINGEN WEERG" en druk op ®.

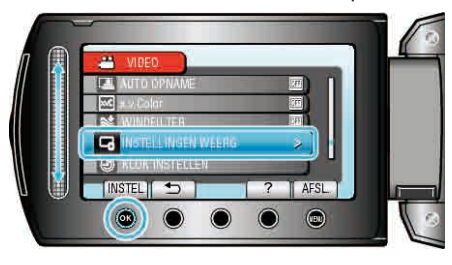

3 Selecteer "DATUM WEERGAVESTIJL" en druk op .

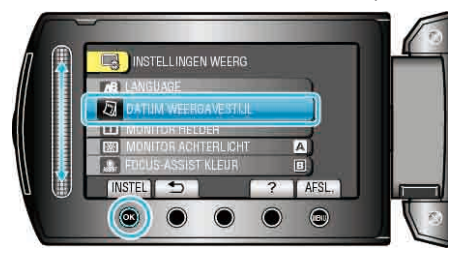

4 Stelt de stijl van de datum- en tijdweergave in.

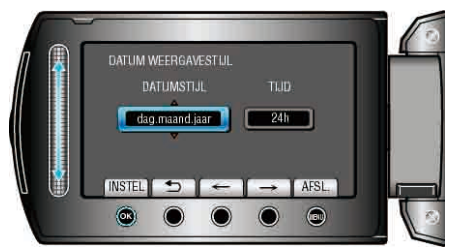

- Stel voor de datumweergave eender welk van de volgende formaten in: "maand.dag.jaar", "jaar.maand.dag" en "dag.maand.jaar".
- Stel voor de tijdweergave eender welk van de volgende formaten in: "12h" en "24h".
- Druk op de bedieningsknoppen "←"/"→" om de cursor te bewegen.
- Raak na het instellen 🛞 aan.

# Stijl van klokinstelling

De stijl van de klokinstelling van dit apparaat varieert afhankelijk van de modellen.

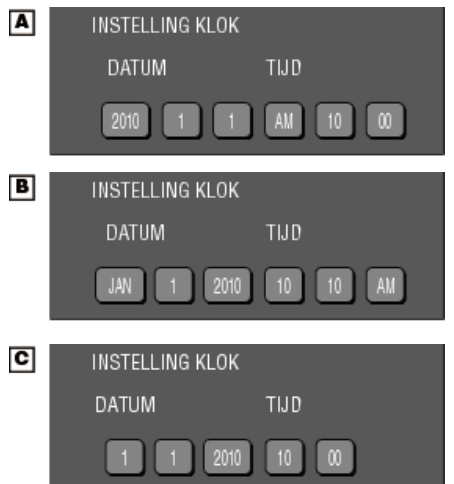

• De volgorde "Jaar, Maand, Dag, Tijd" verandert afhankelijk van de stijl van de datumweergave.

### MONITOR HELDER

Stelt de helderheid van het LCD-scherm in.

1 Druk op 🗐 om het menu te zien.

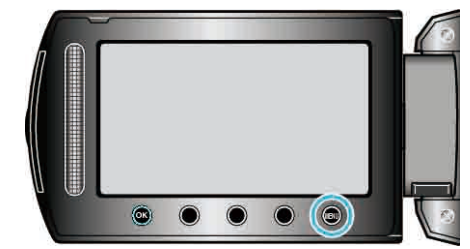

2 Selecteer "INSTELLINGEN WEERG" en druk op .

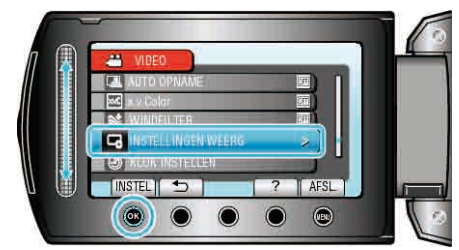

3 Selecteer "MONITOR HELDER" en druk op .

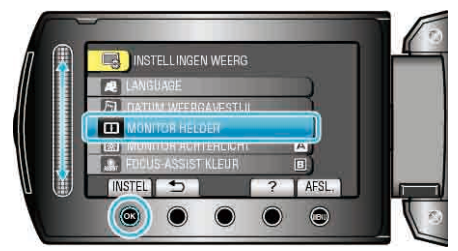

4 Pas de helderheid van het scherm aan.

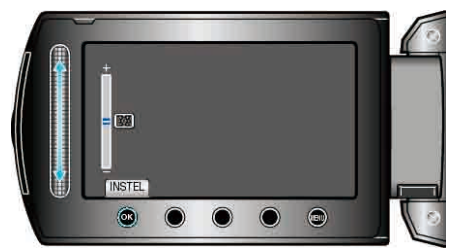

- Schuif omhoog om de helderheid te verhogen.
- Schuif omlaag om de helderheid te verlagen.
- Raak na het instellen 🕫 aan.

## MONITOR ACHTERLICHT

Stelt de helderheid van de achtergrondverlichting van het beeldscherm in.

| Instelling | Nadere bijzonderheden                                                                           |
|------------|-------------------------------------------------------------------------------------------------|
| HELDERDER  | Maakt de achtergrond van het scherm helderder<br>ongeacht de omgevingsomstandigheden.           |
| STANDAARD  | Helpt de levensduur van het accupack sparen.                                                    |
| AUTOM      | Stelt de helderheid buitenshuis automatisch in<br>op "HELDERDER" en op "STANDAARD" binnenshuis. |

## Het item weergeven

1 Druk op 🗐 om het menu te zien.

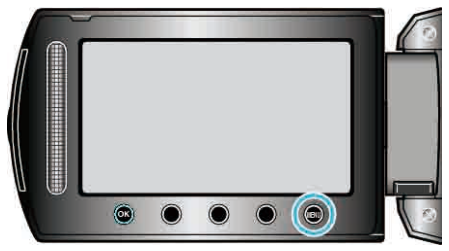

2 Selecteer "INSTELLINGEN WEERG" en druk op .

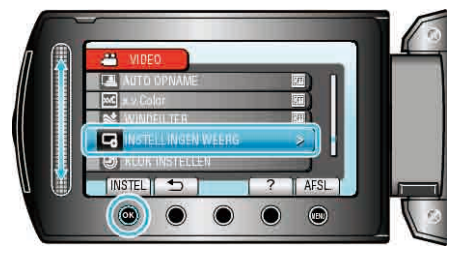

3 Selecteer "MONITOR ACHTERLICHT" en druk op ®.

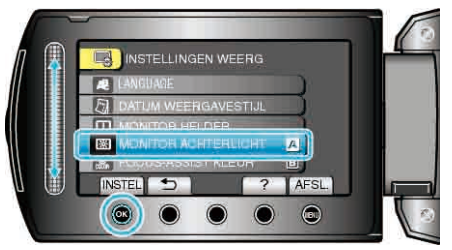

### FOCUS-ASSIST KLEUR

Stelt de kleur in van de omlijning van een scherpgesteld onderwerp, als Hulp bij scherpstelling wordt gebruikt.

| Instelling | Nadere bijzonderheden                              |
|------------|----------------------------------------------------|
| ROOD       | Omlijnt het scherpgestelde onderwerp in het rood.  |
| GROEN      | Omlijnt het scherpgestelde onderwerp in het groen. |
| BLAUW      | Omlijnt het scherpgestelde onderwerp in het blauw. |

### Het item weergeven

1 Druk op 🗐 om het menu te zien.

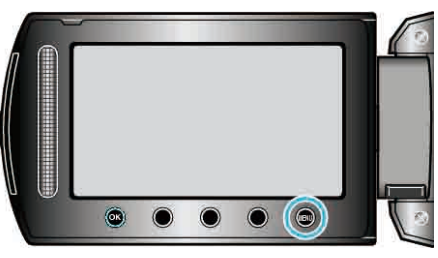

2 Selecteer "INSTELLINGEN WEERG" en druk op ®.

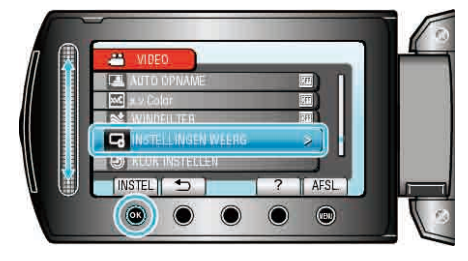

3 Selecteer "FOCUS-ASSIST KLEUR" en druk op ®.

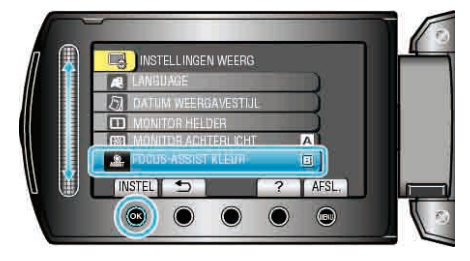

# **KLOK INSTELLEN**

Reset de huidige tijd of stelt de plaatselijke tijd in als dit apparaat in het buitenland wordt gebruikt.

| Instelling                     | Nadere bijzonderheden                                                                                                    |
|--------------------------------|----------------------------------------------------------------------------------------------------|
| INSTELLING<br>KLOK             | Reset de huidige tijd of wijzigt de instellingen.<br>"De klok resetten" (🖙 pag.16)                                                                                                    |
| GEBIEDINST                     | Stelt de plaatselijke tijd in als dit apparaat in het<br>buitenland wordt gebruikt, gewoon door de<br>bestemming te selecteren.<br>"De klok wanneer u op reis bent instellen op de<br>lokale tijd" (🖙 pag.19) |
| INSTELLEN<br>VOOR<br>ZOMERTIJD | Stelt in of het zomertijd is op de reisbestemming.<br>"Zomertijd instellen" (ISS pag.20)                                                                                                    |

OPMERKING:-

- Zomertijd is het systeem waarbij de klok voor een vaste periode in de zomer 1 uur vooruit wordt gezet.
  - Dit systeem wordt vooral gebruikt in de westerse landen.

### De instelling wijzigen

1 Druk op 🗐 om het menu te zien.

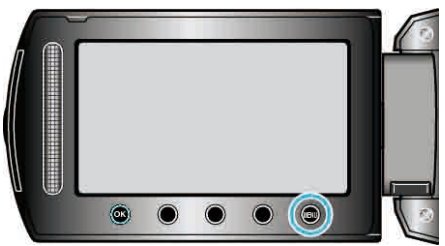

2 Selecteer "KLOK INSTELLEN" en druk op .

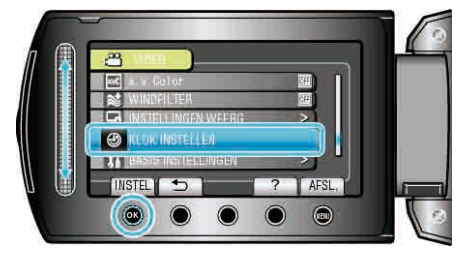

# Menu Basisinstellingen

U kunt verschillende camera-instellingen aanpassen, zoals bedieningsgeluid enz.

| Instelling                             | Nadere bijzonderheden                                                                                                    |
|----------------------------------------|----------------------------------------------------------------------------------------------------|
| DEMO                                   | Introduceert de speciale functies van dit apparaat in overzichtvorm.<br>"DEMO" (🖙 pag.118)                                                                               |
| AUTOM. UITSCHAKELEN                    | Als deze functie is ingesteld, wordt de situatie vermeden waarin u vergeet de camcorder uit te schakelen.<br>"AUTOM. UITSCHAKELEN" (I pag.118)                           |
| BEDIENINGSGELUID                       | Schakelt het bedieningsgeluid in of uit.<br>"BEDIENINGSGELUID" (I pag.119)                                                                                               |
| KNOP OPNEMEN                           | Geeft de REC-knop weer op het LCD-scherm en maakt het gebruik ervan mogelijk als START/STOP-knop.<br>"KNOP OPNEMEN" (IST pag.119)                                        |
| SNELLE HERSTART                        | Vermindert het energieverbruik tot 1/3 van het verbruik tijdens het opnemen binnen 5 minuten nadat het LCD-<br>scherm wordt gesloten.<br>"SNELLE HERSTART" (INT pag.120) |
| VALDETECTIE                            | Vermijdt schade aan de harde schijf als dit apparaat valt.<br>"VALDETECTIE" (INST pag.120)                                                                               |
| AFSTANDSBEDIENING (alleen<br>GZ-HD620) | Maakt de bediening van dit apparaat met de bijgeleverde afstandsbediening mogelijk.<br>"AFSTANDSBEDIENING (alleen GZ-HD620)" (ISP pag.121)                               |
| AUTOMFINALISEREN (alleen<br>GZ-HD620)  | Stelt de gemaakre disks in op een leesbare status die kan worden afgespeeld op een DVD-writer.<br>"AUTOMFINALISEREN (alleen GZ-HD620)" (ISP pag.121)                     |
| UPDATEN                                | Werkt de functies van dit apparaat bij tot de laatste versie.<br>"UPDATEN" (ISP pag.122)                                                                                 |
| FABRIEKINSTELLING                      | Zet alle instellingen terug naar de standaardwaarde.<br>"FABRIEKINSTELLING" (I pag.122)                                                                                  |

### DEMO

Start de weergave van de demo, waarin de functies van dit apparaat worden geïntroduceerd.

| Instelling | Nadere bijzonderheden                                                 |
|------------|-----------------------------------------------------------------------|
| UIT        | Deactiveert de functie.                                               |
| AAN        | Speelt een demonstratie af van de speciale functies van dit apparaat. |

### Demo weergeven

- 1 Verwijder het accupack en de SD-kaart.
- ② Verbind de AC-adapter.
- 3 Open het LCD-scherm en schakel de camcorder in.
- De demonstratie begint te spelen na 3 minuten.
- Raak 🐵 aan om het afspelen te stoppen.

### OPMERKING:-

• De demo is niet beschikbaar in de weergavestand.

### Het item weergeven

1 Druk op 📾 om het menu te zien.

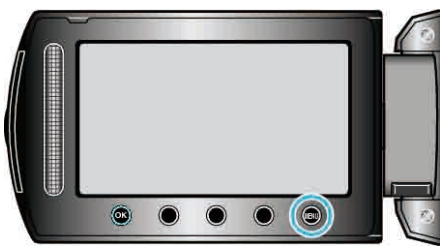

2 Selecteer "BASIS INSTELLINGEN" en druk op .

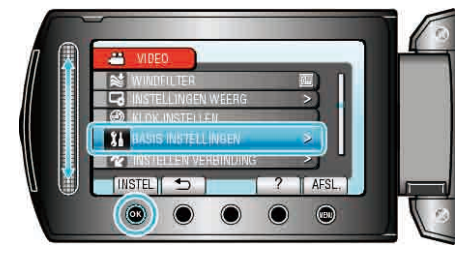

3 Selecteer "DEMO" en druk op .

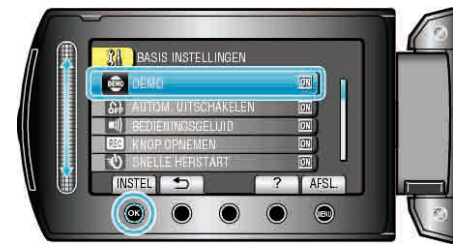

### AUTOM. UITSCHAKELEN

Als deze functie is ingesteld, wordt de situatie vermeden waarin u vergeet de camcorder uit te schakelen.

| Instelling | Nadere bijzonderheden                                                                      |
|------------|--------------------------------------------------------------------------------------------|
| UIT        | Dit apparaat wordt niet uitgeschakeld, ook al wordt deze nie gebruikt gedurende 5 minuten. |
| AAN        | Schakelt dit apparaat uit als deze niet wordt gebruikt gedurende 5 minuten.                |

### **OPMERKING:-**

- Als het accupack wordt gebruikt, wordt dit apparaat uitgeschakeld als deze niet wordt gebruikt gedurende 5 minuten.
- Als de AC-adapter wordt gebruikt, wordt dit apparaat in standby-stand gezet.

### Het item weergeven

1 Druk op 📾 om het menu te zien.

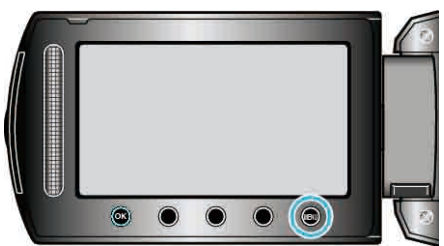

2 Selecteer "BASIS INSTELLINGEN" en druk op .

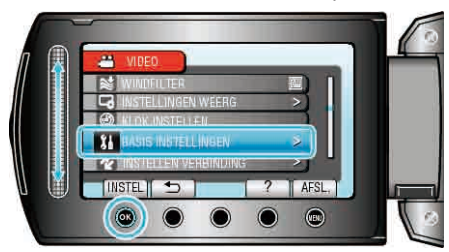

3 Selecteer "AUTOM. UITSCHAKELEN" en druk op ®.

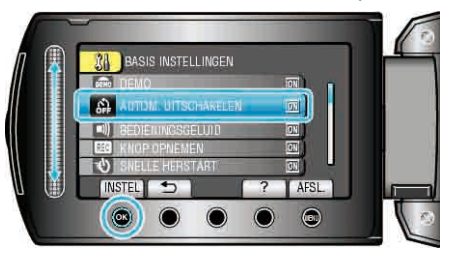

# BEDIENINGSGELUID

| Schakelt net bedieningsgeluid in of uit. |     |                                    |
|------------------------------------------|-----|------------------------------------|
| Instelling                               |     | Nadere bijzonderheden              |
| Ī                                        | UIT | Schakelt het bedieningsgeluid uit. |
|                                          | AAN | Schakelt het bedieningsgeluid in.  |

### Het item weergeven

1 Druk op 🛞 om het menu te zien.

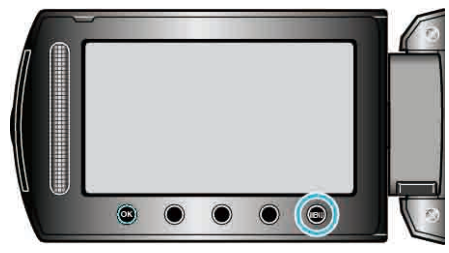

2 Selecteer "BASIS INSTELLINGEN" en druk op ®.

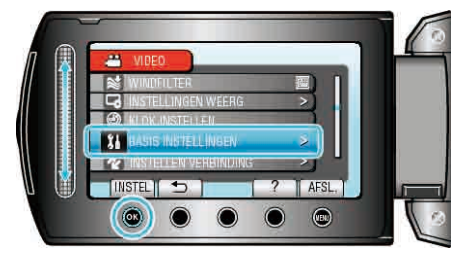

3 Selecteer "BEDIENINGSGELUID" en druk op .

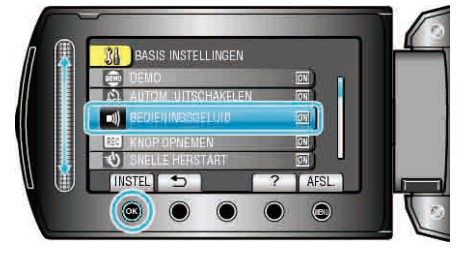

### KNOP OPNEMEN

Geeft de "REC"-knop weer op het LCD-scherm en maakt het gebruik er van mogelijk als START/STOP-knop.

| Instelling | Nadere bijzonderheden                     |
|------------|-------------------------------------------|
| UIT        | Er wordt niets weergegeven.               |
| AAN        | Geeft de REC-knop weer op het LCD-scherm. |

### Het item weergeven

**1** Druk op i om het menu te zien.

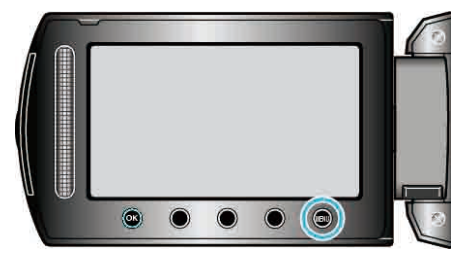

2 Selecteer "BASIS INSTELLINGEN" en druk op .

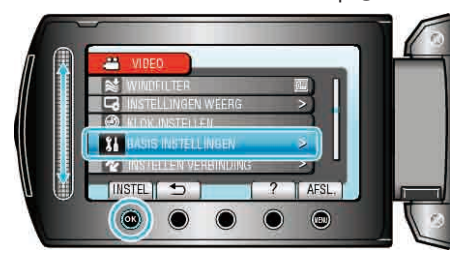

3 Selecteer "KNOP OPNEMEN" en druk op .

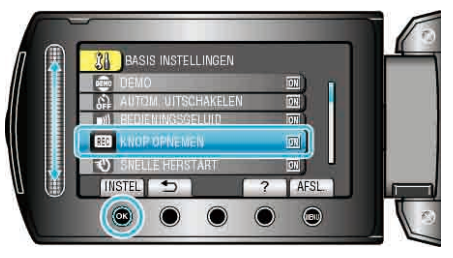

# SNELLE HERSTART

|--|

| Instelling | Nadere bijzonderheden                                                                                       |
|------------|----------------------------------------------------------------------------------------------------|
| UIT        | Deactiveert de functie.                                                                                     |
| AAN        | Hiermee wordt de camcorder snel ingeschakeld wanneer het LCD-scherm opnieuw wordt geopend binnen 5 minuten. |

### Het item weergeven

1 Druk op 📾 om het menu te zien.

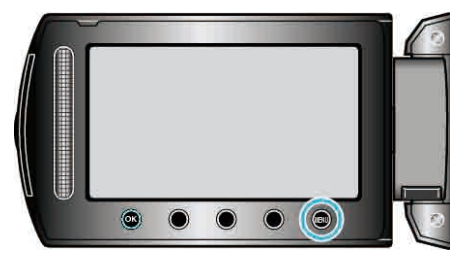

2 Selecteer "BASIS INSTELLINGEN" en druk op ®.

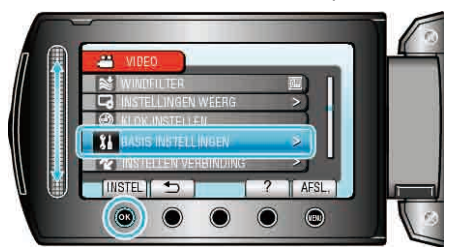

3 Selecteer "SNELLE HERSTART" en druk op .

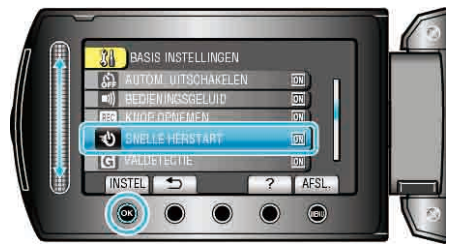

• Het energieverbruik wordt verminderd tot 1/3 van het verbruik tijdens het opnemen binnen 5 minuten nadat het LCD-scherm wordt gesloten.

# VALDETECTIE

Vermijdt schade aan de harde schijf als dit apparaat valt

| Instelling Nadere bijzonderheden |                                                                                        |
|----------------------------------|----------------------------------------------------------------------------------------|
| UIT                              | Deactiveert de functie.                                                                |
| AAN                              | Schakelt de stroom van dit apparaat automatisch uit als er een val wordt gedetecteerd. |

### LET OP:-

• Deze functie garandeert geen volledige bescherming voor de harde schijf.

### Het item weergeven

1 Druk op 🛞 om het menu te zien.

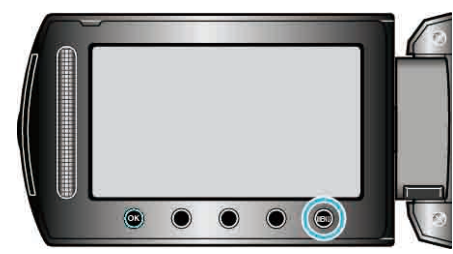

2 Selecteer "BASIS INSTELLINGEN" en druk op ®.

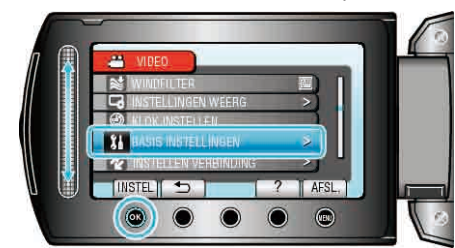

3 Selecteer "VALDETECTIE" en druk op .

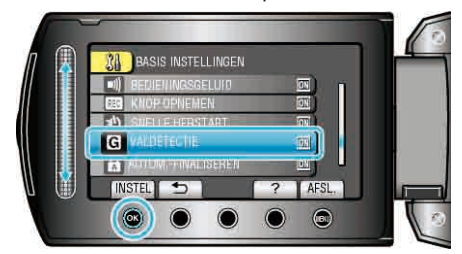

### AFSTANDSBEDIENING (alleen GZ-HD620)

Maakt de bediening van dit apparaat met de bijgeleverde afstandsbediening mogelijk

| Instelling | Nadere bijzonderheden                                         |
|------------|---------------------------------------------------------------|
| UIT        | Ontvangt geen bedieningssignalen van de<br>afstandsbediening. |
| AAN        | Ontvangt bedieningssignalen van de afstandsbediening.         |

### Het item weergeven

1 Druk op 📾 om het menu te zien.

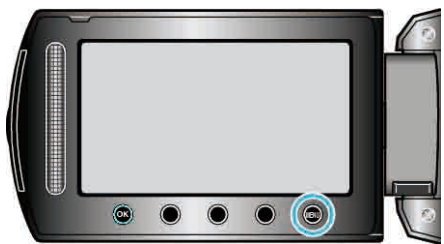

2 Selecteer "BASIS INSTELLINGEN" en druk op .

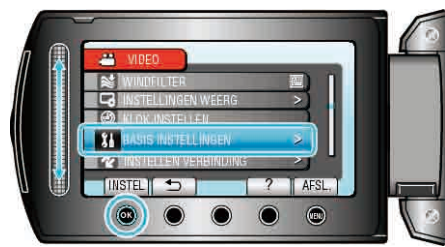

3 Selecteer "AFSTANDSBEDIENING" en druk op ®.

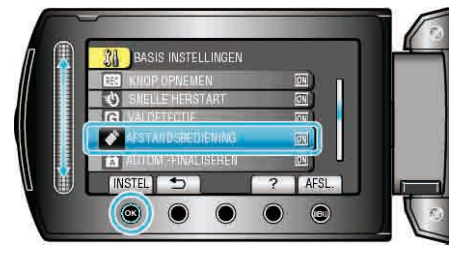

### AUTOM.-FINALISEREN (alleen GZ-HD620)

Stelt de gemaakre disks in op een leesbare status die kan worden afgespeeld op een DVD-writer.

| Instelling | Nadere bijzonderheden                                                                                                    |
|------------|----------------------------------------------------------------------------------------------------|
| UIT        | Zorgt ervoor dat er kan worden opgenomen op gemaakte<br>disks (deze zijn niet afspeelbaar op andere toestellen dan<br>dit apparaat). |
| AAN        | Beëindigt de gemaakte disks, zodat ze kunnen worden afgespeeld op een DVD-writer.                                                    |

### **OPMERKING:-**

DVD-Video disks worden automatisch gestopt afhankelijk van de instelling.

### Het item weergeven

1 Druk op 🗐 om het menu te zien.

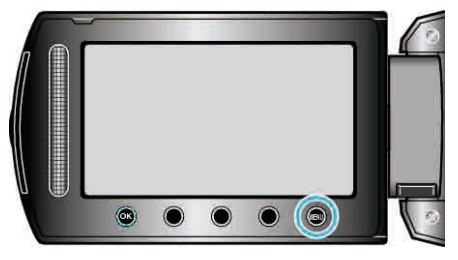

2 Selecteer "BASIS INSTELLINGEN" en druk op .

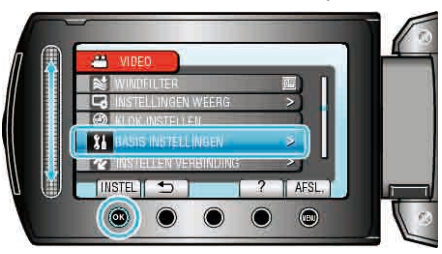

3 Selecteer "AUTOM.-FINALISEREN" en druk op .

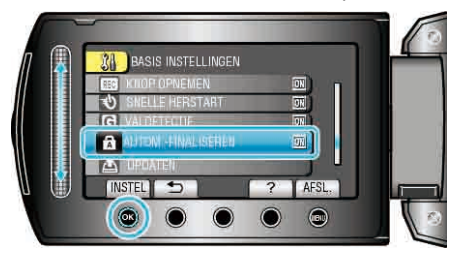

### UPDATEN

Werkt de functies van dit apparaat bij tot de laatste versie. Raadpleeg de JVC homepage voor nadere bijzonderheden.

(als er geen programma beschikbaar is voor het updaten van dit apparaat, wordt er niets vermeld op de homepage.)

### FABRIEKINSTELLING

Zet alle instellingen terug naar de standaardwaarde.

1 Druk op 📾 om het menu te zien.

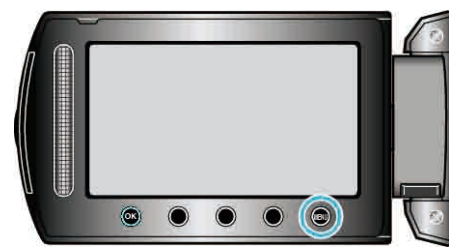

2 Selecteer "BASIS INSTELLINGEN" en druk op ®.

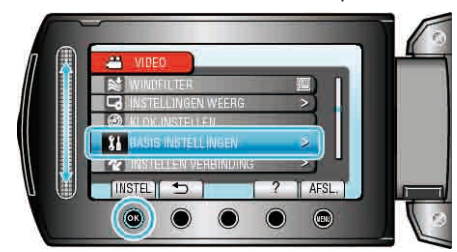

3 Selecteer "FABRIEKINSTELLING" en druk op ®.

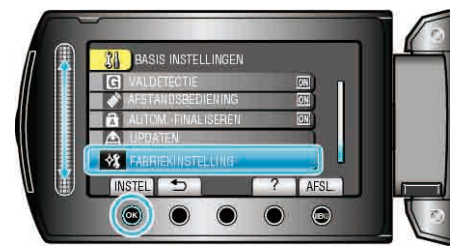

4 Selecteer "JA" en druk op ®.

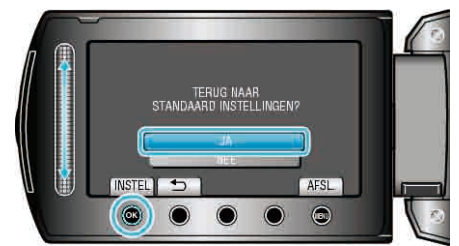

• Alle instellingen worden teruggezet op de standaard waarden.

# Menu Instell verbinding

U kunt verschillende instellingen aanpassen voor de verbinding met een TV of een DVD-recorder.

| Instelling       | Nadere bijzonderheden                                                                                                    |
|------------------|----------------------------------------------------------------------------------------------------|
| WEERGAVE OP TV   | Geeft pictogrammen en de datum/tijd weer op een TV-scherm.<br>"WEERGAVE OP TV" (INT pag.123)                                                     |
| VIDEO-OUTPUT     | Stelt het opnameformaat (16:9 of 4:3) in, afhankelijk van de aangesloten TV.<br>"VIDEO-OUTPUT" (IS pag.123)                                      |
| COMPONENT-OUTPUT | Stelt de definitie in van de video-uitgang van de ONDERDEEL-connector.<br>"COMPONENT-OUTPUT" (I pag.124)                                         |
| HDMI-OUTPUT      | Stelt de definitie in van de video-uitgang van de HDMI-mini-connector.<br>"HDMI-OUTPUT" (🖙 pag.124)                                              |
| HDMI REGELING    | Schakelt de gekoppelde bewerkingen AAN/UIT als de TV en dit apparaat verbonden zijn met de HDMI-mini-connector.<br>"HDMI REGELING" (IST pag.125) |

### WEERGAVE OP TV

Geeft pictogrammen en de datum/tijd weer op een TV-scherm.

| Instelling | Nadere bijzonderheden                                |  |
|------------|------------------------------------------------------|--|
| UIT        | Geeft pictogrammen en datum/tijd niet weer op de TV. |  |
| AAN        | Geeft pictogrammen en datum/tijd weer op de TV.      |  |

### Het item weergeven

1 Druk op 📾 om het menu te zien.

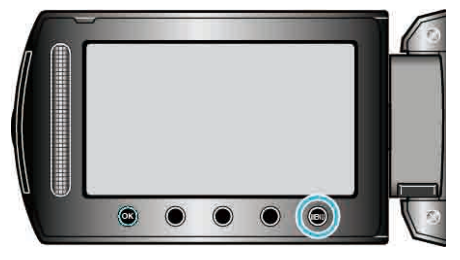

2 Selecteer "INSTELLEN VERBINDING" en druk op ®.

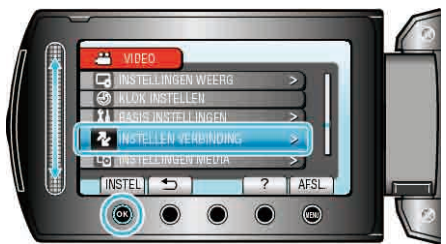

3 Selecteer "WEERGAVE OP TV" en druk op 6%.

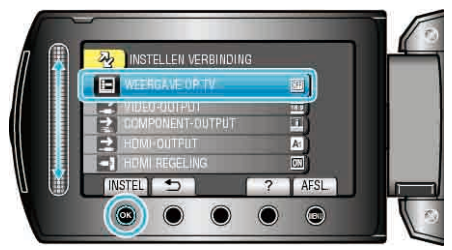

### **VIDEO-OUTPUT**

Stelt het opnameformaat (16:9 of 4:3) in, afhankelijk van de aangesloten TV.

| Instelling | Nadere bijzonderheden                                                           |
|------------|---------------------------------------------------------------------------------|
| 16:9       | Selecteer deze optie als u de camcorder verbindt met een breedscherm-TV (16:9). |
| 4:3        | Selecteer deze optie als u de camcorder verbindt met een gewone TV (4:3).       |

### Het item weergeven

1 Druk op 🗐 om het menu te zien.

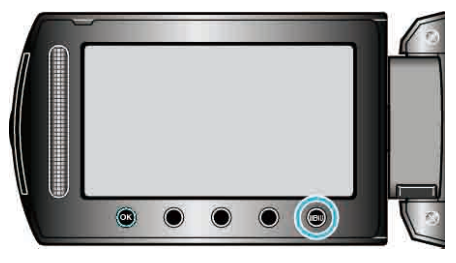

2 Selecteer "INSTELLEN VERBINDING" en druk op .

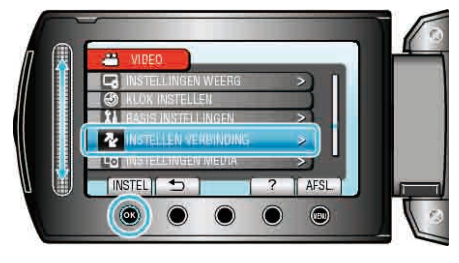

3 Selecteer "VIDEO-OUTPUT" en druk op .

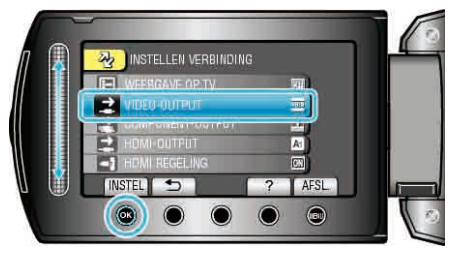

# COMPONENT-OUTPUT

Stelt de definitie in van de video-uitgang van de ONDERDEEL-connector.

| Instelling | Nadere bijzonderheden |
|------------|-----------------------|
| 576i       | Voert uit aan 576i.   |
| 1080i      | Voert uit aan 1080i.  |

### Het item weergeven

1 Druk op 📾 om het menu te zien.

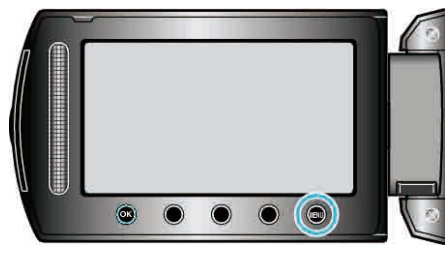

2 Selecteer "INSTELLEN VERBINDING" en druk op ®.

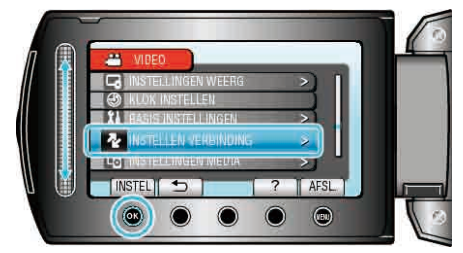

3 Selecteer "COMPONENT-OUTPUT" en druk op .

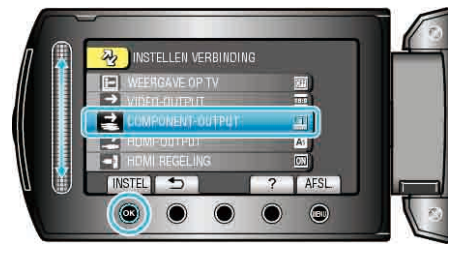

### HDMI-OUTPUT

Stelt de definitie in van de video-uitgang van de HDMI-mini-connector.

| Instelling | Nadere bijzonderheden                                                          |
|------------|--------------------------------------------------------------------------------|
| AUTOM 1    | Gewoonlijk wordt aanbevolen om "AUTOM 1" te selecteren.                        |
| AUTOM 2    | Selecteer deze optie als de uitvoer van de video niet correct is in "AUTOM 1". |
| 576p       | Selecteer deze optie als de uitvoer van de video niet correct is in "AUTOM 2". |

### **OPMERKING:**

 "1080P" wordt weergegeven op het LCD-scherm als er in de afspeelstand een 1080p-compatibele TV wordt aangesloten op dit apparaat.

### Het item weergeven

1 Druk op 🛞 om het menu te zien.

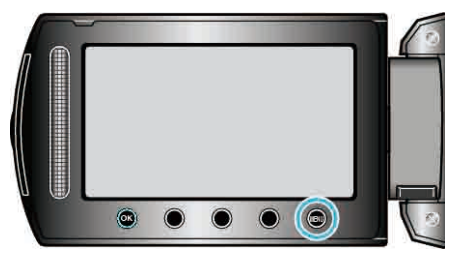

2 Selecteer "INSTELLEN VERBINDING" en druk op .

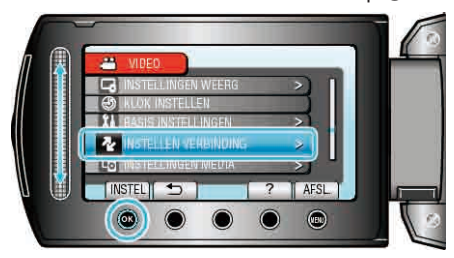

3 Selecteer "HDMI-OUTPUT" en druk op ®.

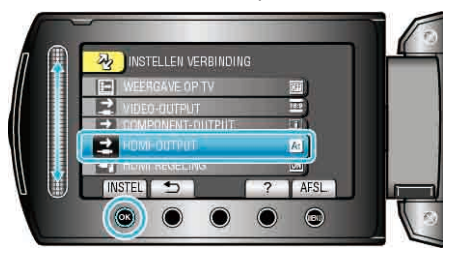

# HDMI REGELING

Schakelt de gekoppelde bewerkingen AAN/UIT als de TV en dit apparaat verbonden zijn met de HDMI-mini-connector.

| Instelling | Nadere bijzonderheden                |
|------------|--------------------------------------|
| UIT        | Schakelt gekoppelde bewerkingen uit. |
| AAN        | Schakelt gekoppelde bewerkingen in.  |

### Het item weergeven

1 Druk op 🛞 om het menu te zien.

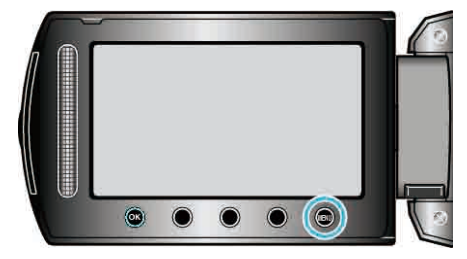

2 Selecteer "INSTELLEN VERBINDING" en druk op .

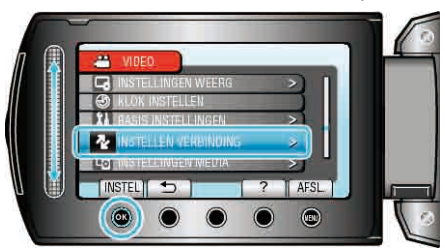

3 Selecteer "HDMI REGELING" en druk op .

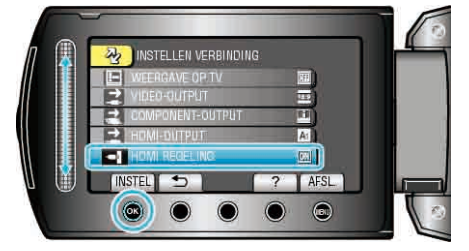

# Menu Mediuminstellingen

U kunt verschillende instellingen regelen voor het opnamemedium.

| Instelling              | Nadere bijzonderheden                                                                                               |
|-------------------------|----------------------------------------------------------------------------------------------------|
| OPN. MEDIA V. VIDEO     | Stelt het medium voor het opnemen/afspelen van video's in.<br>"OPN. MEDIA V. VIDEO" (I pag.126)                     |
| OPN. MEDIA V. FOTO      | Stelt het medium voor het opnemen/afspelen van stilstaande beelden in.<br>"OPN. MEDIA V. FOTO" (IS pag.126)         |
| HDD FORMATTEREN         | Wist alle bestanden op de harde schijf.<br>"HDD FORMATTEREN" (☞ pag.127)                                            |
| SD-KAART<br>FORMATTEREN | Wist alle bestanden op de microSD-kaart.<br>"SD-KAART FORMATTEREN" (I pag.127)                                      |
| DATA OP HDD WISSEN      | Volg deze procedure als u dit apparaat weggooit of doorgeeft aan iemand anders.<br>"DATA OP HDD WISSEN" (I pag.128) |

### OPN. MEDIA V. VIDEO

Stelt het medium voor het opnemen/afspelen van video's in.

| Instelling | Nadere bijzonderheden                                            |
|------------|------------------------------------------------------------------|
| HDD        | Maakt video-opnamen op de harde schijf van deze video.           |
| SD         | Schrijft video's die worden opgenomen naar de microSD-<br>kaart. |

### Het item weergeven

1 Druk op 📾 om het menu te zien.

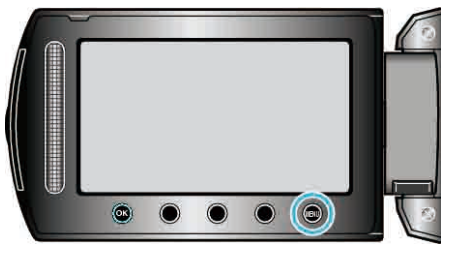

### 2 Selecteer "INSTELLINGEN MEDIA" en druk op ®.

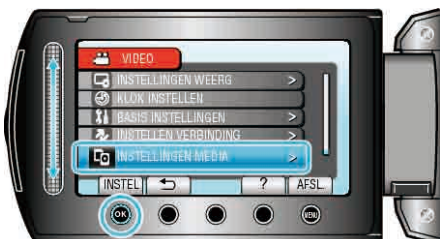

3 Selecteer "OPN. MEDIA V. VIDEO" en raak @ aan.

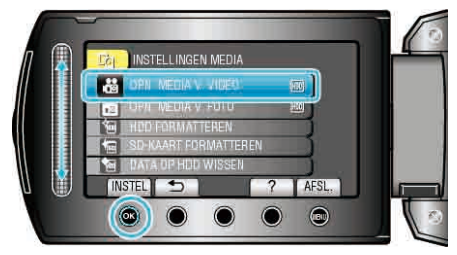

# OPN. MEDIA V. FOTO

Stelt het medium voor het opnemen/afspelen van stilstaande beelden in.

| Instelling | Nadere bijzonderheden                                                    |
|------------|--------------------------------------------------------------------------|
| HDD        | Maakt opnamen van stilstaande beelden op de harde schijf van deze video. |
| SD         | Schrijft stilstaande beelden die worden opgenomen naar de microSD-kaart. |

### Het item weergeven

1 Druk op 🗐 om het menu te zien.

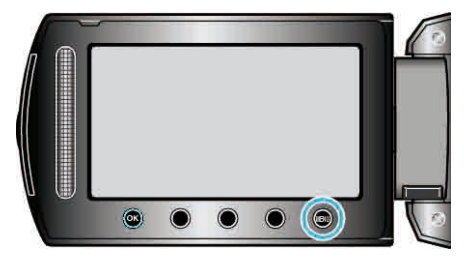

2 Selecteer "INSTELLINGEN MEDIA" en druk op .

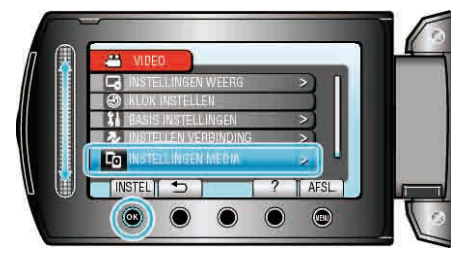

3 Selecteer "OPN. MEDIA V. FOTO" en druk op .

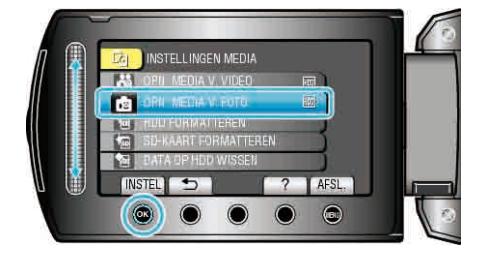

### HDD FORMATTEREN

Wist alle bestanden op de harde schijf.

| Instelling               | Nadere bijzonderheden                                                                     |
|--------------------------|-------------------------------------------------------------------------------------------|
| BESTAND                  | Wist alle bestanden op de harde schijf.                                                   |
| BESTAND<br>+MANAGEMENTNR | Wist alle bestanden op de harde schijf en zet<br>het map- en bestandsnummer terug op "1". |

### LET OP:-

- Alle gegevens op de HDD zullen bij het formatteren verwijderd worden. Kopieer alle bestanden op de HDD naar een PC alvorens ze te formatteren.
- Zorg ervoor dat het accupack volledig is opgeladen of sluit de AC-adapter aan, omdat het formatteren even kan duren.

### Het item weergeven

1 Druk op 画 om het menu te zien.

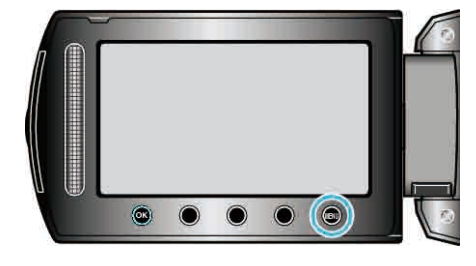

2 Selecteer "INSTELLINGEN MEDIA" en druk op .

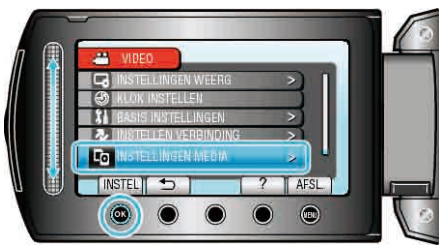

3 Selecteer "HDD FORMATTEREN" en druk op ®.

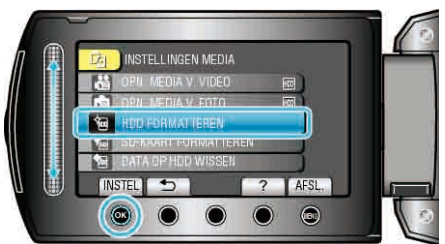

4 Selecteer de instelling en raak @ aan.

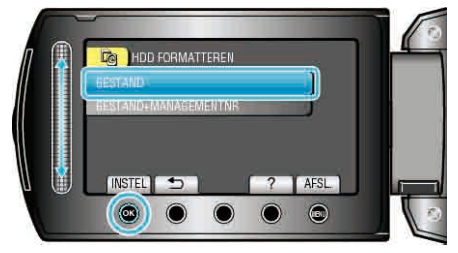

5 Selecteer "JA" en druk op .

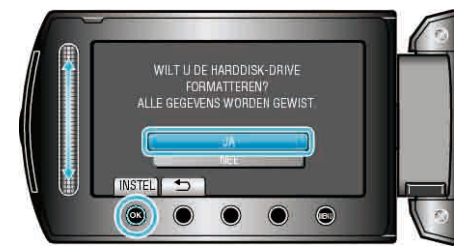

• Druk na het formatteren op .

### SD-KAART FORMATTEREN

Wist alle bestanden op de microSD-kaart.

| Instelling               | Nadere bijzonderheden                                                                         |
|--------------------------|-----------------------------------------------------------------------------------------------|
| BESTAND                  | Wist alle bestanden op de microSD-kaart.                                                      |
| BESTAND<br>+MANAGEMENTNR | Wist alle bestanden op de microSD-kaart en<br>zet het map- en bestandsnummer terug op<br>"1". |

### LET OP:-

- Kan niet worden geselecteerd als er geen microSD-kaart is geplaatst.
- Alle gegevens op de kaart zullen bij het formatteren verwijderd worden. Kopieer alle bestanden op de kaart naar een PC alvorens ze te formatteren.
- Zorg ervoor dat het accupack volledig is opgeladen of sluit de AC-adapter aan, omdat het formatteren even kan duren.
- Formatteer een nieuw aangekochte microSD-kaart met dit apparaat alvorens ze te gebruiken.

### Het item weergeven

1 Druk op 🗐 om het menu te zien.

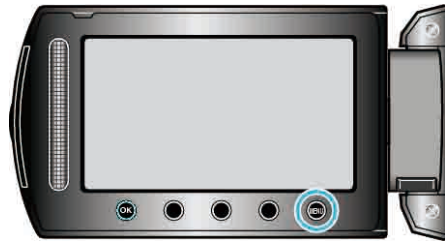

2 Selecteer "INSTELLINGEN MEDIA" en druk op ®

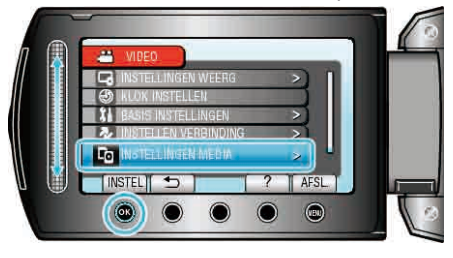

3 Selecteer "SD-KAART FORMATTEREN" en druk op 🐵

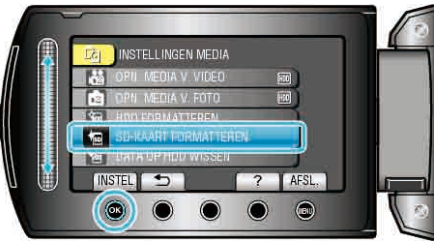

4 Selecteer de instelling en raak @ aan.

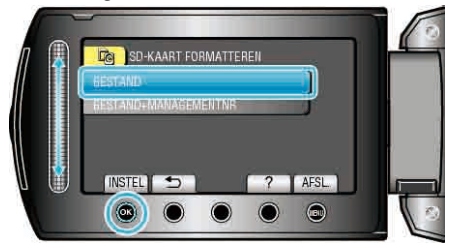

5 Selecteer "JA" en druk op .

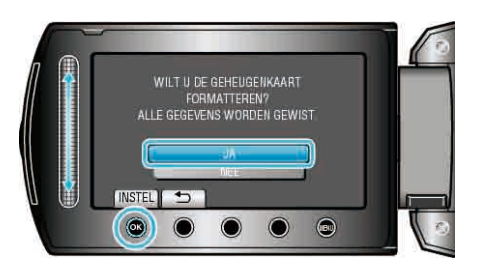

• Druk na het formatteren op .

### DATA OP HDD WISSEN

Volg deze procedure als u dit apparaat weggooit of doorgeeft aan iemand anders.

1 Druk op 🗐 om het menu te zien.

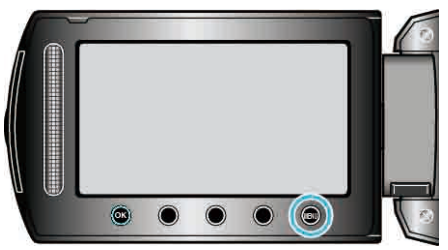

2 Selecteer "INSTELLINGEN MEDIA" en druk op .

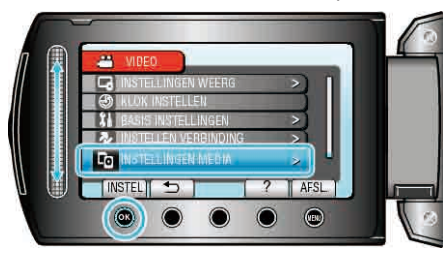

3 Selecteer "DATA OP HDD WISSEN" en druk op ®.

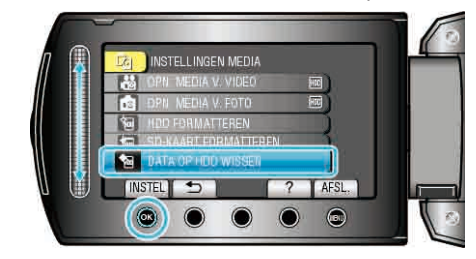

4 Selecteer "JA" en druk op 66.

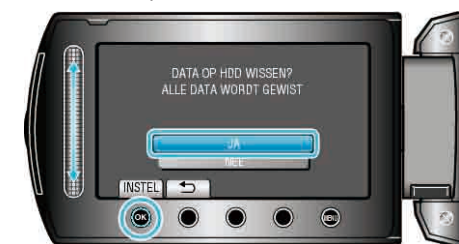

• Raak na het wissen van de gegevens 🛞 aan.

### LET OP:-

• Sluit de AC-adapter aan, omdat het wissen van de gegevens even kan duren.

### **OPMERKING:**-

 Herhaal de procedure om het herstellen van gegevens nog moeilijker te maken.

# Voorzijde

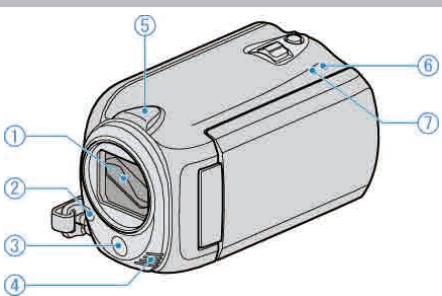

- 1 Lens/Lensdop (alleen GZ-HD620)
- Raak de lens en de lensdop niet aan.
- Bedek de lens niet met uw vingers tijdens de video-opname.
- "De lensdop bevestigen (alleen GZ-HD510/GZ-HD500)" (Is pag.18)
- 2 Lamp (alleen GZ-HD620)
- Schakel de lamp in wanneer u filmt op donkere plaatsen.
- "LICHT (alleen GZ-HD620)" (🖙 pag.98)
- 3 Afstandsbedieningssensor (alleen GZ-HD620)
- Bedek de sensor niet met uw vingers wanneer u de afstandsbediening gebruikt.
- 4 Stereo-microfoon
- Bedek de microfoon niet met uw vingers tijdens de video-opname.
- 5 Camerasensor
- Bedek de sensor niet met uw vingers tijdens de video-opname.
- 6 POWER/CHARGE Lampje
- Gaat branden: "AAN"
- Knippert: Bezig met laden
- Dooft uit: Opladen gereed
- 7 ACCESS Lampje
- De camcorder is bezig met opnemen of afspelen wanneer het lampje gaat branden of knippert.
- Maak het accupack of de lichtnetadapter niet los, en trek de microSDkaart niet uit de sleuf.

# Achterzijde

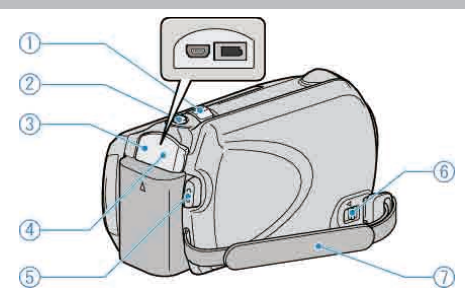

- 1 Zoom/Volume-hendel
- Bij opnamen: Past het opnamebereik aan.
- Bij weergave (indexscherm): Wijzigt het aantal foto's dat wordt weergegeven.
- Bij videoweergave: Past het volume aan.
- 2 Knop SNAPSHOT (Opname stilstaand beeld)
- Neemt een stilstaand beeld op.
- 3 USB-contactpunt
- Kan worden verbonden met een pc met behulp van een USB-kabel.
- 4 DC-contactpunt
- Kan worden verbonden met een lichtnetadapter om het accupack op te laden.
- 5 Knop START/STOP (Video-opname)
- Start/stopt de video-opname.
- 6 Knopje om draagriem vrij te maken
- Maakt de draagriem los, zodat deze kan worden verwijderd en gebruikt als een polsriem.
- 7 Handgreep
- Steek uw hand door de handgreep om dit apparaat stevig vast te houden. "Dit apparaat vasthouden" (I pag.17)

# Onderzijde

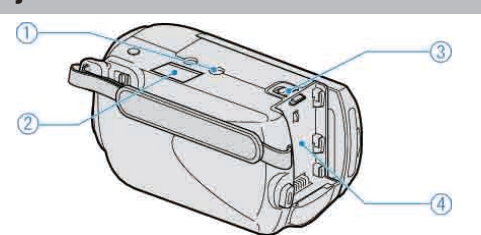

1 Montagegaatje voor statief "Statiefbevestiging" (🖙 pag.18)

2 microSD-kaartslot

Plaats een optionele microSD-kaart.
 "Een microSD-kaart plaatsen" (pr pag.14)

- 3 Knopje om accupack vrij te maken
- "Het accupack opladen" ( $\mathbf{ISP}$  pag.13)
- **4** Bevestiging accupack
- "Het accupack opladen" (INST pag.13)

# Binnenzijde

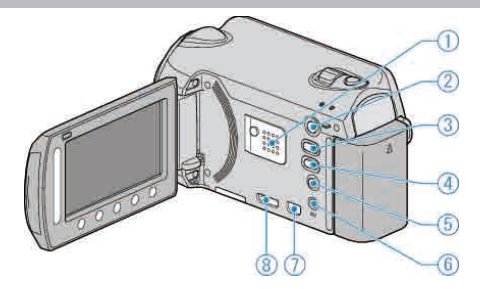

- 1 Luidspreker
- Levert geluid als output bij de videoweergave.
- 2 Knop ► (Afspelen)
- Schakelt tussen de opname- en weergavestand.
- 3 ₩/D (Video/Stilstaand Beeld-) knop
- Schakelt tussen video en stilstaand beeld.
- 4 Knop UPLOAD/EXPORT\* (Upload/Export naar iTunes\*)
- Opnemen: Neemt video's op in indeling voor YouTube™ of iTunes\*.
- Afspelen: Wijzigt de video in indeling voor YouTube™ of iTunes\*. (\*alleen GZ-HD620)
- 5 Knop 🖒 (Aan/uit-/Informatie)
- Opnemen: Geeft de resterende tijd (enkel voor video) en het resterende accuvermogen weer.
- Afspelen: Geeft bestandsinformatie weer, zoals de opnamedatum.
- Ingedrukt houden om de camcorder in/uit te schakelen terwijl het LCDscherm geopend is.
- 6 AV-contactpunt
- Kan worden verbonden met een TV.
- 7 ONDERDEEL-terminal
- Kan worden verbonden met een TV.
- 8 HDMI-terminal
- Wordt aangesloten op een HDMI-TV.

# LCD-scherm

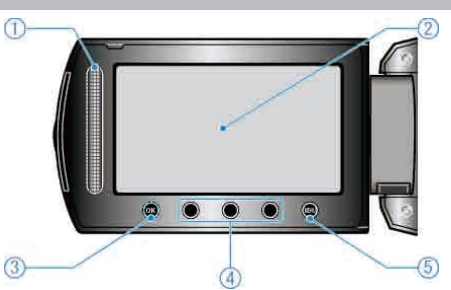

1 Schuiver

LASER TOUCH OPERATION

• Selecteert items of afbeeldingen in het menu of het indexscherm.

- "De bedieningsknoppen gebruiken" ( $\iota$  pag.16)
- 2 LCD-scherm
- Schakelt de camcorder in/uit door te openen en sluiten.
- Als het scherm wordt gedraaid kunt u zelfportretten maken.

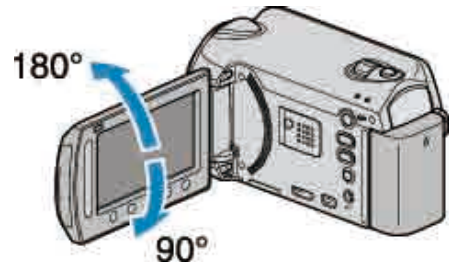

- 3 OK-knop
- Bevestigt het geselecteerde item of de geselecteerde afbeelding.
- 4 Bedieningsknoppen
- De functies van de bedieningsknoppen kunnen worden weergegeven.
- 5 MENU-knop
- Geeft het menu met instellingen weer.

### LET OP:

- Let op dat u niet met kracht tegen het oppervlak drukt, of dat het geen hevige schokken ontvangt.
- Hierdoor kan schade of een defect aan het scherm ontstaan.

# Veel voorkomende opname-aanduidingen

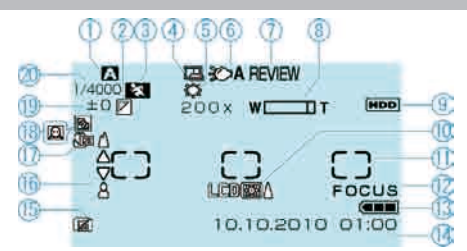

### 1 Opnamestand

"Video's opnemen in automatische stand" (🖙 pag.21) "Handmatig opnemen" (🖙 pag.26)

### 2 Effect

"EFFECT" (🖙 pag.107)

### 3 Scèneselectie

"SCENE SELECTEREN" (IN pag.107)

### 4 Autom. OPN.

"Automatisch opnemen bij detectie van bewegingen (AUTO OPNAME)" (INS pag.37)

### 5 Witbalans

"WITBALANS" (IS pag.107)

### 6 Lamp

"LICHT (alleen GZ-HD620)" (I pag.98)

### 7 Vlug Wapenschouwing

"Video's opnemen in automatische stand" (ISP pag.21) "Stilstaande beelden opnemen in Automatische stand" (ISP pag.24)

### 8 Zoom

"ZOOMEN" (🖙 pag.99)

9 Medium "OPN. MEDIA V. VIDEO" (☞ pag.126) "OPN. MEDIA V. FOTO" (☞ pag.126)

**10** Achtergrondverlichting scherm "MONITOR ACHTERLICHT" (INP pag.115)

11 Meteringgebied "PUNT"O "LICHTMEETGEBIED" (IS pag.107)

12 Hulp bij scherpstelling "HULP SCHERPSTELLING" (ISP pag.107)

**13** Accu-indicatie "Resterende opnametijd/vermogen van de accu" (ISP pag.39)

**14** Datum/Tijd "Instelling van de klok" (☞ pag.15)

**15** Valdetectie "VALDETECTIE" (INST pag.120)

16 Scherpstelling "FOCUS" (I pag.107)

**17** Tele Macro "MACRO" (ISP pag.107)

18 Tegenlichtcompensatie

"ACHTERLICHT COMP" (☞ pag.107) ● : Gezichtsprioriteit AE/AF "GEZICHTPRIORIT AE/AF" (☞ pag.98)

**19** Helderheid "HELDERHEID AANPASSEN" (INST pag. 107)

20 Sluitersnelheid "SLUITERSNELHEID (alleen GZ-HD620)" (I pag.107)

### Video-opname

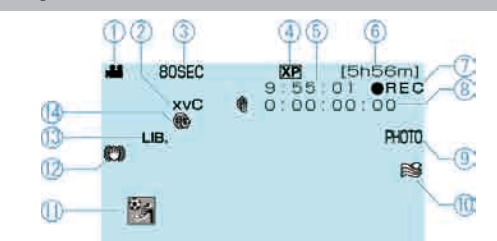

### 1 Videostand

"#/ (Video/Stilstaand Beeld-) knop" (I pag.130)

2 x.v.Color

"x.v.Color" (🖙 pag.100)

3 Time-lapse-opname

"Met tussenpozen opnemen (TIMELAPSE OPNAME)" (ISP pag.36)

4 Videokwaliteit

"VIDEOKWALITEIT" (ISP pag.99)

5 Scène-teller

6 Resterende opnametijd

"Video's opnemen in automatische stand" (1 pag.21)

7 Bezig met opnemen

"Video's opnemen in automatische stand" ( $\[mathbb{lms}\]$  pag.21)

8 Teller time-lapse-opname

9 Foto-opname"Stilstaande beelden opnemen tijdens een video-opname" (ISS pag.23)

10 Windruisonderdrukking "WINDFILTER" (I pag.101)

11 Opname gebeurtenissen

"Vóór de opname bestanden bij gebeurtenissen registreren" (🖙 pag.33)

12 Digitale beeldstabilisator

"Vermindering van het schudden van de camera" ( $\mu$  pag.23)

13 EXPORT-opname (alleen GZ-HD620)

"Video's opnemen in de indeling voor iTunes (GZ-HD620)"  $\ (\ensuremath{\mathbb{ISP}}\ pag.35)$ 

14 Opname UPLOADEN

"Video's opnemen in de indeling voor YouTube™" (IS pag.33)

# Foto-opname

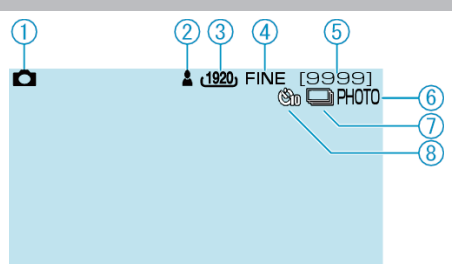

1 Stilstaand beeld-stand

"#/ (Video/Stilstaand Beeld-) knop" (I pag.130)

2 Scherpstelling

"Stilstaande beelden opnemen in Automatische stand" (127 pag.24)

3 Beeldgrootte "BEELDGROOTTE" (☞ pag.105)

**4** Beeldkwaliteit "BEELDKWALITEIT" (IST pag.105)

5 Resterend aantal opnamen "Stilstaande beelden opnemen in Automatische stand" (I pag.24)

6 Bezig met opnemen

7 Continu opnemen "SLUITERSTAND" (ISP pag.104)

### 8 Zelfontspanner

"ZELFONTSPANNER" (IN pag.103)

### Videoweergave

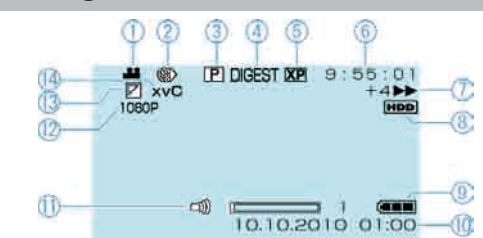

### 1 Videostand

"#/ (Video/Stilstaand Beeld-) knop" (reg pag.130)

2 Time-lapse-opname "TIMELAPSE OPNAME" (☞ pag.100)

3 Afspeellijst afspelen "AFSPEELLIJST AFSP." (☞ pag.109)

4 Overzicht afspelen
"Snel de inhoud van video's bekijken" (ISF pag.42)

5 Videokwaliteit

"VIDEOKWALITEIT" (IN pag.99)

6 Scène-teller

- 7 Bedieningsindicatie
- Het nummer aan de linkerkant geeft de snelheid weer van het voorwaarts/achterwaarts zoeken.

"Video's afspelen" (🖙 pag.41)

### 8 Medium

"OPN. MEDIA V. VIDEO" (1887 pag.126)

9 Accu-indicatie

"Resterende opnametijd/vermogen van de accu" (1287 pag.39)

10 Datum/Tijd

- 11 Afstelling luidsprekervolume
- 12 Uitvoer met 1080p
- "HDMI-OUTPUT" (IN pag.124)

13 Schuif/Fade-effect

"Afspelen met speciale effecten" (INP pag.43)

14 x.v.Color

"x.v.Color" (🖙 pag.100)

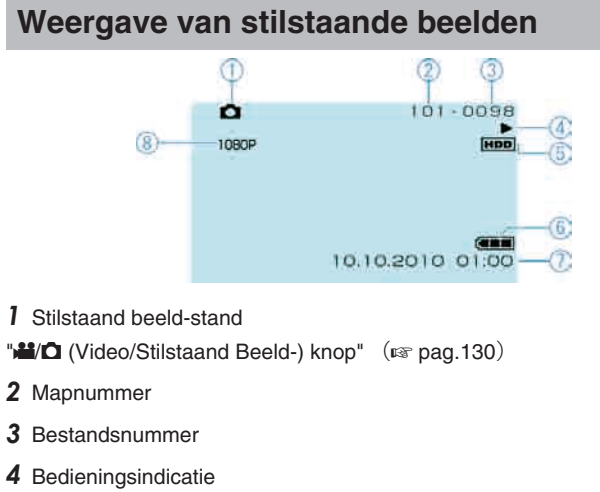

"Stilstaande beelden weergeven" (1887 pag.44)

**5** Medium "OPN. MEDIA V. FOTO" (INST pag.126)

**6** Accu-indicatie

"Resterende opnametijd/vermogen van de accu" ( $\bowtie$  pag.39)

7 Datum/Tijd "Instelling van de klok" (ISP pag.15)

8 Uitvoer met 1080p "HDMI-OUTPUT" (☞ pag.124)

# Accupack

# Ik kan de camera niet inschakelen wanneer het accupack wordt gebruikt.

Het accupack opnieuw opladen.

"Het accupack opladen" (INST pag.13)

Als het contactpunt van dit apparaat of van het accupack vuil is, moet het met een wattenstaafje of een vergelijkbaar voorwerp worden schoongeveerd.

Als u andere accupacks gebruikt dan de JVC-accupacks, kunnen de veiligheid en de prestaties niet gegarandeerd worden. Zorg ervoor dat u JVC-accupacks gebruikt.

### Korte gebruikstijd, zelfs na het opladen.

Als een accupack herhaaldelijk wordt opgeladen, zal de accu verslijten. Vervang het accupack door een nieuw exemplaar. "Optionele accessoires" (INT pag.20)

### Ik kan het accupack niet opladen.

Als het accupack volledig is opgeladen, knippert het lampje niet. Als het contactpunt van dit apparaat of van het accupack vuil is, moet het met een wattenstaafje of een vergelijkbaar voorwerp worden schoongeveegd.

Het gebruik van een niet-origineel accupack kan leiden tot een beschadiging van dit apparaat. Zorg ervoor dat u een origineel accupack gebruikt.

### Het aangegeven restvermogen van het accupack klopt niet.

Het resterende accuvermogen wordt niet weergegeven als de lichtnetadapter is aangesloten.

Als dit apparaat gedurende lange periodes wordt gebruikt in hoge of lage temperaturen of als het accupack herhaaldelijk is opgeladen, wordt het resterende accuvermogen mogelijk niet correct weergegeven.

### Opnemen

### Ik kan geen opnamen/snapshot maken.

### Het opnemen stopt automatisch.

Het opnemen stopt automatisch, omdat 12 uur of meer continu opnemen niet mogelijk is volgens de specificaties. (het kan even duren voor de opname opnieuw wordt opgestart.)

Schakel de stroom uit, wacht even en begin opnieuw met opnemen. (Dit apparaat stopt automatisch om het circuit te beschermen wanneer de temperatuur stijgt.)

Plaats een in de handel verkrijgbare microSD-kaart, en stel "OPN. MEDIA V. VIDEO" en "OPN. MEDIA V. FOTO" in het menu mediuminstellingen in op "SD". (Er is mogelijk een storing in de harde schijf.)

### De beeldstabilisator werkt niet.

De beeldstabilisator werkt niet bij opnamen van stilstaande beelden.

# De opnamesnelheid van doorlopende opnamen (foto's) is traag.

De snelheid van het continu opnemen neemt af als deze functie herhaaldelijk wordt gebruikt. De snelheid van het continu opnemen kan dalen afhankelijk van de

De snelheid van het continu opnemen kan dalen afhankelijk van de microSD-kaart of onder bepaalde opname-omstandigheden.

### De camera stelt niet automatisch scherp.

Stel met de hand scherp als u opnamen maakt bij weinig licht of van onderwerp met weinig contrast tussen de lichte en donkere partijen. "Scherpstelling handmatig aanpassen" (🖙 pag.28) Maak de lens schoon met een lensdoekje. Annuleer de handmatige scherpstelling in het menu handmatig opnemen. "Scherpstelling handmatig aanpassen" (🖙 pag.28) Gebruik de functie Hulp bij scherpstelling om de scherpstelling nauwkeuriger te regelen. "HULP SCHERPSTELLING" (🖙 pag.107)

### De digitale zoom werkt niet.

Digitale zoom is niet beschikbaar in de opnamestand voor stilstaande beelden (foto's). De zoom is niet beschikbaar bij time-lapse-opnamen. (Het gelijktijdig opnemen van stilstaande beelden en de beeldstabilisator zijn ook niet beschikbaar.) Stel om de digitale zoom te gebruiken "ZOOMEN" in het menu in op "60x", "80x" of "200x". "ZOOMEN" (INT pag.99)

### Er verschijnen verticale lijnen op opgenomen beelden.

Een dergelijk verschijnsel kan optreden als een met helder licht verlicht onderwerp wordt gefilmd. Dit is geen storing.

# Er treedt een mozaïekvormige storing op bij het opnemen van scènes met snelle bewegingen of radicale veranderingen in de helderheid.

Stel de "VIDEOKWALITEIT" in op "UXP" of "XP" voor het maken van opnamen.

### Kaart

### Ik kan de microSD-kaart niet naar binnen schuiven.

Let op dat u de kaart niet in de verkeerde richting plaatst. "Een microSD-kaart plaatsen" (  ${\it ${\rm $I$}{\rm $T$}}$  pag.14)

### Ik kan niet naar de microSD-kaart kopiëren.

Om te kunnen opnemen op de kaart, moeten de mediuminstellingen worden geregeld.

"OPN. MEDIA V. VIDEO" (I pag. 126)

Om kaarten te gebruiken die gebruikt zijn geweest in andere apparaten, moeten u deze kaarten formatteren (initialiseren) met "SD-KAART FORMATTEREN" via mediuminstellingen. "SD-KAART FORMATTEREN" (INT pag.127)

### Afspelen

### Geluid of video worden onderbroken.

Soms wordt het afspelen onderbroken op plaatsen waar twee scènes op elkaar aansluiten. Dit is geen storing.

### Ik kan een opgenomen bestand niet vinden.

Annuleer functies voor groepsweergave en zoeken op datum. "Zoeken naar een specifieke video/stilstaand beeld" (I pag.45) Wijzig de instelling in "OPN. MEDIA V. VIDEO" of "OPN. MEDIA V. FOTO" . (Bestanden op andere media worden niet weergegeven.) "OPN. MEDIA V. VIDEO" (I pag.126) Selecteer "AFSP. ANDER BESTAND" en zoek de video's op het indexscherm. (Videobestanden waarvan de management-informatie is beschadigd kunnen worden afgespeeld.) "Een video waarvan de management-informatie is beschadigd afspelen" (I pag.42)

### Datum/tijd wordt niet weergegeven.

Stel in het overeenkomstige menu "WEERGAVE OP SCHERM" in. "WEERGAVE OP SCHERM" ( reg pag.110) Stel "WEERGAVE OP TV" in het menu in op "AAN". "WEERGAVE OP TV" ( reg pag.123)

#### De beelden verschijnen niet op de TV zoals het moet.

Trek de kabel uit en verbind deze opnieuw. Schakel dit apparaat uit en en schakel deze terug in.

### De beelden worden verticaal op de TV geprojecteerd.

Stel "VIDEO-OUTPUT" in het menu instell verbinding in op "4:3". "VIDEO-OUTPUT" (@ pag.123) Pas het scherm van de TV dienovereenkomstig aan.

### Ik kan een bestand niet wissen.

Bestanden die zijn beveiligd kunnen niet worden gewist. Hef de beveiliging op alvorens het bestand te wissen. "Bestanden beveiligen" (🖙 pag.53)

### Ik kan geen DVD's met titel afspelen.

De titel wordt niet afgespeeld als u dit apparaat aansluit op een DVD-writer (optioneel).

#### Sommige functies kunnen niet worden gebruikt bij het afspelen van een backup-BD/DVD via een BD/DVD-writer die is aangesloten op dit apparaat.

De volgende functies kunnen niet worden gebruikt voor een backup-BD/  $\ensuremath{\mathsf{DVD}}$  .

Bij het afspelen van video

- Zoeken in index op datum
- Schuif/fade-effecten
- Bij het afspelen van een stilstaand beeld
- Diavoorstellinsgeffecten

# Bewerken/Kopiëren

### Ik kan geen DVD maken met een DVD-writer.

De USB-kabel is niet correct aangesloten. "Een DVD-writer (CU-VD50) voorbereiden" (rs pag.76) Als de bijgeleverde software Everio MediaBrowser niet is geïnstalleerd, werken bepaalde functies mogelijk niet goed. "De bijgeleverde software installeren" (rs pag.88) Gebruik een pc die DVD-R/RW ondersteunt.

### Het menu DVD MAKEN verdwijnt niet.

Terwijl de USB-kabel is aangesloten wordt het menu "DVD MAKEN" weergegeven.

"Een DVD-writer (CU-VD50) voorbereiden" (I pag.76)

### Ik kan het menu DVD MAKEN niet uitschakelen.

Schakel de stroom van dit apparaat en van de DVD-writer uit, of verwijder de lichtnetadapter.

### PC

# Ik kan geen bestanden kopiëren naar de harde schijf van de pc.

Verbind de USB-kabel op correcte wijze.

"Een backup maken van alle bestanden" (I pag.89)

Als de bijgeleverde software Everio MediaBrowser niet is geïnstalleerd, werken bepaalde functies mogelijk niet goed.

"De bijgeleverde software installeren" (I pag.88)

Controleer voor u een backup maakt of er genoeg vrije ruimte is op de harde schijf (HDD) van uw pc.

Stilstaande beelden kunnen niet worden opgenomen op een disk met de bijgeleverde software.

### Ik kan geen bestanden naar een DVD kopiëren met een pc.

Om te kunnen opnemen op disks moet de gebruikte pc zijn uitgerust met een DVD-station dat kan opnemen.

### Ik gebruik een Mac-computer.

Kopieer de bestanden naar een Mac-computer met behulp van de volgende methode.

"Kopiëren naar Mac-computer" (🖙 pag.95)

### Ik kan het bestand niet uploaden naar YouTube™.

Controleer of u een account hebt aangemaakt bij YouTube™. (U hebt een YouTube™ account nodig om bestanden te uploaden naar YouTube™.) Een uploadopname mag maximaal 10 minuten duren, want dit is de tijdslimiet van YouTube™.

Het omzetten van video's in de upload-bestandsindeling is niet mogelijk op dit apparaat.

Zie "Q&A", "Actuele informatie", "Downloadinformatie" enz. in "Klik voor de laatste productinfo" in het helpbestand van de bijgeleverde Everio MediaBrowser software.

# Ik kan het bestand niet exporteren naar iTunes. (alleen GZ-HD620)

Zie "Q&A", "Actuele informatie", "Downloadinformatie" enz. in "Klik voor de laatste productinfo" in het helpbestand van de bijgeleverde Everio MediaBrowser software.

### Scherm/Beeld

### Het beeld op het LCD-scherm is moeilijk te zien.

Op helder verlichte plaatsen zoals in de zon zijn de beelden op het LCDscherm soms moeilijk te onderscheiden.

### Op de LCD-monitor verschijnt een helder verlichte baan of schijf.

Verander de richting van dit apparaat om te voorkomen dat de lichtbron in beeld komt. (Wanneer een krachtige lichtbron zich in de buurt van dit apparaat bevindt, kan een helder verlichte baan of schijf op het scherm verschijnen. Dit is echter geen storing.)

### Het opgenomen onderwerp is te donker.

Gebruik tegenlichtcompensatie als de achtergrond helder en het onderwerp donker is. "Tegenlichtcompensatie instellen" (I pag.30) Gebruik "LICHT" in het menu. "LICHT (alleen GZ-HD620)" (I pag.98) Gebruik "OPHELDEREN" in het menu. "OPHELDEREN" (I pag.100) Gebruik "NACHT" in "SCENE SELECTEREN" van het menu handmatige instellingen. "Scèneselectie" (I pag.27) Stel "HELDERHEID AANPASSEN" in het menu handmatige instellingen in aan de "+"-kant. "Helderheid aanpassen" (I pag.29)

### Het opgenomen onderwerp is te helder verlicht.

Zet de tegenlichtcompensatie als ze gebruikt wordt op uit. "Tegenlichtcompensatie instellen" (I pag.30) Gebruik "SPOTLICHT" in "SCENE SELECTEREN" van het menu handmatige instellingen. "Scèneselectie" (INP pag.27) Stel "HELDERHEID AANPASSEN" in het menu handmatige instellingen in aan de "-"-kant. "Helderheid aanpassen" (reg pag.29)

### De kleur ziet er vreemd uit. (te blauw, te rood e.d.)

Stel "WITBALANS" in het menu handmatige instellingen in op "HANDMATIG". Kies uit "FIJN"/"BEWOLKT"/"HALOGEEN", afhankelijk van de lichtbron. Selecteer "HANDMATIGE WB" en pas de overeenkomstige instellingen aan. "Witbalans instellen" (I pag.30) Als de video werd opgenomen met "x.v.Color" ingesteld op "AAN", moet u de x.v.Color-instelling van de TV op aan instellen. "x.v.Color" (🖙 pag.100) Stel "EFFECT" in op "UIT". "EFFECT" (🖙 pag.107)

### Andere problemen

### De schuiver en de bedieningsknoppen werken niet.

Druk met uw vingers op de schuiver en knoppen rond het scherm. De schuiver en de knoppen werken niet als u ze aanraakt met uw vingernagels of met handschoenen aan. De weergaven op het scherm werken niet, ook al raakt u ze aan.

### Het apparaat werkt langzaam bij het overschakelen tussen de videostand en de stand voor stilstaand beeld of bij het in-en uitschakelen.

Het wordt aanbevolen alle video's en stilstaande beelden te kopiëren naar uw computer, en de bestanden te wissen van dit apparaat. (Als dit apparaat veel opgenomen bestanden bevat, heeft deze tijd nodig om te reageren.)

### Het beeld is korrelig.

Als de digitale zoom wordt gebruikt, wordt het beeld korrelig als het digitaal wordt vergroot.

### Het apparaat wordt warm.

Dit is geen storing. (Dit apparaat kan warm worden wanneer het gedurende lange tijd gebruikt werd.)

### De afstandsbediening werkt niet.

#### Vervang de accu.

"De afstandsbediening gebruiken (alleen GZ-HD620)" (I pag.17) Stel "AFSTANDSBEDIENING" in het menu basisinstellingen in op "AAN". "AFSTANDSBEDIENING (alleen GZ-HD620)" (I pag.121) De afstandsbediening werkt mogelijk niet buiten of op plaatsen die blootgesteld zijn aan sterk licht.

#### Bij het aansluiten van de HDMI mini-kabel wordt het beeld of het geluid niet goed weergegeven op de TV.

Het beeld of geluid wordt mogelijk niet weergegeven op de TV. Dit heeft te maken met de aangesloten TV zelf. Voer in dergelijke gevallen de volgende bewerkingen uit. (1) Koppel de HDMI-minikabel los en sluit deze terug aan. (2) Schakel dit apparaat uit en en schakel deze terug in. "Aansluiten via de HDMI Mini Connector" (12 pag.47)

### De schermtaal is gewijzigd.

Dit kan voorvallen als u dit apparaat met een HDMI-minikabel aansluit op een TV met een andere taalinstelling.

"Bedienen in combinatie met TV via HDMI" (I pag.47)

#### De HDMI-CEC-functies werken niet goed, en de TV werkt niet in combinatie met dit apparaat.

TV's kunnen anders werken afhankelijk van de specificaties, zelfs als ze compatibel zijn met HDMI-CEC. Daarom kan er geen garantie worden gegeven dat de HDMI-CEC-functies van dit appraat werken in combinatie met alle TV's. Stel in dergelijke gevallen "HDMI REGELING" in op "UIT". "HDMI REGELING" (I pag. 125)

### Maak een backup van belangrijke opgenomen gegevens.

U wordt aanbevolen uw belangrijke opgenomen gegevens te kopiëren naar een DVD of een ander opnamemedium voor bewaring. JVC kan niet verantwoordelijk worden gesteld voor verloren gegevens.

# Foutmelding?

### STEL DATUM/TIJD IN!

Sluit de lichtnetadapter aan, laad de accupack gedurende meer dan 24 uur op en stel daarna de klok in. (Als de melding nog steeds wordt weergegeven, is de batterij van de klok leeg. Raadpleeg een JVC-dealer bij u in de buurt.)

"Instelling van de klok" (ISP pag.15)

### COMMUNICATIEFOUT

Sluit de USB-kabel terug aan. Schakel dit apparaat en de apparaten die ermee verbonden zijn uit en schakel ze terug in. Het accupack opnieuw bevestigen.

### FOUT BIJ FORMATTEREN!

Controleer de bedieningsprocedure en voer deze nogmaals uit. "HDD FORMATTEREN" (INF pag.127) Schakel dit apparaat uit en en schakel deze terug in.

### **DATAWISSEN FOUT**

Controleer de bedieningsprocedure en voer deze nogmaals uit. "DATA OP HDD WISSEN" (I pag.128) Schakel dit apparaat uit en en schakel deze terug in.

### FOUT GEHEUGENKAART!

Schakel dit apparaat uit en en schakel deze terug in. Verwijder de microSD-kaart uit de camera en plaats ze terug na het Iosmaken van de lichtnetadapter en het accupack. Maak de contactpunten van de microSD-kaart schoon. Als de bovenstaande procedure geen oplossing biedt voor het probleem, maak dan een backup van uw bestanden en voer "SD-KAART FORMATTEREN" uit in het menu media settings (mediuminstellingen). (Alle gegevens worden gewist.) "SD-KAART FORMATTEREN" (I pag.127)

### NIET GEFORMATTEERD

Selecteer "OK" en selecteer vervolgens "JA" op het "WILT U FORMATTEREN?" scherm.

### FOUT BIJ OPNAME

Verwijder de microSD-kaart en steek ze terug in. "Een microSD-kaart plaatsen" (I grag.14) Maak de contactpunten van de microSD-kaart schoon. Steek de microSD-kaart in voor u het apparaat inschakelt. Stel dit apparaat niet bloot aan hevige schokken/trillingen.

### KAN OP DIT MOMENT NIET MEER FOTO'S NEMEN

Stop de video-opname voor u stilstaande beelden opneemt. (als de microSD-kaart wordt verwijderd en geplaatst tijdens de video-opname, kunnen er geen stilstaande beelden worden opgenomen.)

### **AFSPELEN MISLUKT**

Verwijder de microSD-kaart en steek ze terug in. "Een microSD-kaart plaatsen" (I ger pag.14) Maak de contactpunten van de microSD-kaart schoon. Steek de microSD-kaart in voor u het apparaat inschakelt. Stel dit apparaat niet bloot aan hevige schokken/trillingen.

### VIDEOBEHEER BESTAND KAPOT VOOR OPN./AFSP. HERSTEL NOODZAKELIJK HERSTELLEN?

Selecteer "OK" om te herstellen. (Video's die niet kunnen worden hersteld worden niet weergegeven op het indexscherm, maar kunnen misschien wel worden afgespeeld met "AFSP. ANDER BESTAND" in het menu.) "Een video waarvan de management-informatie is beschadigd afspelen" ( Imp. pag.42)

### **ONBEKEND BESTAND!**

Gebruik bestanden die met dit apparaat zijn opgenomen. (Bestanden die met een andere camera zijn opgenomen, kunnen soms niet worden weergegeven.)

### SCÈNE NIET ONDERSTEUND

Gebruik bestanden die met dit apparaat zijn opgenomen. (Bestanden die met een andere camera zijn opgenomen, kunnen soms niet worden weergegeven.)

### DIT BESTAND IS BEVEILIGD

Schakel de functie "BESCHERM/ANNULEER" in het menu "BEWERKEN" uit.

"Bestanden beveiligen" (ISP pag.53)

### UITGESCHAKELD OF USB APP NIET ONDERSTEUND

Schakel de stroom in van het aangesloten USB-apparaat. Sluit de lichtnetadadpter aan op de BD/DVD-writer.

### ONVOLDOENDE RUIMTE

Bestanden wissen of bestanden verplaatsen naar een pc of andere apparaten.

Vervang de microSD-kaart door een nieuw exemplaar.

# LIMIET VAN OP TE NEMEN AANTAL MAPPEN/ BESTANDEN IS BEREIKT

Verplaats de bestanden of mappen naar een pc of een ander apparaat.
 (Maak een backup van uw bestanden.)

(2) Selecteer "BESTAND+MANAGEMENTNR" in "HDD FORMATTEREN" of "SD-KAART FORMATTEREN" van het menu mediuminstellingen. (Alle gegevens in het HDD of op de microSD-kaart worden gewist.)

### AANTAL SCENES OVER LIMIET

Verplaats de bestanden of mappen naar een pc of een ander apparaat.
 (Maak een backup van uw bestanden.)

(2) Selecteer "BESTAND+MANAGEMENTNR" in "HDD FORMATTEREN" of "SD-KAART FORMATTEREN" van het menu mediuminstellingen. (Alle gegevens in het HDD of op de microSD-kaart worden gewist.)

### **TEVEEL MAPPEN**

Vervang de kopiebestemming door een andere disk.

(1) Verplaats de bestanden of mappen naar een pc of een ander apparaat. (Maak een backup van uw bestanden.)

(2) Selecteer "BESTAND+MANAGEMENTNR" in "HDD FORMATTEREN" of "SD-KAART FORMATTEREN" van het menu mediuminstellingen. (Alle gegevens in het HDD of op de microSD-kaart worden gewist.)

### **BESTANDHOEVEELHEID OVER LIMIET**

(1) Verplaats de bestanden of mappen naar een pc of een ander apparaat. (Maak een backup van uw bestanden.)

(2) Selecteer "BESTAND+MANAGEMENTNR" in "HDD FORMATTEREN" of "SD-KAART FORMATTEREN" van het menu mediuminstellingen. (Alle gegevens in het HDD of op de microSD-kaart worden gewist.)

### HOEV AFS LIJST MEER DAN GRENS

Breng het aantal bestanden op afspeellijsten terug tot 99 of minder. (er kunnen maximaal 99 afspeellijsten worden gemaakt.)

### GEANNUL VANWEGE OVERSCHR. LIMIET AANT. AFSPEELLIJST

Verminder als u een DVD maakt het aantal afspeellijsten die moeten worden opgeslagen.

Verminder het aantal video's die moeten worden toegevoegd aan de afspeellijst tot 999 bestanden.

"Afspeellijsten maken met de opgenomen video's" (12 pag.65)

# VERWERKING GEANNULEERD DOOR TE WEINIG RUIMTE VOOR BEWERKING

Verminder het aantal video's die moeten worden toegevoegd aan de afspeellijst tot 999 bestanden. "Afspeellijsten maken met de opgenomen video's" (ISP pag.65)

### GEEN BESTANDEN

Wijzig de instelling in "OPN. MEDIA V. VIDEO" of "OPN. MEDIA V. FOTO", , en controleer of er geen bestanden op het andere medium worden opgenomen. "OPN. MEDIA V. VIDEO" (I pag.126)

### DISC PLAATSEN/DISC WIJZIGEN

Open de lade van de BD/DVD-writer, controleer en reset de BD/DVD en sluit de lade. Plaats de disk terug in de BD/DVD-writer.

### **DVD-R DISC IS AL GEBRUIKT**

Vervang de disk door een ongebruikt exemplaar.

### HDD FOUT !

Formatteer de disk. Alle gegevens worden gewist. "HDD FORMATTEREN" (INS pag.127) Schakel het apparaat uit en en schakel het terug in.

### VALDETECTIE HEEFT GEWERKT EN HET TOESTEL IS UITGESCHAKELD

Stel "OPN. MEDIA V. VIDEO" in op "SD", en maak vervolgens opnamen op een microSD-kaart. "OPN. MEDIA V. VIDEO" (I pag.126) Schakel het apparaat uit en en schakel het terug in. Bescherm het apparaat tegen trillingen en schokken.

### **OPNEMEN GEANULLEERD**

Stel "OPN. MEDIA V. VIDEO" in op "SD", en maak vervolgens opnamen op een microSD-kaart. "OPN. MEDIA V. VIDEO" (I pag.126) Schakel het apparaat uit en en schakel het terug in. Bescherm het apparaat tegen trillingen en schokken.

# CONTROLEER LENSBESCHERMING (alleen GZ-HD510/GZ-HD500)

Verschijnt gedurende 5 seconden nadat het apparaat is ingeschakeld, als de lensdop is bevestigd of als het donker is.

Onderhoud dit apparaat regelmatig, zodat deze gedurende een lange periode meegaat.

### LET OP:-

· Maak het accupack, de lichtnetadapter en de stekker los voor u eender welke vorm van onderhoud uitvoert.

### Camcorder

- Veeg dit apparaat schoon met een droge, zachte doek om het vuil te verwijderen.
- Als de camcorder erg vuil, dompel de doek dan onder in een oplossing van een neutraal schoonmaakmiddel, veeg het lichaam hiermee schoon en gebruik vervolgens een schone doek om het schoonmaakmiddel te verwijderen.

### LET OP:

- Gebruik geen wasbenzine of verdunningsmiddel. Hierdoor kan dit apparaat worden beschadigd.
- Als u een chemische doek of een chemisch schoonmaakmiddel gebruikt, volg dan de waarschuwingslabels en -instructies van het product.
- Zorg ervoor dat de camcorder niet gedurende lange tijd in aanraking is met rubberen of plastic producten.

# Lens/LCD-scherm

• Gebruik een lensblazer (in de handel verkrijgbaar) om stof te verwijderen, en een schoonmaakdoek (in de handel verkrijgbaar) om het vuil af te vegen. Als de lens vuil blijft kan er schimmel ontstaan.

| Camera                                            |                                                                                                    |
|---------------------------------------------------|----------------------------------------------------------------------------------------------------|
| Onderdeel                                         | Nadere bijzonderheden                                                                                                    |
| Stroomvoorziening                                 | Met de lichtnetadapter: DC 5,2 V<br>Met het accupack: DC 3,6 V                                                                                                    |
| Stroomverbruik                                    | GZ-HD620: 3,3 W (als "LICHT" is ingesteld<br>op "UIT" en "MONITOR ACHTERLICHT" is<br>ingesteld op "STANDAARD")<br>GZ-HD510/GZ-HD500: 3,2 W (als "MONITOR<br>ACHTERLICHT" is ingesteld op "STANDAARD"<br>)                    |
| Afmetingen (mm)                                   | 53 x 63 x 110 (B x H x D: zonder handgreep)                                                                                                    |
| Massa                                             | GZ-HD620: Ongev. 270 g (alleen camera)<br>GZ-HD620: Ongev. 310 g (met bijgeleverd<br>accupack)<br>GZ-HD510/GZ-HD500: Ongev. 265 g (alleen<br>camera)<br>GZ-HD510/GZ-HD500: Ongev. 305 g (met<br>bijgeleverd accupack)        |
| Bedrijfsomgeving                                  | Toegelaten bedrijfstemperatuur: van 0 °C tot 40<br>°C<br>Toegelaten bewaartemperatuur: van -20 °C tot<br>50 °C<br>Toegelaten relatieve omgevingsvochtigheid:<br>van 35 % tot 80 %                                            |
| Lichtgevoelig<br>element                          | GZ-HD620: 1/4" 3.320.000 pixels (progressieve<br>CMOS)<br>GZ-HD510/GZ-HD500: 1/5,8" 1.370.000 pixels<br>(progressieve CMOS)                                                                                                  |
| Opnamegebied<br>(Video)                           | GZ-HD620: (16:9) 1.160.000 tot 1.380.000<br>pixels (optische zoom)<br>GZ-HD510/GZ-HD500: (16:9) 750.000 tot<br>1.090.000 pixels (optische zoom)                                                                              |
| Opnamegebied<br>(Stilstaand beeld)                | GZ-HD620: (4:3) 870.000 tot 1.040.000 pixels<br>GZ-HD620: (16:9) 1.160.000 tot 1.380.000<br>pixels<br>GZ-HD510/GZ-HD500: (4:3) 560.000 tot<br>820.000 pixels<br>GZ-HD510/GZ-HD500: (16:9) 750.000 tot<br>1.090.000 pixels    |
| Lens                                              | GZ-HD620:<br>F1,8-4,7, f= 3,0 mm tot 90,0 mm<br>(35 mm omzetting: 43,7 mm tot 1.311 mm)<br>GZ-HD510/GZ-HD500:<br>F1,8-3,5, f= 3,0 mm tot 60,0 mm<br>(35 mm omzetting: 46,4 mm tot 928 mm)                                    |
| Zoom (bij video-<br>opname)                       | GZ-HD620:<br>Optische zoom: Max. 30x<br>Digitale zoom: Max. 200x<br>GZ-HD510/GZ-HD500:<br>Optische zoom: Max. 20x<br>Digitale zoom: Max. 200x                                                                                |
| Zoom (bij de opname<br>van stilstaand<br>beelden) | GZ-HD620:<br>Optische zoom: Max. 30x<br>GZ-HD510/GZ-HD500:<br>Optische zoom: Max. 20x                                                                                                    |
| LCD-scherm                                        | 2,7" brede polysilicium kleuren-LCD van 12,3 megapixels                                                                                                    |
| Opnamemedium                                      | GZ-HD620: Interne harde schijf (120 GB)<br>GZ-HD510/GZ-HD500: Interne harde schijf (80<br>GB)<br>microSD-/microSDHC-kaart (in de handel<br>verkrijgbaar)<br>"Typen microSD-kaarten die kunnen worden<br>gebruikt" (I pag.15) |
| Klokbatterij                                      | Herlaadbare batterij                                                                                                    |

# Connectors

| Onderdeel        | Nadere bijzonderheden                                                                                                  |
|------------------|----------------------------------------------------------------------------------------------------|
| HDMI             | HDMI™ mini-connector (V1.3 met x.v.Color™)                                                                             |
| Onderdeeluitgang | Y, Pb, Pr onderdeeluitgang<br>Y: 1,0 V (p-p), 75 Ω<br>Pb/Pr: 0,7 V (p-p), 75 Ω                                         |
| AV-uitgang       | Video-uitgang: 1,0 V (p-p), 75 $\Omega$ Audio-uitgang: 300 mV (rms), 1 K $\Omega$                                      |
| USB              | GZ-HD620: Mini-USB Type AB, compatibel met<br>USB 2.0<br>GZ-HD510/GZ-HD500: Mini-USB Type B,<br>compatibel met USB 2.0 |

# Video

| Onderdeel                         | Nadere bijzonderheden                                                                                                    |
|-----------------------------------|----------------------------------------------------------------------------------------------------|
| Indeling voor<br>opnemen/afspelen | AVCHD standaard, Video: AVC/H.264, Audio:<br>Dolby Digital (2-k)                                                                                                    |
| Uitbreiding                       | .MTS                                                                                                    |
| Signaalsysteem                    | PAL standaard                                                                                                    |
| Beeldkwaliteit (Video)            | UXP<br>1920 x 1080 pixels<br>Gemiddelde bij benadering 24 Mbps<br>XP<br>1920 x 1080 pixels<br>Gemiddelde bij benadering 17 Mbps<br>SP<br>1920 x 1080 pixels<br>Gemiddelde bij benadering 12 Mbps<br>EP<br>1920 x 1080 pixels<br>Gemiddelde bij benadering 5 Mbps |
| Geluidskwaliteit<br>(Audio)       | 48 kHz, 256 kbps                                                                                                    |

# Stilstaand beeld

| Onderdeel    | Nadere bijzonderheden                   |
|--------------|-----------------------------------------|
| Formaat      | JPEG standaard                          |
| Uitbreiding  | JPG                                     |
| Beeldgrootte | 1920 x 1080<br>1440 x 1080<br>640 x 480 |
| Kwaliteit    | FIJN / STANDAARD                        |

# Lichtnetadapter (AP-V30E)

| Onderdeel                         | Nadere bijzonderheden                                       |
|-----------------------------------|-------------------------------------------------------------|
| Stroomvoorziening                 | AC 110 V tot 240 V, 50 Hz/60 Hz                             |
| Uitgang                           | DC 5,2 V, 1,8 A                                             |
| Toegelaten<br>bedrijfstemperatuur | van 0 °C tot 40 °C<br>(10 °C tot 35 °C tijdens het opladen) |
| Afmetingen (mm)                   | 78 x 34 x 46 (B x H x D: zonder kabel en AC-<br>stekker)    |
| Massa                             | Ongev. 110 g                                                |

# Accupack (BN-VG114E)

| Onderdeel       | Nadere bijzonderheden      |
|-----------------|----------------------------|
| Stroomspanning  | 3,6 V                      |
| Vermogen        | 1400 mAh                   |
| Afmetingen (mm) | 31 x 21,5 x 43 (B x H x D) |
| Massa           | Ongev. 40 g                |

# Afstandsbediening (RM-V760)

| Onderdeel                          | Nadere bijzonderheden                                 |
|------------------------------------|-------------------------------------------------------|
| Stroomvoorziening                  | DC 3,0 V                                              |
| Levensduur accu                    | Ongev. 1 year (afhankelijk van de gebruiksfrequentie) |
| Werkingsafstand                    | binnen 5 m                                            |
| Bedrijfstemperatuur                | van 0 °C tot 40 °C                                    |
| Afmetingen (mm)                    | 32,5 x 15,6 x 68 (B x H x D)                          |
| Massa                              | 16 g (accu inbegrepen)                                |
| 'Optionele accessoires" (I pag.20) |                                                       |

### **OPMERKING:**-

• Sommige functies die zijn uitgelegd in deze handleiding zijn alleen toepasselijk voor het aangegeven specifieke model.

 De specificaties en uitzicht van dit product zijn onderhevig aan veranderingen, voor de verdere verbetering, en dit zonder voorafgaandelijke berichtgeving.

# JVC